# **UNIVERSIDAD TÉCNICA DEL NORTE**

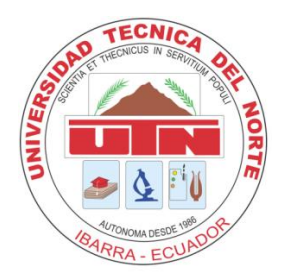

# FACULTAD DE INGENIERIA EN CIENCIAS APLICADAS

# CARRERA DE INGENIERIA EN SISTEMAS COMPUTACIONALES

# PROYECTO PREVIO A LA OBTENCIÓN DEL TÍTULO DE INGENIERO EN SISTEMAS COMPUTACIONALES

### TEMA:

PROYECTO DE PLANIFICACIÓN RECURSOS EMPRESARIALES - ERP

# MÓDULO DE ACTIVOS FIJOS - UTN

**APLICATIVO:** 

SISTEMA DE GESTIÓN Y CONTROL DE ACTIVOS FIJOS

## AUTORA:

Olga Patricia Galiano Yépez

### **DIRECTOR:**

Ing. Miguel Orquera

Ibarra - Ecuador

2011

# CERTIFICACIÓN

La Señorita egresada **Olga Patricia Galiano Yépez** ha trabajado en el desarrollo del proyecto de tesis **"Sistema de Gestión y Control de Activos Fijos"**, previo a la obtención del Título de Ingeniera en Sistemas Computacionales, realizándola con interés profesional y responsabilidad, lo cual certifico en honor a la verdad.

Ing. Miguel Orquera

#### **DIRECTOR DE TESIS**

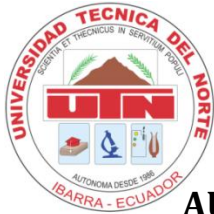

## UNIVERSIDAD TÉCNICA DEL NORTE

# **BIBLIOTECA UNIVERSITARIA**

## **AUTORIZACIÓN DE USO Y PUBLICACIÓN A FAVOR DE**

## LA UNIVERSIDAD TÉCNICA DEL NORTE

#### **1. IDENTIFICACIÓN DE LA OBRA**

La Universidad Técnica del Norte dentro del proyecto Repositorio Digital Institucional determina la necesidad de disponer de textos completos en formato digital con la finalidad de apoyar los procesos de investigación, docencia y extensión de la Universidad.

Por medio del presente documento dejamos sentada nuestra voluntad de participar en este proyecto, para lo cual ponemos a disposición la siguiente información:

| DATOS DEL CONTACTO   |                                                |
|----------------------|------------------------------------------------|
| Cédula de Identidad: | 100257952-0                                    |
| Apellidos Y Nombres: | OLGA PATRICIA GALIANO YÉPEZ                    |
| Dirección:           | ROMERILLO BAJO PASAJE NRO. 36 IBARRA – ECUADOR |
| E-mail:              | op.galiano@msn.com                             |
| Teléfono Fijo:       | 062 604 - 954                                  |
| Teléfono Móvil:      | +593 8-093-9257                                |

| DATOS DE LA OBRA        |                                               |
|-------------------------|-----------------------------------------------|
| Título:                 | PROYECTO DE PLANIFICACIÓN RECURSOS            |
|                         | EMPRESARIALES                                 |
|                         | MÓDULO DE ACTIVOS FIJOS - UTN                 |
|                         | APLICATIVO:                                   |
|                         | SISTEMA DE GESTIÓN Y CONTROL DE ACTIVOS FIJOS |
| Autor:                  | OLGA PATRICIA GALIANO YÉPEZ                   |
| Fecha:                  | 3 de Octubre de 2011                          |
| Programa:               | PREGRADO                                      |
| Título por el que opta: | INGENIERO EN SISTEMAS COMPUTACIONALES         |
| Director:               | ING. MIGUEL ORQUERA                           |

#### 2. AUTORIZACIÓN DE USO A FAVOR DE LA UNIVERSIDAD

Yo, Olga Patricia Galiano Yépez, con cédula de identidad No 100257952-0, en calidad de autora y titular de los derechos Patrimoniales de la obra o trabajo de grado descrito anteriormente, hago entrega del ejemplar respectivo en forma digital y autorizo a la Universidad Técnica del Norte, la publicación de la obra en el Repositorio Digital Institucional y uso del archivo digital en la Biblioteca de la Universidad con fines académicos, para ampliar la disponibilidad del material y como apoyo a la educación, investigación y extensión; en concordancia con la Ley de Educación Superior, Artículo 143.

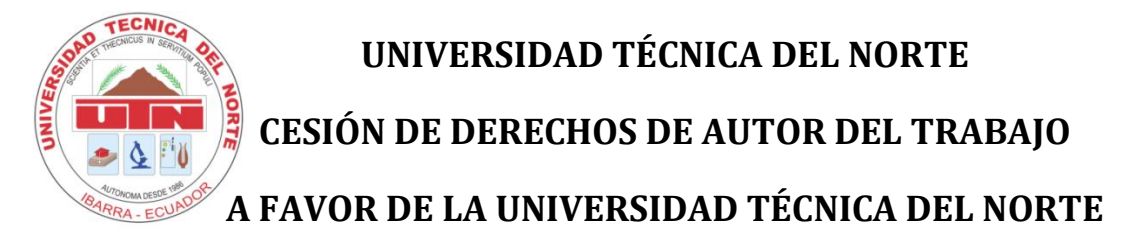

Yo, **Olga Patricia Galiano Yépez**, con cédula de identidad No 100257952-0, manifiesto mi voluntad de ceder a la Universidad Técnica del Norte los Derechos Patrimoniales consagrados en la Ley de Propiedad Intelectual del Ecuador, artículos 4,5 y 6 en calidad de autora de la obra o trabajo de grado denominado: "SISTEMA DE GESTIÓN Y CONTROL DE ACTIVOS FIJOS ERP – UTN", que ha sido desarrollada para optar por el título de: INGENIERO EN SITEMAS COMPUTACIONALES, en la UNIVERSIDAD TÉCNICA DEL NORTE, quedando la Universidad facultada para ejercer plenamente los derechos cedidos anteriormente.

En mi condición de autor me reservo los derechos morales de la obra antes citada. En concordancia suscribo este documento en el momento que hago la entrega del trabajo final en formato impreso y digital a la Biblioteca de la Universidad Técnica del Norte.

FIRMA:

**NOMBRES:** OLGA PATRICIA GALIANO YÉPEZ

**CÉDULA:** 100257952-0

Ibarra, a los tres días del mes de Octubre de 2011

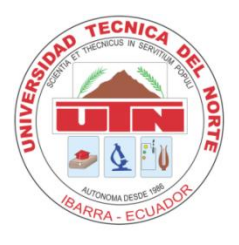

## UNIVERSIDAD TÉCNICA DEL NORTE

### **CERTIFICADO**

Una vez revisado el Cd, con el trabajo de grado de la Egresada: Olga Patricia Galiano Yépez, con el tema de Tesis: **"SISTEMA DE GESTIÓN Y CONTROL DE ACTIVOS FIJOS" – ERP – UTN**, el Cd funciona en su totalidad.

#### **Conteniendo:**

- Documentos del proyecto
  - Parte Teórica
  - Anexos
- Instaladores:
  - OracleDataBase10g
  - Oracle Developer Suite 10g
  - Parche Oracle Developer Suite 10g

#### Atentamente:

Econ. Winston Oviedo

Ing. Carpio Pineda

Ing. Marcelo Jurado

#### **MIEMBROS DEL TRIBUNAL**

# DEDICATORIA

Este trabajo de Titulación que representa un esfuerzo por superarme tanto en mi vida profesional como en la personal, se lo dedico:

#### A Dios y a la Virgen

Por guiarme por el camino correcto, darme la fuerza para seguir luchando y alcanzar mis metas e ideales.

#### A mis padres

A quienes les debo todo en la vida, les agradezco el cariño, la comprensión, la paciencia y el apoyo que me brindaron para culminar mi carrera profesional.

Gracias por el amor que siempre me han brindado y por cultivar e inculcar en mi ese sabio don de la responsabilidad.

#### ¡Gracias por darme la vida!

#### A mi sobrina

Por ser la fuente de mi inspiración y motivación para superarme cada día más y así poder luchar para que la vida nos depare un futuro mejor.

# AGRADECIMIENTO

#### A Dios y a la Virgen

Por permitirme llegar hasta este momento tan importante de mi vida.

#### A mis padres Wilman Arnulfo y Rosa Oliva

Por su cariño, comprensión y apoyo sin condiciones ni medida. Gracias por guiarme sobre el camino de la educación.

#### A mis hermanos, hermanas y a mi sobrina querida

Quienes me dan la alegría de compartir y valorar pequeñas cosas que me han hecho crecer como ser humano.

#### A mi amor

Por su apoyo y compresión que me permite sentir poder lograr lo que me proponga. Gracias por escucharme y por sus consejos. Gracias por ser parte de mi vida; es lo mejor que me ha pasado.

A la **Universidad Técnica del Norte** y en especial a la **Facultad de Ingeniería en Ciencias Aplicadas y a la Escuela de Ingeniería en Sistemas Computacionales** por permitirme ser parte de una generación de triunfadores y gente productiva para el país.

Y a todas aquellas personas que de una u otra forma, colaboraron o participaron en la realización de éste proyecto, hago extensivo mi más sincero agradecimiento.

## ÍNDICE DE CONTENIDOS

| 1. C.  | APÍTULO I                                       | 3  |
|--------|-------------------------------------------------|----|
| 1.1.   | Introducción                                    | 3  |
| 1.2.   | Alcance                                         | 4  |
| 1.3.   | Herramientas de desarrollo                      | 5  |
| 1.4.   | Beneficios                                      | 6  |
| 2. C.  | APÍTULO II                                      | 11 |
| 2.1.   | VISIÓN                                          | 11 |
| 2.     | 1.1. Introducción                               | 11 |
| 2.     | 1.2. Posicionamiento                            | 12 |
| 2.     | .1.3. Descripción de los interesados y usuarios | 14 |
| 2.     | 1.4. Vista General del Producto                 | 23 |
| 2.     | 1.5. Descripción del producto                   | 25 |
| 2.     | 1.6. Restricciones                              | 26 |
| 2.     | 1.7. Rangos de calidad                          | 26 |
| 2.     | 1.8. Otros requerimientos del producto          | 26 |
| 3. CAP | ÍTULO III                                       | 27 |
| 3.1.   | PLAN DE DESARROLLO DE SOFTWARE                  | 27 |
| 3.     | 1.1. Introducción                               | 27 |
| 3.     | .1.2. Vista General del Proyecto                | 28 |
| 3.     | 1.3. Organización del Proyecto                  | 36 |
| 3.     | 1.4. Gestión del Proceso                        |    |
| 4. CAP | ITULO IV                                        | 47 |
| 4.1.   | CASOS DE USO                                    | 47 |
| 4.     | 1.1. Modelos de Caso de Uso                     | 47 |
| 4.     | 1.2. Especificación de Casos de Uso             | 51 |
| 5. CAP | ITULO V                                         | 75 |
| 5.1.   | VISTA LÓGICA                                    | 75 |
| 5.     | 1.1. Modelo Entidad-Relación                    | 75 |
| 5.     | 1.2. Modelo Físico de Datos                     | 76 |
|        |                                                 |    |

| 5.1.3. Diagrama Global de Paquetes           | 77 |
|----------------------------------------------|----|
| 6. CAPITULO VI                               | 79 |
| 6.1. VISTA DE IMPLEMENTACIÓN                 | 79 |
| 6.1.1. DIAGRAMAS DE ACTIVIDADES              | 79 |
| 6.1.2. DIAGRAMAS DE ARQUITECTURA             |    |
| 7. CAPITULO VII                              |    |
| 7.1. ESPECIFICACIONES DE PRUEBAS             |    |
| 7.1.1. Casos de Prueba                       |    |
| 7.1.2. Ejecución de Pruebas                  |    |
| 8. LISTA DE RIESGOS                          |    |
| 9. CONCLUSIONES Y RECOMENDACIONES            |    |
| 9.1. Conclusiones                            |    |
| 9.2. Recomendaciones                         |    |
| 10. GLOSARIO DE TÉRMINOS                     |    |
| 10.1. Introducción                           |    |
| 10.2. Propósito                              |    |
| 10.3. Alcance                                |    |
| 10.4. Referencia                             |    |
| 10.5. Organización del Glosario              |    |
| 10.6. Abreviaturas y Definiciones            |    |
| 10.6.1. Abreviaturas                         |    |
| 10.6.2. Definiciones                         |    |
| 11. REFERENCIAS                              |    |
| 12. ANEXOS                                   |    |
| A. MANUAL DE INSTALACIÓN                     |    |
| A.1. Instalación de Herramientas sobre LINUX |    |
| A.2. Oracle 🕲 10g Database Server            |    |
| A.2.1. Prerrequisitos                        |    |
| A.2.2. Instalación                           |    |
| A.2.3. Después de Instalar                   |    |

x

| A.2.4. Iniciar y Parar Oracle 10g                            |  |
|--------------------------------------------------------------|--|
| A.3. Oracle ® 10g Developer Suite                            |  |
| A.4. Oracle 🗷 10g Application Server                         |  |
| A.4.1. Instalación                                           |  |
| A.4.2. Después de Instalar                                   |  |
| A.4.3. Iniciar y Parar el Application Server                 |  |
| A.4.4. Notas de Último Momento                               |  |
| B. GUÍA DE PROGRAMACIÓN                                      |  |
| B.1. Estándares de Programación                              |  |
| B.1.1. Propósito                                             |  |
| B.1.2. Descripción                                           |  |
| B.2. Estandarización del Diseño de la Base de Datos          |  |
| B.2.1. Objetos de una base de datos en Oracle ® 10g          |  |
| B.2.2. Áreas de Desarrollo                                   |  |
| B.2.3. Nombres de los Objetos de la base de datos            |  |
| B.3. Estandarización del Lenguaje de Programación            |  |
| B.3.1. Nombres de objetos                                    |  |
| B.3.2. Nombres de variables de tipos de datos                |  |
| B.3.3. Nombres de constantes                                 |  |
| B.3.4. Nombres de Funciones y procedimientos                 |  |
| B.3.5. Documentación y comentarios en el código              |  |
| B.3.6. Palabras reservadas del lenguaje de programación      |  |
| C. PROTOTIPO DE INTERFAZ DE USUARIO                          |  |
| C.1. Introducción                                            |  |
| C.1.1. Propósito                                             |  |
| C.1.2. Descripción                                           |  |
| C.2. Archivos de Configuración                               |  |
| C.2.1. Visualización de iconos                               |  |
| C.3. Personalización de la página principal de la aplicación |  |
| C.3.1. Configuración del archivo formsweb.cfg                |  |

| C.4. Diseño de la plantilla estándar                                        |                 |
|-----------------------------------------------------------------------------|-----------------|
| C.5. Funciones y Procedimientos fijos para establecer atributos visibles de | la forma a usar |
| C 5 1 Función: FUN ALERTA 2BOTONES                                          |                 |
| C 5 2 Función: FUN ALERTA 2BOTONES                                          | 166             |
| C 5 3 Eunción: FUN ORTENER FECHA LARCA                                      | 167             |
| C 5 4 Eunción: FUN ORTENER FECHA LARCA                                      | 167             |
| C 5 5 Función: FUN ORTENER HORA ACTUAL                                      | 168             |
| C 5 6 Procedimiento: PRO ACCIONES TOOLBAR                                   | 169             |
| C 5 7 Procedimiento: PRO INFORMACION OBJETO                                 | 171             |
| C 5 8 Procedimiento: PRO INFORMACION TOOLBAR                                | 172             |
| C.5.9. Procedimiento: PRO_ALERTA                                            |                 |
| C.5.10. Procedimiento: PRO TITULO COLOR VENTANA                             |                 |
| C.5.11. Procedimiento: PRO VENTANA CENTRADA                                 |                 |
| D. DICCIONARIO DE DATOS                                                     |                 |
| D.1. DEFINICION DE LAS TABLAS.                                              |                 |
| D.1.1. ACT TAB ACTIVOS                                                      |                 |
| D.1.2. ACT_TAB_BIENES_CLASE                                                 |                 |
| D.1.3. ACT_TAB_CARACTERISTICAS_ACTIVO                                       |                 |
| D.1.4. ACT_TAB_CARGOS_ACTAS                                                 |                 |
| D.1.5. ACT_TAB_CCOSTOS_DEPENDENCIAS                                         |                 |
| D.1.6. ACT_TAB_CLASES_ACTIVO                                                |                 |
| D.1.7. ACT_TAB_CODIGOS_BARRAS                                               |                 |
| D.1.8. ACT_TAB_CONDICIONES_ACTIVO                                           |                 |
| D.1.9. ACT_TAB_DEPRECIACIONES                                               |                 |
| D.1.10. ACT_TAB_DETALLES_TRANSACCION                                        |                 |
| D.1.11. ACT_TAB_ESTADOS_ACTIVOS                                             |                 |
| D.1.12. ACT_TAB_ITEMS_COMPONENTES                                           |                 |
| D.1.13. ACT_TAB_MEJORAS                                                     |                 |
| D.1.14. ACT_TAB_METODOS_DEPRECIACION                                        |                 |
| D.1.15. ACT_TAB_PERIODOS_DEPRECIACION                                       |                 |
| UNIVERSIDAD TÉCNICA DEL NORTE   Olga Patricia Galiano Yépez                 | xii             |

| D.1.16. ACT_TAB_PERSONAS_ACTA                 |  |
|-----------------------------------------------|--|
| D.1.17. ACT_TAB_RESPONSABLES_ACTIVOS          |  |
| D.1.18. ACT_TAB_SEGUROS                       |  |
| D.1.19. ACT_TAB_TEXTOS_ACTAS                  |  |
| D.1.20. ACT_TAB_TIPOS_ACTIVO                  |  |
| D.1.21. ACT_TAB_VIDA_UTIL                     |  |
| D.1.22. INV_TAB_CARACTERISTICAS               |  |
| D.1.23. INV_TAB_CARACTERISTICAS_ITEMS         |  |
| D.1.24. INV_TAB_CARACTERISTICAS_UNIDAD        |  |
| D.1.25. INV_TAB_DETALLES_TRANSACCIONES        |  |
| D.1.26. INV_TAB_ITEMS                         |  |
| D.1.27. INV_TAB_TIPOS_CARACTERISTICAS         |  |
| D.1.28. INV_TAB_TIPOS_ITEMS                   |  |
| D.1.29. INV_TAB_TIPOS_UNIDAD_MEDIDA           |  |
| D.1.30. INV_TAB_TRANSACCIONES                 |  |
| D.1.31. INV_TAB_UNIDADES_MEDIDA               |  |
| D.1.32. INV_TAB_VALORES_CARACTERISTICA        |  |
| D.1.33. ADQ_TAB_ORDENES_COMPRA                |  |
| D.1.34. FIN_TAB_CENTROS_COSTOS                |  |
| D.1.35. INS_TAB_ESTRUCTURAS_FISICAS           |  |
| D.1.36. INS_TAB_MODULOS                       |  |
| D.1.37. INS_TAB_TIPOS_OPERACIONES             |  |
| D.1.38. INS_TAB_TIPOS_TRANSACCIONES           |  |
| E. MANUAL INTERNO DE ADMINISTRACIÓN Y CONTROL |  |
| E.1. PRESENTACIÓN                             |  |
| E.2. INTRODUCCIÓN                             |  |
| E.3. OBJETIVOS                                |  |
| E.3.1. OBJETIVO GENERAL                       |  |
| E.3.2. OBJETIVOS ESPECÍFICOS                  |  |
| E.4. E.4. ALCANCE                             |  |

| SISTEMA DE GESTIÓN Y CONTROL DE ACTIVOS FIJOS                              | ERP |
|----------------------------------------------------------------------------|-----|
| E.5. DEFINICIONES Y ABREVIATURAS                                           |     |
| E.5.1. DEFINICIONES                                                        |     |
| E 5 2 ABREVIATURAS                                                         | 227 |
| E.6. MANUAL DE PROCEDIMIENTOS                                              |     |
| E.6.1. Procedimientos para el ingreso                                      |     |
| E.6.2. Procedimientos para el Egreso                                       |     |
| E.6.3. Procedimientos para el Traslado de Bienes                           |     |
| F. MANUAL DE USUARIO                                                       |     |
| F.1. Introducción                                                          |     |
| F.2. Presentación del Módulo de Adquisiciones MAF                          |     |
| F.3. ¿Qué es el sistema MAF?                                               |     |
| F.4. ¿Qué agentes intervienen en el MAF?                                   | 250 |
| F.5. Administrador funcional y Usuarios del Sistema                        | 250 |
| F.6. Acceso a la Aplicación                                                | 250 |
| F.6.1. Ingreso al Sistema                                                  | 250 |
| F.6.2. Autentificación del usuario                                         | 250 |
| F.6.3. Menú Principal                                                      | 251 |
| F.7. Funcionalidades para el Administrador funcional y Usuario del Sistema | 254 |
| F.7.1. PARAMETROS                                                          | 254 |
| F.7.2. MANTENIMIENTO                                                       |     |
| F.7.3. PROCESOS                                                            |     |
| F.7.4. REPORTES                                                            |     |

# ÍNDICE DE TABLAS

| Tabla 2.1 Definición del problema                                                   | 13 |
|-------------------------------------------------------------------------------------|----|
| Tabla 2.2 Definición de la Posición del Producto                                    | 14 |
| Tabla 2.3 Resumen de los Interesados                                                | 15 |
| Tabla 2.4 Resumen de los Usuarios                                                   | 16 |
| Tabla 2.5 Perfil del Coordinador de Proyecto                                        | 18 |
| Tabla 2.6 Perfil del Responsable de Proyecto                                        | 19 |
| Tabla 2.7 Perfil Ingenieros de Software                                             | 19 |
| Tabla 2.8 Perfil Responsable Funcional del Proyecto                                 | 20 |
| Tabla 2.9 Perfil de Usuario                                                         | 20 |
| Tabla 2.10 Perfil de Usuario                                                        | 21 |
| Tabla 2.11 Necesidades de los Interesados y Usuarios                                | 22 |
| Tabla 2.12 Resumen de Capacidades                                                   | 24 |
| Tabla 2.13 Costos y Precios                                                         | 25 |
| Tabla 3.1 Roles y Responsabilidades                                                 | 37 |
| Tabla 3.2 Plan de Fases                                                             | 38 |
| Tabla 3.3 Plan de Fases: Hitos                                                      | 39 |
| Tabla 3.4 Calendario de Actividades Fase 1                                          | 42 |
| Tabla 3.5 Calendario de Actividades Fase 2                                          | 43 |
| Tabla 4.1 Caso de Uso de Movimientos de los Activos                                 | 49 |
| Tabla 4.2 Caso de Uso de Depreciación sobre los Activos                             | 50 |
| Tabla 4.3 Caso de Uso de Reportes y Actas de los Activos                            | 51 |
| Tabla 4.4 Especificación de Caso de Uso: Ingreso General de Bienes al Inventario    | 52 |
| Tabla 4.5 Especificación de Caso de Uso: Ingreso de Bienes al Inventario            | 54 |
| Tabla 4.6 Especificación de Caso de Uso: Registro de Activos Ingresados por Compra… | 56 |
| Tabla 4.7 Especificación de Caso de Uso: Registro de Activos por Otros Ingresos     | 59 |
| Tabla 4.8 Especificación de Caso de Uso: Entrega Inicial                            | 60 |
| Tabla 4.9 Especificación de Caso de Uso: Egreso o Bajas de Activos                  | 61 |
| Tabla 4.10 Especificación de Caso de Uso: Egreso o Bajas de Partes y/o Piezas       | 62 |
| Tabla 4.11 Especificación de Caso de Uso: Movimientos o Traslados de los Activos    | 64 |

| Tabla 4.12 Especificación de Caso de Uso: Movimientos o Traslados de Partes y/o Piezas   | s65   |
|------------------------------------------------------------------------------------------|-------|
| Tabla 4.13 Especificación de Caso de Uso: Adiciones o Mejoras a los Activos              | 66    |
| Tabla 4.14 Especificación de Caso de Uso: Registro de Pólizas de Seguros para los Activo | os 67 |
| Tabla 4.15 Especificación de Caso de Uso: Generar Actas                                  | 68    |
| Tabla 4.16 Especificación de Caso de Uso: Cálculo de Depreciaciones                      | 69    |
| Tabla 4.17 Especificación de Caso de Uso: Contabilización de las Depreciaciones          | 70    |
| Tabla 4.18 Especificación de Caso de Uso: Generar Etiquetas de Codificación              | 71    |
| Tabla 4.19 Especificación de Caso de Uso: Generar Reportes                               | 71    |
| Tabla 7.1 Casos de Uso a ser probados                                                    | 95    |
| Tabla 7.2 Prueba del Caso de Uso: Ingreso de Bienes al Inventario                        | 96    |
| Tabla 7.3 Prueba del Caso de Uso: Gestionar Ingreso de Bienes al Inventario              | 97    |
| Tabla 7.4 Registro de Activos Ingresados por Compra                                      | 98    |
| Tabla 7.5 Prueba del Caso de Uso: Registro de Activos por Otros Ingresos                 | .100  |
| Tabla 7.6 Prueba del Caso de Uso: Entrega Inicial                                        | .101  |
| Tabla 7.7 Prueba del Caso de Uso: Egreso o Baja de Activos                               | .102  |
| Tabla 7.8 Prueba del Caso de Uso: Egreso o Baja de Partes y/o Piezas                     | .103  |
| Tabla 7.9 Prueba del Caso de Uso: Movimientos o Traslados de Activos                     | .104  |
| Tabla 7.10 Prueba del Caso de Uso: Movimiento o traslado de Partes y/o Piezas            | .105  |
| Tabla 7.11 Prueba del Caso de Uso: Adiciones o Mejoras                                   | .106  |
| Tabla 7.12 Prueba del Caso de Uso: Registro de Pólizas de seguros                        | .107  |
| Tabla 7.13 Prueba del Caso de Uso: Generar Actas                                         | .107  |
| Tabla 7.14 Prueba del Caso de Uso: Calculo de Depreciaciones                             | .108  |
| Tabla 7.15 Contabilización de las Depreciaciones                                         | .108  |
| Tabla 7.16 Prueba del Caso de Uso: Generar Etiquetas de Codificación                     | .109  |
| Tabla 7.17 Prueba del Caso de Uso: Generar Reportes                                      | .109  |
| Tabla 8.1 Lista de Riesgos                                                               | .115  |
| Tabla B.1 Tipos de objetos de la BDD                                                     | .148  |
| Tabla B.2 Áreas de Desarrollo                                                            | .149  |
| Tabla B.3 Nombres de Objetos                                                             | .149  |
| Tabla B.4 Ejemplos de definición de objetos                                              | .150  |

| Tabla B.5 Prefijos de Objetos                                 |  |
|---------------------------------------------------------------|--|
| Tabla B.6 Variables y Tipos de Datos                          |  |
| Tabla D.1 Resumen de Columnas: ACT_TAB_ACTIVOS                |  |
| Tabla D.2 Claves: ACT_TAB_ACTIVOS                             |  |
| Tabla D.3 Restricciones: ACT_TAB_ACTIVOS                      |  |
| Tabla D.4 Resumen de Columnas: ACT_TAB_BIENES_CLASE           |  |
| Tabla D.5 Claves: ACT_TAB_BIENES_CLASE                        |  |
| Tabla D.6 Restricciones: ACT_TAB_BIENES_CLASE                 |  |
| Tabla D.7 Resumen de Columnas: ACT_TAB_CARACTERISTICAS_ACTIVO |  |
| Tabla D.8 Claves: ACT_TAB_CARACTERISTICAS_ACTIVO              |  |
| Tabla D.9 Restricciones: ACT_TAB_CARACTERISTICAS_ACTIVO       |  |
| Tabla D.10 Resumen de Columnas: ACT_TAB_CARGOS_ACTAS          |  |
| Tabla D.11 Claves: ACT_TAB_CARGOS_ACTAS                       |  |
| Tabla D.12 Restricciones: ACT_TAB_CARGOS_ACTAS                |  |
| Tabla D.13 Resumen de Columnas: ACT_TAB_CCOSTOS_DEPENDENCIAS  |  |
| Tabla D.14 Claves: ACT_TAB_CCOSTOS_DEPENDENCIAS               |  |
| Tabla D.15 Restricciones: ACT_TAB_CCOSTOS_DEPENDENCIAS        |  |
| Tabla D.16 Resumen de Columnas: ACT_TAB_CLASES_ACTIVO         |  |
| Tabla D.17 Claves: ACT_TAB_CLASES_ACTIVO                      |  |
| Tabla D.18 Restricciones: ACT_TAB_CLASES_ACTIVO               |  |
| Tabla D.19 Resumen de Columnas: ACT_TAB_CODIGOS_BARRAS        |  |
| Tabla D.20 Claves: ACT_TAB_CODIGOS_BARRAS                     |  |
| Tabla D.21 Restricciones: ACT_TAB_CODIGOS_BARRAS              |  |
| Tabla D.22 Resumen de Columnas: ACT_TAB_CONDICIONES_ACTIVO    |  |
| Tabla D.23 Claves: ACT_TAB_CONDICIONES_ACTIVO                 |  |
| Tabla D.24 Restricciones: ACT_TAB_CONDICIONES_ACTIVO          |  |
| Tabla D.25 Resumen de Columnas: ACT_TAB_DEPRECIACIONES        |  |
| Tabla D.26 Claves: ACT_TAB_DEPRECIACIONES                     |  |
| Tabla D.27 Restricciones: ACT_TAB_DEPRECIACIONES              |  |
| Tabla D.28 Resumen de Columnas: ACT TAB DETALLES TRANSACCION  |  |

| Tabla D.29 Claves: ACT_TAB_DETALLES_TRANSACCION               | 189 |
|---------------------------------------------------------------|-----|
| Tabla D.30 Restricciones: ACT_TAB_DETALLES_TRANSACCION        | 189 |
| Tabla D.31 Resumen de Columnas: ACT_TAB_ESTADOS_ACTIVOS       | 190 |
| Tabla D.32 Claves: ACT_TAB_ESTADOS_ACTIVOS                    | 190 |
| Tabla D.33 Restricciones: ACT_TAB_ESTADOS_ACTIVOS             | 190 |
| Tabla D.34 Resumen de Columnas: ACT_TAB_ITEMS_COMPONENTES     | 190 |
| Tabla D.35 Claves: ACT_TAB_ITEMS_COMPONENTES                  | 190 |
| Tabla D.36 Restricciones: ACT_TAB_ITEMS_COMPONENTES           | 191 |
| Tabla D.37 Resumen de Columnas: ACT_TAB_MEJORAS               | 191 |
| Tabla D.38 Claves: ACT_TAB_MEJORAS                            | 191 |
| Tabla D.39 Restricciones: ACT_TAB_MEJORAS                     | 192 |
| Tabla D.40 Resumen de Columnas: ACT_TAB_METODOS_DEPRECIACION  | 192 |
| Tabla D.41 Claves: ACT_TAB_METODOS_DEPRECIACION               | 192 |
| Tabla D.42 Restricciones: ACT_TAB_METODOS_DEPRECIACION        | 192 |
| Tabla D.43 Resumen de Columnas: ACT_TAB_PERIODOS_DEPRECIACION | 193 |
| Tabla D.44 Claves: ACT_TAB_PERIODOS_DEPRECIACION              | 193 |
| Tabla D.45 Restricciones: ACT_TAB_PERIODOS_DEPRECIACION       | 193 |
| Tabla D.46 Resumen de Columnas: ACT_TAB_PERSONAS_ACTA         | 194 |
| Tabla D.47 Claves: ACT_TAB_PERSONAS_ACTA                      | 194 |
| Tabla D.48 Restricciones: ACT_TAB_PERSONAS_ACTA               | 194 |
| Tabla D.49 Resumen de Columnas: ACT_TAB_RESPONSABLES_ACTIVOS  | 195 |
| Tabla D.50 Claves: ACT_TAB_RESPONSABLES_ACTIVOS               | 195 |
| Tabla D.51 Restricciones: ACT_TAB_RESPONSABLES_ACTIVOS        | 195 |
| Tabla D.52 Resumen de Columnas: ACT_TAB_SEGUROS               | 196 |
| Tabla D.53 Claves: ACT_TAB_SEGUROS                            | 196 |
| Tabla D.54 Restricciones: ACT_TAB_SEGUROS                     | 197 |
| Tabla D.55 Resumen de Columnas: ACT_TAB_TEXTOS_ACTAS          | 197 |
| Tabla D.56 Claves: ACT_TAB_TEXTOS_ACTAS                       | 197 |
| Tabla D.57 Restricciones: ACT_TAB_TEXTOS_ACTAS                | 197 |
| Tabla D.58 Resumen de Columnas: ACT_TAB_TIPOS_ACTIVO          | 198 |

| Tabla D.59 Claves: ACT_TAB_TIPOS_ACTIVO                        |     |
|----------------------------------------------------------------|-----|
| Tabla D.60 Restricciones: ACT_TAB_TIPOS_ACTIVO                 | 198 |
| Tabla D.61 Resumen de Columnas: ACT_TAB_VIDA_UTIL              | 199 |
| Tabla D.62 Claves: ACT_TAB_VIDA_UTIL                           | 199 |
| Tabla D.63 Restricciones: ACT_TAB_VIDA_UTIL                    |     |
| Tabla D.64 Resumen de Columnas: INV_TAB_CARACTERISTICAS        |     |
| Tabla D.65 Claves: INV_TAB_CARACTERISTICAS                     |     |
| Tabla D.66 Restricciones: INV_TAB_CARACTERISTICAS              |     |
| Tabla D.67 Resumen de Columnas: INV_TAB_CARACTERISTICAS_ITEMS  |     |
| Tabla D.68 Claves: INV_TAB_CARACTERISTICAS_ITEMS               | 201 |
| Tabla D.69 Restricciones: INV_TAB_CARACTERISTICAS_ITEMS        | 201 |
| Tabla D.70 Resumen de Columnas: INV_TAB_CARACTERISTICAS_UNIDAD | 201 |
| Tabla D.71 Claves: INV_TAB_CARACTERISTICAS_UNIDAD              | 201 |
| Tabla D.72 Restricciones: INV_TAB_CARACTERISTICAS_UNIDAD       |     |
| Tabla D.73 Resumen de Columnas: INV_TAB_DETALLES_TRANSACCIONES |     |
| Tabla D.74 Claves: INV_TAB_DETALLES_TRANSACCIONES              |     |
| Tabla D.75 Restricciones: INV_TAB_DETALLES_TRANSACCIONES       |     |
| Tabla D.76 Resumen de Columnas: INV_TAB_ITEMS                  | 205 |
| Tabla D.77 Claves: INV_TAB_ITEMS                               | 206 |
| Tabla D.78 Restricciones: INV_TAB_ITEMS                        |     |
| Tabla D.79 Resumen de Columnas: INV_TAB_TIPOS_CARACTERISTICAS  | 207 |
| Tabla D.80 Claves: INV_TAB_TIPOS_CARACTERISTICAS               | 207 |
| Tabla D.81 Restricciones: INV_TAB_TIPOS_CARACTERISTICAS        | 207 |
| Tabla D.82 Resumen de Columnas: INV_TAB_TIPOS_ITEMS            | 208 |
| Tabla D.83 Claves: INV_TAB_TIPOS_ITEMS                         |     |
| Tabla D.84 Restricciones: INV_TAB_TIPOS_ITEMS                  |     |
| Tabla D.85 Resumen de Columnas: INV_TAB_TIPOS_UNIDAD_MEDIDA    | 209 |
| Tabla D.86 Claves: INV_TAB_TIPOS_UNIDAD_MEDIDA                 | 209 |
| Tabla D.87 Restricciones: INV_TAB_TIPOS_UNIDAD_MEDIDA          | 209 |
| Tabla D.88 Resumen de Columnas: INV TAB TRANSACCIONES          |     |

| Tabla D.89 Claves: INV_TAB_TRANSACCIONES                                        |                   |
|---------------------------------------------------------------------------------|-------------------|
| Tabla D.90 Restricciones: INV_TAB_TRANSACCIONES                                 | 212               |
| Tabla D.91 Resumen de Columnas: INV_TAB_UNIDADES_MEDIDA                         |                   |
| Tabla D.92 Claves: INV_TAB_UNIDADES_MEDIDA                                      |                   |
| Tabla D.93 Restricciones: INV_TAB_UNIDADES_MEDIDA                               |                   |
| Tabla D.94 Resumen de Columnas: INV_TAB_VALORES_CARACTERISTICA                  |                   |
| Tabla D.95 Claves: INV_TAB_VALORES_CARACTERISTICA                               | 214               |
| Tabla D.96 Restricciones: INV_TAB_VALORES_CARACTERISTICA                        | 214               |
| Tabla D.97 Resumen de Columnas: ADQ_TAB_ORDENES_COMPRA                          | 215               |
| Tabla D.98 Claves: ADQ_TAB_ORDENES_COMPRA                                       | 215               |
| Tabla D.99 Restricciones: ADQ_TAB_ORDENES_COMPRA                                | 216               |
| Tabla D.100 Resumen de Columnas: FIN_TAB_CENTROS_COSTOS                         | 216               |
| Tabla D.101 Claves: FIN_TAB_CENTROS_COSTOS                                      | 216               |
| Tabla D.102 Restricciones: FIN_TAB_CENTROS_COSTOS                               |                   |
| Tabla D.103 Resumen de Columnas: INS_TAB_ESTRUCTURAS_FISICAS                    |                   |
| Tabla D.104 Claves: INS_TAB_ESTRUCTURAS_FISICAS                                 |                   |
| Tabla D.105 Restricciones: INS_TAB_ESTRUCTURAS_FISICAS                          |                   |
| Tabla D.106 Resumen de Columnas: INS_TAB_MODULOS                                | 219               |
| Tabla D.107 Claves: INS_TAB_MODULOS                                             |                   |
| Tabla D.108 Restricciones: INS_TAB_MODULOS                                      |                   |
| Tabla D.109 Resumen de Columnas: INS_TAB_TIPOS_OPERACIONES                      |                   |
| Tabla D.110 Claves: INS_TAB_TIPOS_OPERACIONES                                   |                   |
| Tabla D.111 Restricciones: INS_TAB_TIPOS_OPERACIONES                            |                   |
| Tabla D.112 Resumen de Columnas: INS_TAB_TIPOS_TRANSACCIONES                    |                   |
| Tabla D.113 Claves: INS_TAB_TIPOS_TRANSACCIONES                                 |                   |
| Tabla D.114 Restricciones: INS_TAB_TIPOS_TRANSACCIONES                          |                   |
| Tabla E.1 Procedimiento: Ingreso de bienes muebles por compra                   |                   |
| Tabla E.2 Procedimiento: Ingreso de bienes muebles por donación o transferencia | ı gratuita<br>229 |
| Tabla E.3 Procedimiento: Ingreso de bienes muebles fabricados internamente      |                   |
| Tabla E.4 Procedimiento: Ingreso de bienes muebles por toma física              |                   |
| UNIVERSIDAD TÉCNICA DEL NORTE   Olga Patricia Galiano Yépez                     | XX                |

| Tabla E.5 Procedimiento: Ingreso de bienes Inmuebles por Compra o Construcción conrecursos propios232 |
|----------------------------------------------------------------------------------------------------|
| Tabla E.6 Procedimiento: Ingreso de bienes Inmuebles por Donación o Transferencia gratuita            |
| Tabla E.7 Procedimiento: Ingreso de Semovientes por compra                                            |
| Tabla E.8 Procedimiento: Ingreso de Semovientes por donación                                          |
| Tabla E.9 Procedimiento: Ingreso de Semovientes por reproducción                                      |
| Tabla E.10 Procedimiento: Baja de bienes muebles por obsolescencia                                    |
| Tabla E.11 Procedimiento: Baja de Bienes muebles por transferencia gratuita                           |
| Tabla E.12 Procedimiento: Baja de Bienes muebles por Hurto o Robo                                     |
| Tabla E.13 Procedimiento: Baja de Bienes muebles por perdida injustificada o daño                     |
| Tabla E.14 Procedimiento:    Baja de Bienes muebles por Enajenación o venta                           |
| Tabla E.15 Procedimiento: Baja de Bienes muebles mediante ventas directa                              |
| Tabla E.16 Procedimiento: Baja de semovientes por muerte o mala salud                                 |
| Tabla E.17 Procedimiento: Traslado interno de bienes muebles                                          |
| Tabla F.1 Descripción de los íconos de la Barra de herramientas                                       |

## **ÍNDICE DE FIGURAS**

| Figura 1.1 Esquema de Proyecto                                                       | 4   |
|--------------------------------------------------------------------------------------|-----|
| Figura 1.2 Arquitectura basada en Forms - Services                                   | 5   |
| Figura 2.1 Perspectiva del producto                                                  | 23  |
| Figura 3.1 Fases y Flujos de trabajo en Metodología Rational Unifed Process(RUP)     | 40  |
| Figura 4.1 Caso de Uso de Movimientos de Activos                                     | 48  |
| Figura 4.2 Caso de Uso de Depreciación sobre los Activos                             | 50  |
| Figura 4.3 Caso de Uso de Reportes y Etiquetas de los Activos                        | 51  |
| Figura 5.1 Modelo Entidad-Relación                                                   | 75  |
| Figura 5.2 Modelo Físico de Datos                                                    | 76  |
| Figura 5.3 Diagrama Global de Paquetes                                               | 77  |
| Figura 6.1 Diagrama de Actividades: Ingreso General de Bienes al Inventario          | 79  |
| Figura 6.2 Diagrama de Actividades: Ingreso de Bienes al Inventario                  | 80  |
| Figura 6.3 Diagrama de Actividades: Registro de Activos Ingresados por Compra        | 81  |
| Figura 6.4 Diagrama de Actividades: Registro de Activos por Otros Ingresos           | 82  |
| Figura 6.5 Diagrama de Actividades: Entrega Inicial                                  | 83  |
| Figura 6.6 Diagrama de Actividades: Egreso o Bajas de Activos                        | 84  |
| Figura 6.7 Diagrama de Actividades: Egreso o Bajas de Partes y/o Piezas              | 84  |
| Figura 6.8 Diagrama de Actividades: Movimientos o Traslados de los Activos           | 85  |
| Figura 6.9 Diagrama de Actividades: Movimientos o Traslados de Partes y/o Piezas     | 86  |
| Figura 6.10 Diagrama de Actividades: Adiciones o Mejoras a los Activos               | 86  |
| Figura 6.11 Diagrama de Actividades: Registro de Pólizas de Seguros para los Activos | 87  |
| Figura 6.12 Diagrama de Actividades: Generar Actas                                   | 87  |
| Figura 6.13 Diagrama de Actividades: Cálculo de Depreciaciones                       | 88  |
| Figura 6.14 Diagrama de Actividades: Contabilización de las Depreciaciones           | 88  |
| Figura 6.15 Diagrama de Actividades: Generar Etiquetas de Codificación               | 89  |
| Figura 6.16 Diagrama de Actividades: Generar Reportes                                | 89  |
| Figura 6.17 Diagrama de Arquitectura                                                 | 90  |
| Figura C.1 Menú de Modulo de Activos Fijos                                           | 165 |
| Figura C.2 Plantilla de formulario                                                   | 165 |

| Figura F.1 Ingreso al sistema                                  |     |
|----------------------------------------------------------------|-----|
| Figura F.2 Autentificación del usuario                         | 251 |
| Figura F.3 Autentificación del usuario Administrador           | 251 |
| Figura F.4 Acceso al Módulo de Activos Fijos                   | 252 |
| Figura F.5 Pantalla principal del Módulo de Activos Fijos      | 252 |
| Figura F.6 Barra de herramientas                               | 253 |
| Figura F.7 Ingreso al Formulario: Grupo de Activos             | 254 |
| Figura F.8 Formulario: Grupo de Activos                        | 255 |
| Figura F.9 Ingreso al Formulario: Vida Útil                    | 256 |
| Figura F.10 Formulario: Vida Útil                              | 256 |
| Figura F.11 Ingreso al Formulario: Estado de los Activos       | 257 |
| Figura F.12 Formulario: Estado de los Activos                  | 258 |
| Figura F.13 Ingreso al Formulario: Condiciones de los Activos  | 258 |
| Figura F.14 Formulario: Condiciones de los Activos             |     |
| Figura F.15 Ingreso al Formulario: Métodos de Depreciación     |     |
| Figura F.16 Formulario: Métodos de Depreciación                |     |
| Figura F.17 Ingreso al Formulario: Periodos de Depreciación    |     |
| Figura F.18 Formulario: Periodos de Depreciación               |     |
| Figura F.19 Ingreso al Formulario: Tipos de Ítems              |     |
| Figura F.20 Formulario: Tipos de Ítems                         |     |
| Figura F.21 Ingreso al Formulario: Tipos de Unidades de Medida |     |
| Figura F.22 Formulario: Tipos de Unidades de Medida            |     |
| Figura F.23 Ingreso al Formulario: Tipos de Características    |     |
| Figura F.24 Formulario: Tipos de Características               |     |
| Figura F.25 Ingreso al Formulario: Tipos de Elementos          |     |
| Figura F.26 Formulario: Tipos de Elementos                     |     |
| Figura F.27 Ingreso al Formulario: Unidades de Medida          |     |
| Figura F.28 Formulario: Unidades de Medida                     |     |
| Figura F.29 Ingreso al Formulario: Características Generales   |     |
| Figura F.30 Formulario: Características Generales              |     |

| Figura F.31 Ingreso al Formulario: Tipos por Ítems                    |  |
|-----------------------------------------------------------------------|--|
| Figura F.32 Formulario: Tipos por Ítems                               |  |
| Figura F.33 Ingreso al Formulario: Componentes por Ítem               |  |
| Figura F.34 Formulario: Componentes por Ítem                          |  |
| Figura F.35 Ingreso al Formulario: Características por Ítems          |  |
| Figura F.36 Formulario: Características por Ítems                     |  |
| Figura F.37 Ingreso al Formulario: Centros de Costos                  |  |
| Figura F.38 Formulario: Centros de Costos                             |  |
| Figura F.39 Ingreso al Formulario: Dependencias por Centros de Costos |  |
| Figura F.40 Formulario: Dependencias por Centros de Costos            |  |
| Figura F.41 Ingreso al Formulario: Estructuras Físicas                |  |
| Figura F.42 Formulario: Estructuras Físicas                           |  |
| Figura F.43 Ingreso al Formulario: Cargos Actas                       |  |
| Figura F.44 Formulario: Cargos Actas                                  |  |
| Figura F.45 Ingreso al Formulario: Activo Fijo                        |  |
| Figura F.46 Formulario: Activo Fijo                                   |  |
| Figura F.47 Ingreso al Formulario: Agregar Partes                     |  |
| Figura F.48 Formulario: Datos de la Parte a Ingresar                  |  |
| Figura F.49 Mensaje: Parte Ingresada Correctamente                    |  |
| Figura F.50 Formulario: Datos de la Parte Ingresada                   |  |
| Figura F.51 Formulario: Agregar Pieza                                 |  |
| Figura F.52 Formulario: Datos de la Pieza a Ingresar                  |  |
| Figura F.53 Mensaje: Pieza Ingresada Correctamente                    |  |
| Figura F.54 Formulario: Datos de la Parte Ingresada                   |  |
| Figura F.55 Formulario: Agregar Características                       |  |
| Figura F.56 Formulario: Detalle de Responsables                       |  |
| Figura F.57 Formulario: Ingreso General de Bienes al Inventario       |  |
| Figura F.58 Formulario: Ítems de la Orden de Compra a Ingresar        |  |
| Figura F.59 Formulario: Ítems Ingresados al Inventario                |  |
| Figura F.60 Formulario: Registro de Activos por Compra                |  |

| Figura F.61 Formulario: Registro de Activos por Otros Ingresos                    | 294 |
|-----------------------------------------------------------------------------------|-----|
| Figura F.62 Formulario: Entrega Inicial de Activos                                | 297 |
| Figura F.63 Formulario: Asignar Custodios y Centro de Costo                       | 298 |
| Figura F.64 Formulario: Detalle del Movimiento                                    | 299 |
| Figura F.65 Reporte: Detalle del Movimiento                                       | 299 |
| Figura F.66 Formulario: Traslado de Activos                                       | 300 |
| Figura F.67 Formulario: Activos Disponibles para el Traslado                      | 301 |
| Figura F.68 Formulario: Activos a Trasladar                                       | 301 |
| Figura F.69 Formulario: Responsable y Centro de Costo Destino                     | 302 |
| Figura F.70 Mensaje: Confirmar Cambio                                             | 302 |
| Figura F.71 Mensaje: Cambio de Custodio y Centro de Costo realizado correctamente | 302 |
| Figura F.72 Formulario: Detalle del Traslado                                      | 303 |
| Figura F.73 Reporte: Traslado de Activos                                          | 303 |
| Figura F.74 Formulario: Movimiento de Partes y/o Piezas                           | 304 |
| Figura F.75 Formulario: Partes y/o Piezas a Trasladar                             | 305 |
| Figura F.76 Formulario: Detalle del Traslado de Partes y/o Piezas                 | 306 |
| Figura F.77 Formulario: Bajas de Activos                                          | 307 |
| Figura F.78 Formulario: Texto del Acta de Baja                                    | 308 |
| Figura F.79 Formulario: Activos a dar de Baja                                     | 309 |
| Figura F.80 Formulario: Funcionarios y Cargos para la Baja de Activos             | 309 |
| Figura F.81 Mensaje: Confirmación para realizar la Baja                           | 310 |
| Figura F.82 Formulario: Detalle de la Baja                                        | 310 |
| Figura F.83 Reporte: Baja de Activos                                              | 311 |
| Figura F.84 Formulario: Baja de Partes y/o Piezas                                 | 312 |
| Figura F.85 Formulario: Parte y/o Pieza a dar de Baja                             | 313 |
| Figura F.86 Funcionarios y Cargos en la Baja                                      | 314 |
| Figura F.87 Formulario: Detalle de la Baja de Partes y/o Piezas                   | 314 |
| Figura F.88 Reporte: Baja de Partes y/o Piezas                                    | 315 |
| Figura F.89 Formulario: Mejora sobre un Activo                                    | 316 |
| Figura F.90 Formulario: Datos para la Mejora                                      | 317 |

| Figura F.91 Mensaje: Confirmar la Mejora sobre el Activo     | 317 |
|--------------------------------------------------------------|-----|
| Figura F.92 Formulario: Detalle de la Mejora sobre el Activo | 318 |
| Figura F.93 Formulario: Seguro para Activos                  | 318 |
| Figura F.94 Detalle del Registro del Seguro                  | 319 |
| Figura F.95 Formulario: Resultado de la Depreciación Parcial | 320 |
| Figura F.96 Resultado de la Depreciación Parcial             | 321 |
| Figura F.97 Formulario: Depreciación Parcial                 | 322 |
| Figura F.98 Formulario: Depreciación Total                   | 323 |
| Figura F.99 Formulario: Reporte Personalizado                | 324 |
| Figura F.100 Reporte: Activos Personalizado                  | 325 |
| Figura F.101 Formulario: Reporte Activos por Centro de Costo | 326 |
| Figura F.102 Formulario: Reporte Activos por Responsable     | 327 |
| Figura F.103 Formulario: Reporte Tarjeta Individual          | 328 |
| Figura F.104 Reporte: Tarjeta Individual                     | 329 |
| Figura F.105 Reporte: Etiqueta de Codificación               | 330 |

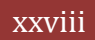

# RESUMEN

La inversión más significativa que tienen las empresas se encuentra en la adquisición de activos fijos, ya que sin ellos el funcionamiento de esta sería virtualmente imposible.

En el pasado, el Control de los Activos Fijos se limitaba al registro de las adquisiciones de la empresa y su natural tratamiento fiscal y contable. Hoy, la dinámica de los negocios, leyes y procedimientos han creado la necesidad de poder administrar de manera confiable y eficiente una de las partes más importantes del balance contable: El Activo Fijo.

En este contexto el objetivo del presente proyecto fue realizar una reingeniería de procesos y la automatización de éstos, que a su vez vaya de la mano con el cumplimiento de las leyes que rigen en la Universidad Técnica del Norte y que permitirá concebir correctamente los procesos relacionados con la gestión y control de Activos Fijos en la UTN.

La aplicación informática diseñada forma parte del sistema integrado de la universidad y va a interactuar con los diferentes módulos especialmente con el de Adquisiciones, Contabilidad e Inventario del Sistema de Gestión de Recursos Empresariales.

Este sistema permitirá a la Universidad automatizar la gestión y el control de las actividades relacionadas al manejo de Activos Fijos, lo cual supondrá un acceso rápido y sencillo a los datos, gracias a interfaces gráficas y amigables. Además, los datos accedidos estarán siempre actualizados, lo cual es un factor muy importante para poder llevar un control centralizado de los bienes de la Universidad.

# **SUMMARY**

The most significant investment that companies have found in the acquisition of fixed assets, because without them the operation of this would be virtually impossible.

In the past, the Fixed Asset Control was limited to the registration of company acquisitions and tax and accounting treatment natural. Today, the business dynamics, laws and procedures have created the need to manage a reliable and efficient one of the most important parts of the balance sheet: fixed assets.

In this context the objective of this project was to conduct a process reengineering and automation of these, which in turn goes hand in hand with the enforcement of laws governing the Technical University of the North and that will properly design the processes related the management and control of fixed assets in the UTN.

The software design is part of the integrated university and will interact with the different modules especially with the Procurement, Accounting and Inventory Management System Enterprise Resource.

This system will allow the University to automate the management and control of activities related to managing fixed assets, which will be a quick and easy access to data through user-friendly graphical interfaces. Additionally, data accessed will be constantly updated, which is a very important factor to take centralized control of the assets of the University.

# INTRODUCCIÓN

**CAPÍTULO I** INTRODUCCIÓN

# 1. CAPÍTULO I

# 1.1. Introducción

La necesidad inminente que tienen las empresas e instituciones públicas y privadas de manejar grandes volúmenes de información que estas generan a diario, al igual que la existencia de nuevas tecnologías de la información y comunicación que permiten el manejo adecuado de dicha información, facilitan el poder brindar un servicio para el manejo de la misma más eficiente con la finalidad de contar con dicha información más depurada, exacta y al instante que permita a la empresa o institución tomar decisiones más acertadas que mejoren el desarrollo día a día de las mismas.

Los Activos fijos de una empresa o institución son un pilar fundamental en el crecimiento de las mismas, ya que estos activos nos permiten el desarrollo diario de las actividades necesarias para el crecimiento de las empresas e instituciones. Por lo que se hace necesario considerar aspectos primordiales, como es la adquisición, mantenimiento, reemplazo, control, administración e implicaciones financieras que tiene el activo fijo dentro de la empresa o institución.

El crecimiento vertiginoso que ha tenido la Universidad Técnica del Norte en los últimos años ha ocasionado que el volumen de activos fijos de la institución sea extremadamente grande, creando la necesidad urgente de poseer una aplicación informática de última tecnología que permita el manejo adecuado de los mismos. En tal virtud la universidad ha realizado un gran esfuerzo por desarrollar un ERP institucional para el mejor manejo y control de toda la información que la institución posee, tanto en el ámbito académico, administrativo y financiero, desarrollándose diversos módulos que ayuden a conseguir dichos objetivos, los cuales están alineados a las políticas de la institución y por ser una institución del estado igualmente debe estar alineado con las diversas políticas gubernamentales para un mejor proceso de rendición de cuentas.

Dentro de este ERP desarrollado para la universidad, se encuentra el módulo de Activos Fijos, herramienta informática que permita a la Institución mantener un control sobre dichos activos, para determinar con exactitud el estado actual de cada uno de éstos, especificando la cantidad que se encuentran en la institución, de tal forma que emitiendo las existencias, se pueda obtener listados completos de bienes con sus respectivos valores. EL módulo de activos fijos del ERP institucional permite gestionar los activos mediante tareas como: Incorporación del bien al Registro de Activos Fijos, Generación de Etiquetas de Codificación con Códigos de Barras, Egresos o Bajas, Registro del cambio de custodio y/o centro de costo, Movimiento de Componentes, Mejoras o adecuaciones, Cálculo depreciaciones, Registro de la Contratación de Seguros y Contabilización de Depreciaciones.

Es así que la institución contará con una herramienta informática de última tecnología que facilite dichas tareas sobre el manejo y control de los activos de la institución.

# 1.2. Alcance

En este proyecto se pretende:

Desarrollar e implementar una aplicación informática institucional que solucione los problemas de gestión y administración de los Activos Fijos de la Universidad, apegado a los estándares<sup>1</sup> y lineamientos de gestión universitaria.

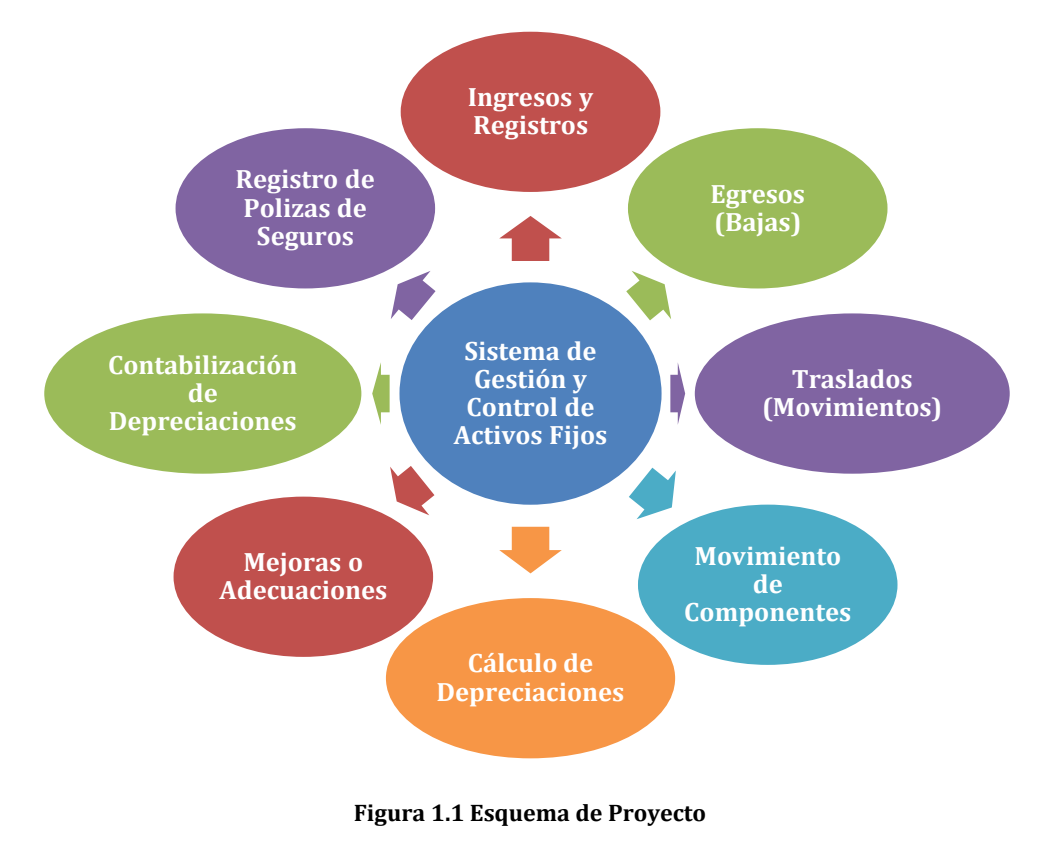

Fuente: [PROPIA]

UNIVERSIDAD TÉCNICA DEL NORTE | Olga Patricia Galiano Yépez

 $<sup>^1\,{\</sup>rm Est{\acute{a}ndares:}}$  Que sirve como tipo, modelo, norma, patrón o referencia.

# 1.3. Herramientas de desarrollo

Para el desarrollo de este proyecto se utilizó las siguientes herramientas:

- Oracle 
  Database
  Base de Datos
- Oracle 
  Application Server 10g

Aplicativo, Reportes y Diseño de la BDD

Servidor de Aplicaciones

Mismos que han sido adquiridos por la UTN, inversión que potencializa a la Academia hacia derroteros tecnológicos de avanzada, ayudándole a automatizar sus procesos en la administración de sus recursos.

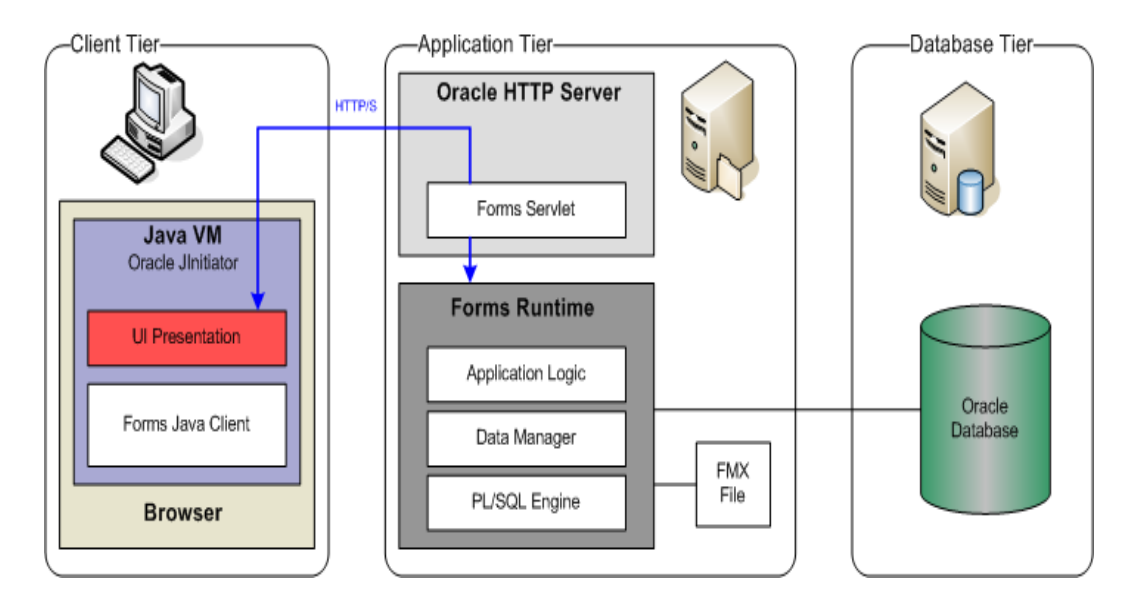

Figura 1.2 Arquitectura basada en Forms - Services

Fuente: [2]

#### Las principales características de Oracle® Database 10g son:

Oracle® Database 10g<sup>2</sup>, es la nueva base de datos basada en tecnología Grid<sup>3</sup> y diseñada para ayudar a las empresas a optimizar el rendimiento de sus herramientas tecnológicas, tanto de hardware como de software.

UNIVERSIDAD TÉCNICA DEL NORTE | Olga Patricia Galiano Yépez

 <sup>[2]</sup> Oracle, "Overview of Forms Server", 2009, http://www.uriit.ru/japan/Our\_Resources/Doc\_iAS/forms.6i/a83591/chap02.htm
 <sup>2</sup> Oracle DataBase 10g: Repositorio de información.

<sup>&</sup>lt;sup>3</sup> **Tecnología Grid:** Conecta centenares de grandes ordenadores para que compartan no sólo información, sino también capacidad de cálculo y grandes espacios de almacenamiento.

- Oracle® 10g Database ha sido concebida para que las empresas incrementen la rentabilidad de sus inversiones en tecnología.
- Esta nueva base de datos de Oracle® está diseñada para funcionar de forma eficaz tanto en pequeños servidores como en servidores SMP<sup>4</sup>, pasando por entornos de red y grid's empresariales. Oracle® 9i/10g Database incorpora prestaciones como la automatización<sup>5</sup> de la puesta a punto y la gestión, lo que la hace una herramienta rentable y fácil de utilizar.
- Entre las nuevas funcionalidades de Oracle® Database 10g destaca su capacidad de administración automática, que elimina alguna de las tareas repetitivas que paralizan el día a día de las administraciones, como el diagnóstico de rendimiento, la puesta a punto de las aplicaciones y la gestión de memoria. Incluye también un motor de auto diagnóstico que identifica cualquier problema operacional o de rendimiento, y recomienda acciones para resolverlo.
- Oracle® Database 10g<sup>6</sup> incorpora un nuevo sistema de control desarrollado para entornos web, llamado Database Control. Este sistema crea una ventana de diagnóstico gráfico dentro de la base de datos, al mismo tiempo que ésta funciona. Esto permite a los administradores controlar de forma activa la base de datos mientras recibe alertas y consejos para sacar el máximo rendimiento del software.
- Oracle® Developer Suite es el más completo entorno de desarrollo integrado, que combina el poder de desarrollo de aplicaciones y herramientas de inteligencia empresarial en un único conjunto que se basa en los últimos estándares de la industria.

# **1.4. Beneficios**

- Optimización de la administración de los activos fijos.
- Catálogo único de activos fijos.

UNIVERSIDAD TÉCNICA DEL NORTE | Olga Patricia Galiano Yépez

<sup>&</sup>lt;sup>4</sup> SMP: (Symmetric Multi-Processor) Soporte para multiprocesador.

<sup>&</sup>lt;sup>5</sup> Automatización: Acuerdos documentados que tienen especificaciones técnicas u otros criterios específicos para ser usados como referentes, guías o definiciones.

<sup>&</sup>lt;sup>6</sup> Oracle DataBase 10g: Repositorio de información.
- Clasificación y control de activos fijos por ubicación física (edificio, piso) responsable y centro de costo.
- Ofrece Información sobre los activos fijos a fijos, a través de una codificación uniforme.
- Soporta las distintas etapas del ciclo de vida delos activos fijos de la empresa.
- Permite llevar detalles de cada activo fijo, lo que facilita el mantenimiento del historial de c/u de ellos durante su vida útil.
- Facilidad para realizar traslados automatizados.
- Facilidad de auditorías sobre los movimientos registrados contra el inventario físico.
- Ofrece facilidad de consultas parametrizadas.
- Es una herramienta de consulta dinámica, que ofrece reportes por múltiple selección.
- Diseñado para operar bajo la plataforma cliente/servidor con interfaz web.
- Se puede integra con el módulo contable, permitiendo generar automáticamente el comprobante de depreciaciones y actualizaciones.

# **FASE DE INICIO**

# **CAPÍTULO II** VISIÓN

**CAPÍTULO III** PLAN DE DESARROLLO DE SOFTWARE

# SISTEMA DE GESTIÓN Y CONTROL DE ACTIVOS FIJOS

## ERP

# 2. CAPÍTULO II

# **2.1. VISIÓN**

# 2.1.1. Introducción

# 2.1.1.1. Propósito

El propósito de éste documento es recoger, analizar y definir las necesidades de alto nivel y las características del **"Módulo de Activos Fijos"** del Sistema de Gestión de Recursos Empresariales – ERP para la Universidad Técnica del Norte.

El Módulo de Gestión y Control de Activos Fijos del Sistema de Planificación Recursos Empresariales – ERP, es un sistema especialmente diseñado para administrar la información de los Activos Fijos de manera sencilla, rápida y eficaz y tiene como propósito realizar el inventario sistematizado de sus activos fijos de una manera ordenada y rápida.

Esta herramienta permite archivar todos los movimientos del activo fijo, desde su adquisición, controlar ubicaciones, responsables, seguros, mantenimiento, calcular automáticamente las depreciaciones e imprimir reportes.

La información almacenada del proceso de gestión y control de activos nos permitirá elaborar estadísticas gerenciales, y se encontrará integrado con módulos de Presupuesto, Inventario, Contabilidad y Adquisiciones manejados en la Universidad Técnica del Norte.

El detalle de cómo el Módulo de Activos Fijos cubrirá las necesidades de los usuarios se especifica en los casos de uso, que es información adicional no especificada en este documento.

# 2.1.1.2. Alcance

Este documento de visión se aplica al **SISTEMA DE GESTIÓN Y CONTROL DE ACTIVOS FIJOS** que se encuentra desarrollado por la Egresada Olga Patricia Galiano Yépez, de la Facultad de Ingeniería en Sistemas Computacionales de la UTN, como proyecto de tesis de grado.

# 2.1.1.3. Definiciones, Siglas y Abreviaturas

(Ver Glosario).

## 2.1.1.4. Referencias

- Glosario
- Plan de Desarrollo de Software
- Metodología RUP<sup>7</sup> (Rational Unified Process)
- Diagrama de casos de uso.

# 2.1.2. Posicionamiento

## 2.1.2.1. Oportunidad de negocio

Este sistema permitirá a la UTN automatizar la gestión y el control de las actividades relacionadas al manejo de Activos Fijos, lo cual supondrá un acceso rápido y sencillo a los datos, gracias a interfaces gráficas y amigables. Además, los datos accedidos estarán siempre actualizados, lo cual es un factor muy importante para poder obtener la información en tiempo real y para poder llevar un control centralizado de los bienes de la Universidad.

El sistema también permite acceder a sus utilidades a través de la Web, de forma rápida y sencilla y sin necesidad de intermediarios.

## 2.1.2.2. Definición del problema

| El problema<br>de | La Sección Almacén/Bodega de la Universidad Técnica del Norte no<br>cuenta con un sistema integrado que realice de manera eficiente los<br>procesos de gestión y control de Activos Fijos.<br>Al sistema existente le faltan interfaces para ingresos y control.<br>Existen procesos que se realizan manualmente. |
|-------------------|----------------------------------------------------------------------------------------------------|
| Que afecta a      | Todos los usuarios de las diferentes dependencias y facultades de la                                                                                                    |

<sup>&</sup>lt;sup>7</sup> **RUP:** (Proceso Unificado de Rational), es una metodología que busca mejorar las prácticas que se implementan en el desarrollo de software.

|                | Universidad Tecnica del Norte involucradas con los procesos de gestión  |
|----------------|-------------------------------------------------------------------------|
|                | v control de Activos Fijos.                                             |
|                |                                                                         |
|                |                                                                         |
|                | Existen muchos controles y actividades manuales que no permiten una     |
|                | gestión eficiente de los procesos de control de los Activos Fijos de la |
| El impacto de  |                                                                         |
| li inipueto de | UTN.                                                                    |
| ello es        |                                                                         |
|                | Las ineficiencias del proceso distraen a su personal del verdadero rol  |
|                | de hacer productivo el uso de la información                            |
|                |                                                                         |
|                | Automatizar al processa ucando una rad Mars con una hace de datas       |
|                | Automatizar el proceso, usando una reu wanº con una base de datos       |
|                | accesible desde los distintos nodos de la red y generar interfaces      |
| Una solución   | amigables y sencillas, que cuenten con los pasos necesarios para el     |
| avitasa        | aningustes y senemus, que exercen con los pusos necesarios para er      |
| слиоза         | correcto registro, control y resguardo de los bienes.                   |
| debería        |                                                                         |
|                | Cubrir las necesidades de integración con distintos módulos del         |
|                | Provecto de Planificación Recursos Empresariales – ERP                  |
|                | Toyeeto de Tiamileación Recuisos Empresariales – ERT.                   |
|                |                                                                         |

Tabla 2.1 Definición del problema

## 2.1.2.3. Sentencia que define la posición del Producto

| Para    | <ul> <li>Autoridades de la Universidad Técnica del Norte</li> <li>Stakeholder<sup>9</sup> del Almacén/Bodega</li> <li>Facultades</li> <li>Escuelas</li> <li>Departamentos Administrativos</li> <li>Unidades</li> <li>Funcionarios</li> </ul> |
|---------|----------------------------------------------------------------------------------------------------|
| Quienes | Podrán hacer uso de la información de los Bienes de la Universidad de<br>forma filtrada y ordenada.<br>No tienen información de los bienes que están bajo su resguardo.                                                                      |

<sup>&</sup>lt;sup>8</sup> WAN: son las siglas de Wide Area Network, red de área amplia, una red de ordenadores que abarca un área geográfica relativamente grande. Normalmente, un WAN consiste en dos o más redes de área local.

<sup>&</sup>lt;sup>9</sup> Stakeholder: parte participante o posiblemente afectada por un proyecto o una empresa.

| El nombre           | Módulo de Activos Fijos MAF –UTN                                                                                                    |
|---------------------|----------------------------------------------------------------------------------------------------|
| del producto        | Sistema de Gestión y Control de Activos Fijos                                                                                                    |
| Que                 | Se encarga de gestionar y controlar efectivamente los activos a lo largo<br>de su ciclo de vida y permite tener mayor seguridad al momento de<br>tomar decisiones.                                                                                                    |
| No como             | El sistema Actual.                                                                                                    |
| Nuestro<br>producto | Es una solución personalizada que permite automatizar los diferentes<br>procesos que implica el correcto registro, control y resguardo de los<br>bienes de la Universidad Técnica del Norte, mediante una interfaz<br>gráfica sencilla y amigable.<br>Además proporciona un acceso rápido y actualizado de la información<br>desde cualquier punto que tenga acceso a la base de datos. |

Tabla 2.2 Definición de la Posición del Producto

## 2.1.3. Descripción de los interesados y usuarios

Para proveer de una forma efectiva productos y servicios que se ajusten a las necesidades de los usuarios, es necesario identificar e involucrar a todos los participantes en el proyecto como parte del proceso de modelado de requerimientos. También es necesario identificar a los usuarios del sistema y asegurarse de que el conjunto de participantes en el proyecto los representa adecuadamente.

Esta sección muestra un perfil de los participantes y de los usuarios involucrados en el proyecto, así como los problemas más importantes que éstos perciben para enfocar la solución propuesta hacia ellos. No describe sus requisitos específicos ya que éstos se capturan mediante otro artefacto. En lugar de esto proporciona la justificación de por qué estos requisitos son necesarios.

## 2.1.3.1. Resumen de los interesados

Los interesados son todas aquellas personas directamente involucradas en la definición y alcance de este proyecto. A continuación se presenta la lista de los interesados:

| Nombre                                                        | Descripción                                                              | Responsabilidades                                                                                                    |
|---------------------------------------------------------------|--------------------------------------------------------------------------|----------------------------------------------------------------------------------------------------|
| Ing. Fernando Garrido                                         | Director del<br>Departamento de<br>Informática de la<br>UTN              | Director del Comité Informático, el cual<br>realiza actividades de control y<br>seguimiento del proyecto.                                                 |
| Ing. Juan Carlos García                                       | Director de<br>Proyecto                                                  | Responsable del análisis y diseño del<br>proyecto.<br>Gestiona el correcto desarrollo del<br>proyecto en lo referente a la<br>construcción e implantación |
| Ing. Iván Chiles<br>Ing. Evelyn Enríquez<br>Ing. Luis Aguilar | Ingenieros de<br>software                                                | Quienes realizarán labores de gestión de requisitos, diseño de datos para posteriores versiones.                                                          |
| Egresada Olga Patricia<br>Galiano                             | Analista de<br>Sistemas                                                  | Integrante del Comité Informático.                                                                                                    |
| Ing. Jorge Espinoza                                           | Responsable del<br>proyecto por parte<br>de la Sección<br>Almacén/Bodega | Responsable de coordinar con los<br>diferentes usuarios la correcta<br>determinación de los requerimientos y<br>la correcta concepción del sistema.       |

Tabla 2.3 Resumen de los Interesados

## 2.1.3.2. Resumen de los usuarios

Los usuarios son todas aquellas personas involucradas directamente en el uso del sistema. A continuación se presenta una lista de los usuarios:

| Nombre            | Descripción               | Responsabilidad                 |
|-------------------|---------------------------|---------------------------------|
| Administrador del | Persona del centro de     | Administrar funcionalmente el   |
| Sistema           | cómputo que administra el | sistema (gestionar acceso a     |
|                   | Sistema de Activos Fijos. | usuarios, dar mantenimiento al  |
|                   |                           | sistema frente a nuevos         |
|                   |                           | requerimientos).                |
|                   |                           |                                 |
| Administrador     | Personal de la Sección    | Administrar funcionalmente el   |
| funcional del     | Almacén/Bodega de la      | sistema: creación de nuevas     |
| sistema           | Universidad Técnica del   | cuentas, ingreso de parámetros  |
|                   | Norte que administra el   | específicos, definir e ingresar |

|                                   | Sistema de Activos Fijos                                                             | bienes.                                                                                                    |
|-----------------------------------|--------------------------------------------------------------------------------------|----------------------------------------------------------------------------------------------------|
| Usuario del<br>sistema            | Personal responsable de cada centro de costo de los                                  | Ingresar y mantener actualizada la<br>información concerniente a los                                                                                                    |
|                                   | diferentes departamentos<br>de la UTN que harán uso del<br>Sistema de Activos Fijos. | movimientos de los Activos Fijos<br>de su área.                                                                                                    |
| Usuario de gestión<br>del sistema | Personal de la Sección<br>Almacén/Bodega.                                            | Validar la información proveniente<br>de los diferentes departamentos.<br>Consolidar la información.<br>Registrar los ingresos, egresos<br>(bajas), traslados, contratación de |
|                                   |                                                                                      | seguros.<br>Generar depreciaciones, prorrateo<br>de activos, reportes, etc.                                                                                                    |

#### Tabla 2.4 Resumen de los Usuarios

## 2.1.3.3. Entorno de usuario

Los usuarios del Sistema de Activos Fijos dentro del front-end<sup>10</sup> son Decanos, Directores de Escuela, Coordinadores de Carrera, Jefes de Departamentales, cuya cantidad depende de los Centros de Costo que están definidos en la institución y en la parte de back-end<sup>11</sup> se encuentran los funcionarios de la Sección Almacén/Bodega, estos últimos con la posibilidad de interactuar en ambas partes.

Los usuarios ingresan al sistema con la ayuda de un navegador web, donde al autentificarse pueden acceder a las distintas opciones de la aplicación dependiendo de los privilegios de acuerdo al rol de usuario respectivo. El sistema está diseñado de forma intuitiva y al manejar un entorno web resulta muy familiar para los diferentes usuarios.

<sup>&</sup>lt;sup>10</sup> **Front-End:** Es la parte del software que interactúa con el o los usuarios.

<sup>&</sup>lt;sup>11</sup> **Back-End:** Es la parte que procesa la entrada desde el front-end.

UNIVERSIDAD TÉCNICA DEL NORTE | Olga Patricia Galiano Yépez

El Proyecto está desarrollado utilizando las herramientas de Oracle Developer Suite 10g (Oracle Forms y Oracle Reports), con un servidor de Base de datos Oracle Stándar One y los Reportes serán generados en formato PDF.

# El proceso de Registro y Control de Activos Fijos está compuesto de las siguientes actividades:

- a. Ingreso y Registro
  - Incorporación del bien al Registro de Activos Fijos
- b. Generar Etiquetas de Codificación con Códigos de Barras
- c. Egresos o Bajas
- d. Traslados
  - Registro del cambio de custodio y/o centro de costo
- e. Movimiento de Componentes
- f. Adiciones o Mejoras
  - Registro del Mantenimiento, reparación de Bienes Muebles
  - Registro del Mantenimiento de Bienes Inmuebles
- g. Cálculo depreciaciones
- h. Registro de la Contratación de Seguros
- i. Contabilización de Depreciaciones
- j. Reportes Generales

## 2.1.3.4. Perfiles de los Interesados (Stakeholders)

## 2.1.3.4.1. Coordinador del proyecto

| Representante     | Ing. Fernando Garrido                                                                                                    |
|-------------------|----------------------------------------------------------------------------------------------------|
| Descripción       | Jefe del Departamento de Informática de la Universidad Técnica<br>del Norte Responsable a nivel directivo del proyecto                  |
| Тіро              | Director                                                                                                    |
| Responsabilidades | Establecer los lineamientos generales para el desarrollo del proyecto.<br>Coordinar a nivel directivo los diferentes requerimientos que |

|                   | surjan en el desarrollo del sistema.                                                                                     |
|-------------------|----------------------------------------------------------------------------------------------------|
| Criterio de éxito | Mantener una funcionalidad integral en los sistemas.<br>Mantener activa la aplicación luego de ser implantada.           |
| Implicación       | Revisor de la administración (Management Reviewer)                                                                       |
| Entregable        | N/A                                                                                                    |
| Comentarios       | Mantener una relación constante con el desarrollo del proyecto.<br>Brindar apoyo a nivel gerencial cuando sea necesario. |

Tabla 2.5 Perfil del Coordinador de Proyecto

## 2.1.3.4.2. Responsable del proyecto

| Representante      | Ing. Juan Carlos García                                                                                                    |
|--------------------|----------------------------------------------------------------------------------------------------|
| Descripción        | Responsable del proyecto por parte del Departamento de<br>Informática.                                                                   |
| Тіро               | Analista de sistemas                                                                                                    |
| Responsabilidades  | Gestiona el correcto desarrollo del proyecto en lo referente a<br>la construcción e implantación.                                        |
| Criterios de éxito | Cumplir con el cronograma determinado.<br>Obtener un sistema de calidad que cumpla con los<br>requerimientos funcionales establecidos.   |
| Implicación        | Jefe de proyecto (Project Manager)                                                                                                    |
| Entregables        | Documento de visión<br>Glosario<br>Lista de riesgos<br>Resumen del modelo de casos de uso<br>Especificaciones del modelo de casos de uso |

|             | Especificaciones complementarias |
|-------------|----------------------------------|
| Comentarios | Ninguno                          |

Tabla 2.6 Perfil del Responsable de Proyecto

## 2.1.3.4.3. Ingenieros de Software

| Representante      | Ing. Iván Chiles, Ing. Evelyn Enríquez e Ing. Luis Aguilar                                                                                            |
|--------------------|----------------------------------------------------------------------------------------------------|
| Descripción        | Responsables de gestión de configuración.                                                                                                    |
| Тіро               | Analista de sistemas                                                                                                    |
| Responsabilidades  | Correcto funcionamiento de la Base de Datos y el servidor de<br>aplicaciones.<br>Correcta instalación del sistema en las máquinas de los<br>usuarios. |
| Criterios de éxito | Mantener los servidores funcionando sin inconvenientes.                                                                                               |
| Implicación        | Mantenimiento de la aplicación.                                                                                                    |
| Entregables        | Informes                                                                                                    |
| Comentarios        | Ninguno                                                                                                    |

Tabla 2.7 Perfil Ingenieros de Software

## 2.1.3.4.4. Responsable funcional

| Representante     | Ing. Jorge Espinoza                                                                                                    |
|-------------------|----------------------------------------------------------------------------------------------------|
| Descripción       | Responsable del proyecto por parte de la Sección<br>Almacén/Bodega de la Universidad Técnica del Norte                                     |
| Тіро              | Usuario                                                                                                    |
| Responsabilidades | Responsable de coordinar con los diferentes usuarios la correcta determinación de los requerimientos y la correcta concepción del sistema. |

|                        | Coordinar las pruebas de validación del nuevo sistema. |
|------------------------|--------------------------------------------------------|
|                        | Coordinar y asegurar la capacitación de los usuarios.  |
|                        | Distribución del manual de usuario.                    |
| Criterio de Éxito      | Sistema en funcionamiento.                             |
| Grado de participación | Activa                                                 |
| Comentarios            | Ninguno                                                |

Tabla 2.8 Perfil Responsable Funcional del Proyecto

## 2.1.3.4.5. Perfiles de usuario

| Representante          | Ing. Jorge Espinoza                                                                                                    |
|------------------------|----------------------------------------------------------------------------------------------------|
| Descripción            | Jefe de la Sección Almacén/Bodega                                                                                                    |
| Тіро                   | Usuario                                                                                                    |
| Responsabilidades      | Parametrización <sup>12</sup> del sistema.<br>Validar la información proveniente de los diferentes<br>departamentos.<br>Consolidar la información.<br>Registrar los ingresos, egresos (bajas), traslados,<br>contratación de seguros.<br>Generar depreciaciones, prorrateo de activos, reportes, etc. |
| Criterio de Éxito      | Módulo instalado y en funcionamiento que cumpla con los requerimientos funcionales establecidos.                                                                                                    |
| Grado de participación | Responsabilidad total del módulo.                                                                                                    |
| Comentarios            | Ninguno                                                                                                    |

Tabla 2.9 Perfil de Usuario

<sup>&</sup>lt;sup>12</sup> Parametrización: Es el proceso de decisión y definición de los parámetros necesarios para una completa y relevante especificación de un modelo.

| Representante          | Sra. Silvana Maricela López Rivera                                                                                                  |
|------------------------|----------------------------------------------------------------------------------------------------|
| Descripción            | Secretaria del Director de la Sección Almacén/Bodega                                                                                |
| Тіро                   | Usuario                                                                                                    |
| Responsabilidades      | Registrar ingresos de los activos fijos.<br>Generar Actas de Entrega Recepción a Custodios, Actas de<br>Traslados y Actas de Bajas. |
| Criterio de Éxito      | Sistema de calidad en funcionamiento que cumpla con los requerimientos funcionales establecidos.                                    |
| Grado de participación | Activa                                                                                                    |
| Comentarios            | Ninguno                                                                                                    |

Tabla 2.10 Perfil de Usuario

# 2.1.3.5. Necesidades de los interesados y usuarios

| Necesidades                                                                                                | Prioridad | Inquietudes                                                                                        | Solución Actual                                                                              | Solución<br>propuesta                                                            |
|----------------------------------------------------------------------------------------------------|-----------|----------------------------------------------------------------------------------------------------|----------------------------------------------------------------------------------------------|----------------------------------------------------------------------------------|
| Un sistema que<br>facilite la<br>consolidación de<br>información<br>concerniente a la<br>Gestión y Control | Alta      | El sistema debe<br>consolidar la<br>información<br>para facilitar el<br>manejo y<br>control de los | Tiene varios<br>inconvenientes:<br>carece de<br>facilidades,<br>controles e<br>integración.  | Desarrollar el<br>Sistema de<br>Activos Fijos que<br>solucione este<br>problema. |
| Implementar                                                                                                | Alta      | Registrar                                                                                          | Actualmente se                                                                               | Registrar                                                                        |
| este sistema en el<br>menor tiempo<br>posible con el fin<br>de ponerlo en<br>producción para               |           | cualquier tipo<br>de movimiento<br>de Activos Fijos<br>o Suministros.                              | realiza el manejo<br>y Control de los<br>Activos Fijos en<br>un sistema que<br>no cumple con | cualquier<br>movimiento de<br>Activos Fijos o<br>Suministros y<br>Materiales     |

| el correcto<br>Control y Manejo                                                                                            |       |                                                                                                    | todos los<br>requerimientos.                                                   | utilizando el<br>sistema ya                                                                                                    |
|----------------------------------------------------------------------------------------------------|-------|----------------------------------------------------------------------------------------------------|--------------------------------------------------------------------------------|----------------------------------------------------------------------------------------------------|
| de los Activos<br>Fijos de la UTN.                                                                                         |       |                                                                                                    |                                                                                | implantado y en<br>funcionamiento.                                                                                              |
| Elaborar el<br>sistema<br>utilizando<br>herramientas<br>que facilite y<br>agilice su<br>desarrollo.                        | Alta  | Se debe utilizar<br>las<br>herramientas<br>existentes o<br>adquirir nuevo<br>software de<br>desarrollo. | N/A                                                                            | Desarrollar el<br>sistema<br>utilizando la<br>herramienta que<br>posee la UTN<br>como Oracle<br>Developer Suite<br>Release 10g. |
| La interfaz del<br>sistema debe ser<br>fácil de manejar,<br>cumpliendo con<br>todos los<br>requerimientos<br>establecidos. | Alta  | Cumplir con<br>todos los<br>requerimientos<br>de los usuarios.                                          | Desarrollo con la<br>ayuda de los<br>expertos en el<br>área de<br>presupuesto. | Desarrollo con la<br>ayuda de los<br>expertos en el<br>tema.                                                                    |
| Obtener<br>Reportes<br>Estadísticos.                                                                                       | Media | Tener un<br>control en<br>porcentajes por<br>cada centro de<br>Costo.                                   | NO EXISTE                                                                      | Elaborar usando<br>herramientas<br>Bussiness<br>Intelligence,<br>Oracle Discoverer                                              |

Tabla 2.11 Necesidades de los Interesados y Usuarios

## 2.1.3.6. Alternativas y competencia

## 2.1.3.6.1. Adquirir un sistema desarrollado externamente

La Sección Almacén/Bodega no cuenta con un sistema diseñado en función de sus necesidades, actualmente trabaja con una aplicación de software cerrada, que no se puede personalizar y no optimiza las tareas relacionadas con la gestión y control de los activos de la Universidad.

# 2.1.4. Vista General del Producto

El Sistema de Gestión y Control de Activos Fijos es una solución totalmente integrada que ofrece la posibilidad de registrar, realizar el seguimiento, realizar operaciones y dar de baja de forma eficaz los activos con un esfuerzo mínimo y una flexibilidad máxima.

Es una herramienta diseñada como respuesta a las necesidades de visualizar y analizar la información para la toma de decisiones.

Fue desarrollada de forma que la Sección Almacén/Bodega pueda contar con una herramienta simple, intuitiva y "amigable".

## 2.1.4.1. Perspectiva del producto

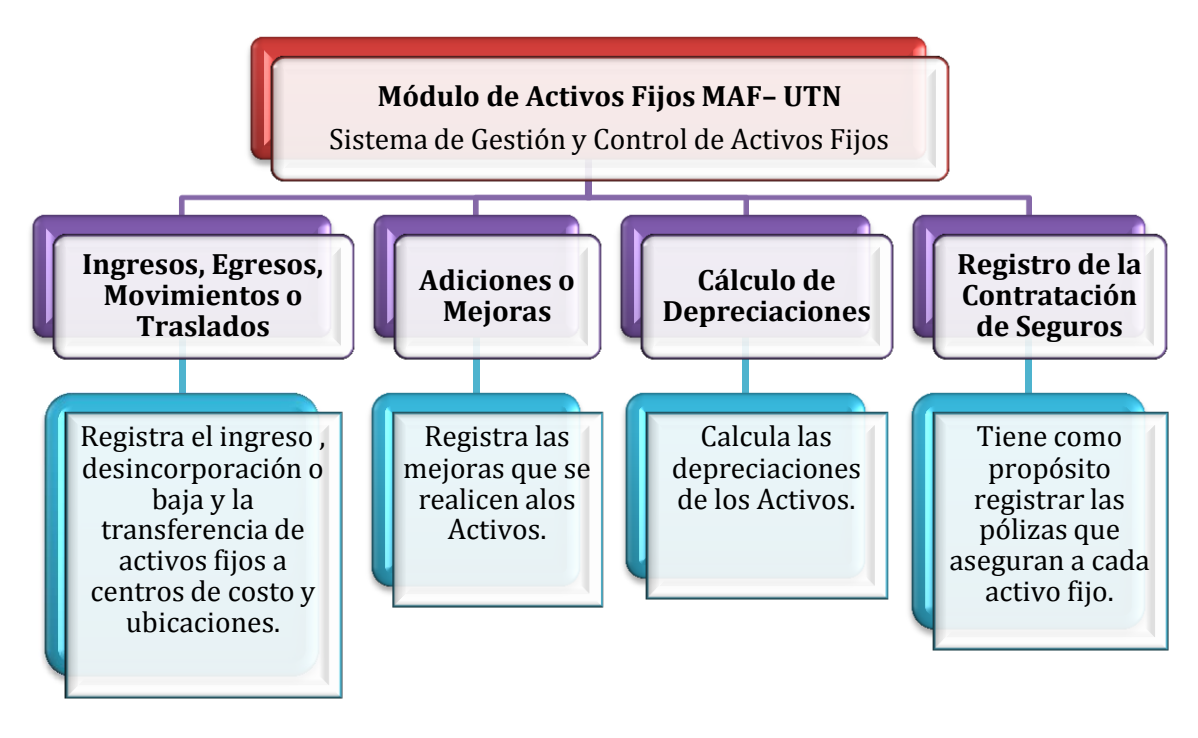

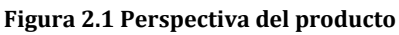

Fuente: [PROPIA]

## 2.1.4.2. Resumen de capacidades

A continuación se mostrará un listado con los beneficios que obtendrá el cliente a partir del producto:

| Beneficios para el usuario                                                                      | Características que lo soportan                                                                                                    |
|-------------------------------------------------------------------------------------------------|----------------------------------------------------------------------------------------------------|
| El registro de activos y suministros<br>será completo y correcto y se<br>automatizará cálculos. | El ingreso de información por parte de la<br>Sección Almacén/Bodega será de forma<br>sistematizada y ordenada.                          |
|                                                                                                 | El personal del Almacén/Bodega contará una<br>herramienta de registro de los datos de activos<br>congruentes y sincronizados.           |
| Los usuarios de los centros de costo<br>contarán con una herramienta<br>unificada.              | Generación de Asientos Contables de manera<br>automática y sincronizada con el módulo de<br>Contabilidad.                               |
| Alta disponibilidad.                                                                            | El acceso al sistema a través de la Web<br>permitirá a los usuarios un acceso inmediato<br>desde cualquier punto de la intranet de UTN. |
| Facilidades para el análisis y gestión                                                          | Permitirá generar diversos tipos de reportes y                                                                                          |
| de la información.                                                                              | funciones de consulta.                                                                                                    |

Tabla 2.12 Resumen de Capacidades

## 2.1.4.3. Suposiciones y dependencias

La Sección Almacén/Bodega y los Centros de Costo de la Universidad debe contar con acceso TCP/IP al servidor de base de datos y al servidor de aplicaciones de la UTN. Esto con el objetivo de que cada usuario pueda acceder a la aplicación, y le permita manejar las múltiples opciones de acuerdo a los privilegios establecidos para el rol que desempeña dentro del sistema.

# 2.1.4.4. Costos y precios

| Detalle  |                                      | USD       | Real (USD) |
|----------|--------------------------------------|-----------|------------|
|          | Equipos de Computación               | 1.430,00  | 1.430,00   |
| Hardwara | Servidor de Aplicación Web           | 5.000,00  | 0,00       |
| пагимаге | Servidor de Base de Datos            | 5.000,00  | 0,00       |
|          | Equipo con Web Browser               | 700,00    | 0,00       |
|          | Oracle® Standard One 10g (1 licencia | 5.000,00  | 0,00       |
|          | por Procesador)                      |           |            |
| Software | Oracle® Developer Suite Release 10g  | 5.000,00  | 0,00       |
|          | Oracle® Application Server 10g,      |           |            |
|          | Oracle® Forms, Report Server (1      | 20.000,00 | 0,00       |

|                                     | licencia por procesador)           |           |          |
|-------------------------------------|------------------------------------|-----------|----------|
| Costo de<br>Desarrollo              | Pago por desarrollo                | 3.500,00  | 0.00,00  |
| Capacitación a los<br>Desarrollares | Cursos y Libros, Asesoramiento     | 800,00    | 800,00   |
| Proyecto                            | Papelería y Suministros de Oficina | 500,00    | 500,00   |
| Subtotal                            | (Parcial)                          | 46.930,00 | 2.730,00 |
| 5% Imprevistos                      |                                    | 240,00    | 115,00   |
| Total                               |                                    | 47.170,00 | 2.845,00 |

Tabla 2.13 Costos y Precios

# 2.1.4.5. Licenciamiento e instalación

- Es necesaria la adquisición de la licencia de desarrollador del producto Oracle® Developer Swite10g.
- La instalación del producto es realizada por el personal de soporte del Departamento de Informática.
- No es necesaria una instalación en el lado del usuario ya que el sistema utiliza tecnología Web, solamente agregar los complementos necesarios para el correcto funcionamiento.

# 2.1.5. Descripción del producto

## 2.1.5.1. Facilidad de acceso y uso

El Sistema de Gestión Y Control de Activos Fijos está desarrollado utilizando tecnología Web y las ventajas que ofrece la herramienta Oracle® Developer Suite Release 10g, de fácil implementación, acceso y uso.

# 2.1.5.2. Unificación de la información

Unos de los principales objetivos del Módulo de Activos Fijos es registrar todos los activos fijos de la UTN e integrar el registro en cantidades como en valores.

Además determinar y presentar al usuario formatos unificados de ingreso, procesamiento y consulta de datos.

## 2.1.5.3. Mejor control y validación de la información

Los usuarios de la Sección Almacén/Bodega y de Centros de Costo contarán con facilidades para la verificación de la información consolidada.

# 2.1.5.4. Implementación de Front-end y Back-end

La aplicación mantiene separadas la parte donde interactúan los usuarios de Centros de Costo al realizar los movimientos de los Activos y la parte de administración de estos por parte de los funcionarios de la Sección Almacén/Bodega donde se encarga de procesar la información.

## 2.1.6. Restricciones

Debido a limitaciones con el licenciamiento de Oracle® Developer Suite Release 10g, se debe contemplar un número pequeño de usuarios finales, hasta 12 usuarios concurrentes aproximadamente.

Este es un sistema diseñado específicamente de acuerdo a las necesidades de la sección Almacén/Bodega.

El funcionamiento es solo para la Intranet.

## 2.1.7. Rangos de calidad

El desarrollo del Sistema de Gestión y Control de Activos Fijos se ajusta a la Metodología de Desarrollo de Software RUP, contemplando los parámetros de calidad que la metodología define.

## 2.1.8. Otros requerimientos del producto

Se requiere de un computador compatible donde se ejecuten los servicios Oracle ® DeveloperSuite Realease 10g para la construcción de la aplicación.

# 3. CAPÍTULO III 3.1. PLAN DE DESARROLLO DE SOFTWARE

# 3.1.1. Introducción

Este Plan de Desarrollo de Software es una versión preliminar preparada para ser incluida en la propuesta elaborada como respuesta al proyecto Sistema de Gestión de Recursos Empresariales ERP – UTN para el Módulo de Activos Fijos. Este documento provee una visión global del enfoque de desarrollo propuesto.

El proyecto está basado en la metodología RUP. Se incluirá el detalle para las fases de Inicio y Elaboración y adicionalmente se esbozarán las fases posteriores de Construcción y Transición para dar una visión global de todo el proceso.

El enfoque de desarrollo propuesto constituye una configuración del proceso RUP de acuerdo a las características del proyecto, seleccionando los roles de los participantes, las actividades a realizar y los artefactos (entregables) que serán generados. Este documento es a su vez uno de los artefactos de ésta metodología.

# 3.1.1.1. Propósito

El propósito del Plan de Desarrollo de Software es proporcionar la información necesaria para controlar el proyecto. En él se describe el enfoque de desarrollo del software.

## Los usuarios del Plan de Desarrollo del Software son:

- El jefe del proyecto lo utiliza para organizar la agenda y necesidades de recursos, y para realizar su seguimiento.
- Los miembros del equipo de desarrollo lo usan para entender lo qué deben hacer, cuándo deben hacerlo y qué otras actividades dependen de ello.

# 3.1.1.2. Alcance

El Plan de Desarrollo del Software describe el plan global usado para el desarrollo del Sistema de Gestión y Control de Activos Fijos. El detalle de las iteraciones individuales se describe en los planes de cada iteración, documentos que se aportan en forma separada. Durante el proceso de desarrollo en el artefacto "Visión" se definen las características del producto a desarrollar, lo cual constituye la base para la planificación de las iteraciones.

Este plan está basado en la captura de requisitos por medio del stakeholder de Recursos Humanos para hacer una estimación aproximada, una vez comenzado el proyecto y durante la fase de Inicio se generará la primera versión del artefacto "Visión", el cual se utilizará para refinar este documento. Posteriormente, el avance del proyecto y el seguimiento en cada una de las iteraciones ocasionará el ajuste de este documento produciendo nuevas versiones actualizadas.

## 3.1.1.3. Resumen

Después de esta breve descripción, el resto del documento está organizado en las siguientes secciones:

**Vista General del Proyecto.-** Proporciona una descripción del propósito, alcance y objetivos del proyecto, estableciendo los artefactos que serán producidos y utilizados durante el mismo.

**Organización del Proyecto.-** Describe la estructura organizacional del equipo de desarrollo.

**Gestión del Proceso.-** Explica la planificación y costos estimados, define las fases e hitos del proyecto y describe cómo se realizará su seguimiento.

**Planes y Guías de aplicación.-** Proporciona una vista global del proceso de desarrollo de software, incluyendo métodos, herramientas y técnicas que serán utilizadas.

## 3.1.2. Vista General del Proyecto

## 3.1.2.1. Propósito, Alcance y Objetivos

La Universidad Técnica del Norte siendo entidad de carácter público tiene como misión esencial contribuir al desarrollo socioeconómico, científico, educativo y cultural de la región norte y del país, a través de la creación y transmisión del conocimiento científico; formando profesionales críticos, creativos, capacitados, humanistas y éticos, comprometidos con la preservación del medio ambiente. En los próximos años, será un centro de educación superior acreditado, fortaleciendo la formación integral, la investigación científica y tecnológica, orientada al desarrollo sostenible a través de una gestión de calidad universitaria, diversificando los vínculos con el entorno y contribuyendo al desarrollo humano de la sociedad. Esto conlleva una previsible adaptación a los nuevos sistemas de información y a la evolución tecnológica.

Como parte del proceso de automatización, se considera necesaria en las áreas institucionales de la UTN la implementación de un proyecto integrado a modo de Sistema de Gestión de Recursos Empresariales (ERP). Uno de los componentes de este proyecto es el Sistema de Gestión y Control de Activos Fijos.

Partiendo del plan de automatización de procesos incentivado por el Departamento de Informática de la Universidad Técnica del Norte y la reingeniería de procesos realizada a la Sección Almacén/Bodega se determina la creación del Sistema de Gestión Y Control de Activos Fijos, para la adecuada gestión de las actividades relacionadas con la Comunidad Universitaria.

En base a la información recopilada de las diferentes reuniones con los Stakeholders se identificó las principales actividades las cuales se detallan a continuación separando la parte que interactúa con los usuarios (front-end) y la parte donde se resuelve las peticiones de los usuarios (back-end):

## FRONT-END

Es la parte del software que interactúa con el o los usuarios.

- a. Traslados de Activos: Movimiento de activos entre custodios y/o Centros de Costos.
  - Registro del cambio de custodio
  - Registro del cambio de Centro de Costo
- **b.** Movimiento de Componente: Movimiento de partes y/o piezas entre activos.
- c. Estadísticas para Gestión (computadoras por facultad, número de computadoras portátiles que tiene la UTN, custodios de los activos): Se generan reportes, resultado de la combinación de criterios de búsquedas.

#### **BACK-END**

Es la parte que procesa la entrada desde el front-end.

- a. Ingresos al Inventario: Ingreso de bienes al inventario general.
- **b. Registro de Activos:** Registro de bienes con toda su información, características, partes y piezas de los mismos.
- **c. Generar Etiquetas de Codificación:** Se generas las etiquetas de codificación para activos, partes y piezas, en donde se muestra la información más importante que nos permite identificar los bienes.
- d. Bajas: Registro de bajas o egresos de los bienes del inventario.
- e. Traslados de Activos: Movimiento de activos entre custodios y/o Centros de Costos.
  - Registro del cambio de custodio
  - Registro del cambio de Centro de Costo
- **f.** Movimiento de Componente: Movimiento de partes y/o piezas entre activos.
- **g.** Adiciones o Mejoras: Registro del Mantenimiento, reparación o adecuación realizada para los Activos Fijos.
- h. Cálculo depreciaciones: Realiza el cálculo de la depreciación de los Activos. Se realiza al 31 de diciembre de cada año.
- i. **Contabilizar depreciaciones:** Se generan los asientos contables de la depreciación calculada.
- j. Registro de la Contratación de Seguros: Se registran las pólizas de seguros contratadas para los activos.
- k. Estadísticas para Gestión (computadoras por facultad, número de computadoras portátiles que tiene la UTN, custodios de los activos): Se generan reportes, resultado de la combinación de criterios de búsquedas.

## **3.1.2.2. Suposiciones y Restricciones**

Las suposiciones y restricciones respecto al Sistema de Gestión y Control de Activos Fijos, se derivan directamente de las entrevistas con el stakeholder de la Sección Almacén/Bodega de la Institución.

Debe contemplarse las implicaciones de los siguientes puntos críticos:

- Gestión de flujos de trabajo, seguridad de transacciones e intercambio de información.
- Adaptación al nuevo proceso de gestión y control de los Activos Fijos.
- El sistema será diseñado sobre plataforma WEB y cumplirá con los estándares de calidad vigentes para desarrollo de software. Esto se conseguirá cumpliendo con el estándar PMI para dirección de proyectos, metodología RUP para el proceso de ingeniería de software y herramientas Oracle 10g para la construcción de las aplicaciones.

Como es natural, la lista de suposiciones y restricciones se incrementará durante el desarrollo del proyecto, particularmente una vez establecido el artefacto "Visión".

## 3.1.2.3. Entregables del proyecto

A continuación se indican y describen cada uno de los artefactos que serán generados y utilizados por el proyecto y que constituyen los entregables. Esta lista constituye la configuración de UP (Unificación de Procesos) desde la perspectiva de artefactos, y que propongo para este proyecto.

Es preciso destacar que de acuerdo a la filosofía de UP (y de todo proceso iterativo e incremental), todos los artefactos son objeto de modificaciones a lo largo del proceso de desarrollo, con lo cual, sólo al término del proceso podríamos tener una versión definitiva y completa de cada uno de ellos. Sin embargo, el resultado de cada iteración y los hitos del proyecto están enfocados a conseguir un cierto grado de completitud y estabilidad de los artefactos.

## 3.1.2.4. Plan de Desarrollo del Software

Es parte del presente en el actual numeral.

## a. Modelo de Casos de Uso del Negocio (Diagramas de contexto)

Es un modelo de las funciones de negocio vistas desde la perspectiva de los actores externos (Agentes de registro, solicitantes finales, otros sistemas etc.). Permite situar al sistema en el contexto organizacional haciendo énfasis en los objetivos en este ámbito. Este modelo se representa con un Diagrama de Casos de Uso usando estereotipos específicos para este modelo.

## b. Modelo de Objetos del Negocio

Es un modelo que describe la realización de cada caso de uso del negocio, estableciendo los actores internos, la información que en términos generales manipulan y los flujos de trabajo (workflows<sup>13</sup>) asociados al caso de uso del negocio. Para la representación de este modelo se utilizan Diagramas de Colaboración (para mostrar actores externos, internos y las entidades (información) que manipulan, un Diagrama de Clases para mostrar gráficamente las entidades del sistema y sus relaciones, y Diagramas de Actividad para mostrar los flujos de trabajo.

## c. Glosario

Es un documento que define los principales términos y abreviaturas usadas en el proyecto. Permite establecer una terminología consensuada.

## d. Modelo de Casos de Uso

El modelo de Casos de Uso presenta las funciones del sistema y los actores que hacen uso de ellas. Se representa mediante Diagramas de Casos de Uso.

## e. Visión

Este documento define la visión del proyecto desde la perspectiva de los usuarios, especificando las necesidades y características del proyecto. Constituye una base de acuerdo en cuanto a los requisitos del sistema.

<sup>13</sup> Workflows: Flujo de trabajo que se compone de una secuencia de pasos conectados.

### f. Especificaciones de Casos de Uso

Para los casos de uso que lo requieran (cuya funcionalidad no sea evidente o que no baste con una simple descripción narrativa) se realiza una descripción detallada utilizando una plantilla de documento, donde se incluyen: precondiciones, postcondiciones, flujo de eventos, requisitos no-funcionales asociados. También, para casos de uso cuyo flujo de eventos sea complejo podrá adjuntarse una representación gráfica mediante un Diagrama de Actividad.

## g. Especificaciones Adicionales

Este documento capturará todos los requisitos que no han sido incluidos como parte de los casos de uso y se refieren requisitos no-funcionales globales. Dichos requisitos incluyen: requisitos legales o normas, aplicación de estándares, requisitos de calidad del producto, tales como: confiabilidad, desempeño, etc., u otros requisitos de ambiente, tales como: sistema operativo, requisitos de compatibilidad, etc.

### h. Prototipos de Interfaces de Usuario (Plantillas)

Se trata de prototipos que permiten al usuario hacerse una idea más o menos precisa de las interfaces que proveerá el sistema y así, conseguir retroalimentación de su parte respecto a los requisitos del sistema. Estos prototipos se realizarán como: dibujos a mano en papel, dibujos con alguna herramienta gráfica o prototipos ejecutables interactivos, siguiendo ese orden de acuerdo al avance del proyecto. Sólo los de este último tipo serán entregados al final de la fase de Elaboración, los otros serán desechados. Asimismo, este artefacto, será desechado en la fase de Construcción en la medida que el resultado de las iteraciones vayan desarrollando el producto final.

## i. Modelo de Análisis y Diseño (Modelo Entidad-Relación)

Este modelo establece la realización de los casos de uso en clases y pasando desde una representación en términos de análisis (sin incluir aspectos de implementación) hacia una de diseño (incluyendo una orientación hacia el entorno de implementación), de acuerdo al avance del proyecto.

j. Modelo de Datos (Modelo Relacional)

Previendo que la persistencia de la información del sistema será soportada por una base de datos relacional, este modelo describe la representación lógica de los datos persistentes, de acuerdo con el enfoque para modelado relacional de datos. Para expresar este modelo se utiliza un Diagrama de Clases (donde se utiliza un perfil UML para Modelado de Datos, para conseguir la representación de tablas, claves, etc.).

### k. Modelo de Implementación

Este modelo es una colección de componentes y los subsistemas que los contienen. Estos componentes incluyen: ficheros ejecutables, ficheros de código fuente, y todo otro tipo de ficheros necesarios para la implantación y despliegue del sistema. (Este modelo es sólo una versión preliminar al final de la fase de Elaboración, posteriormente tiene bastante refinamiento).

#### I. Modelo de Despliegue

Este modelo muestra el despliegue la configuración de tipos de nodos del sistema, en los cuales se hará el despliegue de los componentes.

#### m. Casos de Prueba

Cada prueba es especificada mediante un documento que establece las condiciones de ejecución, las entradas de la prueba, y los resultados esperados. Estos casos de prueba son aplicados como pruebas de regresión en cada iteración. Cada caso de prueba llevará asociado un procedimiento de prueba con las instrucciones para realizar la prueba, y dependiendo del tipo de prueba dicho procedimiento podrá ser automatizable mediante un script de prueba.

#### n. Solicitud de Cambio

Los cambios propuestos para los artefactos se formalizan mediante este documento. Mediante este documento se hace un seguimiento de los defectos detectados, solicitud de mejoras o cambios en los requisitos del producto. Así se provee un registro de decisiones de cambios, de su evaluación e impacto, y se asegura que éstos sean conocidos por el equipo de desarrollo. Los cambios se establecen respecto de la última baseline<sup>14</sup> (el estado del conjunto de los artefactos en un momento determinado del proyecto) establecida. En nuestro caso al final de cada iteración se establecerá una baseline.

### o. Plan de Iteración

Es un conjunto de actividades y tareas ordenadas temporalmente, con recursos asignados, dependencias entre ellas. Se realiza para cada iteración, y para todas las fases.

### p. Evaluación de Iteración

Este documento incluye le evaluación de los resultados de cada iteración, el grado en el cual se han conseguido los objetivos de la iteración, las lecciones aprendidas y los cambios a ser realizados.

#### q. Lista de Riesgos

Este documento incluye una lista de los riesgos conocidos y vigentes en el proyecto, ordenados en orden decreciente de importancia y con acciones específicas de contingencia o para su mitigación.

#### r. Manual de Instalación

Este documento incluye las instrucciones para realizar la instalación del producto.

## s. Material de Apoyo al Usuario Final

Corresponde a un conjunto de documentos y facilidades de uso del sistema, incluyendo: Guías del Usuario, Guías de Operación, Guías de Mantenimiento

#### t. Producto

Los ficheros del producto empaquetados y almacenados en un CD con los mecanismos apropiados para facilitar su instalación. El producto, a partir de la

 $<sup>{}^{14} \</sup>text{ Baseline: } Valor \ o \ valores \ específicos \ que \ pueden \ servir \ como \ una \ comparación \ o \ de \ control.$ 

primera iteración de la Fase de Construcción es desarrollado incremental e iterativamente, obteniéndose una nueva release<sup>15</sup> al final de cada iteración.

## u. Evolución del Plan de Desarrollo del Software

El Plan de Desarrollo del Software se revisará periódicamente y se refinará antes del comienzo de cada iteración.

## 3.1.3. Organización del Proyecto

## 3.1.3.1. Participantes en el Proyecto

De momento no se incluye el personal que designará Responsable del Proyecto, Comité de Control y Seguimiento, otros participantes que se estimen convenientes para proporcionar los requisitos y validar el sistema.

El resto del personal del proyecto considerando las fases de Inicio, Elaboración y dos iteraciones de la fase de Construcción, estará formado por los siguientes puestos de trabajo y personal asociado:

- Jefe de Proyecto. Con una experiencia en metodologías de desarrollo, herramientas CASE y notaciones, en particular la notación UML y el proceso de desarrollo RUP.
- Analista de Sistemas. El perfil establecido es: Ingeniero en Informática con conocimientos de UML, uno de ellos al menos con experiencia en sistemas afines a la línea del proyecto
- Analistas Programadores. Con conocimientos en el entorno de desarrollo del proyecto, con el fin de que los prototipos puedan ser lo más cercanos posibles al producto final. Este trabajo ha sido encomendado a Olga Patricia Galiano Yépez.
- Ingeniero de Software. El perfil establecido es: Ingeniero en Informática que participará realizando labores de gestión de requisitos, gestión de configuración, documentación y diseño de datos. Encargado de las pruebas funcionales del sistema, realizará la labor de Tester<sup>16</sup>.

<sup>&</sup>lt;sup>15</sup> Release: Nueva versión de una aplicación informática.

<sup>&</sup>lt;sup>16</sup> **Tester:** Persona que prueba un software que está en fase beta o prueba para buscar errores y corregirlos.

## **3.1.3.2. Interfaces Externas**

Se define los participantes del proyecto que proporcionarán los requisitos del sistema, y entre ellos quiénes serán los encargados de evaluar los artefactos de acuerdo a cada subsistema y según el plan establecido.

El equipo de desarrollo interactuará activamente con los participantes para especificación y validación de los artefactos generados.

## 3.1.3.3. Roles y Responsabilidades

A continuación se describen las principales responsabilidades de cada uno de los puestos en el equipo de desarrollo durante las fases de Inicio y Elaboración, de acuerdo con los roles que desempeñan en RUP.

| Puesto                | Responsabilidad                                               |  |  |
|-----------------------|---------------------------------------------------------------|--|--|
| Jefe de Proyecto      | El jefe de proyecto asigna los recursos, gestiona las         |  |  |
|                       | prioridades, coordina las interacciones con los clientes y    |  |  |
|                       | usuarios, y mantiene al equipo del proyecto enfocado en los   |  |  |
|                       | objetivos. El jefe de proyecto también establece un conjunto  |  |  |
|                       | de prácticas que aseguran la integridad y calidad de los      |  |  |
|                       | artefactos del proyecto. Además, el jefe de proyecto se       |  |  |
|                       | encargará de supervisar el establecimiento de la              |  |  |
|                       | arquitectura del sistema. Gestión de riesgos. Planificación y |  |  |
|                       | control del proyecto.                                         |  |  |
| Analista de Sistemas  | Captura, especificación y validación de requisitos,           |  |  |
|                       | interactuando con el cliente y los usuarios mediante          |  |  |
|                       | entrevistas. Elaboración del Modelo de Análisis y Diseño.     |  |  |
|                       | Colaboración en la elaboración de las pruebas funcionales y   |  |  |
|                       | el modelo de datos.                                           |  |  |
| Programador           | Construcción de prototipos. Colaboración en la elaboración    |  |  |
|                       | de las pruebas funcionales, modelo de datos y en las          |  |  |
|                       | validaciones con el usuario.                                  |  |  |
| Ingeniero de Software | Gestión de requisitos, gestión de configuración y cambios,    |  |  |
|                       | elaboración del modelo de datos, preparación de las pruebas   |  |  |
|                       | funcionales, elaboración de la documentación. Elaborar        |  |  |
|                       | modelos de implementación y despliegue.                       |  |  |
|                       | Tabla 3 1 Roles v Responsabilidades                           |  |  |

## 3.1.4. Gestión del Proceso

## 3.1.4.1. Estimación del Proyecto

El presupuesto del proyecto y los recursos involucrados se adjuntan en un documento separado.

# 3.1.4.2. Plan del Proyecto

En esta sección se presenta la organización en fases e iteraciones y el calendario del proyecto.

## 3.1.4.3. Plan de las Fases

El desarrollo se llevará a cabo en base a fases con una o más iteraciones en cada una de ellas. La siguiente tabla muestra una la distribución de tiempos y el número de iteraciones de cada fase (para las fases de Construcción y Transición es sólo una aproximación muy preliminar).

| Fase                 | Nro.<br>Iteraciones | Duración   |
|----------------------|---------------------|------------|
| Fase de Inicio       | 1                   | 8 semanas  |
| Fase de Elaboración  | 2                   | 7 semanas  |
| Fase de Construcción | 2                   | 15 semanas |
| Fase de Transición   | -                   | -          |

Tabla 3.2 Plan de Fases

Los hitos que marcan el final de cada fase se describen en la siguiente tabla.

| Descripción         | Hito                                                                                                    |
|---------------------|----------------------------------------------------------------------------------------------------|
| Fase de Inicio      | En esta fase desarrollará los requisitos del producto desde la<br>perspectiva del usuario, los cuales serán establecidos en el<br>artefacto Visión. Los principales casos de uso serán<br>identificados y se hará un refinamiento del Plan de Desarrollo<br>del Proyecto. La aceptación del cliente / usuario del artefacto<br>Visión y el Plan de Desarrollo marcan el final de esta fase. |
| Fase de Elaboración | En esta fase se analizan los requisitos y se desarrolla un prototipo de arquitectura (incluyendo las partes más                                                                                                    |

|                      | relevantes y / o críticas del sistema). Al final de esta fase,<br>todos los casos de uso correspondientes a requisitos que serán<br>implementados en la primera parte de la fase de Construcción<br>deben estar analizados y diseñados (en el Modelo de Análisis /<br>Diseño). La revisión y aceptación del prototipo de la<br>arquitectura del sistema marca el final de esta fase. En nuestro<br>caso particular, por no incluirse las fases siguientes, la revisión<br>y entrega de todos los artefactos hasta este punto de<br>desarrollo también se incluye como hito. La primera iteración<br>tendrá como objetivo la identificación y especificación de los<br>principales casos de uso, así como su realización preliminar en<br>el Modelo de Análisis / Diseño, también permitirá hacer una<br>revisión general del estado de los artefactos hasta este punto y<br>ajustar si es necesario la planificación para asegurar el<br>cumplimiento de los objetivos. Ambas iteraciones tendrán una<br>duración de una semana. |
|----------------------|----------------------------------------------------------------------------------------------------|
| Fase de Construcción | Durante la fase de construcción se terminan de analizar y<br>diseñar todos los casos de uso, refinando el Modelo de Análisis<br>/ Diseño. El producto se construye en base a 2 iteraciones,<br>cada una produciendo una release a la cual se le aplican las<br>pruebas y se valida con el cliente / usuario. Se comienza la<br>elaboración de material de apoyo al usuario. El hito que marca<br>el fin de esta fase es la versión de la release 3.0, con la<br>capacidad operacional parcial del producto que se haya<br>considerado como crítica, lista para ser entregada.                                                                                                    |
| Fase de Transición   | En esta fase se prepararán se asegura la una implantación y<br>cambio del sistema previo de manera adecuada, incluyendo el<br>entrenamiento de los usuarios. El hito que marca el fin de esta<br>fase incluye, la entrega de toda la documentación del proyecto<br>con los manuales de instalación y todo el material de apoyo al<br>usuario, la finalización del entrenamiento de los usuarios.                                                                                                    |

Tabla 3.3 Plan de Fases: Hitos

## 3.1.4.4. Calendario del Proyecto

A continuación se presenta un calendario de las principales tareas del proyecto incluyendo sólo las fases de Inicio y Elaboración. Como se ha comentado, el proceso iterativo e

incremental de RUP está caracterizado por la realización en paralelo de todas las disciplinas de desarrollo a lo largo del proyecto, con lo cual la mayoría de los artefactos son generados muy tempranamente en el proyecto pero van desarrollándose en mayor o menor grado de acuerdo a la fase e iteración del proyecto. La siguiente figura ilustra este enfoque, en ella lo ensombrecido marca el énfasis de cada disciplina (workflow<sup>17</sup>) en un momento determinado del desarrollo.

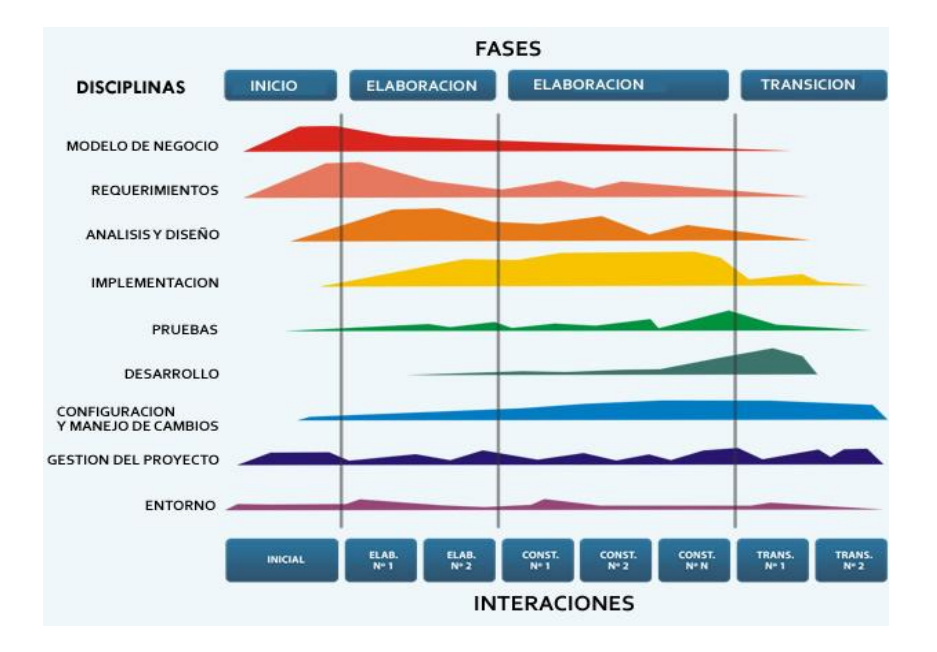

Figura 3.1 Fases y Flujos de trabajo en Metodología Rational Unifed Process(RUP)

Fuente: [3]

Para este proyecto se ha establecido el siguiente calendario. La fecha de aprobación indica cuándo el artefacto en cuestión tiene un estado de completitud suficiente para someterse a revisión y aprobación, pero esto no quita la posibilidad de su posterior refinamiento y cambios.

| Disciplinas / Artefactos generados o modificados<br>durante la Fase de Inicio | Comienzo      | Aprobación |  |  |
|-------------------------------------------------------------------------------|---------------|------------|--|--|
| Modelado del Negocio                                                          |               |            |  |  |
| Modelo de Casos de Uso del Negocio y Modelo de                                | Semana 1-2    | Semana 7-8 |  |  |
| Objetos del Negocio                                                           | 26/10 - 06/11 | 07/12 -    |  |  |

<sup>&</sup>lt;sup>17</sup> Workflow: Flujo de trabajo a seguir para la consecución de una tarea o trabajo predeterminado.
<sup>[3]</sup> "RUP Etapa diseño", 2007, http://www.scribd.com/doc/395783/RUP-etapa-diseno

UNIVERSIDAD TÉCNICA DEL NORTE | Olga Patricia Galiano Yépez

|                                                     |                 | 18/12          |  |  |
|-----------------------------------------------------|-----------------|----------------|--|--|
| Requisitos                                          |                 |                |  |  |
| Glosario                                            | Semana 1-2      | Semana 3-4     |  |  |
|                                                     | 26/10 - 06/11   | 09/11 -        |  |  |
|                                                     | -               | 20/11          |  |  |
| Visión                                              | Semana 3-4      | Semana 3-4     |  |  |
|                                                     | 09/11 - 20/11   | 09/11 -        |  |  |
|                                                     |                 | 20/11          |  |  |
| Modelo de Casos de Uso                              | Semana 5-6      | siguiente fase |  |  |
|                                                     | 23/11 - 04/12   |                |  |  |
| Especificación de Casos de Uso                      | Semana 7-8      | Semana 9-10    |  |  |
|                                                     | 07/12 - 18/12   | 04/01 -        |  |  |
|                                                     |                 | 15/01          |  |  |
| Especificaciones Adicionales                        | Semana 9-10     | siguiente fase |  |  |
|                                                     | 04/01 - 15/01   |                |  |  |
| Análisis / Diseño                                   |                 |                |  |  |
| Modelo de Análisis / Diseño                         | Semana 11-12    | siguiente fase |  |  |
|                                                     | 18/01 - 29/01   |                |  |  |
| Modelo de Datos                                     | Semana 13-14    | siguiente fase |  |  |
|                                                     | 01/02 - 12/02   |                |  |  |
| Implementación                                      |                 |                |  |  |
| Prototipos de Interfaces de Usuario                 | Semana 15-16    | Semana 17-18   |  |  |
|                                                     | 15/02 - 26/02   | 01/03 -        |  |  |
|                                                     |                 | 12/03          |  |  |
| Modelo de Implementación                            | Semana 17-18    | siguiente fase |  |  |
|                                                     | 01/03 - 12/03   |                |  |  |
| Pruebas                                             |                 |                |  |  |
| Casos de Pruebas Funcionales                        | Semana 19-20    | siguiente fase |  |  |
|                                                     | 15/03 - 26/03   |                |  |  |
| Despliegue                                          |                 |                |  |  |
| Modelo de Despliegue                                | Semana 21-22    | siguiente fase |  |  |
|                                                     | 29/03 - 09/04   |                |  |  |
| Gestión de Cambios y Configuración                  | Durante todo el |                |  |  |
|                                                     | proyecto        |                |  |  |
| Gestión del proyecto                                |                 |                |  |  |
| Plan de Desarrollo del Software en su versión 1.0 y | Semana 1-2      | Semana 3-4     |  |  |

| planes de las Iteraciones | 26/10 - 06/11   | 09/11<br>20/11 | _ |
|---------------------------|-----------------|----------------|---|
| Ambiente                  | Durante todo el |                |   |
|                           | proyecto        |                |   |

Tabla 3.4 Calendario de Actividades Fase 1

| Disciplinas / Artefactos generados o modificados<br>durante la Fase de Elaboración | Comienzo                      | Aprobación                          |  |  |  |
|------------------------------------------------------------------------------------|-------------------------------|-------------------------------------|--|--|--|
| Modelado del Negocio                                                               |                               |                                     |  |  |  |
| Modelo de Casos de Uso del Negocio y Modelo de<br>Objetos del Negocio              | Semana 1-2<br>26/10 – 06/11   | Aprobado                            |  |  |  |
| Requisitos                                                                         |                               |                                     |  |  |  |
| Glosario                                                                           | Semana 3-4<br>09/11 – 20/11   | Aprobado                            |  |  |  |
| Visión                                                                             | Semana 3-4<br>09/11 – 20/11   | Aprobado                            |  |  |  |
| Modelo de Casos de Uso                                                             | Semana 5-6<br>23/11 – 04/12   | Aprobado                            |  |  |  |
| Especificación de Casos de Uso                                                     | Semana 9-10<br>04/01 – 15/01  | Semana 9-<br>10<br>04/01 -<br>15/01 |  |  |  |
| Especificaciones Adicionales                                                       | Semana 9-10<br>04/01 – 15/01  | Semana 9-<br>10<br>04/01 -<br>15/01 |  |  |  |
| Análisis / Diseño                                                                  | •                             | • · · · ·                           |  |  |  |
| Modelo de Análisis / Diseño                                                        | Semana 11-12<br>18/01 – 29/01 | Revisar en<br>cada<br>iteración     |  |  |  |
| Modelo de Datos                                                                    | Semana 13-14<br>01/02 – 12/02 | Revisar en<br>cada<br>iteración     |  |  |  |
| Implementación                                                                     |                               |                                     |  |  |  |
| Prototipos de Interfaces de Usuario                                                | Semana 15-16<br>15/02 – 26/02 | Revisar en<br>cada<br>iteración     |  |  |  |
| Modelo de Implementación                                                           | Semana 17-18<br>01/03 – 12/03 | Revisar en<br>cada<br>iteración     |  |  |  |
| Pruebas                                                                       |                               |                              |    |
|-------------------------------------------------------------------------------|-------------------------------|------------------------------|----|
| Casos de Pruebas Funcionales                                                  | Semana 19-20<br>15/03 – 26/03 | Revisar<br>cada<br>iteración | en |
| Despliegue                                                                    |                               |                              |    |
| Modelo de Despliegue                                                          | Semana 19-20<br>15/03 – 26/03 | Revisar<br>cada<br>iteración | en |
| Gestión de Cambios y Configuración                                            | Durante todo el proyecto      |                              |    |
| Gestión del proyecto                                                          |                               |                              |    |
| Plan de Desarrollo del Software en su versión 0.9 y planes de las Iteraciones | Semana 1-2<br>26/10 – 06/11   | Revisar<br>cada<br>iteración | en |
| Ambiente                                                                      | Durante todo el proyecto      |                              |    |

Tabla 3.5 Calendario de Actividades Fase 2

## 3.1.4.5. Seguimiento y Control del Proyecto

#### Gestión de Requisitos

Los requisitos del sistema son especificados en el artefacto Visión. Cada requisito tendrá una serie de atributos tales como importancia, estado, iteración donde se implementa, etc. Estos atributos permitirán realizar un efectivo seguimiento de cada requisito. Los cambios en los requisitos serán gestionados mediante una Solicitud de Cambio, las cuales serán evaluadas y distribuidas para asegurar la integridad del sistema y el correcto proceso de gestión de configuración y cambios.

#### Control de Plazos

El calendario del proyecto tendrá un seguimiento y evaluación semanal por el jefe de proyecto y por el Comité de Seguimiento y Control.

#### Control de Calidad

Los defectos detectados en las revisiones y formalizados también en una Solicitud de Cambio tendrán un seguimiento para asegurar la conformidad respecto de la solución de dichas deficiencias Para la revisión de cada artefacto y su correspondiente garantía de calidad se utilizarán las guías de revisión y checklist<sup>18</sup> incluidas en RUP.

## Gestión de Riesgos

A partir de la fase de Inicio se mantendrá una lista de riesgos asociados al proyecto y de las acciones establecidas como estrategia para mitigarlos o acciones de contingencia. Esta lista será evaluada al menos una vez en cada iteración.

## Gestión de Configuración

Se realizará una gestión de configuración para llevar un registro de los artefactos generados y sus versiones.

También se incluirá la gestión de las Solicitudes de Cambio y de las modificaciones que éstas produzcan, informando y publicando dichos cambios para que sean accesibles a todo los participantes en el proyecto. Al final de cada iteración se establecerá una un registro del estado de cada artefacto, estableciendo una versión, el cual podrá ser modificado sólo por una Solicitud de Cambio aprobada.

<sup>18</sup> Checklist: Creación de criterios de comprobación en forma de una lista, cuya observación garantiza, que nada salga mal en su acción.

# FASE DE ELABORACIÓN

**CAPÍTULO IV** ESPECIFICACIONES DE CASOS DE USO

# SISTEMA DE GESTIÓN Y CONTROL DE ACTIVOS FIJOS

## **4. CAPITULO IV**

# 4.1. CASOS DE USO

## 4.1.1. Modelos de Caso de Uso

En esta sección se muestra los diagramas de casos de uso del presente sistema, que fueron obtenidos durante el proceso de especificación de requisitos, los cuales permiten mostrar la funcionalidad del sistema de forma detallada.

## 4.1.1.1. Caso de Uso de Movimientos de Activos

El siguiente diagrama describe los casos de uso que corresponde a los Movimientos de Activos Fijos.

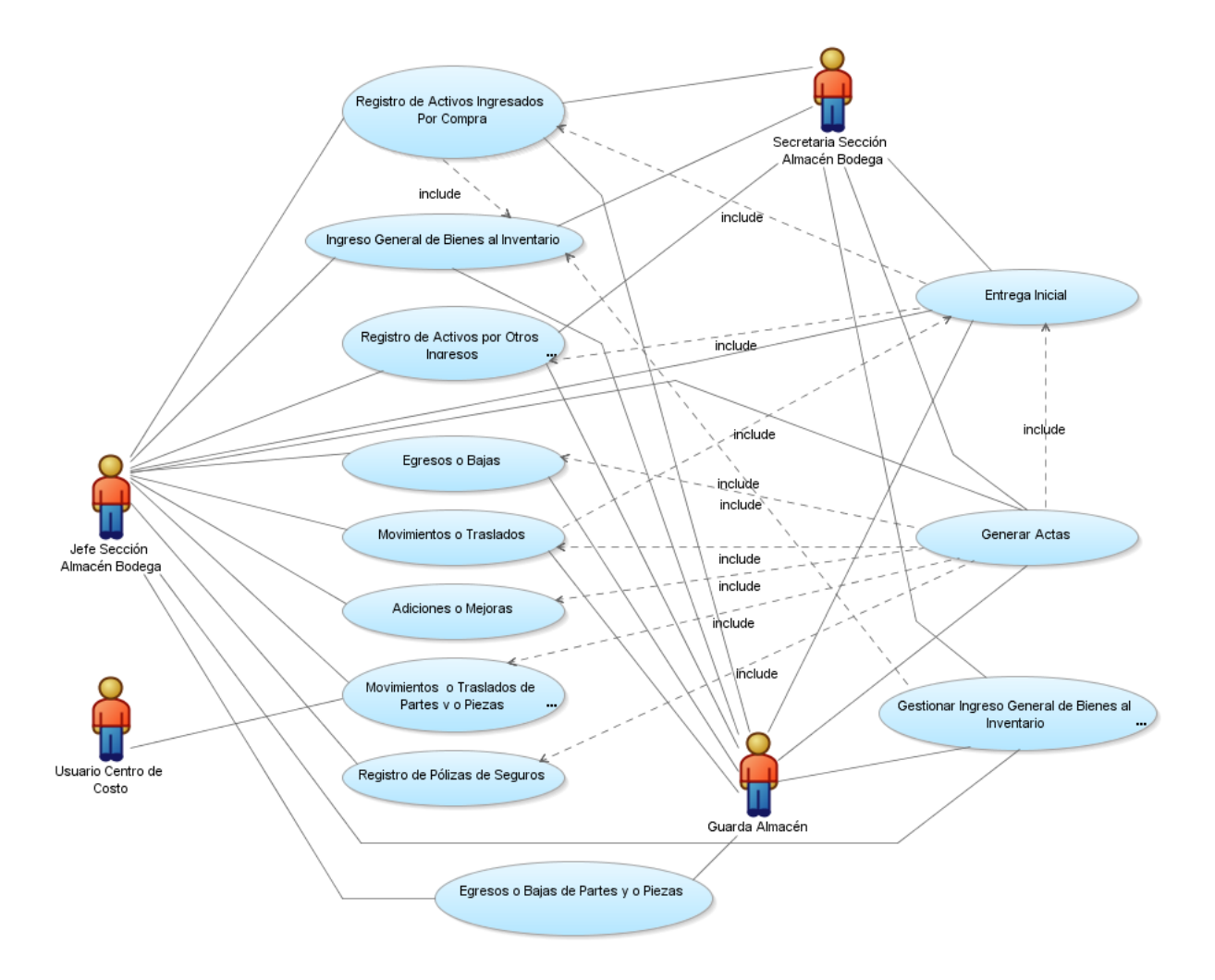

Figura 4.1 Caso de Uso de Movimientos de Activos

Fuente: [PROPIA]

A continuación se muestra una breve explicación de los casos de uso mencionados:

| Detalle de Casos de Uso de Movimientos de Activos |                                                        |
|---------------------------------------------------|--------------------------------------------------------|
| Caso de Uso                                       | Descripción de Caso de Uso                             |
| Ingreso General de Bienes al                      | Se encarga de ingresar al inventario general todos     |
| Inventario                                        | ítems de los bienes incluyendo activos, bienes de      |
|                                                   | control, suministros y servicios; a partir de la orden |
|                                                   | de compra.                                             |
| Gestionar Ingreso General de                      | Permite consultar, modificar y eliminar el ingreso     |
| Bienes al Inventario                              | general de bienes al inventario.                       |

| Registro de Activos          | Se encarga de registrar los activos a partir de los ítems |
|------------------------------|-----------------------------------------------------------|
| Ingresados por Compra        | que se ingresaron al inventario general, con todas sus    |
|                              | características y datos informativos en el Sistema.       |
| Registros de Activos por     | Se encarga de registrar los Activos que se adquieren      |
| Otros Ingresos               | mediante donación o transferencia gratuita, con todas     |
|                              | sus características y datos informativos en el Sistema.   |
| Entrega Inicial              | Se encarga de registrar la primera asignación a la        |
|                              | persona o personas que van a estar a cargo de la          |
|                              | custodia del activo.                                      |
| Egreso o Bajas de Activos    | Se encarga de registrar el egreso o baja de los activos,  |
|                              | estableciendo el tipo de baja. El sistema mantiene en     |
|                              | el inventario los activos dados de baja pero con una      |
|                              | identificación especial.                                  |
| Egreso o Bajas de Partes y/o | Se encarga de registrar el egreso o baja de partes y/o    |
| Piezas                       | piezas estableciendo el tipo de baja. El sistema          |
|                              | mantiene el inventario las partes y/o piezas dados de     |
|                              | baja pero con una identificación especial.                |
| Movimientos o Traslados de   | Se encarga de registrar todas las operaciones             |
| Activos                      | relacionadas con trasferencias de activos, tales como:    |
|                              | cambio de custodio y/o centro de costo.                   |
| Movimientos o Traslados de   | Se encarga de aplicar mejoras y/o adaptaciones a un       |
| Partes y/o Piezas            | activo.                                                   |
| Adiciones o Mejoras          | Se encarga de registrar las mejoras y/o adaptaciones      |
|                              | de un activo.                                             |
| Registro de Pólizas de       | Se encarga de registrar las pólizas de seguros que se     |
| Seguros                      | contratan para los activos.                               |
| Generar Actas                | Se encarga de generar actas de todos los movimientos      |
|                              | realizados con los activos, tales como: entrega inicial,  |
|                              | traslado entre custodios y/o centros de costos,           |
|                              | egresos o bajas.                                          |

Tabla 4.1 Caso de Uso de Movimientos de los Activos.

## 4.1.1.2. Caso de Uso de Depreciación sobre los Activos

El siguiente diagrama describe los casos de uso que corresponde a la gestión de solicitudes de compra.

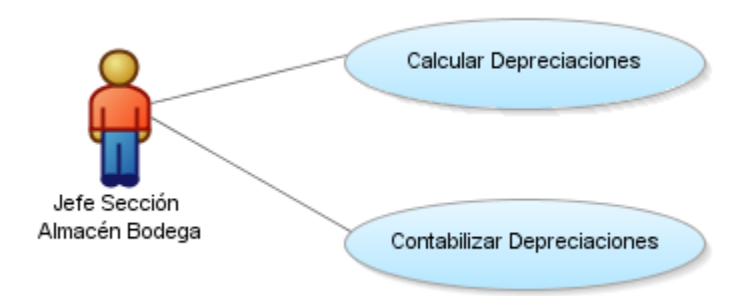

#### Figura 4.2 Caso de Uso de Depreciación sobre los Activos

Fuente: [PROPIA]

A continuación se muestra una breve explicación de los casos de uso mencionados:

| Detalle de Casos de Uso de Depreciación sobre los Activos |                                                        |
|-----------------------------------------------------------|--------------------------------------------------------|
| Caso de Uso                                               | Descripción de Caso de Uso                             |
| Cálculo de Depreciaciones                                 | Se encarga de generar la depreciación de los activos   |
|                                                           | considerando el método de Línea                        |
|                                                           | Recta, el cual es el método más común que existe en la |
|                                                           | actualidad.                                            |
| Contabilización de las                                    | Se encarga de generar los asientos contables de las    |
| Depreciaciones                                            | depreciaciones calculadas.                             |

Tabla 4.2 Caso de Uso de Depreciación sobre los Activos

## 4.1.1.3. Caso de Uso de Reportes y Etiquetas de los Activos

El siguiente diagrama describe los casos de uso que corresponde a la administración de Ítems del CPC.

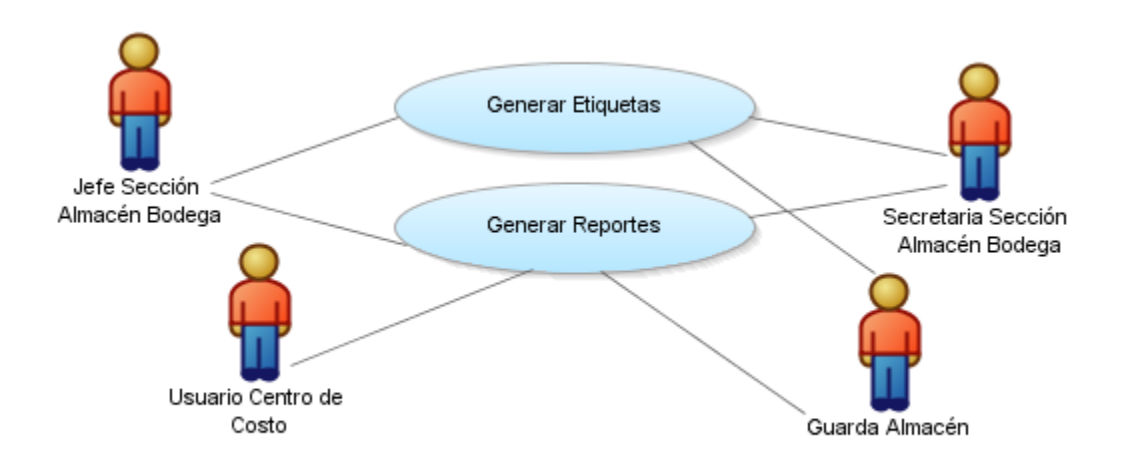

Figura 4.3 Caso de Uso de Reportes y Etiquetas de los Activos

Fuente: [PROPIA]

A continuación se muestra una breve explicación de los casos de uso mencionados:

| Detalle de Casos de Uso de Reportes y Etiquetas de los Activos |                                                                                                    |  |
|----------------------------------------------------------------|----------------------------------------------------------------------------------------------------|--|
| Caso de Uso                                                    | Descripción de Caso de Uso                                                                                                    |  |
| Generar Reportes                                               | Se encarga de generar reportes de datos de los activos<br>y sus movimientos, que son resultado de búsquedas<br>avanzadas a través de filtros. |  |
| Generar Etiquetas                                              | Se encarga de generar las etiquetas con los respectivos códigos de identificación de los activos.                                             |  |

Tabla 4.3 Caso de Uso de Reportes y Actas de los Activos

## 4.1.2. Especificación de Casos de Uso

Esta sección contiene las principales especificaciones de los casos de uso del sistema, los cuales se detallan a continuación:

## 4.1.2.1. Ingreso General de Bienes al Inventario

Las especificaciones del caso de uso "Ingreso General de Bienes al Inventario" son descritas en la siguiente tabla:

| Caso de Uso: Ingre                                                             | so General de Bienes al Inventario                                                |  |
|--------------------------------------------------------------------------------|-----------------------------------------------------------------------------------|--|
| Actor                                                                          | Lefe Sección Almacén Bodega Guarda Almacén Secretaria Sección                     |  |
|                                                                                | Almacén Bodega.                                                                   |  |
| Descripción                                                                    | Ingresar al inventario general todos los bienes incluyendo activos,               |  |
| -                                                                              | suministros y servicios.                                                          |  |
| Precondición                                                                   | - Actor con Rol Administrador de Activos.                                         |  |
|                                                                                | - La orden de compra de los bienes que se van a ingresar debe                     |  |
|                                                                                | estar registrada y activada en el módulo de Adquisiciones.                        |  |
| Post-condición                                                                 | - Ingreso de bienes al inventario general realizado con éxito.                    |  |
| Flujo Normal de E                                                              | ventos                                                                            |  |
| 1. El actor entr                                                               | a al sistema a la opción del menú "Ingreso General Inventario".                   |  |
| 2. El sistema le                                                               | e permite seleccionar la orden de compra de la cual se quiere hacer el            |  |
| ingreso.                                                                       |                                                                                   |  |
| 3. El actor sele                                                               | cciona la orden de compra.                                                        |  |
| 4. El sistema m                                                                | 4. El sistema muestra el detalle de bienes de la orden de compra seleccionada.    |  |
| 5. El actor agrega los bienes que desea ingresar mediante la opción "Agregar". |                                                                                   |  |
| 6. El sistema muestra un mensaje de aceptación para realizar la operación.     |                                                                                   |  |
| 7. El actor acep                                                               | 7. El actor acepta el mensaje.                                                    |  |
| 8. El sistema re                                                               | egistra exitosamente el ingreso y muestra un mensaje informativo.                 |  |
| Flujo Alternativo                                                              |                                                                                   |  |
| Cancelar In                                                                    | greso                                                                             |  |
| En el paso 6 del fluj                                                          | o normal el actor no acepta el mensaje.                                           |  |
| 1. El usuario se                                                               | elecciona la opción cancelar.                                                     |  |
| 2. El sistema ca                                                               | 2. El sistema cancela la operación y muestra un mensaje informativo.              |  |
| Modificar la                                                                   | a cantidad de bienes                                                              |  |
| Después del paso 8                                                             | del flujo Normal.                                                                 |  |
| 1. El actor mod                                                                | 1. El actor modifica la cantidad de bienes ingresados.                            |  |
| 2. El actor sele                                                               | 2. El actor selecciona la opción "Guardar".                                       |  |
| 3. El sistema a                                                                | 3. El sistema actualiza exitosamente el ingreso y muestra un mensaje informativo. |  |
| • Visualizar o                                                                 | características de los bienes                                                     |  |
| Después del paso 4                                                             | y/o 8 del flujo normal.                                                           |  |
| 1. El usuario se                                                               | elecciona la opción "Características"                                             |  |
| 2. El sistema m                                                                | uestra las características de los bienes.                                         |  |
| Excepciones:                                                                   |                                                                                   |  |
|                                                                                |                                                                                   |  |
| <b>Observaciones:</b>                                                          |                                                                                   |  |

Tabla 4.4 Especificación de Caso de Uso: Ingreso General de Bienes al Inventario

## 4.1.2.2. Gestionar Ingreso de Bienes al Inventario

Las especificaciones del caso de uso "Gestionar Ingreso de Bienes al Inventario" son descritas en la siguiente tabla:

| Caso de Uso: Gesti | onar Ingreso de Bienes al Inventario                                           |  |
|--------------------|--------------------------------------------------------------------------------|--|
| Actor              | Jefe Sección Almacén Bodega, Guarda Almacén, Secretaria Sección                |  |
|                    | Almacén Bodega.                                                                |  |
| Descripción        | Permite consultar, modificar y eliminar el Ingreso de bienes al                |  |
|                    | inventario.                                                                    |  |
| Pre-condición      | - Actor con Rol Administrador de Activos.                                      |  |
|                    | - Caso de uso: Ingreso General de Bienes al Inventario.                        |  |
| Post-condición     | - Gestión del ingreso general de bienes al inventario realizado                |  |
|                    | con éxito.                                                                     |  |
| Flujo Normal de E  | ventos                                                                         |  |
| Consultar          |                                                                                |  |
| 1. El actor entr   | ra al sistema a la opción del menú "Ingreso General Inventario".               |  |
| 2. El sistema le   | e permite consultar los ingresos generales de bienes.                          |  |
| 3. El usuario c    | onsulta el ingreso deseado.                                                    |  |
| 4. El sistema n    | nuestra la información del ingreso.                                            |  |
| Flujo Alternativo  |                                                                                |  |
| • Modificar E      | Bienes del Ingreso                                                             |  |
| Después del paso 4 | del flujo Normal.                                                              |  |
| 1. El actor sele   | cciona el o los bienes a modificar.                                            |  |
| 2. El actor mod    | lifica la cantidad de bienes.                                                  |  |
| 3. El actor sele   | cciona la opción "Guardar".                                                    |  |
| 4. El sistema      | 4. El sistema actualiza exitosamente la cantidad del o los bienes y muestra un |  |
| mensaje info       | ormativo.                                                                      |  |
| • Eliminar Bi      | enes del Ingreso                                                               |  |
| Después del paso 4 | del flujo Normal.                                                              |  |
| 1. El actor sele   | cciona el o los bienes a eliminar.                                             |  |
| 2. El actor elim   | nina el o los bienes.                                                          |  |
| 3. El actor sele   | cciona la opción "Guardar".                                                    |  |
| 4. El sistema      | elimina exitosamente el o los bienes y muestra un mensaje                      |  |
| informativo        |                                                                                |  |
| Eliminar In        | greso                                                                          |  |
| Después del paso 4 | del flujo alternativo "Eliminar Bienes del Ingreso".                           |  |

- 1. El actor elimina el ingreso de bienes.
- 2. El actor selecciona la opción "Guardar".
- 3. El sistema elimina exitosamente el ingreso y muestra un mensaje informativo.

## **Excepciones:**

## • Error al eliminar el o los bienes

Después del paso 1 del flujo alternativo "Eliminar Bienes del Ingreso".

1. El sistema muestra un mensaje de error informando que el o los bienes no se puede eliminar porque tienen activos vinculados.

## • Error al Eliminar Ingreso

Después de ejecutar el paso 1 del flujo alternativo "Eliminar Ingreso".

1. El sistema muestra un mensaje de error informando que el ingreso no se puede eliminar porque tienen bienes vinculados.

**Observaciones:** 

Tabla 4.5 Especificación de Caso de Uso: Ingreso de Bienes al Inventario

## 4.1.2.3. Registro de Activos Ingresados por Compra

Las especificaciones del caso de uso "Registro de Activos Ingresados por Compra" son descritas en la siguiente tabla:

| Caso de Uso: Regis      | Caso de Uso: Registro de Activos Ingresados por Compra            |  |  |
|-------------------------|-------------------------------------------------------------------|--|--|
| Actor                   | Jefe Sección Almacén Bodega, Guarda Almacén, Secretaria Sección   |  |  |
|                         | Almacén Bodega.                                                   |  |  |
| Descripción             | Se encarga de registrar los activos a partir de los ítems que se  |  |  |
|                         | ingresaron al inventario general, con todas sus características y |  |  |
|                         | datos informativos en el sistema.                                 |  |  |
| Precondición            | - Actor con Rol Administrador de Activos.                         |  |  |
|                         | - Caso de uso: Ingreso General de Bienes al Inventario.           |  |  |
|                         | - Las características de los activos que se van a registrar deben |  |  |
|                         | estar creadas con valores y unidades de medida.                   |  |  |
|                         | - Las características deben estar asignadas al ítem del CPC que   |  |  |
|                         | se va a utilizar para registrar los activos.                      |  |  |
|                         | - El comprobante de Compra debe estar ingresado en el             |  |  |
|                         | Sistema de Cuentas por Pagar.                                     |  |  |
|                         | - Ítems para Partes y Piezas Vinculadas al ítem que se va a       |  |  |
|                         | utilizar para registrar los activos.                              |  |  |
| Post-condición          | - Registro de Activos Ingresados por Compra realizado con         |  |  |
|                         | éxito.                                                            |  |  |
| Flujo Normal de Eventos |                                                                   |  |  |

- 1. El actor entra al sistema a la opción del menú "Registro Activos X Compra".
- 2. El actor consulta el ingreso del cual desea registrar los activos.
- 3. El actor selecciona la opción "Registro Activos" de los bienes que desea registrar.
- 4. El actor completa la información necesaria para el registro.
- 5. El actor procesa el registro.
- 6. El sistema muestra un mensaje de aceptación para realizar la operación.
- 7. El actor acepta el mensaje.
- 8. El sistema registra exitosamente los activos y muestra un mensaje informativo.
- 9. El actor selecciona la opción "Agregar Características" de los activos registrados.
- 10. El actor completa la información necesaria para la operación.
- 11. El sistema muestra un mensaje de aceptación para realizar la operación.
- 12. El actor acepta el mensaje.
- 13. El sistema agrega exitosamente características a los activos y muestra un mensaje informativo.

## Flujo Alternativo

## • Agregar Partes

Después del paso 13 del flujo Normal.

- 1. El actor selecciona la opción "Agregar Partes" de los activos registrados.
- 2. El actor completa la información necesaria para el registro.
- 3. El actor procesa el registro.
- 4. El sistema muestra un mensaje de aceptación para realizar la operación.
- 5. El actor acepta el mensaje.
- 6. El sistema registra exitosamente las Partes y muestra un mensaje informativo.
- 7. El actor selecciona la opción "Agregar Características" de las partes registradas.
- 8. El actor completa la información necesaria para la operación.
- 9. El sistema muestra un mensaje de aceptación para realizar la operación.
- 10. El actor acepta el mensaje.

## • Agregar Piezas

Después del paso 10 del flujo alternativo "Agregar Partes".

- 1. El actor selecciona la opción "Agregar Piezas" de las Partes registradas.
- 2. El actor completa la información necesaria para el registro.
- 3. El actor procesa el registro.
- 4. El sistema muestra un mensaje de aceptación para realizar la operación.
- 5. El actor acepta el mensaje.
- 6. El sistema registra exitosamente las Piezas y muestra un mensaje informativo.
- 7. El actor selecciona la opción "Agregar Características" de las piezas registradas.
- 8. El actor completa la información necesaria para la operación.
- 9. El sistema muestra un mensaje de aceptación para realizar la operación.

## 10. El actor acepta el mensaje.

## • Ver Etiquetas de Codificación

Después del paso 8 del flujo normal.

Después del paso 6 del flujo alternativo "Agregar Partes".

Después del paso 6 del flujo alternativo "Agregar Piezas".

- 1. El actor selecciona la opción "Ver Etiquetas".
- 2. El sistema genera y muestra un archivo en formato "pdf" que contiene las etiquetas de codificación.
- 3. El actor puede guardar el archivo o imprimir las etiquetas.

## • Cancelar Registro de Activos, Partes o Piezas

En el paso 6 del flujo normal.

El en paso 4 del flujo alternativo "Agregar Partes"

El en paso 4 del flujo alternativo "Agregar Piezas"

- 1. El usuario selecciona la opción cancelar.
- 2. El sistema cancela la operación y muestra un mensaje informativo.

## • Cancelar la Asignación de características a los Activos, Partes o Piezas

En el paso 11 del flujo normal.

El en paso 9 del flujo alternativo "Agregar Partes"

El en paso 9 del flujo alternativo "Agregar Piezas"

- 1. El usuario selecciona la opción cancelar.
- 2. El sistema cancela la operación y muestra un mensaje informativo.

## Excepciones:

## • Error en el Registro de Activos, Partes o Piezas

En el paso 5 del flujo normal.

El en paso 3 del flujo alternativo "Agregar Partes"

El en paso 3 del flujo alternativo "Agregar Piezas"

1. El sistema muestra un mensaje de error informando que faltan datos para el registro y se vuelve al paso anterior.

## • Error al ver Etiquetas de Codificación

Antes del paso 1 del flujo normal.

Antes del paso 1 del flujo alternativo "Agregar Partes".

Antes del paso 1 del flujo alternativo "Agregar Piezas".

- 1. El actor selecciona la opción "Ver Etiquetas"
- 2. El sistema muestra un mensaje de error indicando que no hay Activos, Partes o Piezas generados, para poder ver las etiquetas de codificación.

#### **Observaciones:**

#### Tabla 4.6 Especificación de Caso de Uso: Registro de Activos Ingresados por Compra

## 4.1.2.4. Registro de Activos por Otros Ingresos

Las especificaciones del caso de uso "Registro de Activos por Otros Ingresos" son descritas en la siguiente tabla:

| Caso de Uso: Regis                    | stro de Activos por Otros Ingresos                                      |
|---------------------------------------|-------------------------------------------------------------------------|
| Actor                                 | Jefe Sección Almacén Bodega, Guarda Almacén, Secretaria Sección         |
|                                       | Almacén Bodega.                                                         |
| Descripción                           | Se encarga de registrar los Activos que se adquieren mediante           |
|                                       | donación o transferencia gratuita u otros, con todas sus                |
|                                       | características y datos informativos en el Sistema.                     |
| Precondición                          | - Actor con Rol Administrador de Activos.                               |
|                                       | - Las características de los activos que se van a registrar deben       |
|                                       | estar creadas con valores y unidades de medida.                         |
|                                       | - Las características deben estar asignadas al ítem del CPC que         |
|                                       | se va a utilizar para registrar los activos.                            |
|                                       | - Documento de respaldo que abalice el registro.                        |
|                                       | - Items para Partes y Piezas Vinculadas al ítem que se va a             |
|                                       | utilizar para registrar los activos.                                    |
| Post-condición                        | - Registro de Activos Ingresados por Compra realizado con               |
|                                       | éxito.                                                                  |
| Flujo Normal de E                     | ventos                                                                  |
| 1. El actor entr                      | ra al sistema a la opción del menú "Registro Activos X Otros".          |
| 2. El actor sele                      | ecciona el motivo de ingreso y a continuación ingresa los bienes a ser  |
| registrados,                          | con los datos necesarios (cantidad, unidad de medida y precio).         |
| 3. El actor sele                      | cciona la opción "Registro Activos" de los bienes que desea registrar.  |
| 4. El actor com                       | ipleta la información necesaria para el registro.                       |
| 5. El actor pro                       | cesa el registro.                                                       |
| 6. El sistema m                       | iuestra un mensaje de aceptación para realizar la operación.            |
| 7. El actor acep                      | pta el mensaje.                                                         |
| δ. El sistema in                      | egistra exitosamente los activos y muestra un mensaje mior marvo.       |
| 9. El actor cor       10 El actor cor | CCIOIIà la operiori Agregar Caracteristicas de los activos registrados. |
| 11 Fl sistema n                       | ipieta la información necesaria para la operación.                      |
| 12 Flactor ace                        | nta al manezia                                                          |
| 12. El actor acc <sub>r</sub>         | graga evitosamente características a los activos y muestra un mensaie   |
| informativo                           |                                                                         |

#### **Flujo Alternativo**

#### • Agregar Partes

Después del paso 13 del flujo Normal.

- 1. El actor selecciona la opción "Agregar Partes" de los activos registrados.
- 2. El actor completa la información necesaria para el registro.
- 3. El actor procesa el registro.
- 4. El sistema muestra un mensaje de aceptación para realizar la operación.
- 5. El actor acepta el mensaje.
- 6. El sistema registra exitosamente las Partes y muestra un mensaje informativo.
- 7. El actor selecciona la opción "Agregar Características" de las partes registradas.
- 8. El actor completa la información necesaria para la operación.
- 9. El sistema muestra un mensaje de aceptación para realizar la operación.
- 10. El actor acepta el mensaje.

## • Agregar Piezas

Después del paso 10 del flujo alternativo "Agregar Partes".

- 1. El actor selecciona la opción "Agregar Piezas" de las Partes registradas.
- 2. El actor completa la información necesaria para el registro.
- 3. El actor procesa el registro.
- 4. El sistema muestra un mensaje de aceptación para realizar la operación.
- 5. El actor acepta el mensaje.
- 6. El sistema registra exitosamente las Piezas y muestra un mensaje informativo.
- 7. El actor selecciona la opción "Agregar Características" de las piezas registradas.
- 8. El actor completa la información necesaria para la operación.
- 9. El sistema muestra un mensaje de aceptación para realizar la operación.
- 10. El actor acepta el mensaje.

## • Ver Etiquetas de Codificación

Después del paso 8 del flujo normal.

Después del paso 6 del flujo alternativo "Agregar Partes".

Después del paso 6 del flujo alternativo "Agregar Piezas".

- 1. El actor selecciona la opción "Ver Etiquetas".
- 2. El sistema genera y muestra un archivo en formato "pdf" que contiene las etiquetas de codificación.
- 3. El actor puede guardar el archivo o imprimir las etiquetas.

## • Cancelar Registro de Activos, Partes o Piezas

En el paso 6 del flujo normal.

El en paso 4 del flujo alternativo "Agregar Partes"

El en paso 4 del flujo alternativo "Agregar Piezas"

1. El usuario selecciona la opción cancelar.

| 2. El sistema cancela la operación y muestra un mensaje informativo.             |  |
|----------------------------------------------------------------------------------|--|
| Cancelar la Asignación de características a los Activos, Partes o Piezas         |  |
| En el paso 11 del flujo normal.                                                  |  |
| El en paso 9 del flujo alternativo "Agregar Partes"                              |  |
| El en paso 9 del flujo alternativo "Agregar Piezas"                              |  |
| 1. El usuario selecciona la opción cancelar.                                     |  |
| 2. El sistema cancela la operación y muestra un mensaje informativo.             |  |
| Excepciones:                                                                     |  |
| Error en el Registro de Activos, Partes o Piezas                                 |  |
| En el paso 5 del flujo normal.                                                   |  |
| El en paso 3 del flujo alternativo "Agregar Partes"                              |  |
| l en paso 3 del flujo alternativo "Agregar Piezas"                               |  |
| 1. El sistema muestra un mensaje de error informando que faltan datos para el    |  |
| registro y se vuelve al paso anterior.                                           |  |
| Error al ver Etiquetas de Codificación                                           |  |
| Antes del paso 1 del flujo normal.                                               |  |
| antes del paso 1 del flujo alternativo "Agregar Partes".                         |  |
| Antes del paso 1 del flujo alternativo "Agregar Piezas".                         |  |
| 1. El actor selecciona la opción "Ver Etiquetas"                                 |  |
| 2. El sistema muestra un mensaje de error indicando que no hay Activos, Partes o |  |
| Piezas generados, para poder ver las etiquetas de codificación.                  |  |
| )bservaciones:                                                                   |  |

Tabla 4.7 Especificación de Caso de Uso: Registro de Activos por Otros Ingresos

## 4.1.2.5. Entrega Inicial

Las especificaciones del caso de uso "Entrega Inicial" son descritas en la siguiente tabla:

| Caso de Uso: Entrega Inicial |                                                                                     |  |
|------------------------------|-------------------------------------------------------------------------------------|--|
| Actor                        | Jefe Sección Almacén Bodega, Guarda Almacén, Secretaria Sección                     |  |
|                              | Almacén Bodega.                                                                     |  |
| Descripción                  | Se encarga de registrar la primera asignación al empleado o                         |  |
|                              | empleados que van a estar a cargo de la custodia del activo.                        |  |
| Precondición                 | - Actor con Rol Administrador de Activos.                                           |  |
|                              | <ul> <li>Activo(s) registrados en el sistema sin custodio(s).</li> </ul>            |  |
|                              | - Custodio(s) y centro de costo destino existentes en el                            |  |
|                              | sistema.                                                                            |  |
| Post-condición               | <ul> <li>Asignación inicial de activo(s) a custodio(s) y centro de costo</li> </ul> |  |

|                       | realizada con éxito                                                     |
|-----------------------|-------------------------------------------------------------------------|
| Fluio Normal de Ev    | ventos                                                                  |
| 1. El actor entr      | a al sistema a la opción del menú "Entrega Inicial".                    |
| 2. El actor sele      | cciona el centro de costo que tiene activos sin asignar.                |
| 3. El sistema m       | uestra el (los) activo(s) sin asignar del centro de costo seleccionado. |
| 4. El actor sele      | cciona Activo(s).                                                       |
| 5. El actor sele      | cciona el centro de costo destino.                                      |
| 6. El actor elije     | el (los) custodio(s) para el o los activos.                             |
| 7. El actor elije     | la opción Asignar".                                                     |
| 8. El sistema m       | uestra un mensaje de confirmación para realizar la operación.           |
| 9. El actor conf      | firma el mensaje.                                                       |
| 10. El sistema re     | egistra exitosamente la asignación y muestra un mensaje informativo.    |
| Flujo Alternativo     |                                                                         |
| Cancelar As           | signación                                                               |
| En los pasos 9 del fl | ujo normal el usuario no acepta el mensaje.                             |
| 1. El usuario se      | elecciona la opción cancelar.                                           |
| 2. El sistema ca      | ancela la operación y muestra un mensaje informativo.                   |
| • Visualizar D        | Detalle de la asignación                                                |
| Después del paso 10   | 0 del flujo normal.                                                     |
| 1. El actor se ul     | bica en la opción "Detalle de la Asignación".                           |
| 2. El sistema m       | nuestra el detalle de la Asignación.                                    |
| Excepciones:          |                                                                         |
|                       |                                                                         |
| Observaciones:        |                                                                         |
|                       | Tabla 4.8 Especificación de Caso de Uso: Entrega Inicial                |

## 4.1.2.6. Egreso o Baja de Activos

Las especificaciones del caso de uso "Egreso o Baja de Activos" son descritas en la siguiente tabla:

| Caso de Uso: Egreso o Baja de Activos |                                                                                    |
|---------------------------------------|------------------------------------------------------------------------------------|
| Actor                                 | Jefe Sección Almacén Bodega, Guarda Almacén, Secretaria Sección<br>Almacén Bodega. |
|                                       |                                                                                    |
| Descripción                           | Se encarga de registrar el egreso o baja de los activos, estableciendo             |
| -                                     | el tipo de baja.                                                                   |
| Precondición                          | - Actor con Rol Administrador de Activos.                                          |
|                                       | - Activo registrado en el sistema y asignado a un custodio y                       |

|                         | centro de costo.                                                                |  |
|-------------------------|---------------------------------------------------------------------------------|--|
| Post-condición          | - Egreso o Baja realizado con éxito.                                            |  |
| Flujo Normal de Eventos |                                                                                 |  |
| 1. El actor enti        | ra al sistema a la opción del menú "Baja de Activos".                           |  |
| 2. El actor sele        | cciona el motivo de la baja e ingresa el texto del acta.                        |  |
| 3. El sistema p         | ermite ingresar los criterios de búsqueda para seleccionar los activos          |  |
| a dar de baja           | a.                                                                              |  |
| 4. El actor ingr        | esa los criterios de búsqueda y selecciona la opción buscar.                    |  |
| 5. El sistema n         | 5. El sistema muestra el (los) activo(s) que cumplen los criterios de búsqueda. |  |
| 6. El actor sele        | 6. El actor selecciona los activos que desea dar de baja.                       |  |
| 7. El actor com         | 7. El actor completa la información del texto del acta.                         |  |
| 8. El actor sel         | ecciona los empleados que forman parte de la comisión de baja y sus             |  |
| respectivos cargos.     |                                                                                 |  |
| 9. El actor elije       | e la opción "Dar de Baja".                                                      |  |
| 10. El sistema n        | uestra un mensaje de confirmación para realizar la operación.                   |  |
| 11. El actor con        | firma el mensaje.                                                               |  |
| 12. El sistema r        | egistra exitosamente la baja y muestra un mensaje informativo.                  |  |
| Flujo Alternativo       |                                                                                 |  |
| Cancelar Ba             | aja                                                                             |  |
| En el paso 10 del fl    | ujo normal el actor no acepta el mensaje.                                       |  |
| 1. El actor sele        | cciona la opción cancelar.                                                      |  |
| 2. El sistema c         | ancela la operación y muestra un mensaje informativo.                           |  |
| Excepciones:            |                                                                                 |  |
| Activos no              | encontrados                                                                     |  |
| Después de ejecuta      | r el pasos 4 del flujo normal el sistema no muestra resultados.                 |  |
| 1. El sistema n         | o encuentra resultados relacionados con los criterios de búsqueda.              |  |
| 2. El sistema n         | uestra un mensaje donde informa al actor sobre este suceso.                     |  |
| <b>Observaciones:</b>   |                                                                                 |  |

## Tabla 4.9 Especificación de Caso de Uso: Egreso o Bajas de Activos

## 4.1.2.7. Egreso o Baja de Partes y/o Piezas

Las especificaciones del caso de uso "Egreso o Baja de Partes y/o Piezas" son descritas en la siguiente tabla:

| Caso de Uso: Egreso o Baja de Partes y/o Piezas |                                                                 |
|-------------------------------------------------|-----------------------------------------------------------------|
| Actor                                           | Jefe Sección Almacén Bodega, Guarda Almacén, Secretaria Sección |
|                                                 | Almacén Bodega.                                                 |

| D ! !/                |                                                                                 |  |
|-----------------------|---------------------------------------------------------------------------------|--|
| Descripcion           | Se encarga de registrar el egreso o baja de partes y/o piezas,                  |  |
|                       | estableciendo el tipo de baja.                                                  |  |
| Precondición          | <ul> <li>Actor con Rol Administrador de Activos.</li> </ul>                     |  |
|                       | - Activo con partes y/o piezas, registrado en el sistema y                      |  |
|                       | asignado a un custodio y centro de costo.                                       |  |
| Post-condición        | <ul> <li>Egreso o Baja realizado con éxito.</li> </ul>                          |  |
| Flujo Normal de E     | ventos                                                                          |  |
| 1. El actor entr      | ra al sistema a la opción del menú "Baja de Partes y/o Piezas".                 |  |
| 2. El actor sele      | cciona el motivo de la baja e ingresa el texto del acta.                        |  |
| 3. El sistema p       | ermite ingresar los criterios de búsqueda para seleccionar los activos          |  |
| contenedore           | es de las partes y/o piezas a dar de baja.                                      |  |
| 4. El actor ingr      | esa los criterios de búsqueda y selecciona la opción buscar.                    |  |
| 5. El sistema m       | 5. El sistema muestra el (los) activo(s) que cumplen los criterios de búsqueda. |  |
| 6. El actor sele      | 6. El actor selecciona el activo del cual desea dar de baia partes v/o piezas.  |  |
| 7. El actor sele      | 7. El actor selecciona las partes v/o piezas que desea dar de baia.             |  |
| 8. El actor com       | ipleta la información del texto del acta.                                       |  |
| 9. El actor sel       | ecciona los empleados que forman parte de la comisión de baja y sus             |  |
| respectivos           | cargos.                                                                         |  |
| 10. El actor elije    | e la opción "Dar de Baja".                                                      |  |
| 11. El sistema n      | nuestra un mensaje de confirmación para realizar la operación.                  |  |
| 12. El actor con      | firma el mensaje.                                                               |  |
| 13. El sistema re     | egistra exitosamente la baja y muestra un mensaje informativo.                  |  |
| Flujo Alternativo     |                                                                                 |  |
| Cancelar Ba           | aja                                                                             |  |
| En el paso 11 del fl  | ujo normal el actor no acepta el mensaje.                                       |  |
| 1. El actor sele      | cciona la opción cancelar.                                                      |  |
| 2. El sistema c       | ancela la operación y muestra un mensaje informativo.                           |  |
| Excepciones:          |                                                                                 |  |
| Activos no            | encontrados                                                                     |  |
| Después de ejecuta    | r el pasos 4 del flujo normal el sistema no muestra resultados.                 |  |
| 1. El sistema n       | o encuentra resultados relacionados con los criterios de búsqueda.              |  |
| 2. El sistema m       | nuestra un mensaje donde informa al actor sobre este suceso.                    |  |
| <b>Observaciones:</b> |                                                                                 |  |
| Tabla 4               | .10 Especificación de Caso de Uso: Egreso o Bajas de Partes y/o Piezas          |  |

## 4.1.2.8. Movimientos o Traslados de Activos

Las especificaciones del caso de uso "Movimientos o Traslados de Activos" son descritas en la siguiente tabla:

| Caso de Uso: Movi    | mientos o Traslados de Activos                                         |  |
|----------------------|------------------------------------------------------------------------|--|
| Actor                | Jefe Sección Almacén Bodega, Guarda Almacén, Secretaria Sección        |  |
|                      | Almacén Bodega.                                                        |  |
| Descripción          | Se encarga de registrar el cambio de custodio y/o centro de costo.     |  |
| Precondición         | - Actor con Rol Administrador de Activos.                              |  |
|                      | - Activo registrado en el sistema y asignado a un custodio y           |  |
|                      | centro de costo.                                                       |  |
|                      | - Nuevo Custodio y centro de costo existentes en el sistema.           |  |
| Post-condición       | - Traslado de custodio y/o centro de costo realizado con éxito.        |  |
| Flujo Normal de E    | ventos                                                                 |  |
| 1. El actor entr     | ra al sistema a la opción del menú "Traslado de Activos".              |  |
| 2. El sistema p      | ermite ingresar los criterios de búsqueda: Custodio o Custodios de los |  |
| cuales se qu         | iere hacer el traslado.                                                |  |
| 3. El actor ingr     | resa los criterios de búsqueda y selecciona la opción buscar.          |  |
| 4. El sistema n      | nuestra el (los) activo(s) que cumplen los criterios de búsqueda.      |  |
| 5. El actor sele     | 5. El actor selecciona los activos que desea trasladar.                |  |
| 6. El actor elije    | e el (los) custodio(s) y el nuevo centro de costo                      |  |
| 7. El actor elije    | e la opción "Ejecutar Cambio".                                         |  |
| 8. El sistema n      | nuestra un mensaje de confirmación para realizar la operación.         |  |
| 9. El actor con      | firma el mensaje.                                                      |  |
| 10. El sistema       | registra exitosamente el movimiento y muestra un mensaje               |  |
| informativo          |                                                                        |  |
| Flujo Alternativo    |                                                                        |  |
| Cancelar M           | ovimiento                                                              |  |
| En el paso 8 del flu | jo normal el actor no acepta el mensaje.                               |  |
| 1. El actor sele     | ecciona la opción cancelar.                                            |  |
| 2. El sistema c      | ancela la operación y muestra un mensaje informativo.                  |  |
| Visualizar I         | Detalle del Movimiento                                                 |  |
| Después del paso 1   | 0 del flujo normal.                                                    |  |
| 1. El actor se u     | ıbica en la opción "Detalle del Movimiento".                           |  |
| 2. El sistema n      | nuestra el detalle del movimiento.                                     |  |
| Excepciones:         |                                                                        |  |

#### • Activos no encontrados

Después de ejecutar el pasos 3 del flujo normal el sistema no muestra resultados.

- 1. El sistema no encuentra resultados relacionados con los criterios de búsqueda.
- 2. El sistema muestra un mensaje donde informa al actor sobre este suceso.

#### **Observaciones:**

Tabla 4.11 Especificación de Caso de Uso: Movimientos o Traslados de los Activos

## 4.1.2.9. Movimientos o Traslados Partes y/o Piezas

Las especificaciones del caso de uso "Movimientos o Traslados de Partes y/o Piezas" son descritas en la siguiente tabla:

| <b>Caso de Uso:</b> Movimientos o Traslados de Partes y/o Piezas |                                                                                                    |
|------------------------------------------------------------------|----------------------------------------------------------------------------------------------------|
| Actor                                                            | Jefe Sección Almacén Bodega, Guarda Almacén, Secretaria Sección                                                                                                    |
|                                                                  | Almacén Bodega.                                                                                                    |
| Descripción                                                      | Se encarga de registrar los movimientos de partes y/o piezas entre                                                                                                    |
|                                                                  | activos.                                                                                                    |
| Precondición                                                     | <ul> <li>Actor con Rol Administrador de Activos.</li> <li>Activo origen con partes y/o piezas registrado en el sistema y asignado a un custodio y centro de costo.</li> <li>Activo destino con partes y/o piezas registrado en el sistema y asignado a un custodio y centro de costo.</li> </ul> |
| Post-condición                                                   | <ul> <li>Movimiento o traslado de Partes y/o Piezas realizado con<br/>éxito.</li> </ul>                                                                                                    |
| Flujo Normal de Eventos                                          |                                                                                                    |

- 1. El actor entra al sistema a la opción del menú "Movimiento de Partes y/o Piezas".
- 2. El sistema permite ingresar los criterios de búsqueda.
- 3. El actor ingresa los criterios de búsqueda y selecciona la opción buscar.
- 4. El sistema muestra el (los) activo(s) que cumplen los criterios de búsqueda.
- 5. El actor selecciona el activo del cual desea hacer el movimiento o traslado de partes y/o piezas.
- 6. El actor elije el activo al cual desea trasladar las partes y/o piezas.
- 7. El actor selecciona las partes y/o piezas a trasladar.
- 8. El actor elije la opción "Ejecutar Cambio".
- 9. El sistema muestra un mensaje de confirmación para realizar la operación.
- 10. El actor confirma el mensaje.
- 11. El sistema registra exitosamente el movimiento y muestra un mensaje informativo.

#### **Flujo Alternativo**

#### • Cancelar Movimiento

En el paso 9 del flujo normal el actor no acepta el mensaje.

- 1. El actor selecciona la opción cancelar.
- 2. El sistema cancela la operación y muestra un mensaje informativo.

## • Visualizar Detalle del Movimiento

Después del paso 11 del flujo normal.

- 1. El actor se ubica en la opción "Detalle del Movimiento".
- 2. El sistema muestra el detalle del movimiento.

#### **Excepciones:**

## • Activos no encontrados

Después de ejecutar el pasos 3 del flujo normal el sistema no muestra resultados.

- 1. El sistema no encuentra resultados relacionados con los criterios de búsqueda.
- 2. El sistema muestra un mensaje donde informa al actor sobre este suceso.

**Observaciones:** 

Tabla 4.12 Especificación de Caso de Uso: Movimientos o Traslados de Partes y/o Piezas

## 4.1.2.10. Adiciones o Mejoras a los Activos

Las especificaciones del caso de uso "Adiciones o Mejoras a los Activos" son descritas en la siguiente tabla:

| Caso de Uso: Adiciones o Mejoras a los Activos                                  |                                                                         |
|---------------------------------------------------------------------------------|-------------------------------------------------------------------------|
| Actor                                                                           | Jefe Sección Almacén Bodega, Guarda Almacén, Secretaria Sección         |
|                                                                                 | Almacén Bodega.                                                         |
| Descripción                                                                     | Se encarga de aplicar mejoras y/o adaptaciones a un activo.             |
| Precondición                                                                    | - Actor con Rol Administrador de Activos.                               |
|                                                                                 | - Activo registrado en el sistema y asignado a un custodio y            |
|                                                                                 | centro de costo.                                                        |
| Post-condición                                                                  | <ul> <li>Mejora o adecuación del activo realizado con éxito.</li> </ul> |
| Flujo Normal de E                                                               | ventos                                                                  |
| 1. El actor enti                                                                | a al sistema a la opción del menú "Mejoras a los Activos".              |
| 2. El sistema permite ingresar los criterios de búsqueda.                       |                                                                         |
| 3. El actor ingr                                                                | esa los criterios de búsqueda y selecciona la opción buscar.            |
| 4. El sistema muestra el (los) activo(s) que cumplen los criterios de búsqueda. |                                                                         |
| 5. El actor sele                                                                | cciona el activo al cual se desea aplicar la mejora.                    |
|                                                                                 |                                                                         |

6. El actor ingresa el concepto y el costo para aplicar la mejora.

- 7. El actor elije la opción "Aplicar Mejora".
- 8. El sistema muestra un mensaje de confirmación para realizar la operación.
- 9. El actor confirma el mensaje.
- 10. El sistema ejecuta exitosamente la operación y muestra un mensaje informativo.

#### Flujo Alternativo

#### **Cancelar Movimiento**

En el paso 8 del flujo normal el actor no acepta el mensaje.

- 1. El actor selecciona la opción cancelar.
- 2. El sistema cancela la operación y muestra un mensaje informativo.

#### Visualizar Detalle del Movimiento

Después del paso 10 del flujo normal.

- 1. El actor selecciona la opción "Detalle de la operación".
- 2. El sistema muestra el detalle de la mejora.

#### **Excepciones:**

#### Activos no encontrados

Después de ejecutar el pasos 3 del flujo normal el sistema no muestra resultados.

- 1. El sistema no encuentra resultados relacionados con los criterios de búsqueda.
- 2. El sistema muestra un mensaje donde informa al actor sobre este suceso.

#### **Observaciones:**

Tabla 4.13 Especificación de Caso de Uso: Adiciones o Mejoras a los Activos

## 4.1.2.11. Registro de Pólizas de Seguros para los Activos

Las especificaciones del caso de uso "Registro de Pólizas de Seguros para los Activos" son descritas en la siguiente tabla:

| Caso de Uso: Registro de Pólizas de Seguros para los Activos |                                                                      |
|--------------------------------------------------------------|----------------------------------------------------------------------|
| Actor                                                        | Jefe Sección Almacén Bodega, Guarda Almacén, Secretaria Sección      |
|                                                              | Almacén Bodega.                                                      |
| Descripción                                                  | Se encarga de registrar las pólizas de seguros que se contratan para |
|                                                              | los activos.                                                         |
| Precondición                                                 | - Actor con Rol Administrador de Activos.                            |
|                                                              | - Activo registrado en el sistema y asignado a un custodio y         |
|                                                              | centro de costo.                                                     |
|                                                              | - Proveedor del Seguro registrado en el sistema.                     |
| Post-condición                                               | - Registro de las pólizas de seguros contratadas para los            |
|                                                              | activos realizado con éxito.                                         |
| Flujo Normal de Eventos                                      |                                                                      |

- 1. El actor entra al sistema a la opción del menú "Seguros para los Activos".
- 2. El sistema permite ingresar los criterios de búsqueda.
- 3. El actor ingresa los criterios de búsqueda y selecciona la opción buscar.
- 4. El sistema muestra el (los) activo(s) que cumplen los criterios de búsqueda.
- 5. El actor selecciona el (los) activo(s) de los cuales desea registrar el seguro.
- 6. El actor ingresa el monto por el cual está asegurado cada uno de los activos.
- 7. El actor selecciona el proveedor del seguro.
- 8. El actor ingresa las fechas inicio y fin de validez del seguro.
- 9. El actor elije la opción "Registrar Pólizas de Seguros".
- 10. El sistema muestra un mensaje de confirmación para realizar la operación.
- 11. El actor confirma el mensaje.

12. El sistema registra exitosamente las pólizas y muestra un mensaje informativo.

## Flujo Alternativo

## • Cancelar registro

En el paso 10 del flujo normal el actor no acepta el mensaje.

- 1. El actor selecciona la opción cancelar.
- 2. El sistema cancela la operación y muestra un mensaje informativo.

## • Visualizar Detalle del Registro

Después del paso 12 del flujo normal.

- 1. El actor selecciona la opción "Detalle del registro".
- 2. El sistema muestra el detalle del registro.

## **Excepciones:**

## • Activos no encontrados

Después de ejecutar el pasos 3 del flujo normal el sistema no muestra resultados.

- 1. El sistema no encuentra resultados relacionados con los criterios de búsqueda.
- 2. El sistema muestra un mensaje donde informa al actor sobre este suceso.

## **Observaciones:**

Tabla 4.14 Especificación de Caso de Uso: Registro de Pólizas de Seguros para los Activos

## 4.1.2.12. Generar Actas

Las especificaciones del caso de uso "Generar Actas" son descritas en la siguiente tabla:

| Caso de Uso: Generar Actas |                                                                        |
|----------------------------|------------------------------------------------------------------------|
| Actor                      | Jefe Sección Almacén Bodega, Guarda Almacén, Secretaria Sección        |
|                            | Almacén Bodega.                                                        |
| Descripción                | Se encarga de generar actas de todos los movimientos realizados        |
|                            | con los activos, tales como: entrega inicial, traslado entre custodios |

|                                           | y/o centros de costos, egresos o bajas.                                   |  |
|-------------------------------------------|---------------------------------------------------------------------------|--|
| Precondición                              | - Actor con Rol Administrador de Activos.                                 |  |
|                                           | - Transacción de la cual se desea generar el acta existente en el         |  |
|                                           | sistema.                                                                  |  |
| Post-condición                            | - Generación de actas de todos los movimientos realizados                 |  |
|                                           | con los activos ejecutada con éxito.                                      |  |
| Flujo Normal de E                         | ventos                                                                    |  |
| 1. El actor enti                          | ra al sistema a la opción del menú deseado.                               |  |
| 2. El sistema n                           | nuestra el formulario.                                                    |  |
| 3. El actor con                           | sulta la transacción deseada.                                             |  |
| 4. El sistema n                           | 4. El sistema muestra la información de la transacción.                   |  |
| 5. El actor elije                         | 5. El actor elije la opción "Generar Reporte."                            |  |
| 6. El Sistema d                           | lirecciona la llamada al archivo de extensión .rdf y visualiza el acta en |  |
| formato .pdf                              | f.                                                                        |  |
| Flujo Alternativo                         |                                                                           |  |
| Imprimir Acta                             |                                                                           |  |
| Después del paso 6                        | del flujo normal.                                                         |  |
| 1. El actor sele                          | 1. El actor selecciona la opción imprimir.                                |  |
| Guardar Acta                              |                                                                           |  |
| Después del paso 6                        | Después del paso 6 del flujo normal.                                      |  |
| 1. El actor selecciona la opción guardar. |                                                                           |  |
| Excepciones:                              |                                                                           |  |
|                                           |                                                                           |  |
| <b>Observaciones:</b>                     |                                                                           |  |
|                                           | Tabla 4.15 Especificación de Caso de Uso: Generar Actas                   |  |

## 4.1.2.13. Calculo de Depreciaciones

Las especificaciones del caso de uso "Cálculo de Depreciaciones" son descritas en la siguiente tabla:

| Caso de Uso: Calculo de depreciaciones |                                                                   |
|----------------------------------------|-------------------------------------------------------------------|
| Actor                                  | Jefe Sección Almacén Bodega, Guarda Almacén, Secretaria Sección   |
|                                        | Almacén Bodega.                                                   |
| Descripción                            | Se encarga de generar la depreciación de los activos considerando |
|                                        | el método de Línea Recta.                                         |
| Precondición                           | - Actor con Rol Administrador de Activos.                         |

|                       | - Activos registrados en el sistema.                                         |  |
|-----------------------|------------------------------------------------------------------------------|--|
| Post-condición        | - Depreciación de activos ejecutada con éxito.                               |  |
| Flujo Normal de E     | ventos                                                                       |  |
| 1. El actor entr      | a al sistema a la opción del menú "Depreciación".                            |  |
| 2. El actor ingr      | esa la fecha a la cual se va a calcular la depreciación.                     |  |
| 3. El actor elije     | e la opción "Depreciar".                                                     |  |
| 4. El sistema m       | 4. El sistema muestra un mensaje de confirmación para realizar la operación. |  |
| 5. El actor cont      | firma el mensaje.                                                            |  |
| 6. El sistema         | calcula exitosamente la depreciación y muestra un mensaje                    |  |
| informativo           |                                                                              |  |
| Flujo Alternativo     |                                                                              |  |
|                       |                                                                              |  |
| Excepciones:          |                                                                              |  |
|                       |                                                                              |  |
| <b>Observaciones:</b> |                                                                              |  |
| Та                    | bla 4.16 Especificación de Caso de Uso: Cálculo de Depreciaciones            |  |

## 4.1.2.14. Contabilización de las Depreciaciones

Las especificaciones del caso de uso "Contabilización de las Depreciaciones" son descritas en la siguiente tabla:

| Caso de Uso: Contabilización de las Depreciaciones                               |                                                                    |  |
|----------------------------------------------------------------------------------|--------------------------------------------------------------------|--|
| Actor                                                                            | Jefe Sección Almacén Bodega, Guarda Almacén, Secretaria Sección    |  |
|                                                                                  | Almacén Bodega.                                                    |  |
| Descripción                                                                      | Se encarga de generar los asientos contables de las depreciaciones |  |
|                                                                                  | ejecutadas.                                                        |  |
| Precondición                                                                     | - Actor con Rol Administrador de Activos.                          |  |
|                                                                                  | - Depreciación del periodo ejecutada.                              |  |
| Post-condición                                                                   | - Contabilización de las Depreciaciones ejecutada con éxito.       |  |
| Flujo Normal de Eventos                                                          |                                                                    |  |
| 1. El actor entra al sistema a la opción del menú "Contabilizar Depreciaciones". |                                                                    |  |
| 2. El actor selecciona el periodo a contabilizar.                                |                                                                    |  |
| 3. El actor elije                                                                | 3. El actor elije la opción "Contabilizar".                        |  |
| 4. El sistema muestra un mensaje de confirmación para realizar la operación.     |                                                                    |  |

- 5. El actor confirma el mensaje.
- 6. El sistema calcula exitosamente la contabilización y muestra un mensaje

| informativo.          |  |  |
|-----------------------|--|--|
| Flujo Alternativo     |  |  |
|                       |  |  |
| Excepciones:          |  |  |
|                       |  |  |
| <b>Observaciones:</b> |  |  |

Tabla 4.17 Especificación de Caso de Uso: Contabilización de las Depreciaciones

## 4.1.2.15. Generar Etiquetas de Codificación

Las especificaciones del caso de uso "Generar Etiquetas de Codificación" son descritas en la siguiente tabla:

| Caso de Uso: Generar Etiqueta de Codificación                          |                                                                    |  |
|------------------------------------------------------------------------|--------------------------------------------------------------------|--|
| Actor                                                                  | Jefe Sección Almacén Bodega, Guarda Almacén, Secretaria Sección    |  |
|                                                                        | Almacén Bodega.                                                    |  |
| Descripción                                                            | Se encarga de generar las etiquetas con los respectivos códigos de |  |
|                                                                        | los activos.                                                       |  |
| Precondición                                                           | - Actor con Rol Administrador de Activos.                          |  |
|                                                                        | <ul> <li>Activos registrados en el sistema.</li> </ul>             |  |
| Post-condición                                                         | - Generación de etiquetas de codificación ejecutada con éxito.     |  |
| Flujo Normal de E                                                      | ventos                                                             |  |
| 1. El actor entra al sistema a la opción del menú "Generar Etiquetas". |                                                                    |  |
| 2. El sistema muestra el formulario.                                   |                                                                    |  |
| 3. El actor ingresa el rango de activos.                               |                                                                    |  |
| 4. El actor elije la opción "Generar Etiquetas."                       |                                                                    |  |
| 5. El Sistema muestra las etiquetas en formato .pdf.                   |                                                                    |  |
| Flujo Alternativo                                                      |                                                                    |  |
| Imprimir Etiquetas                                                     |                                                                    |  |
| Después del paso 5                                                     | del flujo normal.                                                  |  |
| 1. El actor selecciona la opción imprimir.                             |                                                                    |  |
| Guardar Etiquetas                                                      | S                                                                  |  |
| Después del paso 5 del flujo normal.                                   |                                                                    |  |
| 1. El actor selecciona la opción guardar.                              |                                                                    |  |
| Excepciones:                                                           |                                                                    |  |
|                                                                        |                                                                    |  |
| Observaciones:                                                         |                                                                    |  |

Tabla 4.18 Especificación de Caso de Uso: Generar Etiquetas de Codificación

## 4.1.2.16. Generar Reportes

Las especificaciones del caso de uso "Generar Reportes" son descritas en la siguiente tabla:

| Caso de Uso: Generar Reportes                                                     |                                                                 |  |
|-----------------------------------------------------------------------------------|-----------------------------------------------------------------|--|
| Actor                                                                             | Jefe Sección Almacén Bodega, Guarda Almacén, Secretaria Sección |  |
|                                                                                   | Almacén Bodega.                                                 |  |
| Descripción                                                                       | Se encarga de generar los reportes de activos.                  |  |
| Precondición                                                                      | - Actor con Rol Administrador de Activos.                       |  |
|                                                                                   | <ul> <li>Activos registrados en el sistema.</li> </ul>          |  |
| Post-condición                                                                    | - Generación de reportes ejecutada con éxito.                   |  |
| Flujo Normal de Eventos                                                           |                                                                 |  |
| 2. El actor entra al sistema a la opción del menú "Reportes".                     |                                                                 |  |
| 3. El actor ingresa los criterios de búsqueda.                                    |                                                                 |  |
| 4. El actor selecciona la opción "Generar Reporte".                               |                                                                 |  |
| 5. El sistema muestra el (los) activo(s) que cumplen los criterios de búsqueda en |                                                                 |  |
| formato .pdf.                                                                     |                                                                 |  |
| Flujo Alternativo                                                                 |                                                                 |  |
| Imprimir Reporte:                                                                 |                                                                 |  |
| Después del paso 4 del flujo normal.                                              |                                                                 |  |
| 1. El actor selecciona la opción imprimir.                                        |                                                                 |  |
| Guardar Reporte:                                                                  |                                                                 |  |
| Después del paso 4 del flujo normal.                                              |                                                                 |  |
| 1. El actor selecciona la opción guardar.                                         |                                                                 |  |
| Excepciones:                                                                      |                                                                 |  |
|                                                                                   |                                                                 |  |
| Observaciones:                                                                    |                                                                 |  |

Tabla 4.19 Especificación de Caso de Uso: Generar Reportes

# FASE DE CONSTRUCCIÓN

CAPÍTULO V VISTA LÓGICA

**CAPÍTULO VI** VISTA DE IMPLEMENTACIÓN

# SISTEMA DE GESTIÓN Y CONTROL DE ACTIVOS FIJOS

# 5. CAPITULO V 5.1. VISTA LÓGICA

Teniendo en cuenta la base de datos seleccionada Oracle 10g se describen las relaciones de las tablas de datos utilizadas en el proyecto a través de los siguientes diagramas.

## 5.1.1. Modelo Entidad-Relación

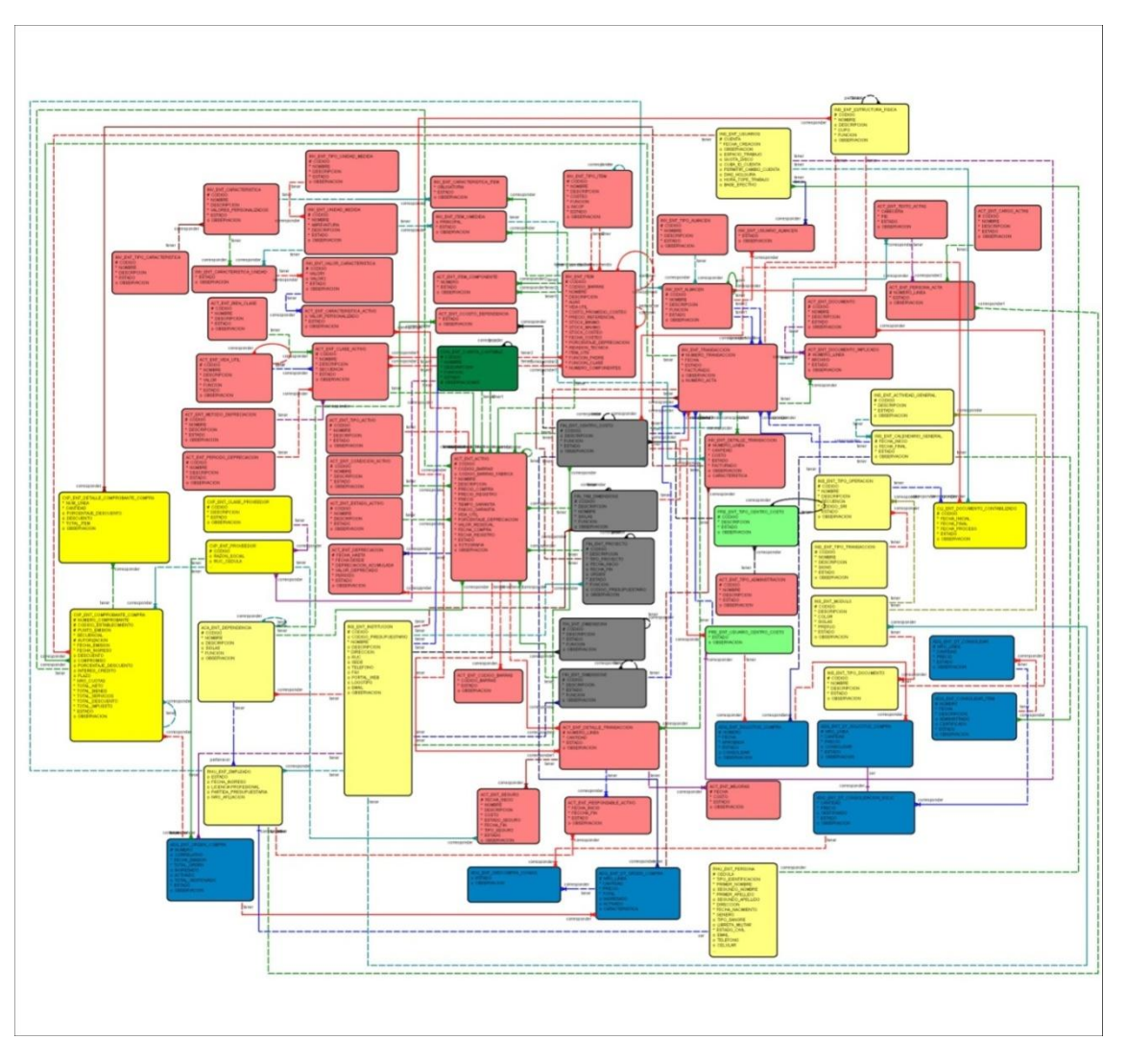

Figura 5.1 Modelo Entidad-Relación

Fuente: [PROPIA]

## 5.1.2. Modelo Físico de Datos

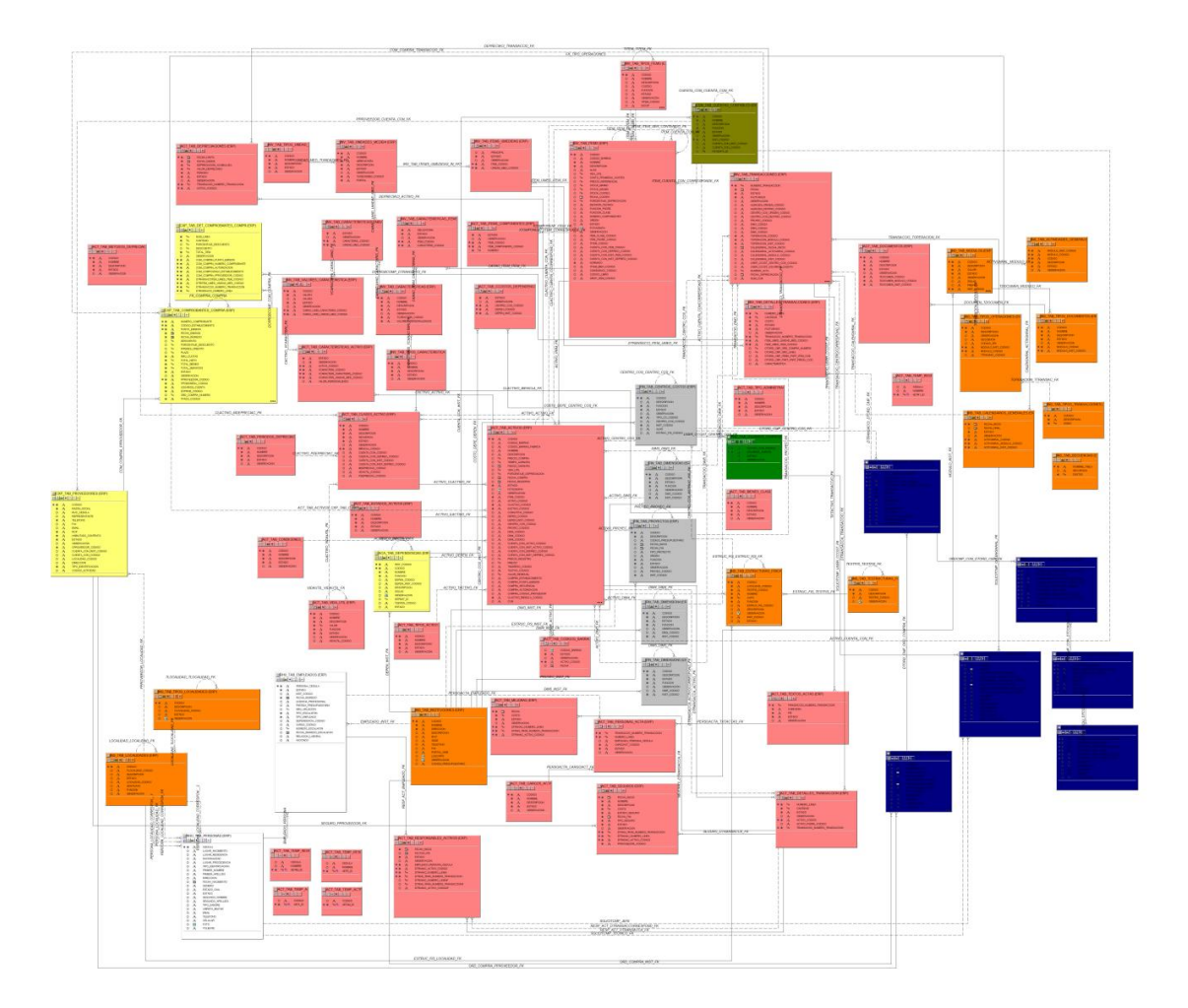

Figura 5.2 Modelo Físico de Datos

Fuente: [PROPIA]

## 5.1.3. Diagrama Global de Paquetes

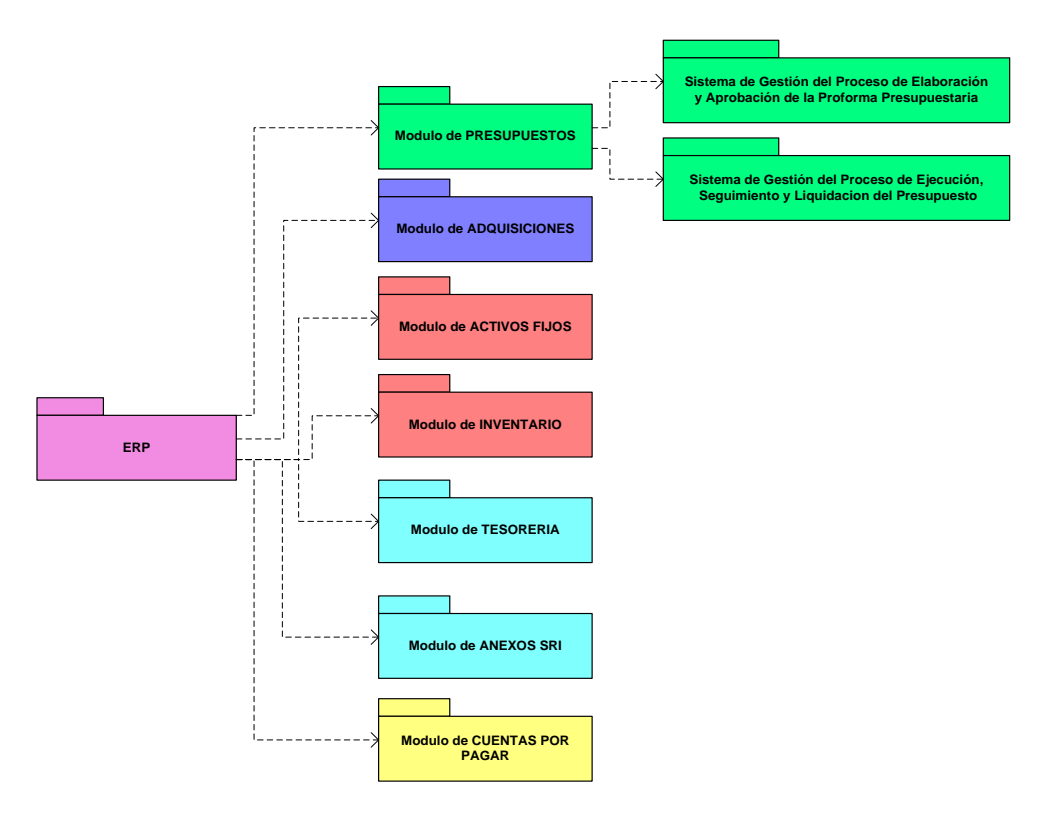

Figura 5.3 Diagrama Global de Paquetes

Fuente: [PROPIA]
# 6. CAPITULO VI

# 6.1. VISTA DE IMPLEMENTACIÓN

# **6.1.1. DIAGRAMAS DE ACTIVIDADES**

# 6.1.1.1. Ingreso General de Bienes al Inventario

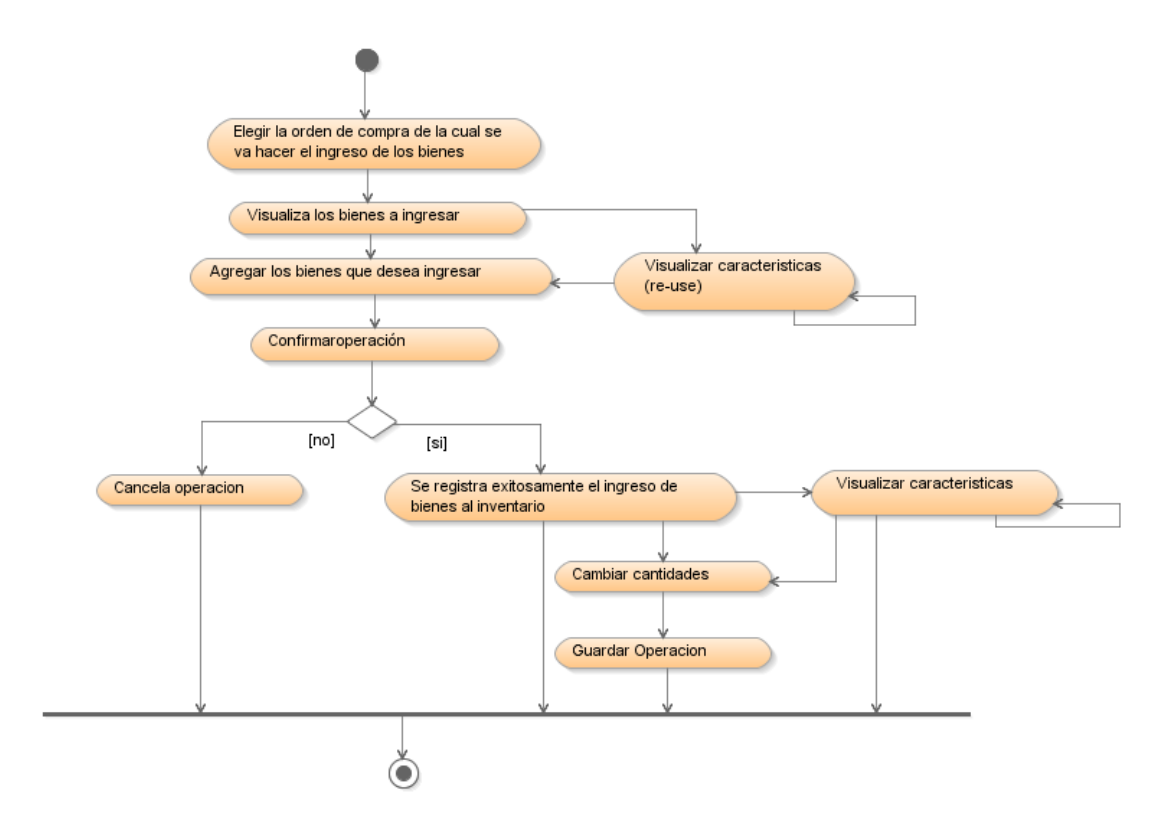

Figura 6.1 Diagrama de Actividades: Ingreso General de Bienes al Inventario

# 6.1.1.2. Gestionar Ingreso de Bienes al Inventario

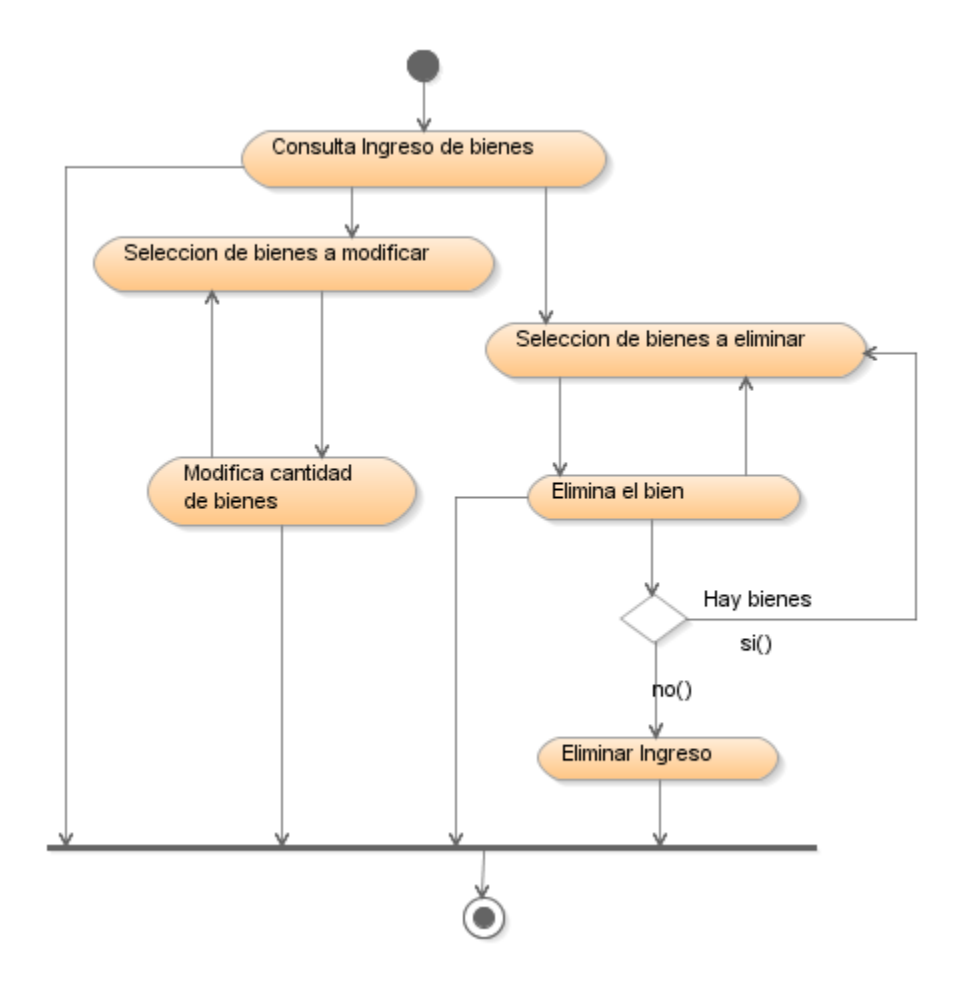

Figura 6.2 Diagrama de Actividades: Ingreso de Bienes al Inventario

#### 6.1.1.3. Registro de Activos Ingresados por Compra

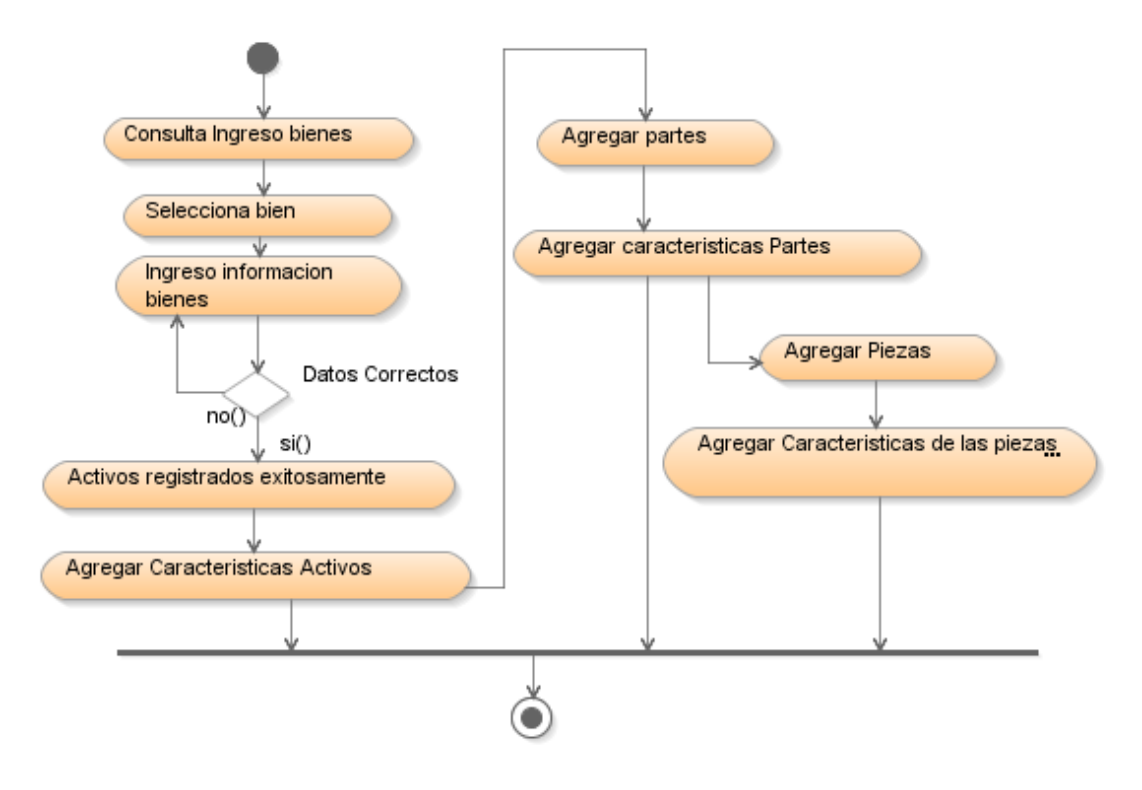

Figura 6.3 Diagrama de Actividades: Registro de Activos Ingresados por Compra

# 6.1.1.4. Registro de Activos por Otros Ingresos

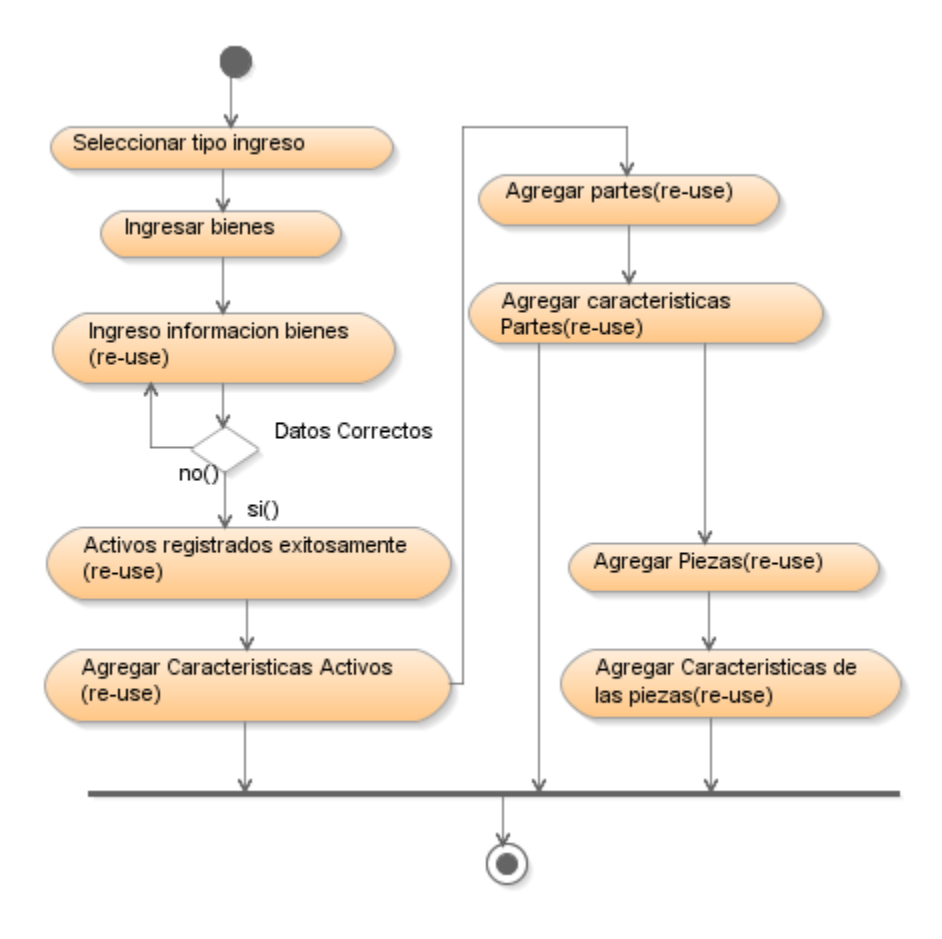

Figura 6.4 Diagrama de Actividades: Registro de Activos por Otros Ingresos

# 6.1.1.5. Entrega Inicial

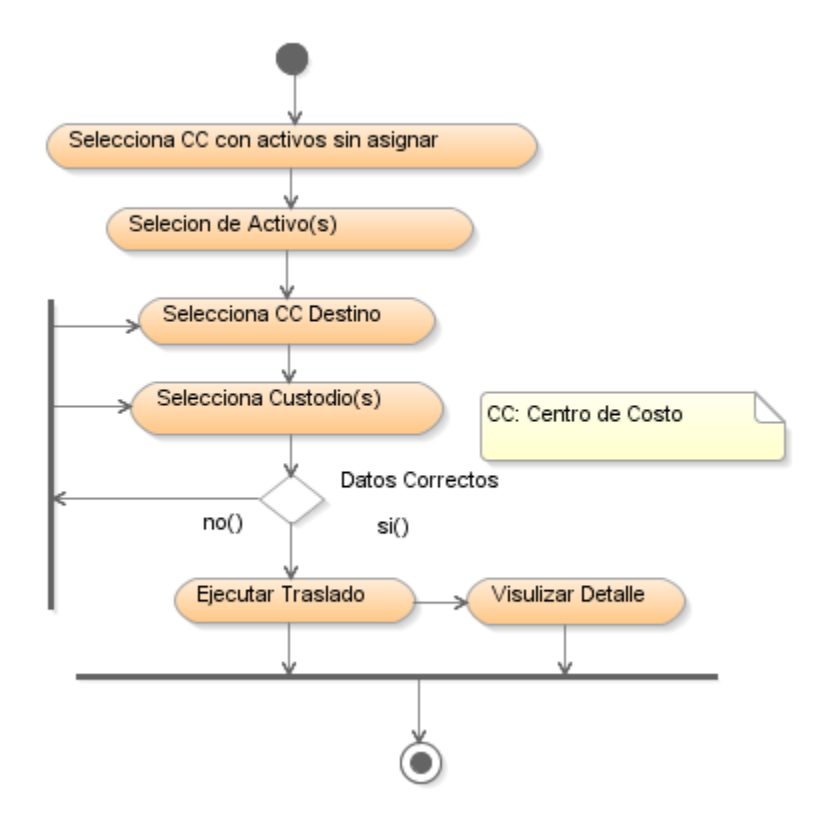

Figura 6.5 Diagrama de Actividades: Entrega Inicial

#### 6.1.1.6. Egreso o Baja de Activos

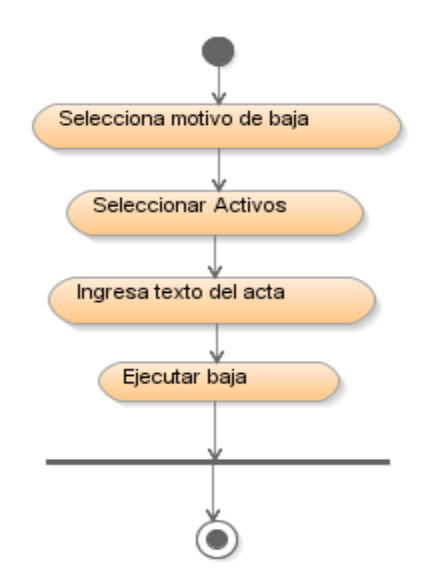

Figura 6.6 Diagrama de Actividades: Egreso o Bajas de Activos

Fuente: [PROPIA]

# 6.1.1.7. Egreso o Baja de Partes y/o Piezas

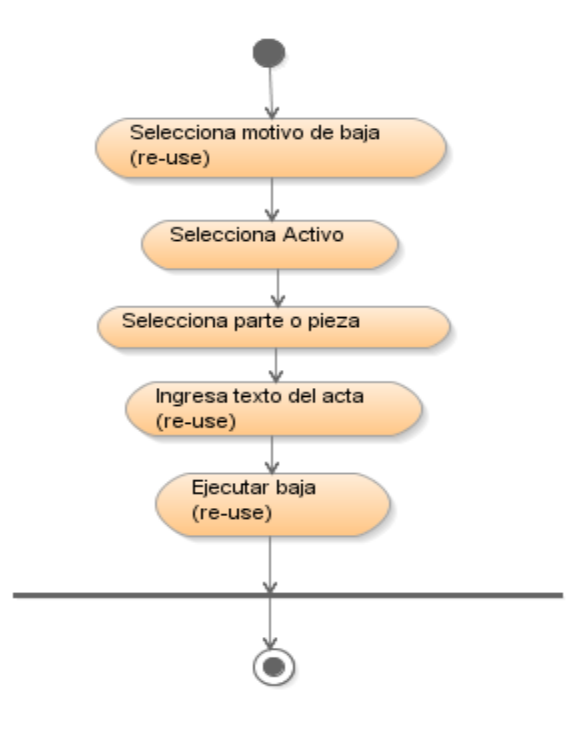

Figura 6.7 Diagrama de Actividades: Egreso o Bajas de Partes y/o Piezas

Fuente: [PROPIA]

#### 6.1.1.8. Movimientos o Traslados de Activos

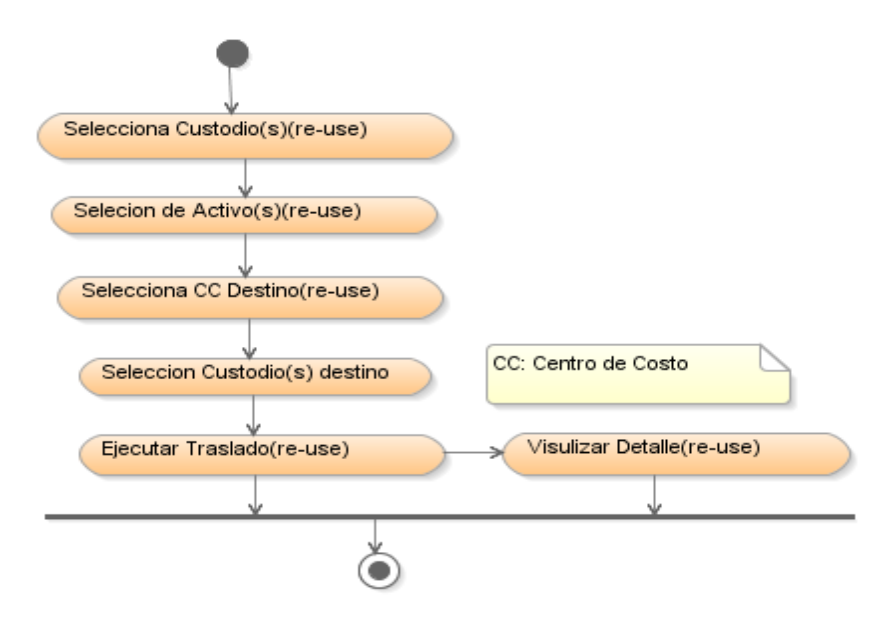

Figura 6.8 Diagrama de Actividades: Movimientos o Traslados de los Activos

### 6.1.1.9. Movimientos o Traslados Partes y/o Piezas

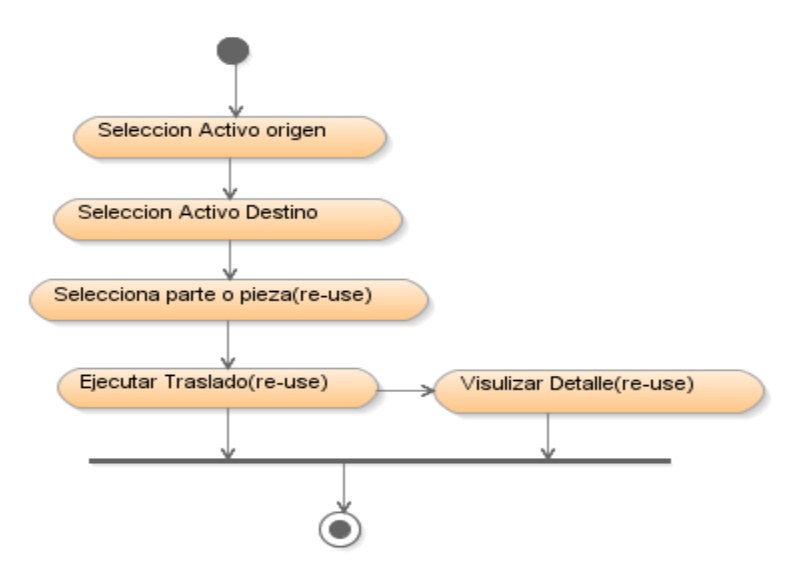

Figura 6.9 Diagrama de Actividades: Movimientos o Traslados de Partes y/o Piezas

Fuente: [PROPIA]

# 6.1.1.10. Adiciones o Mejoras a los Activos

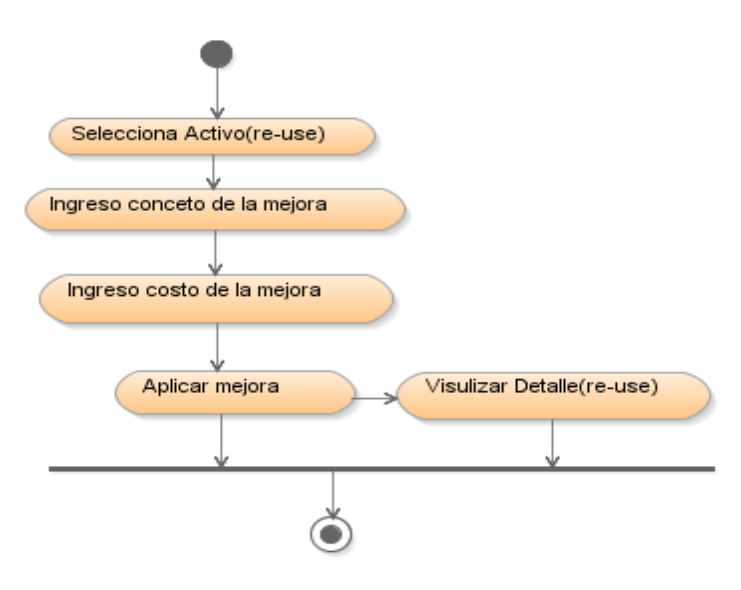

Figura 6.10 Diagrama de Actividades: Adiciones o Mejoras a los Activos

# 6.1.1.11. Registro de Pólizas de Seguros para los Activos

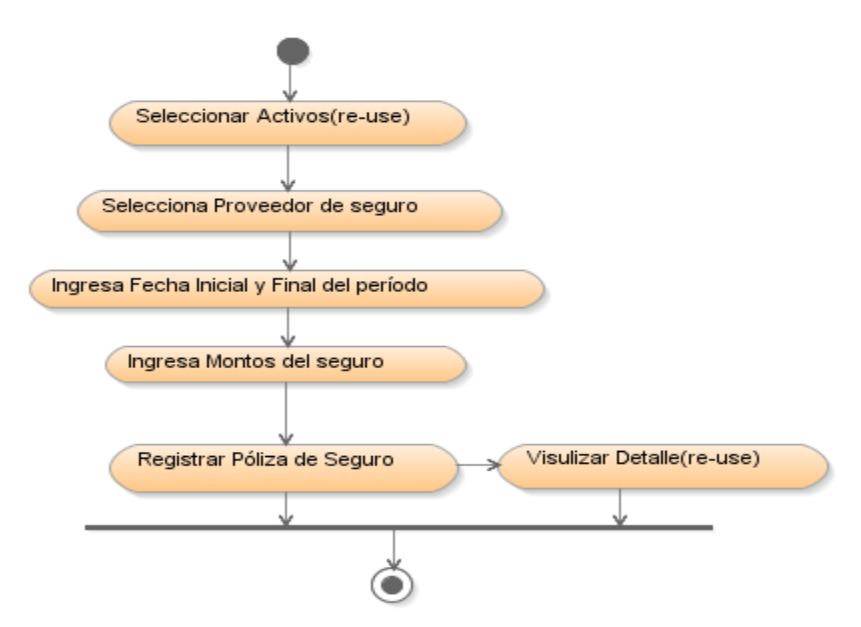

Figura 6.11 Diagrama de Actividades: Registro de Pólizas de Seguros para los Activos

Fuente: [PROPIA]

#### 6.1.1.12. Generar Actas

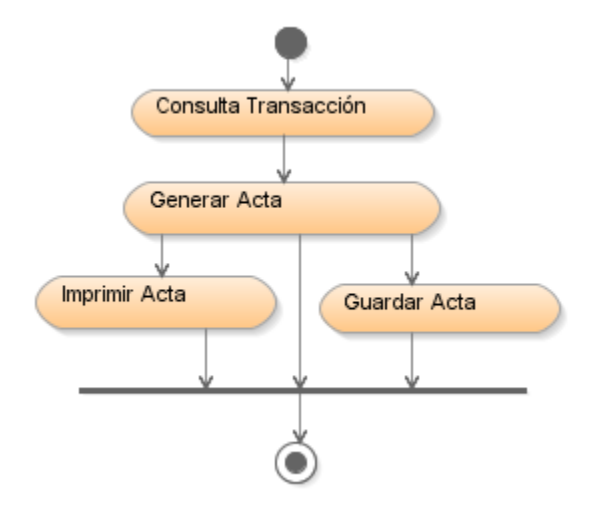

Figura 6.12 Diagrama de Actividades: Generar Actas

# 6.1.1.13. Calculo de Depreciaciones

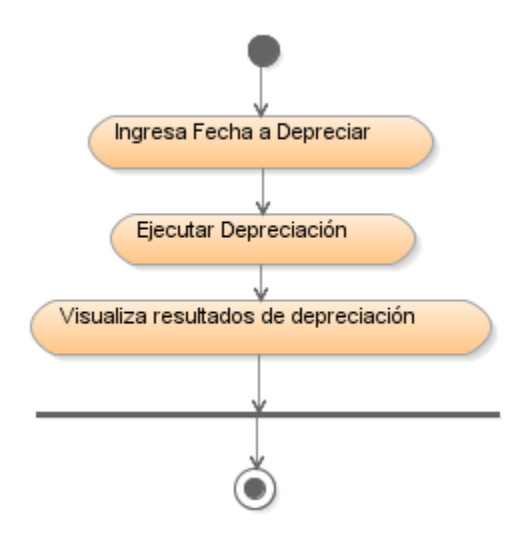

Figura 6.13 Diagrama de Actividades: Cálculo de Depreciaciones

Fuente: [PROPIA]

# 6.1.1.14. Contabilización de las Depreciaciones

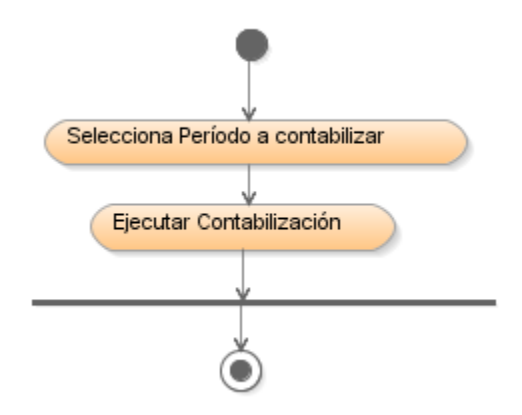

Figura 6.14 Diagrama de Actividades: Contabilización de las Depreciaciones

# 6.1.1.15. Generar Etiquetas de Codificación

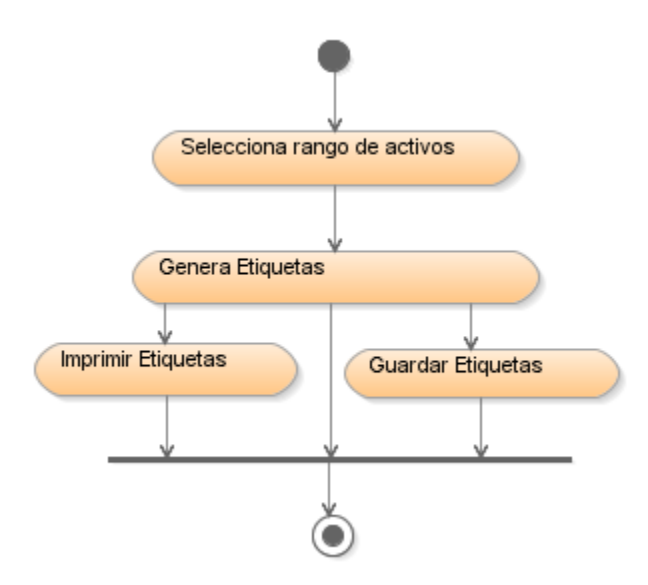

Figura 6.15 Diagrama de Actividades: Generar Etiquetas de Codificación

Fuente: [PROPIA]

## 6.1.1.16. Generar Reportes

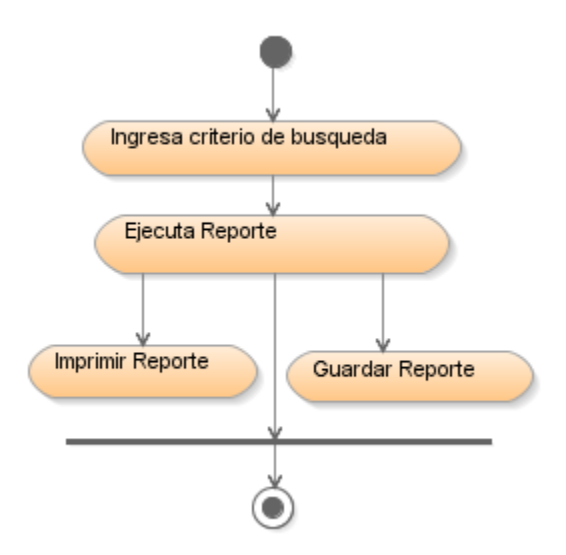

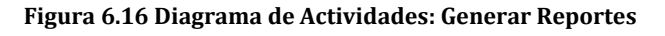

# **6.1.2. DIAGRAMAS DE ARQUITECTURA**

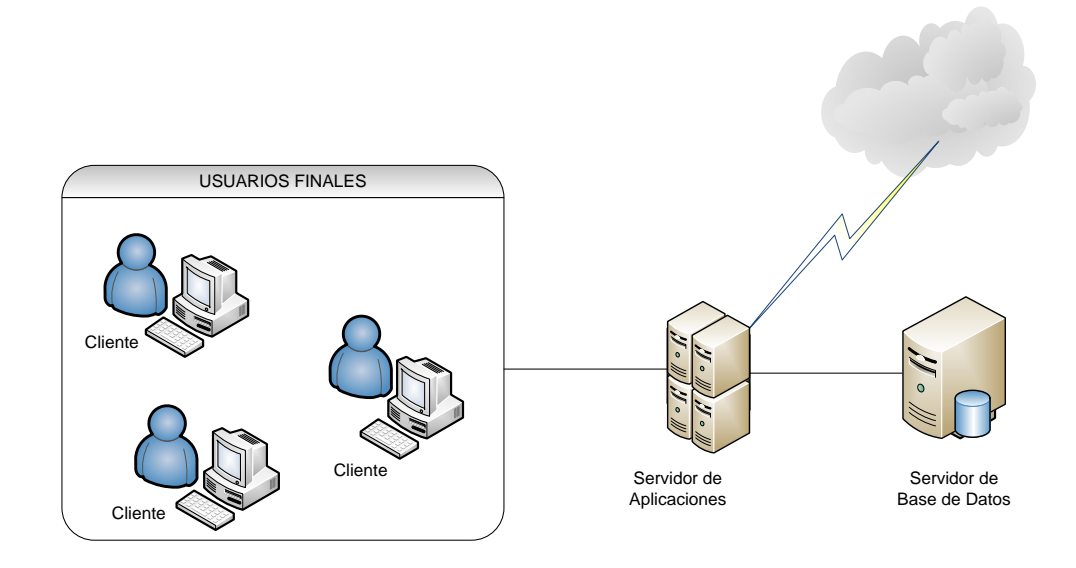

#### Figura 6.17 Diagrama de Arquitectura

# FASE DE PRUEBAS

**CAPÍTULO VII** ESPECIFICACI ÓN DE CASOS DE PRUEBAS

# SISTEMA DE GESTIÓN Y CONTROL DE ACTIVOS FIJOS

# 7. CAPITULO VII

# 7.1. ESPECIFICACIONES DE PRUEBAS

# 7.1.1. Casos de Prueba

La definición de los casos de prueba se realiza en cada etapa del proyecto. Estas pruebas de funcionalidad consisten en verificar externamente la ejecución del producto. Las funcionalidades del sistema a ser probadas son enumeradas en la siguiente tabla:

| Casos de Uso                 | Funcionalidades a probar                                   |
|------------------------------|------------------------------------------------------------|
| Ingreso General de Bienes al | - Seleccionar la orden de compra.                          |
| Inventario                   | - Agregar los bienes.                                      |
|                              | - Si es necesario modificar las cantidades de los          |
|                              | bienes.                                                    |
|                              | - Guardar Ingreso.                                         |
| Gestionar Ingreso General de | - Consultar la transacción de ingreso de bienes.           |
| Bienes al Inventario         | - Modificar Bienes.                                        |
|                              | • Seleccionar el bien a modificar.                         |
|                              | <ul> <li>Modificar la cantidad del bien.</li> </ul>        |
|                              | Guardar modificación.                                      |
|                              | - Eliminar Bienes.                                         |
|                              | • Seleccionar el bien a eliminar.                          |
|                              | • Eliminar el bien.                                        |
|                              | - Eliminar Ingreso.                                        |
| Registro de Activos          | - Consultar la transacción de ingreso de bienes.           |
| Ingresados por Compra        | - Registrar Activos.                                       |
|                              | <ul> <li>Agregar características a los activos.</li> </ul> |
|                              | - Agregar Partes                                           |
|                              | <ul> <li>Agregar características a las partes.</li> </ul>  |
|                              | - Agregar Piezas                                           |
|                              | - Agregar características a las piezas.                    |
|                              | - Ver Etiquetas de codificación.                           |
| Registros de Activos por     | - Seleccionar motivo de ingreso de bienes.                 |
| Otros Ingresos               | - Ingreso de bienes.                                       |
|                              | - Registrar Activos.                                       |
|                              | <ul> <li>Agregar características a los activos.</li> </ul> |

|                              | - Agregar Partes                                              |
|------------------------------|---------------------------------------------------------------|
|                              | - Agregar características a las partes.                       |
|                              | - Agregar Piezas                                              |
|                              | - Agregar características a las piezas.                       |
|                              | - Ver Etiquetas de codificación.                              |
| Entrega Inicial              | - Selecciona centro de costo que tenga activos                |
|                              | sin custodio(s).                                              |
|                              | - Seleccionar centro de costo destino.                        |
|                              | <ul> <li>Seleccionar custodio(s) para los activos.</li> </ul> |
|                              | - Asignar Activos.                                            |
| Egreso o Bajas de Activos    | - Seleccionar el motivo de la baja.                           |
|                              | - Ingresar el texto del acta.                                 |
|                              | - Seleccionar activos a dar de baja.                          |
|                              | - Seleccionar empleados para la comisión de                   |
|                              | baja.                                                         |
|                              | - Ejecutar la baja de Activos.                                |
| Egreso o Bajas de Partes y/o | - Seleccionar el motivo de la baja.                           |
| Piezas                       | - Ingresar el texto del acta.                                 |
|                              | - Seleccionar activo.                                         |
|                              | - Seleccionar partes y/o piezas a dar de baja.                |
|                              | - Seleccionar empleados para la comisión de                   |
|                              | baja.                                                         |
|                              | - Ejecutar la baja de partes y/o piezas.                      |
| Movimientos o Traslados de   | - Seleccionar el o los custodios de los cuales se             |
| Activos                      | va a realizar el traspaso.                                    |
|                              | - Seleccionar los bienes a trasladar.                         |
|                              | - Seleccionar los nuevos custodios y centro de                |
|                              | costo.                                                        |
|                              | - Ejecutar traspaso.                                          |
| Movimientos o Traslados de   | - Seleccionar el Activo origen del cual se va a               |
| Partes y/o Piezas            | trasladar las partes y/o piezas.                              |
|                              | - Seleccionar el Activo destino al cual se va a               |
|                              | trasladar las partes y/o piezas.                              |
|                              | - Seleccionar las partes y/o piezas a trasladar.              |
|                              | - Ejecutar traspaso.                                          |
| Adiciones o Mejoras          | - Seleccionar el Activo al cual se va a aplicar la            |
|                              | mejora o adecuación.                                          |

|                                                                                                    | - Ingresar el concepto de la mejora o adecuación.                                                                                                    |
|----------------------------------------------------------------------------------------------------|----------------------------------------------------------------------------------------------------|
|                                                                                                    | - Ingresar el costo de la mejora o adecuación                                                                                                    |
|                                                                                                    | - Aplicar mejora o adecuación.                                                                                                    |
| Registro de Pólizas de                                                                                         | - Seleccionar el (los) activo(s) de los cuales se                                                                                                    |
| Seguros                                                                                                    | desea registrar las pólizas de seguros.                                                                                                    |
|                                                                                                    | - Ingresar el monto por el cual está asegurado                                                                                                    |
|                                                                                                    | cada uno de los activos.                                                                                                    |
|                                                                                                    | - Seleccionar el proveedor del seguro.                                                                                                    |
|                                                                                                    | - Ingresar fecha inicio y fin de validez del seguro.                                                                                                    |
|                                                                                                    | - Ejecutar registro.                                                                                                    |
| Generar Actas                                                                                                  | - Consultar transacción deseada.                                                                                                    |
|                                                                                                    | - Generar acta.                                                                                                    |
|                                                                                                    |                                                                                                    |
| Cálculo de Depreciaciones                                                                                      | - Ingresar la fecha a la cual se va a depreciar.                                                                                                    |
| Cálculo de Depreciaciones                                                                                      | <ul><li>Ingresar la fecha a la cual se va a depreciar.</li><li>Depreciar Activos.</li></ul>                                                                                                    |
| Cálculo de Depreciaciones<br>Contabilización de las                                                            | <ul> <li>Ingresar la fecha a la cual se va a depreciar.</li> <li>Depreciar Activos.</li> <li>Selecciona el periodo a contabilizar.</li> </ul>                                                                                                    |
| Cálculo de Depreciaciones<br>Contabilización de las<br>Depreciaciones                                          | <ul> <li>Ingresar la fecha a la cual se va a depreciar.</li> <li>Depreciar Activos.</li> <li>Selecciona el periodo a contabilizar.</li> <li>Contabilizar periodo.</li> </ul>                                                                                                    |
| Cálculo de Depreciaciones<br>Contabilización de las<br>Depreciaciones<br>Generar Reportes                      | <ul> <li>Ingresar la fecha a la cual se va a depreciar.</li> <li>Depreciar Activos.</li> <li>Selecciona el periodo a contabilizar.</li> <li>Contabilizar periodo.</li> <li>Ingresar criterios de búsqueda.</li> </ul>                                                               |
| Cálculo de Depreciaciones<br>Contabilización de las<br>Depreciaciones<br>Generar Reportes                      | <ul> <li>Ingresar la fecha a la cual se va a depreciar.</li> <li>Depreciar Activos.</li> <li>Selecciona el periodo a contabilizar.</li> <li>Contabilizar periodo.</li> <li>Ingresar criterios de búsqueda.</li> <li>Generar reporte.</li> </ul>                                     |
| Cálculo de Depreciaciones<br>Contabilización de las<br>Depreciaciones<br>Generar Reportes<br>Generar Etiquetas | <ul> <li>Ingresar la fecha a la cual se va a depreciar.</li> <li>Depreciar Activos.</li> <li>Selecciona el periodo a contabilizar.</li> <li>Contabilizar periodo.</li> <li>Ingresar criterios de búsqueda.</li> <li>Generar reporte.</li> <li>Ingresar rango de activos.</li> </ul> |

Tabla 7.1 Casos de Uso a ser probados

## 7.1.2. Ejecución de Pruebas

A continuación se detallan las pruebas realizadas al sistema según los casos de uso:

## 7.1.2.1. Ingreso de Bienes al Inventario

Las pruebas de caso de uso "Ingreso de Bienes al Inventario" son descritas en la siguiente tabla:

| Caso de Prueba: Ingreso General de Bienes al Inventario |                                                                                                    |
|---------------------------------------------------------|----------------------------------------------------------------------------------------------------|
| Descripción                                             | Este caso de prueba tiene como objetivo verificar que el<br>sistema realice con éxito el ingreso de bienes al<br>inventario general. |
| Condiciones de Ejecución                                |                                                                                                    |
| Escenario                                               | <ul><li>Seleccionar la orden de compra.</li><li>Agregar los bienes.</li></ul>                                                        |

|                       | - Si es necesario modificar las cantidades de los |
|-----------------------|---------------------------------------------------|
|                       | bienes.                                           |
|                       | - Guardar Ingreso.                                |
| Precondiciones        | - La orden de compra de los bienes que se van a   |
|                       | ingresar debe estar registrada y activada en el   |
|                       | módulo de Adquisiciones.                          |
| Valores de entrada    | - Orden de Compra.                                |
| Resultados Esperados. | - Los valores de entradas sean correctos y que el |
|                       | ingreso de bienes al inventario general sea       |
|                       | realizado con éxito.                              |
| Resultados Reales     | - Selección de la orden de compra realizada con   |
|                       | éxito.                                            |
|                       | - Selección de los bienes realizada con éxito.    |
|                       | - Actualización de las cantidades de bienes       |
|                       | realizada con éxito.                              |
|                       | - Transacción de ingreso realizado con éxito.     |

Tabla 7.2 Prueba del Caso de Uso: Ingreso de Bienes al Inventario

## 7.1.2.2. Gestionar Ingreso de Bienes al Inventario

Las pruebas de caso de uso "Gestionar Ingreso de Bienes al Inventario" son descritas en la siguiente tabla:

| Caso de Prueba: Gestionar Ing | greso de Bienes al Inventario                            |
|-------------------------------|----------------------------------------------------------|
| Descripción                   | Este caso de prueba tiene como objetivo verificar que el |
|                               | sistema gestione con éxito el ingreso de bienes al       |
|                               | inventario general.                                      |
| Condiciones de Ejecución      |                                                          |
| Escenario                     | - Consultar la transacción de ingreso de bienes.         |
|                               | - Modificar Bienes.                                      |
|                               | • Seleccionar el bien a modificar.                       |
|                               | <ul> <li>Modificar la cantidad del bien.</li> </ul>      |
|                               | Guardar modificación.                                    |
|                               | - Eliminar Bienes.                                       |
|                               | • Seleccionar el bien a eliminar.                        |
|                               | Eliminar el bien.                                        |
|                               | - Eliminar Ingreso.                                      |
| Precondiciones                | - Caso de uso: Ingreso General de Bienes al              |

96

|                       | Inventario.                                                                                                    |
|-----------------------|----------------------------------------------------------------------------------------------------|
| Valores de entrada    | - Transacción de Ingreso.                                                                                                    |
| Resultados Esperados. | <ul> <li>Los valores de entradas sean correctos y que la<br/>gestión de bienes del ingreso al inventario<br/>general sea realizado con éxito.</li> </ul>                                                                                                    |
| Resultados Reales     | <ul> <li>Consulta de la transacción de ingreso realizada con éxito.</li> <li>Modificación Bienes <ul> <li>Selección del bien realizada con éxito.</li> <li>Modificación de la cantidad del bien realizada con éxito.</li> <li>Actualización realizada con éxito.</li> <li>Eliminación de bienes</li> <li>Selección del bien a eliminar realizada con éxito.</li> <li>Eliminación del bien realizada con éxito.</li> </ul> </li> </ul> |

Tabla 7.3 Prueba del Caso de Uso: Gestionar Ingreso de Bienes al Inventario

#### 7.1.2.3. Registro de Activos Ingresados por Compra

Las pruebas de caso de uso "Registro de Activos Ingresados por Compra" son descritas en la siguiente tabla:

| Caso de Prueba: Registro de Activos Ingresados por Compra |                                                             |  |
|-----------------------------------------------------------|-------------------------------------------------------------|--|
| Descripción                                               | Este caso de prueba tiene como objetivo verificar que el    |  |
|                                                           | sistema registre con éxito los activos, partes y piezas con |  |
|                                                           | todas sus características y datos informativos en el        |  |
|                                                           | sistema.                                                    |  |
| Condiciones de Ejecución                                  |                                                             |  |
| Escenario                                                 | - Consultar la transacción de ingreso de bienes.            |  |
|                                                           | - Registrar Activos.                                        |  |
|                                                           | - Agregar características a los activos.                    |  |
|                                                           | - Agregar Partes                                            |  |
|                                                           | - Agregar características a las partes.                     |  |
|                                                           | - Agregar Piezas                                            |  |
|                                                           | - Agregar características a las piezas.                     |  |
|                                                           | - Ver Etiquetas de codificación.                            |  |

97

| Precondiciones        | - Caso de uso: Ingreso General de Bienes al                     |
|-----------------------|-----------------------------------------------------------------|
|                       | Inventario.                                                     |
|                       | - Las características de los activos que se van a               |
|                       | registrar deben estar creadas con valores y                     |
|                       | unidades de medida.                                             |
|                       | - Las características deben estar asignadas al ítem             |
|                       | del CPC que se va a utilizar para registrar los                 |
|                       | activos.                                                        |
|                       | - El comprobante de Compra debe estar ingresado                 |
|                       | en el Sistema de Cuentas por Pagar.                             |
|                       | - Ítems para Partes y Piezas Vinculadas al ítem que             |
|                       | se va a utilizar para registrar los activos.                    |
| Valores de entrada    | - Transacción de Ingreso.                                       |
|                       | - Datos generales para registrar los activos.                   |
|                       | <ul> <li>Características y valores para los Activos.</li> </ul> |
|                       | - Datos generales para registrar las Partes.                    |
|                       | <ul> <li>Características y valores para las Partes.</li> </ul>  |
|                       | - Datos generales para registrar las Piezas.                    |
|                       | - Características y valores para las Piezas.                    |
| Resultados Esperados. | - Los valores de entradas sean correctos y que el               |
|                       | registro de activos, partes y piezas con todas sus              |
|                       | características y datos informativos en el sistema              |
|                       | sea realizado con éxito.                                        |
| Resultados Reales     | - Consulta de la transacción de ingreso de bienes               |
|                       | realizada con éxito.                                            |
|                       | <ul> <li>Registro de Activos realizado con éxito.</li> </ul>    |
|                       | - Asignación de características a los activos                   |
|                       | realizada con éxito.                                            |
|                       | <ul> <li>Partes registradas con éxito.</li> </ul>               |
|                       | - Asignación de características a las partes                    |
|                       | realizada con éxito.                                            |
|                       | <ul> <li>Piezas registradas con éxito.</li> </ul>               |
|                       | - Asignación de características a las piezas                    |
|                       | realizada con éxito.                                            |
|                       | - Visualización de Etiquetas de codificación                    |
|                       | realizada con éxito.                                            |

| Tabla 7.4 Registro de | Activos Ingresados por | Compra |
|-----------------------|------------------------|--------|
|                       |                        |        |

# 7.1.2.4. Registro de Activos por Otros Ingresos

Las pruebas de caso de uso "Registro de Activos por Otros Ingresos" son descritas en la siguiente tabla:

| Caso de Prueba: Registro de Activos por Otros Ingresos. |                                                             |
|---------------------------------------------------------|-------------------------------------------------------------|
| Descripción                                             | Este caso de prueba tiene como objetivo verificar que el    |
|                                                         | sistema registre con éxito los activos, partes y piezas con |
|                                                         | todas sus características y datos informativos en el        |
|                                                         | sistema.                                                    |
| Condiciones de Ejecución                                |                                                             |
| Escenario                                               | - Seleccionar motivo de ingreso de bienes.                  |
|                                                         | - Ingreso de bienes.                                        |
|                                                         | - Registrar Activos.                                        |
|                                                         | <ul> <li>Agregar características a los activos.</li> </ul>  |
|                                                         | - Agregar Partes                                            |
|                                                         | <ul> <li>Agregar características a las partes.</li> </ul>   |
|                                                         | - Agregar Piezas                                            |
|                                                         | <ul> <li>Agregar características a las piezas.</li> </ul>   |
|                                                         | - Ver Etiquetas de codificación.                            |
| Precondiciones                                          | - Las características de los activos que se van a           |
|                                                         | registrar deben estar creadas con valores y                 |
|                                                         | unidades de medida.                                         |
|                                                         | - Las características deben estar asignadas al ítem         |
|                                                         | del CPC que se va a utilizar para registrar los             |
|                                                         | activos.                                                    |
|                                                         | - Documento de respaldo que abalice el registro.            |
|                                                         | - Ítems para Partes y Piezas Vinculadas al ítem que         |
|                                                         | se va a utilizar para registrar los activos.                |
| Valores de entrada                                      | - Motivo del Ingreso.                                       |
|                                                         | - Bienes a ingresar.                                        |
|                                                         | - Datos generales para registrar los activos.               |
|                                                         | - Características y valores para los Activos.               |
|                                                         | - Datos generales para registrar las Partes.                |
|                                                         | - Características y valores para las Partes.                |
|                                                         | - Datos generales para registrar las Piezas.                |
|                                                         | - Características y valores para las Piezas.                |

| Resultados Esperados. | - Los valores de entradas sean correctos y que el            |
|-----------------------|--------------------------------------------------------------|
|                       | registro de activos, partes y piezas con todas sus           |
|                       | características y datos informativos en el sistema           |
|                       | sea realizado con éxito.                                     |
| Resultados Reales     | - Selección del motivo de ingreso de bienes                  |
|                       | realizado con éxito.                                         |
|                       | <ul> <li>Ingreso de bienes realizado con éxito.</li> </ul>   |
|                       | <ul> <li>Registro de Activos realizado con éxito.</li> </ul> |
|                       | - Asignación de características a los activos                |
|                       | realizada con éxito.                                         |
|                       | - Partes registradas con éxito.                              |
|                       | - Asignación de características a las partes                 |
|                       | realizada con éxito.                                         |
|                       | - Piezas registradas con éxito.                              |
|                       | - Asignación de características a las piezas                 |
|                       | realizada con éxito.                                         |
|                       | - Visualización de Etiquetas de codificación                 |
|                       | realizada con éxito.                                         |

Tabla 7.5 Prueba del Caso de Uso: Registro de Activos por Otros Ingresos

# 7.1.2.5. Entrega Inicial

Las pruebas de caso de uso "Entrega Inicial" son descritas en la siguiente tabla:

| Caso de Prueba: Entrega Inicial |                                                                                                    |
|---------------------------------|----------------------------------------------------------------------------------------------------|
| Descripción                     | Este caso de prueba tiene como objetivo verificar que el<br>sistema registre con éxito la primera asignación al<br>empleado o empleados que van a estar a cargo de la<br>custodia del activo.                                              |
| Condiciones de Ejecución        |                                                                                                    |
| Escenario                       | <ul> <li>Selecciona centro de costo que tenga activos sin custodio(s).</li> <li>Seleccionar activos.</li> <li>Seleccionar centro de costo destino.</li> <li>Seleccionar custodio(s) para los activos.</li> <li>Asignar Activos.</li> </ul> |
| Precondiciones                  | <ul> <li>Activo(s) registrados en el sistema sin<br/>custodio(s).</li> </ul>                                                                                                    |

|                       | <ul> <li>Custodio(s) y centro de costo destino existentes<br/>on ol sistema</li> </ul> |
|-----------------------|----------------------------------------------------------------------------------------|
| Valaras da antrada    | Contro de Coste de activos sin sustedio(a)                                             |
| valores de entrada    | - Centro de Costo de activos sin custodio(s).                                          |
|                       | - Activos.                                                                             |
|                       | <ul> <li>Centro de Costo destino</li> </ul>                                            |
|                       | <ul> <li>Custodio(s) para los activos.</li> </ul>                                      |
| Resultados Esperados. | - Los valores de entradas sean correctos y que la                                      |
|                       | primera asignación al empleado o empleados que                                         |
|                       | van a estar a cargo de la custodia del activo sea                                      |
|                       | realizada con éxito.                                                                   |
| Resultados Reales     | - Selección del centro de costo que tenga activos                                      |
|                       | sin custodio(s) realizado con éxito.                                                   |
|                       | - Selección de activos realizada con éxito.                                            |
|                       | - Selección del centro de costo destino realizado                                      |
|                       | con éxito.                                                                             |
|                       | - Selección de custodio(s) para los activos                                            |
|                       | realizado con éxito.                                                                   |
|                       | - Asignación de Activos a custodio(s) y centro de                                      |
|                       | - Asignation de Activos à custoulo(s) y centro de                                      |
|                       | costo realizado con exito.                                                             |

Tabla 7.6 Prueba del Caso de Uso: Entrega Inicial

## 7.1.2.6. Egreso o Baja de Activos

Las pruebas de caso de uso "Egreso o Baja de Activos" son descritas en la siguiente tabla:

| Caso de Prueba: Egreso o Baja de Activos |                                                          |
|------------------------------------------|----------------------------------------------------------|
| Descripción                              | Este caso de prueba tiene como objetivo verificar que el |
|                                          | sistema registre con éxito el egreso o baja de activos.  |
| Condiciones de Ejecución                 |                                                          |
| Escenario                                | Seleccionar el motivo de la baja.                        |
|                                          | Ingresar el texto del acta.                              |
|                                          | Seleccionar activos a dar de baja.                       |
|                                          | Seleccionar empleados para la comisión de baja.          |
|                                          | Ejecutar la baja de Activos.                             |
| Precondiciones                           | Activo registrado en el sistema y asignado a un custodio |
|                                          | y centro de costo.                                       |
| Valores de entrada                       | Motivo de la baja.                                       |
|                                          | Activos a dar de baja.                                   |

|                       | Texto del Acta.                                         |
|-----------------------|---------------------------------------------------------|
|                       | Empleados de la comisión de baja.                       |
| Resultados Esperados. | Los valores de entradas sean correctos y que la baja de |
|                       | activo(s) se realice con éxito.                         |
| Resultados Reales     | Selección del motivo de la baja realizada con éxito.    |
|                       | Ingreso del texto del acta realizado con éxito.         |
|                       | Selección de activos a dar de baja realizada con éxito. |
|                       | Selección de empleados para la comisión de baja         |
|                       | realizada con éxito.                                    |
|                       | Ejecución de la baja de Activos realizada con éxito.    |

Tabla 7.7 Prueba del Caso de Uso: Egreso o Baja de Activos

#### 7.1.2.7. Egreso o Baja de Partes y/o Piezas

Las pruebas de caso de uso "Egreso o Baja de Partes y/o Piezas "son descritas en la siguiente tabla:

| <b>Caso de Prueba:</b> Egreso o Baja de Partes y/o Piezas |                                                           |
|-----------------------------------------------------------|-----------------------------------------------------------|
| Descripción                                               | Este caso de prueba tiene como objetivo verificar que el  |
|                                                           | sistema registre con éxito el egreso o baja de partes y/o |
|                                                           | piezas.                                                   |
| Condiciones de Ejecución                                  |                                                           |
| Escenario                                                 | - Seleccionar el motivo de la baja.                       |
|                                                           | - Ingresar el texto del acta.                             |
|                                                           | - Seleccionar activo.                                     |
|                                                           | - Seleccionar partes y/o piezas a dar de baja.            |
|                                                           | - Seleccionar empleados para la comisión de baja.         |
|                                                           | - Ejecutar la baja de partes y/o piezas.                  |
| Precondiciones                                            | - Activo con partes y/o piezas, registrado en el          |
|                                                           | sistema y asignado a un custodio y centro de              |
|                                                           | costo.                                                    |
| Valores de entrada                                        | - Motivo de la baja.                                      |
|                                                           | - Activo.                                                 |
|                                                           | - Partes y/o Piezas a dar de baja.                        |
|                                                           | - Texto del Acta.                                         |
|                                                           | - Empleados de la comisión de baja.                       |
| Resultados Esperados.                                     | - Los valores de entradas sean correctos y que la         |
|                                                           | baja de partes y/o piezas se realice con éxito.           |

| Resultados Reales | - Selección del motivo de la baja realizada con                     |
|-------------------|---------------------------------------------------------------------|
|                   | éxito.                                                              |
|                   | <ul> <li>Ingreso del texto del acta realizado con éxito.</li> </ul> |
|                   | - Selección de activo realizada con éxito.                          |
|                   | - Selección de partes y/o piezas a dar de baja                      |
|                   | realizada con éxito.                                                |
|                   | - Selección de empleados para la comisión de baja                   |
|                   | realizada con éxito.                                                |
|                   | - Ejecución de la baja de Partes y/o Piezas                         |
|                   | realizada con éxito.                                                |

Tabla 7.8 Prueba del Caso de Uso: Egreso o Baja de Partes y/o Piezas

# 7.1.2.8. Movimientos o Traslados de Activos

Las pruebas de caso de uso "Movimientos o Traslados de Activos" son descritas en la siguiente tabla:

| Caso de Prueba: Movimientos | s o Traslados de Activos                                   |
|-----------------------------|------------------------------------------------------------|
| Descripción                 | Este caso de prueba tiene como objetivo verificar que el   |
|                             | sistema realice con éxito el movimiento de custodio y/o    |
|                             | centro de costo.                                           |
| Condiciones de Ejecución    |                                                            |
| Escenario                   | - Seleccionar el o los custodios de los cuales se va a     |
|                             | realizar el traspaso.                                      |
|                             | - Seleccionar los bienes a trasladar.                      |
|                             | - Seleccionar los nuevos custodios y centro de             |
|                             | costo.                                                     |
|                             | - Ejecutar traspaso.                                       |
| Precondiciones              | - Activo registrado en el sistema y asignado a un          |
|                             | custodio y centro de costo.                                |
|                             | - Nuevo Custodio y centro de costo existentes en el        |
|                             | sistema.                                                   |
| Valores de entrada          | - Custodio(s) del bien a trasladar.                        |
|                             | <ul> <li>Activos(s) a trasladar</li> </ul>                 |
|                             | <ul> <li>Nuevo Custodio(s) y/o Centro de costo.</li> </ul> |
| Resultados Esperados.       | - Los valores de entradas sean correctos y que el          |
|                             | movimiento de custodio(s) y/o centro de costos             |
|                             | sea realizado con éxito.                                   |

| Resultados Reales | - Selección realizada con éxito de los custodios de  |
|-------------------|------------------------------------------------------|
|                   | los cuales se va a realizar el traspaso.             |
|                   | - Selección realizada con éxito del bien a trasladar |
|                   | - Selección realizada con éxito de los nuevos        |
|                   | custodios y/o centro de costo.                       |
|                   | - Movimiento de custodio(s) y/o centro de costos     |
|                   | realizado con éxito.                                 |

Tabla 7.9 Prueba del Caso de Uso: Movimientos o Traslados de Activos

# 7.1.2.9. Movimientos o Traslados Partes y/o Piezas

Las pruebas de caso de uso "Movimientos o Traslados Partes y/o Piezas" son descritas en la siguiente tabla:

| Caso de Prueba: Movimientos | <b>Caso de Prueba:</b> Movimientos o Traslados de Partes y/o Piezas |  |
|-----------------------------|---------------------------------------------------------------------|--|
| Descripción                 | Este caso de prueba tiene como objetivo verificar que el            |  |
|                             | sistema realice con éxito el movimiento de custodio y/o             |  |
|                             | centro de costo.                                                    |  |
| Condiciones de Ejecución    |                                                                     |  |
| Escenario                   | - Seleccionar el Activo origen del cual se va a                     |  |
|                             | trasladar las partes y/o piezas.                                    |  |
|                             | - Seleccionar el Activo destino al cual se va a                     |  |
|                             | trasladar las partes y/o piezas.                                    |  |
|                             | - Seleccionar las partes y/o piezas a trasladar.                    |  |
|                             | - Ejecutar traspaso.                                                |  |
| Precondiciones              | - Activo origen con partes y/o piezas registrado en                 |  |
|                             | el sistema y asignado a un custodio y centro de                     |  |
|                             | costo.                                                              |  |
|                             | - Activo destino con partes y/o piezas registrado                   |  |
|                             | en el sistema y asignado a un custodio y centro de                  |  |
|                             | costo.                                                              |  |
| Valores de entrada          | - Activo origen.                                                    |  |
|                             | - Activo destino.                                                   |  |
|                             | <ul> <li>Partes y/o piezas a trasladar.</li> </ul>                  |  |
| Resultados Esperados.       | - Los valores de entradas sean correctos y que el                   |  |
|                             | movimiento o traslado de partes y/o piezas sea                      |  |
|                             | realizado con éxito.                                                |  |
| Resultados Reales           | - Selección del Activo origen del cual se va a                      |  |

| trasladar las partes y/o piezas realizado con    |
|--------------------------------------------------|
| éxito.                                           |
| - Selección del Activo destino al cual se va a   |
| trasladar las partes y/o piezas realizado con    |
| éxito.                                           |
| - Selección de las partes y/o piezas a trasladar |
| realizado con éxito.                             |
| - Movimiento o traslado de partes y/o piezas     |
| realizado con éxito.                             |

Tabla 7.10 Prueba del Caso de Uso: Movimiento o traslado de Partes y/o Piezas

### 7.1.2.10. Adiciones o Mejoras a los Activos

Las pruebas de caso de uso "Adiciones o Mejoras a los Activos" son descritas en la siguiente tabla:

| Caso de Prueba: Adiciones o Mejoras a los Activos |                                                          |
|---------------------------------------------------|----------------------------------------------------------|
| Descripción                                       | Este caso de prueba tiene como objetivo verificar que el |
|                                                   | sistema aplique con éxito una mejora o adecuación a un   |
|                                                   | activo.                                                  |
| Condiciones de Ejecución                          |                                                          |
| Escenario                                         | - Seleccionar el Activo al cual se va a aplicar la       |
|                                                   | mejora o adecuación.                                     |
|                                                   | - Ingresar el concepto de la mejora o adecuación.        |
|                                                   | - Ingresar el costo de la mejora o adecuación            |
|                                                   | - Aplicar mejora o adecuación.                           |
| Precondiciones                                    | - Activo registrado en el sistema y asignado a un        |
|                                                   | custodio y centro de costo.                              |
| Valores de entrada                                | - Activo al cual se va a aplicar la mejora o             |
|                                                   | adecuación.                                              |
|                                                   | - Concepto de la mejora o adecuación.                    |
|                                                   | <ul> <li>Costo de la mejora o adecuación.</li> </ul>     |
| Resultados Esperados.                             | - Los valores de entradas sean correctos y que la        |
|                                                   | mejora o adecuación sea realizada con éxito.             |
| Resultados Reales                                 | - Selección del Activo al cual se va a aplicar la        |
|                                                   | mejora o adecuación realizada con éxito.                 |
|                                                   | - Ingreso del concepto de la mejora o adecuación         |
|                                                   | realizado con éxito.                                     |

| - Ingreso del costo de la mejora o adecuación                |
|--------------------------------------------------------------|
| realizado con éxito.                                         |
| <ul> <li>Mejora o adecuación realizada con éxito.</li> </ul> |

Tabla 7.11 Prueba del Caso de Uso: Adiciones o Mejoras

#### 7.1.2.11. Registro de Pólizas de Seguros para los Activos

Las pruebas de caso de uso "Registro de Pólizas de Seguros para los Activos" son descritas en la siguiente tabla:

| Caso de Prueba: Registro de Pólizas de Seguros para los Activos |                                                          |  |  |  |  |
|-----------------------------------------------------------------|----------------------------------------------------------|--|--|--|--|
| Descripción                                                     | Este caso de prueba tiene como objetivo verificar que el |  |  |  |  |
|                                                                 | sistema registre con éxito las pólizas de seguros de los |  |  |  |  |
|                                                                 | activos.                                                 |  |  |  |  |
| Condiciones de Ejecución                                        |                                                          |  |  |  |  |
| Escenario                                                       | - Seleccionar el (los) activo(s) de los cuales se        |  |  |  |  |
|                                                                 | desea registrar las pólizas de seguros.                  |  |  |  |  |
|                                                                 | - Ingresar el monto por el cual está asegurado cada      |  |  |  |  |
|                                                                 | uno de los activos.                                      |  |  |  |  |
|                                                                 | - Seleccionar el proveedor del seguro.                   |  |  |  |  |
|                                                                 | - Ingresar fecha inicio y fin de validez del seguro.     |  |  |  |  |
|                                                                 | - Ejecutar registro.                                     |  |  |  |  |
| Precondiciones                                                  | - Activo registrado en el sistema y asignado a un        |  |  |  |  |
|                                                                 | custodio y centro de costo.                              |  |  |  |  |
|                                                                 | - Proveedor del Seguro registrado en el sistema.         |  |  |  |  |
| Valores de entrada                                              | - Activo o activos de los cuales se desea registrar      |  |  |  |  |
|                                                                 | las pólizas de seguros.                                  |  |  |  |  |
|                                                                 | - Proveedor del seguro.                                  |  |  |  |  |
|                                                                 | - Fecha inicio y fin de validez del seguro.              |  |  |  |  |
|                                                                 | <ul> <li>Montos del seguro por cada activo.</li> </ul>   |  |  |  |  |
| Resultados Esperados.                                           | - Los valores de entradas sean correctos y que el        |  |  |  |  |
|                                                                 | registro de las pólizas de seguro sea realizado con      |  |  |  |  |
|                                                                 | éxito.                                                   |  |  |  |  |
| Resultados Reales                                               | - Selección del (los) activo(s) de los cuales se desea   |  |  |  |  |
|                                                                 | registrar las pólizas de seguros realizada con           |  |  |  |  |
|                                                                 | éxito.                                                   |  |  |  |  |
|                                                                 | - Ingreso del monto por el cual está asegurado cada      |  |  |  |  |
|                                                                 | uno de los activos realizado con éxito.                  |  |  |  |  |

| - Selección del proveedor del seguro realizada con |
|----------------------------------------------------|
| éxito.                                             |
| - Ingreso fecha inicio y fin de validez del seguro |
| realizado con éxito.                               |
| - Registro de las pólizas de seguros realizado con |
| éxito.                                             |

Tabla 7.12 Prueba del Caso de Uso: Registro de Pólizas de seguros

#### 7.1.2.12. Generar Actas

Las pruebas de caso de uso "Generar Actas" son descritas en la siguiente tabla:

| Caso de Prueba: Generar Actas |                                                          |  |  |  |  |
|-------------------------------|----------------------------------------------------------|--|--|--|--|
| Descripción                   | Este caso de prueba tiene como objetivo verificar que el |  |  |  |  |
|                               | sistema genere con exito actas de todos los movimientos  |  |  |  |  |
|                               | realizados con los activos                               |  |  |  |  |
| Condiciones de Ejecución      |                                                          |  |  |  |  |
| Escenario                     | - Consultar transacción deseada.                         |  |  |  |  |
|                               | - Generar acta.                                          |  |  |  |  |
| Precondiciones                | - Transacción de la cual se desea generar el acta        |  |  |  |  |
|                               | existente en el sistema.                                 |  |  |  |  |
| Valores de entrada            | - Transacción deseada.                                   |  |  |  |  |
| Resultados Esperados.         | - Los valores de entradas sean correctos y que la        |  |  |  |  |
|                               | generación de las actas de todos los movimientos         |  |  |  |  |
|                               | de los activos sea realizada con éxito.                  |  |  |  |  |
| Resultados Reales             | - Consulta de la transacción deseada realizada con       |  |  |  |  |
|                               | éxito.                                                   |  |  |  |  |
|                               | - Generación del acta realizada con éxito.               |  |  |  |  |

Tabla 7.13 Prueba del Caso de Uso: Generar Actas

#### 7.1.2.13. Cálculo de Depreciaciones

Las pruebas de caso de uso "Cálculo de Depreciaciones" son descritas en la siguiente tabla:

| Caso de Prueba: Cálculo de depreciaciones |                                                          |  |  |  |
|-------------------------------------------|----------------------------------------------------------|--|--|--|
| Descripción                               | Este caso de prueba tiene como objetivo verificar que el |  |  |  |
|                                           | sistema calcule con éxito la depreciación de los activos |  |  |  |
| Condiciones de Ejecución                  |                                                          |  |  |  |
| Escenario                                 | - Ingresar la fecha a la cual se va a depreciar.         |  |  |  |

UNIVERSIDAD TÉCNICA DEL NORTE | Olga Patricia Galiano Yépez

|                       | - Depreciar Activos.                                |  |  |  |
|-----------------------|-----------------------------------------------------|--|--|--|
| Precondiciones        | - Activos registrados en el sistema.                |  |  |  |
| Valores de entrada    | - Fecha a la cual se va a depreciar.                |  |  |  |
| Resultados Esperados. | - Los valores de entradas sean correctos y que el   |  |  |  |
|                       | cálculo de la depreciación sea realizado con éxito. |  |  |  |
| Resultados Reales     | - Ingreso de la fecha a la cual se va a depreciar   |  |  |  |
|                       | realizado con éxito.                                |  |  |  |
|                       | - Calculo de la depreciación realizada con éxito.   |  |  |  |

Tabla 7.14 Prueba del Caso de Uso: Calculo de Depreciaciones

## 7.1.2.14. Contabilización de las Depreciaciones

Las pruebas de caso de uso "Contabilización de las Depreciaciones" son descritas en la siguiente tabla:

| Caso de Prueba: Contabilización de depreciaciones |                                                          |  |  |  |  |  |
|---------------------------------------------------|----------------------------------------------------------|--|--|--|--|--|
| Descripción                                       | Este caso de prueba tiene como objetivo verificar que el |  |  |  |  |  |
|                                                   | sistema contabilice con éxito la depreciación de los     |  |  |  |  |  |
|                                                   | activos                                                  |  |  |  |  |  |
| Condiciones de Ejecución                          |                                                          |  |  |  |  |  |
| Escenario                                         | - Selecciona el periodo a contabilizar.                  |  |  |  |  |  |
|                                                   | - Contabilizar periodo.                                  |  |  |  |  |  |
| Precondiciones                                    | - Depreciación del periodo ejecutada.                    |  |  |  |  |  |
| Valores de entrada                                | - Periodo a contabilizar.                                |  |  |  |  |  |
| Resultados Esperados.                             | - Los valores de entradas sean correctos y que la        |  |  |  |  |  |
|                                                   | contabilización de las depreciaciones sea                |  |  |  |  |  |
|                                                   | realizada con éxito.                                     |  |  |  |  |  |
| Resultados Reales                                 | - Selección del periodo a contabilizar realizado con     |  |  |  |  |  |
|                                                   | éxito.                                                   |  |  |  |  |  |
|                                                   | - Contabilización del periodo de depreciación            |  |  |  |  |  |
|                                                   | realizado con éxito.                                     |  |  |  |  |  |

Tabla 7.15 Contabilización de las Depreciaciones

#### 7.1.2.15. Generar Etiquetas de Codificación

Las pruebas de caso de uso "Generar Etiquetas de Codificación" son descritas en la siguiente tabla:

| Caso de Prueba: Generar Etiquetas de Codificación |                                                           |  |  |  |
|---------------------------------------------------|-----------------------------------------------------------|--|--|--|
| Descripción                                       | Este caso de prueba tiene como objetivo verificar que el  |  |  |  |
|                                                   | sistema genere con éxito las etiquetas de codificación de |  |  |  |
|                                                   | los activos.                                              |  |  |  |
| Condiciones de Ejecución                          |                                                           |  |  |  |
| Escenario                                         | - Ingresar rango de activos.                              |  |  |  |
|                                                   | - Generar etiquetas de codificación.                      |  |  |  |
| Precondiciones                                    | - Activos registrados en el sistema.                      |  |  |  |
| Valores de entrada                                | - Rango de activos.                                       |  |  |  |
| Resultados Esperados.                             | - Los valores de entradas sean correctos y que la         |  |  |  |
|                                                   | generación de las etiquetas de codificación sea           |  |  |  |
|                                                   | realizada con éxito.                                      |  |  |  |
| Resultados Reales                                 | - Ingreso del rango de activos realizada con éxito.       |  |  |  |
|                                                   | - Generación de las etiquetas de codificación             |  |  |  |
|                                                   | realizada con éxito.                                      |  |  |  |

Tabla 7.16 Prueba del Caso de Uso: Generar Etiquetas de Codificación

#### 7.1.2.16. Generar Reportes

Las pruebas de caso de uso "Generar Reportes" son descritas en la siguiente tabla:

| Caso de Prueba: Generar Actas. |                                                          |  |  |  |
|--------------------------------|----------------------------------------------------------|--|--|--|
| Descripción                    | Este caso de prueba tiene como objetivo verificar que el |  |  |  |
|                                | sistema genere con éxito reportes de activos.            |  |  |  |
| Condiciones de Ejecución       |                                                          |  |  |  |
| Escenario                      | - Ingresar criterios de búsqueda.                        |  |  |  |
|                                | - Generar reporte.                                       |  |  |  |
| Precondiciones                 | <ul> <li>Activos registrados en el sistema.</li> </ul>   |  |  |  |
| Valores de entrada             | - Criterios de búsqueda.                                 |  |  |  |
| Resultados Esperados.          | - Los valores de entradas sean correctos y que la        |  |  |  |
|                                | generación de reportes sea realizada con éxito.          |  |  |  |
| Resultados Reales              | - Ingreso de los criterios de búsqueda realizado         |  |  |  |
|                                | con éxito.                                               |  |  |  |
|                                | - Generación del reporte realizada con éxito.            |  |  |  |

Tabla 7.17 Prueba del Caso de Uso: Generar Reportes

# LISTA DE RIESGOS

# SISTEMA DE GESTIÓN Y CONTROL DE ACTIVOS FIJOS

# **8. LISTA DE RIESGOS**

La calificación de los riesgos presentados a continuación es de 1 al 10.

| # | Descripción del Riesgo                                                                                                    | Impacto | Probabilidad  | Estrategia de                                                                                                    |
|---|----------------------------------------------------------------------------------------------------|---------|---------------|----------------------------------------------------------------------------------------------------|
|   |                                                                                                    |         | de Ocurrencia | mitigación del riesgo                                                                                                    |
| 1 | El reléase R1 del Módulo<br>de Activos Fijos podría no<br>salir para el mes en que se<br>planifica entregar los<br>módulos del ERP.                                                                  | 7       | 30%           | Incrementar esfuerzo.                                                                                                    |
| 2 | Podrían surgir<br>requerimientos extra en<br>el sistema, como por<br>ejemplo actualizaciones<br>manuales o apertura de<br>controles en el sistema.                                                   | 5       | 20%           | Determinar si el sistema<br>debe presentar<br>flexibilidad en este tema.                                                                                                    |
| 3 | El tiempo de<br>comunicación con<br>usuarios finales es<br>demasiado corto al<br>momento de adquirir los<br>requisitos y realizar<br>preguntas.<br>Falta de participación de<br>los usuarios finales | 9       | 30%           | Planificar reuniones<br>periódicas con usuarios<br>finales en momentos que<br>no interrumpan su<br>actividad diaria.<br>Motivar a los usuarios<br>finales del sistema<br>darles conocimiento de<br>que cualquier aporte por<br>parte de ellos es<br>importante para el<br>desarrollo del proyecto,<br>con esto logramos la<br>participación activa del<br>usuario. |
| 4 | Un retraso en una tarea<br>produce retrasos en<br>cascada en las tareas<br>dependientes.                                                                                                    | 7       | 10%           | Definir adecuadamente<br>el plan de trabajo de<br>manera que se pueda<br>coordinar las tareas a<br>convenir y poderlas                                                                                                    |

#### SISTEMA DE GESTIÓN Y CONTROL DE ACTIVOS FIJOS

|   |                                                                                                    |   |     | cumplir.                                                                                                    |
|---|----------------------------------------------------------------------------------------------------|---|-----|----------------------------------------------------------------------------------------------------|
| 5 | Modificar los<br>requerimientos puestos<br>en marcha                                                                                           | 6 | 40% | Realizar actas de<br>reunión de manera que<br>el usuario revise y<br>verifique sus<br>requerimientos y<br>apruebe dicha acta con<br>firma.                                                                                                    |
| 6 | Expectativas irreales                                                                                                    | 8 | 30% | Delimitar<br>adecuadamente el<br>alcance del proyecto.<br>Planificar<br>adecuadamente los<br>tiempos de desarrollo.<br>No crear falsas<br>expectativas en los<br>desarrolladores del<br>proyecto, para evitar<br>frustración en el caso de<br>que no se lograr las<br>metas previstas. |
| 7 | El número de usuarios<br>concurrentes sobrepase<br>los límites funcionales<br>determinados.                                                    | 4 | 5%  | Elaborar un plan de<br>prueba, en la fase de<br>Elaboración, que<br>permita determinar este<br>problema.                                                                                                    |
| 8 | Incompatibilidad con<br>navegadores de internet y<br>configuraciones<br>específicas en máquinas<br>clientes.                                   | 3 | 5%  | Utilizar una sola<br>plataforma en todas las<br>máquinas clientes de la<br>UTN.                                                                                                    |
| 9 | Miembros del equipo de<br>desarrollo abandonen el<br>proyecto.<br>Implica tiempos de<br>retraso en las diferentes<br>fases de la implantación. | 3 | 10% | Capacitar a los<br>miembros nuevos antes<br>de que los miembros<br>salientes abandonen el<br>proyecto.<br>Mantener toda la                                                                                                    |
|  | documentación             |
|--|---------------------------|
|  | disponible para una       |
|  | rápida integración de los |
|  | nuevos miembros del       |
|  | grupo.                    |

Tabla 8.1 Lista de Riesgos

# CONCLUSIONES Y RECOMENDACIONES

# SISTEMA DE GESTIÓN Y CONTROL DE ACTIVOS FIJOS

# 9. CONCLUSIONES Y RECOMENDACIONES

# 9.1. Conclusiones

- Al contar con el sistema de gestión y control de activos fijos, mejorará la productividad de las actividades concernientes al manejo de estos bienes, al proveer de una herramienta automatizada que ofrece mejoras en el método tradicional de gestión. Con la cual se espera disminuir el tiempo en el que se hace un ingreso de inventarios y eliminar el proceso de trascripción de datos realizado por el personal administrativo.
- Mejorar además la gestión realizada por el personal de bodega, al proveer de un flujo de información más eficiente, lo cual se logra al permitir que se realice consultas y búsquedas de datos de forma automática, es decir contaremos con información organizada, centralizada, de fácil acceso y disponible en tiempo real.
- El uso de la base de datos Oracle<sup>®</sup> resulta ventajosa para el almacenamiento masivo de información, además de brindar un fácil manejo de los datos manejados en forma de archivos como son las imágenes, archivos de Word, Excel y PDF.
- El desarrollo de un proyecto a través de las Oracle® permite un rápido desarrollo y la reutilización de código a través del uso de plantillas, al utilizar un lenguaje de tercera generación como es el PLSQL brinda una fácil y rápida interfaz entre el frontal y la base de datos.
- El manejo de la metodología RUP para el desarrollo de software implantado en la universidad ha sido de gran ayuda, que permite tener una idea clara en todas las fases de un proyecto, su estructura obliga al desarrollador a documentar todo el proceso desde el inicio, elaboración, pruebas y puesta a producción, contando con un registro detallado de todos los cambios realizados en el transcurso hasta la finalización del mismo.
- El módulo de gestión y control de activos fijos como parte del ERP de la universidad es una herramienta compleja que fue difícil de implantar debido a que necesitó un desarrollo personalizado partiendo de la parametrización inicial de la aplicación que

es común. Las personalizaciones y desarrollos particulares requieren de un gran esfuerzo en tiempo para modelar todos los procesos de negocio de la vida real en la aplicación.

# 9.2. Recomendaciones

- Para optimizar la gestión de los activos a través del sistema informático es necesario el cumplimiento de las normas establecidas en el manual interno de administración y control de bienes de larga duración.
- Además es de primordial importancia la participación activa de los usuarios, tomando en cuenta que las nuevas ideas y los cambios son en beneficio de su trabajo y de la Institución para la cual laboran.
- Los usuarios deben dedicar tiempo a encontrar, organizar, clasificar e ingresar toda la información que el sistema requiere, para ponerlo en marcha.
- El uso constante de la aplicación, ayudará al usuario a familiarizarse con esta herramienta y a adaptarse al estilo con el cual se lleva el control de los bienes.
- Se recomienda a futuros desarrolladores, implementar el control de los semovientes que son parte de los bienes con los que cuenta la Universidad.

# GLOSARIO DE TÉRMINOS

# SISTEMA DE GESTIÓN Y CONTROL DE ACTIVOS FIJOS

# **10. GLOSARIO DE TÉRMINOS**

# 10.1. Introducción

Un glosario contiene las definiciones de los términos propios de un proyecto o actividad. Por esto es justo que el presente documento, el cual contiene definiciones y acepciones propias del proyecto Módulo de Adquisiciones comience con la definición de sí mismo.

Las entradas aquí contenidas tienen por finalidad el documentar la forma y el significado, que dentro del contexto del proyecto, se ha acordado dar a ciertas palabras.

Aquí, se establecen de una vez y por siempre, el significado y uso de los términos en disputa. Intentando evitar toda posible confusión en el uso cotidiano de lo aquí definido.

Finalmente, es bueno notar que el vocabulario de un proyecto, así como la lengua toda, está en constante evolución; por lo que es natural esperar que este documento sea constantemente actualizado. Se recomienda tener siempre a la mano una copia reciente.

# 10.2. Propósito

Estandarización de los términos empleados en la práctica de la Ingeniería del Software. Unificación de conceptos, significados y acepciones asociadas a los términos técnicos.

# 10.3. Alcance

Términos notables de la Ingeniería del Software. No se trata de un diccionario informático, sino una guía de los términos, que por la frecuencia de su uso, o por su relevancia en la Ingeniería del Software, deberían ser conocidos por los profesionales relacionados con las actividades de la Ingeniería del Software.

# 10.4. Referencia

El presente glosario hace referencia a los siguientes documentos:

- Documento Plan de Desarrollo Software del Proyecto MAF
- Documento Visión del Proyecto MAF
- Documentos de Especificación de Casos de Uso del Proyecto MAF

Documentos de Especificación de Casos de Pruebas del Proyecto MAF

# 10.5. Organización del Glosario

El presente documento está organizado por definiciones de términos ordenados de forma ascendente según la ordenación alfabética tradicional del español.

# **10.6.** Abreviaturas y Definiciones

# 10.6.1. Abreviaturas

| СРС      | Catálogo Anual Central de Productos                                                               |  |  |
|----------|---------------------------------------------------------------------------------------------------|--|--|
| ERP      | Enterprise Resources Planification (Proyecto de Planificación Recursos<br>Empresariales – ERP).   |  |  |
| SIGESPRE | Módulo de Presupuestos dentro del Sistema de Planificación de Recursos<br>Empresariales ERP-UTN.  |  |  |
| MADQ     | Módulo de Adquisiciones dentro del sistema de Planificación de Recursos<br>Empresariales ERP-UTN. |  |  |
| ESIGEF   | Sistema Integrado de Administración Financiera del Gobierno<br>Ecuatoriano                        |  |  |
| PAC      | Plan de Compras                                                                                   |  |  |
| UTN      | Universidad Técnica del Norte                                                                     |  |  |

# **10.6.2. Definiciones**

# Activo fijo:

Es un bien mueble o inmueble que se usa en las actividades diarias de una dependencia, oficina o centro de costos y no está disponible para la venta.

# Activos en desuso:

Aquellos activos que pueden encontrarse en buen estado pero que ya fueron reemplazados por otros y que en el momento del inventario no están siendo utilizados.

## Activos obsoletos:

Aquellos activos que sin encontrarse en estado deficiente no tienen una eficiencia acorde con la necesidad de la oficina y que ameritan su cambio.

## Avalúos técnicos:

Es la determinación del valor de un activo y su estado por una persona especializada y autorizada para esta función.

## **Bienes:**

Objetos o cosas que requiere una Entidad para el desarrollo de sus actividades y cumplimiento de sus fines.

## Base de Datos:

Conjunto de datos organizados entre los cuales existe una correlación y que están almacenados con criterios independientes de los programas que los utilizan. La filosofía de las bases de datos es la de almacenar grandes cantidades de datos de una manera no redundante y que permita las posibles consultas de acuerdo a los derechos de acceso.

## **Bienes muebles:**

Aquellos bienes utilizados por la Institución para la realización de sus funciones y pueden trasladarse de un lugar a otro sin menoscabo del inmueble al que estuvieran unidos.

## **Bienes Inventariables:**

Son aquellos que por sus características físicas y valor, reúnen los requisitos para su registro y control en el sistema.

# **Bienes Separables:**

Son aquellos que por su naturaleza son susceptibles de ser utilizados en forma individual o en forma integrada por lo que deberá ser inventariado de forma individual.

## Baja de un bien mueble:

Registro de un bien mueble al dejar de pertenecer a los activos de la Institución.

## **Bienes consumibles:**

Son aquellos que por su naturaleza al ser utilizados se agotan o se extinguen.

## Bienes de desecho:

Son aquellos que su grado de deterioro no permite su utilización.

## Bienes de uso común o de áreas comunes:

Son aquellos que son destinados a prestar servicios a diferentes usuarios.

## Custodio:

Persona a quien se le otorga un bien para el cumplimiento de sus funciones y que es responsable del mismo.

# Catálogo de Bienes Muebles:

Documento que contiene la clasificación de los bienes muebles en grupos, subgrupos y artículos para su control.

## Control de Inventarios:

Consiste en los procedimientos necesarios para el control y resguardo de los activos fijos, tales como: libro auxiliar de activos fijos, tarjetas de responsabilidad, control de adquisiciones de activos fijos.

# Control de Bajas de Activos Fijos:

Se debe llevar control sobre los activos fijos que se den de baja. Los motivos que originan que un activo sea dado de baja son: por deterioro, por pérdida o por obsolescencia.

# Costo Histórico:

Es el costo de adquisición del activo fijo (sin incluir el Impuesto al Valor Agregado, en el caso de los bienes adquiridos en la república de Guatemala).

# Código del Activo:

Número único asignado a cada bien para el control del mismo.

# Donación:

Contrato por el cual una persona transfiere a otra una parte o la totalidad de sus bienes.

## Depreciación:

La depreciación es la disminución del valor que sufren los objetos o activos fijos a consecuencia del transcurso del tiempo o del uso que de ellos se hace.

Si bien los activos fijos son bienes duraderos esto obliga a que la contabilidad los deprecie a medida que transcurre su tiempo de vida, ya que el uso hace que se desgasten y pierdan valor.

Para determinar la depreciación de los activos fijo, se deben tener en cuenta varios elementos, tales como el estado actual en que se encuentran, uso o servicio que han prestado, tiempo transcurrido desde la fecha en que fueron adquiridos.

## Depreciación anual:

La depreciación anual es la desvalorización de un bien o activo fijo en un periodo de un año.

## Dependencia:

Se entenderán como centros, institutos, facultades, escuelas, direcciones generales, coordinaciones, programas y otras que conforman el sistema universitario.

## Enajenación:

Traspasar a otro la propiedad de una cosa o derecho por aquel a quien pertenece por donación, venta o permuta.

## Endoso:

Declaración escrita consignada en una factura en la que el titular que la suscribe transfiere los derechos que ésta confiere en favor de otra persona.

## **Etiquetar:**

Acción de colocar etiqueta con el número de inventario en el bien mueble que corresponda.

## Estado de los activos:

Es el nivel de eficiencia con que operan los activos o la situación en que se encuentran para prestar un adecuado servicio.

## Ficha Técnica del bien:

Registro que contiene las características de identificación de un bien mueble, los datos específicos para su control, así como la información generada en el proceso de pago.

## Gasto de Inversión:

Erogación que implica la adquisición de un bien mueble o inmuebles.

## Gasto de Operación:

Erogación que no implica la adquisición de un bien mueble o inmueble.

## Integración de almacén:

Entrada de bienes muebles al almacén.

## Inventariar:

Proceso de registro, verificación y etiquetado de un bien para su control.

## Inmuebles:

Son un conjunto de bienes que se caracterizan por su inmovilización es decir por su dificultad de traslado de un lugar a otro son terrenos, solares, edificios, construcciones etc.

## Inventario:

Conteo físico de los activos

# Levantamiento de inventario:

Proceso de verificación de la existencia física de los bienes muebles de una coordinación.

# Licencias Comerciales:

Instrumentos que permiten la utilización de software.

# Lugar de asignación de un bien:

Área dentro de la coordinación donde se ubica un bien mueble para su localización.

UNIVERSIDAD TÉCNICA DEL NORTE | Olga Patricia Galiano Yépez

# Muebles:

Son mercancías cuya vida útil es mayor a un año y son susceptibles de ser trasladadas de un lugar a otro sin alterar ni su forma ni su esencia, tal es el caso del mobiliario y equipo de oficina, maquinaria, automóviles, etc.

# Mantenimiento:

Gastos en que se incurre en un activo para mantener su eficiencia operativa en forma normal.

# Método de Depreciación:

Consiste en el método de calcular el desgaste sufrido por los activos fijos por el uso que ha hecho de ellos. Para el CEPREDENAC se establece que el método de depreciación es el de línea recta, es decir aplicando un porcentaje de depreciación anual hasta agotar el valor en libros de cada activo fijo.

Los activos fijos deben ser depreciados a partir del mes siguiente de su adquisición. Esto aplica si fueron adquiridos con fondos de la Secretaria o cuando le son "trasladados por escrito como Donación" por la entidad que financió la compra del bien.

# Manejo y Registro Contable:

Los activos fijos deben ser registrados en la contabilidad de la entidad, activos fijos adquiridos con fondos del programa regular y activos fijos recibidos en donación. Deben ser registrados al costo histórico en el caso de los adquiridos con fondos del programa regular, en el caso de los recibidos en donación se deben registrar al valor en libros al momento de recibirlos.

# Oracle:

Gestor de base de datos que permite el almacenamiento de la información que manejara y gestionara el software, Oracle es un gestor de bases de datos que permite utilizar de manera efectiva todos los recursos de hardware y software, además de ser un motor de base de datos que permite la escalabilidad y disponibilidad de los datos en cualquier momento.

# Pólizas de Seguros de Activos Fijos:

Las pólizas de seguros sirven para resguardar los activos fijos de la entidad, al momento de sufrir algún siniestro ya sea por robo o por algún daño involuntario.

## Reparación:

Gastos relacionados con el reemplazo o corrección de partes del activo para su normal funcionamiento.

## Registro en Trámite:

Estatus de registro de un bien mueble en proceso de aclaración para su etiquetado.

## Sistema de gestión ERP – UTN (Módulo de Activos Fijos):

Sistema de Gestión y Control de Activos Fijos, sistema desarrollado para la Universidad Técnica del Norte.

## Stakeholder:

Es una entidad que será afectada por el sistema y que tienen la influencia directa o indirecta sobre los requisitos del sistema.

## Semovientes:

Un semoviente (animales: pollos, vacas, caballos, peces) son por lo general inventarios, puesto que se tienen que criar para ser comercializados.

## Soporte Técnico:

Área administrativa que dentro de sus funciones lleva el registro y control de los aparatos telefónicos de la Institución.

## Software Comercial:

Programa de cómputo de uso general.

## Software Especializado:

Programa de cómputo que se aplica a tareas específicas.

## Transferencias:

Reubicación de un activo o cambio de centro de costos.

## Uso o manejo de los activos:

Es la utilización de los activos en las actividades propias de la institución, dependencia o centros de costos.

## UML:

Lenguaje unificado de modelado, utilizado en la fase de diseño, permite la realización de los diagramas de clase, secuencia, permitiendo estandarizar todo el proceso de la fase mencionada.

## Vida útil:

Se entiende por vida útil el tiempo durante el cual un activo puede ser utilizado, tiempo durante el cual puede generar renta.

## Valorización:

Es el aumento de valor de un activo, entre su valor comercial y el valor registrado o valor de costo.

## Valor en Libros:

El valor en libros de un activo fijo es igual al costo de adquisición del activo menos su depreciación acumulada.

# **REFERENCIAS**

# SISTEMA DE GESTIÓN Y CONTROL DE ACTIVOS FIJOS

# **11. REFERENCIAS**

- "La Informática Aplicada a la Administración:", 1997, http://www.monografias.com/trabajos16/sistemas-informacionempresa/sistemas-informacion-empresa.shtml
- Oracle, "Overview of Forms Server", 2009, http://www.uriit.ru/japan/Our\_Resources/Doc\_iAS/forms.6i/a83591/chap02
- "RUP Etapa diseño", 2007, http://www.scribd.com/doc/395783/RUP-etapadiseno
- http://es.wikipedia.org/wiki
- http://alarcos.inf-cr.uclm.es/doc/ISOFTWAREI/Tema04.pdf
- http://es.mimi.hu/economia/

# ANEXOS

MANUAL DE INSTALACIÓN GUIA DE PROGRAMACIÓN

**PROTOTIPO DE INTERFAZ DE USUARIO** DICCIONARIO DE DATOS

MANUAL DE PROCEDIMIENTOS MANUAL DE USUARIO

# SISTEMA DE GESTIÓN Y CONTROL DE ACTIVOS FIJOS

# **12. ANEXOS**

# A. MANUAL DE INSTALACIÓN

# A.1. Instalación de Herramientas sobre LINUX

- Requisitos mínimos de hardware
- Procesador de más de 480 MHz de velocidad.
- Por lo menos 512 Mb de RAM para Linux y 1Gb para Windows.
- El suficiente espacio de disco duro (por lo menos 3Gb).

# A.2. Oracle ® 10g Database Server

Se recomienda instalar el motor de base de datos en S.u.S.E. Linux Enterprise Edition versión 9 o 10, incluso soporta la versión 11g sin problemas, pero es necesario incrementar el valor de RAM a por lo menos 1 Gb. Tampoco hubo problemas al instalar el motor de base de datos en Red Hat Enterprise Linux versión 3. Al instalar linux, es necesario configurar el tamaño de la partición swap a por lo menos 1 Gb.

# A.2.1. Prerrequisitos

Deben estar instalados los siguientes paquetes en el sistema: glibc, glibc-devel, libstdc++, libstdc++-devel, gcc, gcc-c++, openmotif-libs, openmotif21-libs, pdksh, make, sysstat. Se debe revisar para cada versión de linux cuales son las versiones correctas de los paquetes, se detalla completamente en la Guía de Instalación de Oracle ® 10g Database Server. Para S.u.S.E. Linux se incluye además un paquete de compatibilidad que configura las variables de entorno y scripts en el sistema que es el orarun.

Se debe crear un usuario para poder realizar la instalación, si se quiere instalar en un directorio propio del sistema como /opt o /usr, se le debería dar los permisos necesarios al directorio sobre el cual se instale el producto, aunque no existe ningún problema al instalar en un directorio personalizado que sea propietario el usuario.

Hay que realizar algunos cambios en los parámetros del sistema operativo, se los puede realizar manualmente con el comando sysctl (para obtener información de este comando se puede utilizar el comando "man sysctl" desde la línea de comandos). Los parámetros a cambiar son:

- net.ipv4.ip\_local\_port\_range=1024 65000
- kernel.sem=250 32000 100 128
- kernel.shmmax=2147483648
- fs.file-max=65536

Estos parámetros los incluimos en el archivo /etc/sysctl.conf.

Para S.u.S.E. Linux se debe incluir en el arranque el boot.sysctl de la siguiente manera en la línea de comandos como usuario root:

- chkconfig boot.sysctl //Nos debe dar como resultado boot.sysctl off
- chkconfig boot.sysctl on
- chkconfig boot.sysctl //Nos debe dar como resultado boot.sysctl on

Una vez configurado el boot.sysctl y el archivo /etc/sysctl.conf ejecutamos el comando como root: sysctl –p Y tenemos una salida de los nuevos parámetros configurados.

# A.2.2. Instalación

Desde el CD de instalación o el directorio en el que se desempaqueto los instaladores ejecutamos el script runInstaller, se ejecuta el Oracle ® Universal Installer, seguimos las instrucciones de acuerdo a las necesidades.

# A.2.3. Después de Instalar

Se deben configurar algunas variables de entorno (en S.u.S.E. Linux en él.profile y en Red Hat el .bash\_profile del usuario del sistema que se definió como administrador de Oracle ®, no el usuario root):

- ORACLE \_HOME=<Directorio de Instalación de Oracle >
- ORACLE\_SID=<Valor de la Instancia Configurada de Oracle>
- ORACLE\_OWNER=<EL usuario del sistema que se definió como Administrador de Oracle>

Son las variables de entorno principales, también se pueden configurar las siguientes:

- NLS\_LANG=<Idioma de Oracle, verificar en el Manual de Administración de Oracle>
- CLASSPATH=<Directorio de clases de Java>
- LD\_LIBRARY\_PATH=<Directorio de librerías binarias de Oracle>
- PATH=<Agregar el Path de los binarios de Oracle que es \$ORACLE\_HOME/bin>

# A.2.4. Iniciar y Parar Oracle 10g

Para iniciar se debe montar las bases de datos y luego subir el listener, complementariamente también el Enterprise Manager de la Base de Datos. Todo esto se lo hace como usuario administrador.

Subir la Base de Datos: desde línea de comandos como usuario administrador ejecutamos

- sqlplus /nolog
- SQL>connect / as sysdba
- SQL>startup

De igual manera para terminar ejecutamos

- sqlplus /nolog
- SQL> connect / as sysdba
- SQL> shutdown [modo de parada abort | immediate | normal | transactional ]

Cuando la base no está en producción es preferible los modos abort o immediate.

El listener inicia y para con el comando lsnrctl: LSNRCTL>start | stop

Y el Enterprise Manager inicia o para con el comando emctl start | stop dbconsole

# A.3. Oracle ® 10g Developer Suite

La instalación no tiene ninguna complicación, se usa los mismos requerimientos que para instalar la base de datos, pero el correcto funcionamiento se da sobre Red Hat Enterprise Edition, igualmente creamos un usuario del sistema para la instalación, pero además agregamos los siguientes paquetes: compat-glibc, compat-libstdc++, compat-libstdc++devel, compat-db, binutils, gnome-libs, setarch. Igualmente las versiones correctas de estos paquetes se encuentran en la Guía de Instalación de Oracle ® Developer Suite 10g. Desde el CD de instalación o desde los directorios donde se desempaqueto el instalador corremos el script runInstaller y seguimos las instrucciones de instalación. Luego tenemos que setear la variable de entorno ORACLE\_HOME al directorio de instalación.

Para ejecutar los programas, lo hacemos desde el directorio bin donde instalamos, el forms builder es el frmbld.sh y para el reports builder el rwbuilder.sh.

Para correr las formas debemos configurar el mozilla navigator, en el directorio de instalación de mozilla (para Red Hat Enterprise Linux 3 es /usr/lib/mozilla-1.7.10) vamos al directorio de plugins y como usuario root creamos un enlace simbólico a la librería de plugins de java de jdk1.4.2\_6 para ns610-gcc32, de esta manera (la librería es libjavaplugin\_oji.so):

- In -s \$ORACLE\_HOME/jdk/jre/plugin/ns610-gcc32/libjavaplugin\_oji.so
- /usr/lib/mozilla-1.7.10/plugins/libjavaplugin\_oji.so

El mismo procedimiento se utiliza para el mozilla firefox, suele estar instalado en /usr/lib/firefox, por lo que el enlace sería:

- In -s \$ORACLE\_HOME/jdk/jre/plugin/ns610-gcc32/libjavaplugin\_oji.so
- /usr/lib/firefox/plugins/libjavaplugin\_oji.so

Se puede utilizar mozilla, mozilla firefox o netscape navigator, por lo que se realiza el enlace simbólico al directorio plugins donde se encuentre instalado el navegador.

Para iniciar la instancia del contenedor java de aplicaciones para correr las formas ejecutamos el script:

\$ORACLE\_HOME/j2ee/DevSuite/startinst.sh

Igualmente para detener la instancia usamos el script stopinst.sh. Ya se puede correr las forms en modo de desarrollo.

# A.4. Oracle ® 10g Application Server

De igual manera que en la instalación de los otros paquetes, ejecutamos el script runInstaller desde el disco 1, pero hay que tener otras consideraciones antes de lanzar el script de instalación. Se utilizan los mismos requisitos que para instalar la Oracle ® 10G Database Server, pero además debemos instalar los siguientes paquetes: db1, compat-glibc, compat-libstdc++, compat-libstdc++-devel, compat-db. Se deben des configurar las siguientes ENV, ORACLE\_HOME, ORACLE\_BASE, ORACLE\_SID, de la siguiente manera:

- unset ENV
- unset ORACLE\_HOME
- unset ORACLE\_BASE
- unset ORACLE\_SID

# A.4.1. Instalación

Una vez hechos los cambios para los prerrequisitos ya por fin se puede lanzar el instalador. Primero se debe instalar la infraestructura, que consiste en Oracle ® LDAP (Oracle ® Internet Directory), para la autenticación del acceso a las aplicaciones, además también se debe escoger la opción Single Sign-on, que sirve para acceso a la web de las aplicaciones Oracle ®, todos estas opciones son parte de Oracle ® Identity Manager, y deben funcionar sobre una instancia especial de Oracle ® 10G Database (Metadatos), preparada especialmente para soportar el Oracle ® Internet Directory, se pueden instalar todo en un solo conjunto o utilizar una instancia ya instalada y prepararla manualmente (lo cual complica las cosas), por lo que es preferible que el instalador realice estas acciones.

Una vez que tenemos instalada la infraestructura, podemos instalar el Oracle ® Application Server, los contenedores OC4J (Oracle ® Application Server Containers for (4) J2EE) para Forms y Reports. Si queremos instalar tanto infraestructura como los contenedores en un mismo equipo tenemos que instalar cada cosa en una instancia diferente y en diferente usuario, también es necesario asignar una instancia diferente del Enterprise Manager para cada instalación, ej.: ias1, ias2.

Pueden encontrarse varios problemas al instalar tanto la infraestructura como los contenedores:

Suele mostrarse un mensaje de que no se puede iniciar el gestor OPMN (luego se explicará en detalle para que sirve), esto se presenta cuando se están copiando los archivos en el disco duro, se debe poner continuar.

Cuando el instalador se detiene en las configuraciones, es preferible no detener la instalación, porque se debería reiniciar todo el proceso nuevamente, desinstalando lo

último y volviendo a reinstalar, sino más bien observar los archivos de logs o los mensajes que se muestran en el mismo instalador, corregir el problema y reintentar la configuración, el instalador me da la posibilidad. Los problemas frecuentes suelen ser por incompatibilidad en las librerías o el haberse olvidado instalar algún paquete.

También en el configurador se suele detener en el inicio de OPMN, que es el Oracle ® Process Manager and Notification Server, que sirve para iniciar todos los servidores del Application Server. Para corregir este problema hay que parar el OPMN y reintentar la configuración. El OPMN se ejecuta en:

\$ORACLE\_HOME/opmn/bin/opmnctl <startall|stopall>

# A.4.2. Después de Instalar

Después de instalar la infraestructura se deben configurar las variables de entorno de la misma manera que en Oracle ® 10G Database Server, en cambio en el usuario que se instalan los contenedores es suficiente con configurar la variable de entorno ORACLE\_HOME.

# A.4.3. Iniciar y Parar el Application Server

Primero se requiere iniciar la infraestructura, obviamente el primer paso a seguir es subir la DB, es de la misma forma como ya se detalló anteriormente. Luego es de subir el Oracle ® Internet Directory

El monitor:

oidmon connect=<nombre de instancia de base de datos><stop|start>

La instancia del Internet Directory:

oidctl connect=cc server=ss instance=nn <start|stop>

donde cc=nombre de la instancia de base de datos, ss=puede ser oidldapd/oidrepld/odisrv pero en nuestro caso necesitamos iniciar el ldap y la opción sería oidldapd, nn=número de la instancia que debe ser único y es un entero. Aunque al subir la base de datos y el monitor automáticamente se sube el Internet Directory, pero también se deben subir el resto de servicios instalados con el OPMN en: • \$ORACLE\_HOME/opmn/bin/opmnctl <startall|stopall> Por último subir el Enterprise Manager:

emctl <start|stop> iasconsole

Luego se necesita levantar los contenedores, desde el usuario que se utilizó en la instalación para subir el OPMN y el Enterprise Manager, de la misma forma descrita anteriormente.

# A.4.4. Notas de Último Momento.

Todos los sistemas anteriormente descritos también fueron probados en Red Hat Enterprise Server 5.0 y 5.1, lográndose instalar pero con ciertas modificaciones.

Lo primero es modificar el archivo /etc/redhat-release, cambiar el número 5 por 4, ya que los instaladores soportan hasta Red Hat Enterprise Server 4.

Aparte de las librerías necesarias, hay que instalar las librerías xorg-x11-deprecated-libs-6.8.2-1.EL.19.i386.rpm (descargar de Internet) y forzar la librería openmotif21-2.1.30-9.RHEL3.6.i386.rpm de Red Hat Enterprise Server 3. Con estas modificaciones se puede instalar sin complicaciones.

También se probó sobre Red Hat Enterprise Server 3 y 4, resultando error en la configuración del Internet Directory del Application Server.

En Windows 2003 Server también no configuro el Internet Directory del Application Server, pero con la versión 10g 9.0.4 no resultó en ningún inconveniente. Se necesita estrictamente las precondiciones para poder instalar, caso contrario el instalador no sigue.

La opción de Discoverer del Application Server no instaló sobre ninguna versión de Linux. Hay conflictos con librerías de compatibilidad de Linux.

Las versiones utilizadas son: Database Server 10g 10.2.0.1, Application Server 10g 10.1.2.02, Developer Suite 10g 10.1.2.0.2.

# **B. GUÍA DE PROGRAMACIÓN**

# **B.1. Estándares de Programación**

Un aspecto muy importante al emprender un proyecto informático es la estandarización de normas y políticas que permitan la mejor comprensión de los documentos, código de programación, implementación de la base de datos y demás recursos inmersos, entre las personas relacionadas en el desarrollo.

Se ha comprobado que las personas encargadas del mantenimiento de la aplicación pasan la mitad del tiempo tratando de interpretar bloques de código implementado por terceras erróneamente escritas, es por esta razón que este documento pretende dar los lineamientos necesarios que permitan un mejor entendimiento de la codificación implementada en el diseño y desarrollo del Sistema de Gestión de Requerimientos, Ingreso y Procesamiento de Solicitudes de Compras.

# **B.1.1. Propósito**

El presente documento tiene como finalidad dar a conocer a los interesados los estándares de programación que regirán el desarrollo y mantenimiento de la aplicación que se desea implementar, el mismo que servirá de base para las aplicaciones futuras.

# **B.1.2.** Descripción

El presente documento presenta al interesado las reglas y políticas que permita estandarizar normar el desarrollo del Proyecto "Sistema de Gestión de Requerimientos, Ingreso y Procesamiento de Solicitudes de Compra" utilizando la plataforma Oracle ® 10g como servidor de base de datos, OAS (Oracle® Aplication Server 10.1.2) como servidor de aplicaciones y como IDE de programación Oracle® Developer Suite 10.1.2 con lenguaje de programación PL/SQL.

Para una mejor comprensión del presente documento, la persona interesada deberá tener los conocimientos necesarios sobre las siguientes tecnologías:

- Bases de Datos
- Conocimientos sobre la tecnología Oracle ®

• Lenguaje de programación PL/SQL (4gl de Oracle ®)

# B.2. Estandarización del Diseño de la Base de Datos

En las siguientes líneas se desea implementar las pautas que normalicen el diseño e implementación del repositorio de información o base de datos.

# B.2.1. Objetos de una base de datos en Oracle ® 10g

Los siguientes son tipos de objetos que se pueden definir en una base de datos Oracle ® 10g

| Objeto                                      | Prefijo |
|---------------------------------------------|---------|
| Tabla                                       | TAB     |
| Trigger                                     | TRG     |
| Store procedure(Procedimientos almacenados) | PRO     |
| Views(Vistas)                               | VIEW    |
| Sequence(Secuencias)                        | SEQ     |
| Synonym(Sinónimos)                          | SYN     |
| Function(Funciones)                         | FUN     |
| Index                                       | IDX     |
| Foreing key(claves foráneas)                | FK      |
| Primary key(Claves primarias)               | РК      |
| Unique(Claves Unicas)                       | UK      |
| Constraints Not Null                        | NN      |
| Paquete                                     | PKG     |
| Constraints Check                           | СК      |

Tabla B.1 Tipos de objetos de la BDD

# B.2.2. Áreas de Desarrollo

Las áreas de desarrollo de la Universidad Técnica del Norte están clasificadas de la siguiente forma:

| Área        | Prefijo |
|-------------|---------|
| Académico   | ACA     |
| Estadístico | EST     |
| Recaudación | REC     |
| Tesorería   | TES     |

| Contabilidad                  | CON |
|-------------------------------|-----|
| Presupuesto                   | PRE |
| Recursos Humanos              | RHU |
| Nómina                        | NOM |
| Activos Fijos                 | АСТ |
| Inventarios                   | INV |
| Adquisiciones                 | ADQ |
| Puntos de Venta               | PVE |
| Bienestar Socioeconómico      | BSE |
| Bienestar Salud               | BIS |
| Bienestar Odontológico        | BIO |
| Bienestar Laboratorio Clínico | BIC |
| Seguridad                     | SEG |
| Auditoria                     | AUD |
| Uso Común (Globales)          | UCO |

Tabla B.2 Áreas de Desarrollo

# B.2.3. Nombres de los Objetos de la base de datos

Una vez definidos los tipos de objetos que maneja Oracle ® y las áreas de desarrollo de módulos en la Institución, se sugiere crear los objetos de la base de datos utilizando la siguiente nomenclatura:

El nombre del objeto empezará por el prefijo del área de desarrollo, seguido por el prefijo del tipo de objeto, seguido del símbolo (\_) más el nombre del objeto que represente a la entidad.

A continuación se presenta algunos ejemplos de nombres de objetos:

| Área de Desarrollo | Tipo de Objeto | Nombre del Objeto       |
|--------------------|----------------|-------------------------|
| Presupuesto        | Tabla          | PRE_TAB_PARTIDAS_PRESUP |
| Uso Común          | Tabla          | INS_TAB_PERSONA         |
| Presupuesto        | Procedure      | PRE_PRO_PRIVI_PRE       |
| Uso Común          | Primary Key    | UCO_PK_CODIGO           |

Tabla B.3 Nombres de Objetos

| Área de Desarrollo | Tipo de Objeto | Nombre del Objeto           |
|--------------------|----------------|-----------------------------|
| Académico          | Foreign Key    | ACA_FK_ESTUDIANTE_MATRICULA |
| Uso Común          | Foreign Key    | UCO_FK_PERSONA              |
| Presupuesto        | Foreign Key    | EJPRE_EGRE_ITEM_CC_FK       |

Tabla B.4 Ejemplos de definición de objetos

# B.3. Estandarización del Lenguaje de Programación

Las políticas y normas que rigen la codificación de los procesos en el lenguaje de programación elegido es la siguiente:

# **B.3.1.** Nombres de objetos

Para la declaración de variables de objetos como formularios, cuadros de texto, checkbox y otros se seguirá la siguiente nomenclatura:

Los nombres de los objetos empezarán con el prefijo de 3 caracteres que corresponde al prefijo relacionado con el tipo de objeto, seguido del nombre que se quiere asignar a la variable. Por ejemplo: CMD\_ACEPTAR

En el caso de que el nombre de la variable conste de 2 o más palabras el nombre del objeto empezará con un prefijo de 3 caracteres correspondiente al prefijo del objeto, seguido por el carácter \_ mas el nombre del que se desea asignar al objeto, en cada palabra se intercalara el carácter \_ para una mejor comprensión. Por ejemplo: CMD\_CALCULOS\_PORCENTAJES

A continuación se listan los prefijos de objetos más comunes que se utilizan en algunos de los lenguajes de programación más utilizados.

| Objeto                  | Prefijo | Ejemplo     |
|-------------------------|---------|-------------|
| Alertas                 | ALE     | ALE_AVISO   |
| Botones (CommandButton) | CMD     | CMD_ACEPTAR |
| Checkbox                | СНК     | CHK_GENERO  |
| Cuadros combinados (ComboBox)  | LOV | LOV_ESTUDIANTES  |
|--------------------------------|-----|------------------|
| Formulario (Form)              | FRM | FRM_PRINCIPAL    |
| Lista de Valores               | LOV | LOV_ESTUDIANTES  |
| Cuadros de Texto (TextBox)     | TXT | TXT_NOMBRE       |
| Etiquetas (Label)              | LBL | LBL_NOMBRE       |
| Botones de Radio (RadioButton) | RDB | RDB_TIPO_FACTURA |
| Windows                        | WIN | WIN_CLIENTES     |
| Canvas o lienzos               | CAN | CAN_CLIENTES     |
| Grupos de Registros            | GRE | GRE_CLIENTES     |

Tabla B.5 Prefijos de Objetos

# **B.3.2.** Nombres de variables de tipos de datos

Para el uso de tipos de datos primitivos se sugiere utilizar la siguiente nomenclatura:

El nombre de la variable de tipo primitivo empezara señalando el ámbito de acción: l(local), g(global), p(parámetro), luego un prefijo de 3 dígitos que identifique el tipo de dato que va a almacenar la variable seguido con el nombre de la variable cuya primera letra empieza con mayúscula, si el nombre de la variable está compuesta por 2 o más palabras se intercalara la letra mayúscula de cada palabra, no existirá espacios en blanco, guiones ni subrayados en la unión de las palabras: Ejemplos:

intValor, intValorCoordenada, douValorIva

En el siguiente cuadro se muestra el prefijo asociado al tipo de datos que se desea utilizar:

| Tipo de dato   | Descripción                           | Prefijo | Ejemplo          |
|----------------|---------------------------------------|---------|------------------|
| Binary_Integer | Antigua versión del PLS_INTEGER.      | bint    | lbintSumaTotal,  |
|                | Almacena valores en un rango de -     |         | gbintSuma        |
|                | 2147483647 2147483647                 |         |                  |
| Bfile          | Almacena datos binarios no            | bfil    | gbfilVariable,   |
|                | estructurados en archivos del sistema |         | gfilVariableDePr |
|                | operativo, fuera de la base de datos. |         | ueba             |
|                | Una columna BFILE almacena un         |         |                  |
|                | localizador del archivo a uno externo |         |                  |
|                | que contiene los datos. Admiten hasta |         |                  |
|                | 4Gigabytes.                           |         |                  |
|                | El administrador de la base de datos  |         |                  |

| Blob    | debe asegurarse de que exista el<br>archivo en disco y de que los procesos<br>de Oracle ® tengan permisos de<br>lectura para el archivo.<br>Permite almacenar datos binarios no<br>estructurados. Admiten hasta 4<br>Gigabytes                                                                                                    | blo | pbloImagen,<br>gbloImagen               |
|---------|----------------------------------------------------------------------------------------------------|-----|-----------------------------------------|
| Doolean | TRUE O FALSE                                                                                                    | 000 | pbooRespuesta,                          |
| Char    | Cadena de caracteres(alfanuméricos)<br>de longitud fija. Mínimo 1 y máximo<br>32767                                                                                                    | ch  | lchSexo, pchSexo                        |
| Clob    | Almacena datos de tipo carácter.<br>Admiten hasta 4Gigabytes                                                                                                    | clo | gcloArchivo,<br>lcloArchivo             |
| Date    | Almacena un punto en el tiempo (fecha<br>y hora). El tipo de datos DATE<br>almacena el año (incluyendo el siglo),<br>el mes, el día, las horas, los minutos y<br>los segundos (después de<br>medianoche). Oracle ® utiliza su<br>propio formato interno para almacenar<br>fechas. Los tipos de datos DATE se<br>almacenan en campos de longitud fija<br>de siete octetos cada uno,<br>correspondiendo al siglo, año, mes, día,<br>hora, minuto, y al segundo. Para<br>entrada/salida de fechas, Oracle ®<br>utiliza por defecto el formato DD-<br>MMM-AA. Para cambiar este formato<br>de fecha por defecto se utiliza el<br>parámetro NLS_DATE_FORMAT. Para<br>insertar fechas que no estén en el<br>mismo formato de fecha estándar de<br>Oracle ®, se puede utilizar la función<br>TO_DATE con una máscara del<br>formato: TO_DATE (el "13 de<br>noviembre de 1992", "DD del MES, | dat | pdatFechaActual<br>,<br>gdatFechaActual |

|                                     | YYYY")                                           |        |                             |
|-------------------------------------|--------------------------------------------------|--------|-----------------------------|
| Dec                                 | Permite declarar números de punto dec ldecTotal, |        | ldecTotal,                  |
|                                     | fijo. Máximo precisión de 38 dígitos             |        | gdecTotal                   |
|                                     | decimales                                        |        |                             |
| Decimal                             | Permite declarar números de punto                | deci   | gdeciVariable,              |
|                                     | fijo. Maximo precision de 38 digitos             |        | gdeciVariableDe             |
|                                     | decimales                                        | ,      | Prueba                      |
| Double                              | Permite declarar números de punto                | doup   | IdoupCantidad,              |
| precision                           | flotante. Máxima precisión de 126                |        | gdoupCantidadT              |
|                                     | digitos binarios, de los cuales 38 son           |        | emporal                     |
| <b>.</b> .                          |                                                  | · .    | 1:                          |
| Int                                 | Permite declarar enteros. Precision              | int    | lintSuma,                   |
| <b>.</b> .                          | maxima de 38 digitos decimales                   | · .    |                             |
| Integer                             | Permite declarar enteros. Precision              | intg   | lintgVariable,              |
|                                     | maxima de 38 dígitos decimales                   |        | pintgSumavalor              |
|                                     |                                                  | · .    | es                          |
| Interval year to                    | Permite manipular intervalos de                  | intv   | pintvFechaComp              |
| month                               | tiempo de anos y meses                           |        | ra,<br>sints-Es she De sist |
|                                     |                                                  |        | gintvFechakegist            |
| T - le                              |                                                  | 1 - 1- |                             |
| LOD                                 | Permiten almacenar y manipular                   | 100    | plobvideoAcade              |
|                                     | ostructurados (talos como toxto                  |        | IIIICO,<br>globToytoUtp     |
|                                     | imágonos videos sonidos etc.) en                 |        | giobiextootii               |
|                                     | formato hinario o del carácter                   |        |                             |
|                                     | Admiten hasta 4 Gigabytes Ilna tabla             |        |                             |
|                                     | nuede contener varias columnas de                |        |                             |
|                                     | tipo LOB. Soportan acceso aleatorio.             |        |                             |
| Las tablas con columnas de tino LOB |                                                  |        |                             |
|                                     | no pueden ser replicadas.                        |        |                             |
| Long                                | Cadena de caracteres de longitud                 | lon    | glonValor;                  |
|                                     | variable. Como máximo admite hasta 2             |        | plonTemporal                |
|                                     | GB (2000 MB). Los datos LONG                     |        |                             |
| deberán ser convertidos             |                                                  |        |                             |
|                                     | apropiadamente al moverse entre                  |        |                             |
|                                     | diversos sistemas. Este tipo de datos            |        |                             |
|                                     | está obsoleto (en desuso), en su lugar           |        |                             |

|          | se utilizan los datos de tipo LOB (CLOB,<br>NCLOB). Oracle ® recomienda que se<br>convierta el tipo de datos LONG a<br>alguno LOB si aún se está utilizando.<br>No se puede utilizar en claúsulas<br>WHERE, GROUP BY, ORDER BY,<br>CONNECT BY ni DISTINCT. Una tabla<br>sólo puede contener una columna de |      |                                                  |
|----------|----------------------------------------------------------------------------------------------------|------|--------------------------------------------------|
|          | secuencial.                                                                                                    |      |                                                  |
| Long raw | Almacenan cadenas binarias de ancho<br>variable. Hasta 2 GB. En desuso, se<br>sustituye por los tipos LOB.                                                                                                    | lonr | llonrVariableDeP<br>ru,<br>plonrVariableTe<br>mp |
| Float    | Almacena tipos de datos numéricos en<br>punto flotante. Es un tipo NUMBER que<br>sólo almacena números en punto<br>flotante                                                                                                    | flo  | gfloValorIce,<br>pfloIva                         |
| Natural  | Permite restringir una variable entera<br>a valores solo positivos                                                                                                    | nat  | gnatValor,<br>pintValorTempo<br>ral              |
| Nchar    | Cadena de caracteres de longitud fija<br>que sólo almacena caracteres Unicode.                                                                                                    | nch  | gnchCadena,<br>lnchCadenaTem<br>poral            |
| Nclob    | Almacena datos de tipo carácter.<br>Admiten hasta 4Gigabytes. Guarda los<br>datos según el juego de caracteres<br>Unicode nacional.                                                                                                    | nclo |                                                  |
| Naturaln | Permite restringir una variable entera<br>a valores solo positivos                                                                                                    | natn | pnatnValores,<br>lnatnSumaTotal                  |
| Numeric  | Permite declarar variables de punto<br>fijo. Máximo precisión de 38 dígitos<br>decimales                                                                                                    | num  |                                                  |
| Number   | Almacena números fijos y en punto<br>flotantes. Se admiten hasta 38 dígitos<br>de precisión y son portables a<br>cualquier entre los diversos sistemas                                                                                                    | numb | numSumaTotale<br>s, pnumSuma                     |

|                                          | en que funcione Oracle ®. Para                                          |      |                     |
|------------------------------------------|-------------------------------------------------------------------------|------|---------------------|
|                                          | declarar un tipo de datos NUMBER en                                     |      |                     |
|                                          | un CREATEoUPDATE es suficiente con:                                     |      |                     |
|                                          | nombre_columna NUMBER                                                   |      |                     |
|                                          | opcionalmente se le puede indicar la                                    |      |                     |
| precisión (número total de dígitos) y la |                                                                         |      |                     |
|                                          | escala (número de dígitos a la derecha                                  |      |                     |
|                                          | de la coma, decimales, los cogerá de la                                 |      |                     |
|                                          | precisión indicada): nombre_columna                                     |      |                     |
|                                          | NUMBER (precision, escala)                                              |      |                     |
|                                          | Si no se indica la precisión se tomará                                  |      |                     |
|                                          | en función del número a guardar, si no                                  |      |                     |
|                                          | se indica la escala se tomará escala                                    |      |                     |
|                                          | cero. Para no indicar la precisión y sí la                              |      |                     |
|                                          | escala podemos utilizar:                                                |      |                     |
|                                          | nombre_columna NUMBER (*, escala)                                       |      |                     |
|                                          | Para introducir números que no estén                                    |      |                     |
|                                          | en el formato estándar de Oracle ® se                                   |      |                     |
|                                          | puede utilizar la función TO_NUMBER.                                    |      |                     |
| Nvarchar2                                | Cadena de caracteres de longitud                                        | nvar | pnvarCadena,        |
|                                          | variable que sólo almacena caracteres                                   |      | gnvarCadenaDat      |
|                                          | Unicode. Mínimo 1 y máximo 32767                                        |      | OS                  |
| Pls_integer                              | Tiene la misma funcionalidad que el                                     | pls  | pplsValorPrueba     |
|                                          | number, pero ocupa menos espacio y                                      |      | ,                   |
|                                          | mejor desempeño. El rango de                                            |      | gplsValorTotal      |
|                                          | magnitud está entre -2147483647 y                                       |      |                     |
|                                          | 2147483647                                                              |      |                     |
| Positive                                 | Permite restringir una variable entera                                  | pos  | pposTemporal,       |
|                                          | a valores solo positivos                                                |      | gposSumaTemp        |
|                                          |                                                                         |      | oral                |
| Positiven                                | Permite restringir una variable entera                                  | posn | lposnCoordenad      |
|                                          | a valores solo positivos, que no                                        |      | a,                  |
|                                          | admiten valores nulos.                                                  |      | gposnSumaTotal      |
| Raw                                      | Almacenan cadenas binarias de ancho raw prawValor                       |      | prawValorTemp       |
| variable. Hasta 32767 hytes En           |                                                                         |      |                     |
|                                          | variable. Hasta 32767 bytes. En                                         |      | oral,               |
|                                          | variable. Hasta 32767 bytes. En desuso, se sustituye por los tipos LOB. |      | oral,<br>grawPrueba |

|       | Almacena en un rango de 63 dígitos         |       | greaSumaEstudi  |
|-------|--------------------------------------------|-------|-----------------|
|       | binarios, 18 para dígitos decimales        |       | antes           |
| Row   |                                            | row   | prowVariableDe  |
|       |                                            |       | Prueba,         |
|       |                                            |       | growTemporal    |
| Rowid | Almacenar la dirección única de cada       | rowid | prowidVariableT |
|       | fila de la tabla de la base de datos.      |       | emporal,        |
|       | ROWID físico almacena la dirección de      |       | growidPrueba    |
|       | fila en las tablas, las tablas en clúster, |       |                 |
|       | los índices, excepto en las índices-       |       |                 |
|       | organizados (IOT). ROWID lógico            |       |                 |
|       | almacena la dirección de fila en tablas    |       |                 |
|       | de índice-organizado (IOT). Un             |       |                 |
|       | ejemplo del valor de un campo ROWID        |       |                 |
|       | podría ser: "AAAIugAAJAAC4AhAAI". El       |       |                 |
|       | formato es el siguiente: Para              |       |                 |
|       | "000000FFFBBBBBBBRRR", donde:              |       |                 |
|       | 000000: segmento de la base de datos       |       |                 |
|       | (AAAIug en el ejemplo). Todos los          |       |                 |
|       | objetos que estén en el mismo              |       |                 |
|       | esquema y en el mismo segmento             |       |                 |
|       | tendrán el mismo valor. FFF: el número     |       |                 |
|       | de fichero del tablespace relativo que     |       |                 |
|       | contiene la fila (fichero AA) en el        |       |                 |
|       | ejemploj.                                  |       |                 |
|       | BBBBBB: el bloque de datos que             |       |                 |
|       | contiene a la fila (bloque AAC4Ah en el    |       |                 |
|       | ejemploj. El numero de bloque es           |       |                 |
|       | relativo a su fichero de datos, no al      |       |                 |
|       | tablespace. Por lo tanto, dos mas con      |       |                 |
|       | numeros de bioque iguales pourian          |       |                 |
|       | residir en diferentes datailles del        |       |                 |
|       | PPP: al número do filo on al bloque        |       |                 |
|       | (fila AAI en el ejemplo). Este tino de     |       |                 |
|       | campo no anarece on los SELECT ni so       |       |                 |
|       | nuede modificar en los UDDATE ni en        |       |                 |
|       | los INSERT Tampoco so puede utilizar       |       |                 |
| 1     | ios montri rampoco se puede dullzar        |       |                 |

|           | en los CREATE. Es un tipo de datos       |         |                  |
|-----------|------------------------------------------|---------|------------------|
|           | utilizado exclusivamente por Oracle ®.   |         |                  |
|           | Sólo se puede ver su valor utilizando la |         |                  |
|           | palabra reservada ROWID, por             |         |                  |
|           | ejemplo: select rowid, nombre,           |         |                  |
|           | apellidos from clientes                  |         |                  |
|           | Ejemplo 2: SELECT ROWID,                 |         |                  |
|           | SUBSTR(ROWID,15,4) "Fichero",            |         |                  |
|           | SUBSTR(ROWID,1,8) "Bloque",              |         |                  |
|           | SUBSTR(ROWID,10,4) "Fila" FROM           |         |                  |
|           | proveedores                              |         |                  |
|           | Ejemplo 3: una forma de saber en         |         |                  |
|           | cuántos ficheros de datos está alojada   |         |                  |
|           | una tabla:                               |         |                  |
|           | SELECT                                   |         |                  |
|           | COUNT(DISTINCT(SUBSTR(ROWID,7,3          |         |                  |
|           | ))) "Numero ficheros " FROM              |         |                  |
|           | facturacion                              |         |                  |
| Signtype  | Permite restringir los valores de una    | sgt     | psgtValorCoorde  |
|           | variable a uno de los estados -1,0 y 1 . |         | nada,            |
|           | Restringe una variable a uno de los 3    |         | lsgtEstado       |
|           | estados -1,0 y 1                         |         |                  |
| Smallint  | Máxima precisión de 38 dígitos           | smal    | gsmalValorGloba  |
|           | decimales                                |         | l,               |
|           |                                          |         | psmalTemporal    |
| Timestamp | Almacena toda una fecha completa,        | tims    | ltimsFechaNaci   |
|           | año, mes, día, hora, minuto, segundo.    |         | miento,          |
|           | Los valores aceptados en fracción de     |         | gtimsFechaActua  |
|           | segundos van desde 0 a 9, por defecto    |         | 1                |
|           | es 6                                     |         |                  |
| Timestamp | Almacena datos de tipo hora              | timswt  | ptimswtVariable, |
| with      | incluyendo la zona horaria (explícita),  |         | ltimswtTempora   |
| Timezone  | fraccionando los segundos. Los valores   |         | 1                |
|           | aceptados en fracción de segundos van    |         |                  |
|           | desde 0 a 9, por defecto es 6.           |         |                  |
| Timestamp | Almacena datos de tipo hora              | timswlt | ptimswltFecha,   |
| with      | incluyendo la zona horaria local         |         | gtimswltFechaTe  |

| Local timezone | (relativa), fraccionando los segundos.<br>Cuando se usa un SELECT para mostrar<br>los datos de este tipo, el valor de la<br>hora será ajustado a la zona horaria de<br>la sesión actual |       | mporal                                      |
|----------------|----------------------------------------------------------------------------------------------------|-------|---------------------------------------------|
| Urowid         | ROWID universal. Admite ROWID a<br>tablas que no sean de Oracle ®, tablas<br>externas. Admite tanto ROWID lógicos<br>como físicos, tiene un tamaño máximo<br>de 4000 bytes              | urow  | purowVariable,<br>gurowVariableT<br>emporal |
| Varchar        | Cadena de caracteres de longitud variable. Mínimo 1 y máximo 32767                                                                                                    | varc  | pvarcCadena,<br>lvarcCadenaTem<br>p         |
| Varchar2       | Cadena de caracteres de longitud variable. Mínimo 1 y máximo 32767                                                                                                    | varc2 | gvarc2Nombre,<br>pvarc2ApeEstud<br>iante    |
| XMLType        | Tipo de datos abstracto. En realidad se<br>trata de un CLOB. Se asocia a un<br>esquema XML para la definición de su<br>estructura.                                                      | xml   | pxmlEstructura,<br>lxmlEstuctDocu<br>ment   |

Tabla B.6 Variables y Tipos de Datos

## **B.3.3. Nombres de constantes**

Todo nombre de constante empezará por el prefijo siguiente: C\_, seguido del tipo de dato que representa más el nombre de la constante. Por ejemplo: C\_floPorcentajeIva, C\_douPi

## **B.3.4.** Nombres de Funciones y procedimientos

Todos los nombres de funciones y procedimientos estarán escritos en MAYUSCULAS, si el nombre de la función o procedimiento está compuesto de 2 o más palabras se lo hará intercalando el signo \_ entre cada palabra, por ejemplo:

- FUN\_CALCULOS\_EDAD\_ESTUDIANTES
- PRO\_PROCEDIMIENTO
- PKG\_PAQUETE.FUN\_CALCULO

## **B.3.5.** Documentación y comentarios en el código.

Todo bloque de código tendrá como encabezado las siguientes líneas:

/\* Creado por: Egrd. Patricia Galiano Fecha de creación: 03/05/2010 Última modificación: 17/07/2011 Descripción del bloque: Una breve descripción sobre el bloque de código Siguiente. Descripción de Variables: Una breve descripción de las variables utilizadas y su utilización en el bloque de código \*/

## B.3.6. Palabras reservadas del lenguaje de programación

Todas las palabras reservadas que forman parte del lenguaje serán escritas en MAYÚSCULAS. Ejemplo:

/\* Creado por: Egrd. Patricia Galiano Fecha de creación: 08/11/2010 Última modificación: 21/12/2010 Descripción del bloque: Este bloque permite sumar los subtotales del campo total. Descripción de Variables: InumPrueba Variable que almacena la suma de los totales \*/

PACKAGE BODY CALCULOS IS PROCEDURE SUBTOTAL IS InumPrueba NUMERIC; BEGIN InumPrueba:=454545; END; END;

# C. PROTOTIPO DE INTERFAZ DE USUARIO

# C.1. Introducción

En el desarrollo de sistemas y aplicaciones informáticas que aseguren su eficiencia, es necesario contar con una interfaz de usuario, sencilla y fácil de utilizar adaptada al usuario que es quien va a manipular la aplicación.

Por lo que el desarrollador está en la responsabilidad de seleccionar adecuadamente los elementos que la conformaran, mismos que serán sirvan como medio de comunicación entre personas y ordenadores.

Es decir el diseño gráfico aplicado a la construcción de interfaces, para conseguir un medio de interacción entre los usuarios y el conjunto de formas de la aplicación y las funciones y procedimientos que se ejecutan bajo de estas, para dar la funcionalidad al sistema.

# C.1.1. Propósito

Dar a conocer a los interesados la plantilla que se usara en el desarrollo del módulo de gestión del proceso de ejecución, seguimiento y liquidación del presupuesto que se encuentra implementando en la UTN, así como también los archivos de configuración, el mismo que servirá de base para las aplicaciones desarrolladas dentro del sistema ERP.

# C.1.2. Descripción

Este documento presenta al interesado los siguientes aspectos:

- Archivos y configuraciones necesarias para la personalización de interfaces gráficas.
- Diseño de la plantilla estándar.
- Funciones y procedimientos para la ejecución de los procesos básicos de la plantilla estándar.

Utilizando la plataforma Oracle 

B 10g como servidor de base de datos, OAS (Oracle® Application Server 10.1.2) como servidor de aplicaciones y como IDE de programación Oracle® Developer Suite 10.1.2 con lenguaje de programación PL/SQL.

# C.2. Archivos de Configuración

# C.2.1. Visualización de iconos

Para visualizarlos en tiempo de ejecución haremos lo siguiente:

Editamos el archivo orion-web.xml localizado en ORA-HOME/j2ee/ DevSuite/Applicationdeployments/forms/formsweb y añadimos el directorio virtual donde se va encontrar los iconos:

• <virtual-directory virtual-path="/icons" real-path="C:MyAplicacion/iconos" />

Le indicamos ahora al servicio que extensión van a tener y en que directorio virtual se encuentran. Editamos el archivo Registry.dat que está en la ruta ORA-HOME/forms/java/oracle/forms/registry y añadimos o modificamos las siguientes líneas:

- default.icons.iconpath=icons/
- default.icons.iconextension=jpg

Si estamos trabajando con Developer Forms en tiempo de diseño, podemos observar que los botones icónicos aparecen en blanco aunque hayamos introducido la ruta correcta de donde se encuentran. La forma de implantarlos es la siguiente:

- a. Los nombres de los archivos icónicos no deben tener el path ni la extensión, únicamente el nombre.
- b. Editamos el registro de Windows y en HKEY\_LOCAL\_MACHINE/Software/Oracle/HOME0 creamos la variable
  UI\_ICON\_EXTENSION con valor jpg ya que estamos utilizando los iconos con esta extensión. Lógicamente debemos indicar el path de los iconos en la clave UI\_ICON (esta clave normalmente ya está creada, si no es así debemos crearla).

Con esto tendríamos configurada la visualización de íconos.

# C.3. Personalización de la página principal de la aplicación

# C.3.1. Configuración del archivo formsweb.cfg

El archivo formsweb.cfg se encuentra ubicado en el siguiente directorio:

 $toolsOracle\oracle\produc\10.2.0\db_2\forms90\server\$ 

En este archivo se definen los valores de parámetro usados por el FormsServlet (f90servlet). Cualquiera de ellos se puede eliminar o modificar en las secciones de configuración nombradas.

A continuación se presenta un listado de los parámetros más importantes para la personalización de la página principal.

pageTitle: Nombre del título de la página. Ejemplo:

# HTML page title pageTitle=Aplicaciones UTN

width: Especifica el ancho del applet del formulario, en pixeles. Por defecto es 650.Ejemplo.

# Forms applet parameter width=980

height: Especifica el alto del applet del formulario, en pixeles. Por defecto es 500.Ejemplo:

# Forms applet parameter height=590

**separateFrame:** Se determina si el applet aparece dentro de una ventana separada. Valores legales: Verdad o falso. Ejemplo:

# Forms applet parameter separateFrame=false

**splashScreen:** Especifica el archivo .GIF que debe aparecer antes de que aparezca el applet. Fijar a NO para no aparecer. Dejar vacío para utilizar la imagen por defecto. Para fijar el parámetro incluir el nombre del archivo (por ejemplo, myfile.gif) o la trayectoria virtual y nombre del archivo (por ejemplo, imágenes/myfile.gif). Ejemplo:

# Forms applet parameter splashScreen=utn2.gif

**background:** Especifica el archivo .GIF que debe aparecer en el fondo. Fijar a NO para ningún fondo. Dejar vacío para utilizar el fondo por defecto. Ejemplo:

# Forms applet parameter background=utn1.gif

**lookAndFeel:** Para modificar la apariencia de la aplicación, los valores que puede tomar son:

generic: Apariencia típica de Windows oracle: Apariencia por defecto definida por Oracle. Ejemplo: # Forms applet parameter, lookAndFeel=oracle

**colorScheme:** Es el valor del parámetro lookAndFeel es oracle en colorScheme se puede definir el siguiente conjunto de colores: teal, red, titanium, blue, kaki, olive, purple. Ejemplo:

# Forms applet parameter colorScheme=blue

**Logo:** Especifica el archivo .GIF que debe aparecer en la barra de menú de las formas. Fijar a NO para ninguna insignia. Dejar vacío para utilizar la insignia de Oracle por defecto. Ejemplo:

# Forms applet parameter logo=utn.gif

# C.4. Diseño de la plantilla estándar

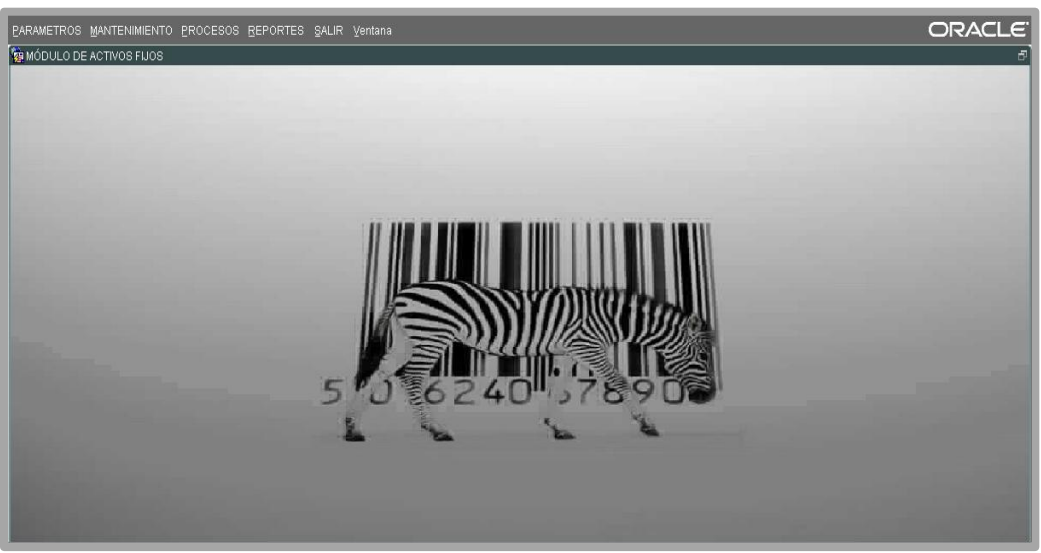

Figura C.1 Menú de Modulo de Activos Fijos

Fuente: [PROPIA]

| S INGRESO GENERAL AL INVENTARIO             | ×         |
|---------------------------------------------|-----------|
|                                             | 12:59     |
| INGRESO DETALLE                             |           |
| TRANSACCION                                 |           |
| Nro. Trans.<br>Fecha                        |           |
| Transacción     III       Operación     III | Reporte 📝 |
| Destino                                     |           |
| Almacen IIII                                |           |
|                                             | Estado 🔽. |
| Observación                                 |           |
|                                             |           |

#### Figura C.2 Plantilla de formulario

Fuente: [PROPIA]

# C.5. Funciones y Procedimientos fijos para establecer atributos visibles de la forma a usar

# C.5.1. Función: FUN\_ALERTA\_2BOTONES

Esta función permite establecer una alerta con 2 botones personalizada, y retorna 1,2 o 0.

#### Descripción de Variables:

- pvarc2NombreAlerta: Este parámetro recibe el nombre para la alerta, cuyos valores pueden ser.
  - ALE\_ATENCION
  - ALE\_INFORMACION
  - ALE\_ERROR
- **pvarc2MensajeAlerta:** Este parámetro recibe el mensaje para la alerta
- pvarc2Boton1Alerta: Este parámetro recibe el nombre del boton1
- **pvarc2Boton2Alerta:** Este parámetro recibe el nombre del boton2
- **pvarc2TituloAlerta:** Este parámetro recibe el título de la alerta
- InumbBanderaBoton: Esta variable obtiene el valor que retorna la alerta

# C.5.2. Función: FUN\_ALERTA\_2BOTONES

( pvarc2NombreAlerta VARCHAR2, pvarc2TituloAlerta VARCHAR2, pvarc2MensajeAlerta VARCHAR2, pvarc2Boton1Alerta VARCHAR2, pvarc2Boton2Alerta VARCHAR2 ) RETURN NUMBER IS InumbBanderaBoton NUMBER; BEGIN SET\_ALERT\_PROPERTY (pvarc2NombreAlerta, ALERT\_MESSAGE\_TEXT, pvarc2MensajeAlerta); SET\_ALERT\_PROPERTY (pvarc2NombreAlerta, TITLE, pvarc2TituloAlerta); SET\_ALERT\_BUTTON\_PROPERTY (pvarc2NombreAlerta, ALERT\_BUTTON1, LABEL, pvarc2Boton1Alerta); SET\_ALERT\_BUTTON\_PROPERTY (pvarc2NombreAlerta, ALERT\_BUTTON2, LABEL, pvarc2Boton2Alerta); lnumbBanderaBoton := SHOW\_ALERT (pvarc2NombreAlerta); IF lnumbBanderaBoton = ALERT\_BUTTON1 THEN RETURN 1; ELSIF lnumbBanderaBoton = ALERT\_BUTTON2 THEN RETURN 2; ELSE RETURN 0; END IF;

END;

## C.5.3. Función: FUN\_OBTENER\_FECHA\_LARGA

Esta función permite obtener la fecha actual en el siguiente formato (01 DE ENERO DEL 2007) recibiendo como parámetro la fecha actual del sistema.

#### Descripción de Variables:

- **lvarc2FechaLarga:** Variable en la que se va concatenando la fecha larga.
- **lvarc2Mes:** Variable que almacena el número de mes.
- lvarc2Anio: Variable que almacena el año.

## C.5.4. Función: FUN\_OBTENER\_FECHA\_LARGA

```
ELSIF lvarc2Mes = '02' THEN
             lvarc2FechaLarga := lvarc2FechaLarga || 'FEBRERO ';
      ELSIF lvarc2Mes = '03' THEN
             lvarc2FechaLarga := lvarc2FechaLarga || 'MARZO ';
      ELSIF lvarc2Mes = '04' THEN
             lvarc2FechaLarga := lvarc2FechaLarga || 'ABRIL';
      ELSIF lvarc2Mes = '05' THEN
             lvarc2FechaLarga := lvarc2FechaLarga || 'MAYO ';
      ELSIF lvarc2Mes = '06' THEN
             lvarc2FechaLarga := lvarc2FechaLarga || 'JUNIO ';
      ELSIF lvarc2Mes = '07' THEN
             lvarc2FechaLarga := lvarc2FechaLarga || 'JULIO ';
      ELSIF lvarc2Mes = '08' THEN
             lvarc2FechaLarga := lvarc2FechaLarga || 'AGOSTO ';
      ELSIF lvarc2Mes = '09' THEN
             lvarc2FechaLarga := lvarc2FechaLarga || 'SEPTIEMBRE ';
      ELSIF lvarc2Mes = '10' THEN
             lvarc2FechaLarga := lvarc2FechaLarga || 'OCTUBRE ';
      ELSIF lvarc2Mes = '11' THEN
             lvarc2FechaLarga := lvarc2FechaLarga || 'NOVIEMBRE ';
      ELSIF lvarc2Mes = '12' THEN
             lvarc2FechaLarga := lvarc2FechaLarga || 'DICIEMBRE '; END IF;
             lvarc2Año := TO CHAR (pdatFechaCorta, 'YYYY');
      IF substr (lvarc2Año, 1, 1) = '2' THEN
             lvarc2FechaLarga := lvarc2FechaLarga || 'DEL ' || lvarc2Año;
      ELSE
             lvarc2FechaLarga := lvarc2FechaLarga || 'DE ' || lvarc2Año;
      END IF;
RETURN lvarc2FechaLarga;
```

END;

# C.5.5. Función: FUN\_OBTENER\_HORA\_ACTUAL

Esta función permite obtener la hora actual en el siguiente formato 21:30 UNIVERSIDAD TÉCNICA DEL NORTE | Olga Patricia Galiano Yépez

#### Descripción de Variables:

- **lvarc2Hora:** Variable que almacenan las horas, en este caso en formato de 24 horas.
- **lvarc2Minuto:** Variable que almacenan los minutos.
- **lvarc2HoraActual:** Variable que almacena la hora tal como se va a mostrar.

#### FUNCIÓN FUN\_OBTENER\_HORA\_ACTUAL RETURN VARCHAR2 IS

```
lvarc2Hora VARCHAR2 (4);
lvarc2Minuto VARCHAR2 (2);
lvarc2HoraActual VARCHAR2(10) ;
BEGIN
     lvarc2Hora := TO_CHAR (SYSDATE, 'HH24');
     lvarc2HoraActual := lvarc2HoraActual || ' ' || lvarc2Hora;
     lvarc2Minuto := TO_CHAR (SYSDATE, 'MI');
     lvarc2HoraActual := lvarc2HoraActual || ':' || lvarc2Minuto;
RETURN lvarc2HoraActual;
END;
```

# C.5.6. Procedimiento: PRO\_ACCIONES\_TOOLBAR

Este procedimiento permite determinar que botón ha sido seleccionado de la barra y le da asigna una acción.

#### Descripción de Variables:

- lvarc2NombreElemento: Esta variable sirve para recuperar el nombre del elemento seleccionado en la barra.
- lvarc2NombreBloqueElemento: Esta variable sirve para recuperar el nombre del bloque y el elemento seleccionado en la barra.
- InumbBanderaAlerta number: Esta variable sirve para obtener el valor retornado de la alerta.

#### PROCEDURE PRO\_ACCIONES\_TOOLBAR IS

lvarc2NombreElemento VARCHAR2(30);

```
lvarc2NombreBloqueElemento VARCHAR2(60);
InumbBanderaAlerta NUMBER;
BEGIN
   lvarc2NombreBloqueElemento := NAME IN('SYSTEM.TRIGGER ITEM');
   lvarc2NombreElemento := SUBSTR(lvarc2NombreBloqueElemento, INSTR(
   lvarc2NombreBloqueElemento, '.') + 1);
   IF(lvarc2NombreElemento = 'CMD_GUARDAR') THEN
   InumbBanderaAlerta
                                   FUN ALERTA 2BOTONES('ALE INFORMACION'
                           :=
   ,'Atención UTN', 'Desea Guardar Los Cambios','Sí','No');
   IF(lnumbBanderaAlerta = 1) THEN
        DO KEY('COMMIT FORM');
   END IF;
   ELSIF(lvarc2NombreElemento = 'CMD_IMPRIMIR')THEN
         DO_KEY('PRINT');
   ELSIF (lvarc2NombreElemento = 'CMD_LIMPIAR_FORMA') THEN
         DO KEY('CLEAR FORM');
         :BLOQ_TOOLBAR.TXT_MOSTRAR_FECHA:=
   FUN_OBTENER_FECHA_LARGA(SYSDATE);
   :BLOQ_TOOLBAR.TXT_MOSTRAR_HORA := FUN_OBTENER_HORA_ACTUAL();
   :BLOQ_TOOLBAR.TXT_MOSTRAR_USUARIO:=get_application_property(USERNAME);
   ELSIF (lvarc2NombreElemento = 'CMD_BUSCAR')
                                                  THEN
         IF (name_in('SYSTEM.MODE') != 'ENTER-QUERY') THEN
               DO KEY('ENTER QUERY');
         ELSE DO_KEY('EXECUTE_QUERY');
         END IF:
   ELSIF (lvarc2NombreElemento = 'CMD_INSERTAR_REGISTRO') THEN
         CREATE_RECORD;
   ELSIF (lvarc2NombreElemento = 'CMD_BORRAR_REGISTRO') THEN
         lnumbBanderaAlerta := FUN_ALERTA_2BOTONES('ALE_ATENCION','Atención
         UTN', 'Desea Eliminar El Cliente', 'Aceptar', 'Cancelar');
   IF(lnumbBanderaAlerta = 1) THEN
                                      DELETE RECORD;
   END IF:
   ELSIF (lvarc2NombreElemento = 'CMD_LIMPIAR_REGISTRO') THEN
```

```
CLEAR_RECORD;
ELSIF (lvarc2NombreElemento = 'CMD_PRIMER_REGISTRO') THEN
      FIRST_RECORD;
ELSIF (lvarc2NombreElemento = 'CMD SIGUIENTE REGISTRO') THEN
      NEXT RECORD;
ELSIF (lvarc2NombreElemento = 'CMD ANTERIOR REGISTRO') THEN
      PREVIOUS_RECORD;
ELSIF (lvarc2NombreElemento = 'CMD ULTIMO REGISTRO') THEN
     LAST_RECORD;
ELSIF (lvarc2NombreElemento = 'CMD_LISTAR') THEN
DO KEY('LIST VALUES');
ELSIF (lvarc2NombreElemento = 'CMD_EDITAR')
                                                THEN
      DO_KEY('EDIT_FIELD');
ELSIF (lvarc2NombreElemento = 'CMD_AYUDA') THEN show_keys;
ELSIF (lvarc2NombreElemento = 'CMD SALIR') THEN
      InumbBanderaAlerta := FUN ALERTA 2BOTONES('ALE ATENCION','Atención
      UTN', 'Desea Salir De La Aplicación', 'Sí', 'No');
IF(lnumbBanderaAlerta = 1) THEN DO_KEY ('exit_form');
END IF;
END IF;
```

```
END;
```

# C.5.7. Procedimiento: PRO\_INFORMACION\_OBJETO

Este procedimiento permite obtener información de un objeto al pasar el mouse sobre él.

#### Descripción de Variables:

- varc2Objeto: Parámetro que almacena nombre de un objeto
- varc2Informacion: Parámetro que almacena la información que va a aparecer al pasar el mouse.

PROCEDURE PRO\_INFORMACION\_OBJETO (pvarc2Objeto VARCHAR2, pvarc2Informacion VARCHAR2)IS

SET\_ITEM\_PROPERTY(pvarc2Objeto, TOOLTIP\_TEXT, pvarc2Informacion); SET\_ITEM\_PROPERTY(pvarc2Objeto, TOOLTIP\_FONT\_SIZE, 800); SET\_ITEM\_PROPERTY(pvarc2Objeto,TOOLTIP\_FOREGROUND\_COLOR,'r0g50b0') SET\_ITEM\_PROPERTY(pvarc2Objeto, BACKGROUND\_COLOR, 'r180g220b180'); END;

# C.5.8. Procedimiento: PRO\_INFORMACION\_TOOLBAR

Este procedimiento permite obtener información de cada uno de los objeto de la barra de herramientas al pasar el mouse.

#### PROCEDURE PRO\_INFORMACION\_TOOLBAR IS

#### BEGIN

:BLOQ\_TOOLBAR.TXT\_MOSTRAR\_FECHA := FUN\_OBTENER\_FECHA\_LARGA(SYSDATE); :BLOQ\_TOOLBAR.TXT\_MOSTRAR\_HORA:=FUN\_OBTENER\_HORA\_ACTUAL(); :BLOQ\_TOOLBAR.TXT\_MOSTRAR\_USUARIO:=get\_application\_property(USERNAME); PRO\_INFORMACION\_OBJETO('BLOQ\_TOOLBAR.CMD\_SALIR','Salir'); PRO\_INFORMACION\_OBJETO('BLOQ\_TOOLBAR.CMD\_AYUDA','Ayuda'); PRO\_INFORMACION\_OBJETO('BLOQ\_TOOLBAR.CMD\_BUSCAR','Buscar'); PRO\_INFORMACION\_OBJETO('BLOQ\_TOOLBAR.CMD\_IMPRIMIR','Imprimir'); PRO\_INFORMACION\_OBJETO('BLOQ\_TOOLBAR.CMD\_LIMPIAR\_FORMA','Limpiar Forma');

PRO\_INFORMACION\_OBJETO('BLOQ\_TOOLBAR.CMD\_LISTAR','Lista');

PRO\_INFORMACION\_OBJETO('BLOQ\_TOOLBAR.CMD\_EDITAR','Editar');

PRO\_INFORMACION\_OBJETO('BLOQ\_TOOLBAR.CMD\_GUARDAR','Guardar');

PRO\_INFORMACION\_OBJETO('BLOQ\_TOOLBAR.CMD\_INSERTAR\_REGISTRO','Insertar Registro');

PRO\_INFORMACION\_OBJETO('BLOQ\_TOOLBAR.CMD\_LIMPIAR\_REGISTRO','Limpiar Registro');

PRO\_INFORMACION\_OBJETO('BLOQ\_TOOLBAR.CMD\_BORRAR\_REGISTRO','Borrar Registro');

PRO\_INFORMACION\_OBJETO('BLOQ\_TOOLBAR.CMD\_SIGUIENTE\_REGISTRO','Registro Siguiente');

PRO\_INFORMACION\_OBJETO('BLOQ\_TOOLBAR.CMD\_ANTERIOR\_REGISTRO','Registro

Anteior');

PRO\_INFORMACION\_OBJETO('BLOQ\_TOOLBAR.CMD\_PRIMER\_REGISTRO',' Primer Registro');

PRO\_INFORMACION\_OBJETO('BLOQ\_TOOLBAR.CMD\_ULTIMO\_REGISTRO','Ultimo Registro');

END;

# C.5.9. Procedimiento: PRO\_ALERTA

Este procedimiento permite establecer una alerta personalizada.

#### Descripción de Variables:

- pvarc2NombreAlerta: Este parámetro recibe el nombre para la alerta, cuyos valores pueden ser.
  - ALE\_ATENCION
  - ALE\_INFORMACION
  - ALE\_ERROR
- pvarc2MensajeAlerta: Este parámetro recibe el mensaje para la alerta
- pvarc2TituloAlerta: Este parámetro recibe el título de la alerta
- InumbBanderaBoton: Esta variable obtiene el valor que retorna la alerta

#### PROCEDURE PRO\_ALERTA(

pvarc2NombreAlerta VARCHAR2, pvarc2TituloAlerta VARCHAR2,

pvarc2MensajeAlerta VARCHAR2

)IS lnumbBanderaBoton NUMBER;

## BEGIN

SET\_ALERT\_PROPERTY (pvarc2NombreAlerta, ALERT\_MESSAGE\_TEXT,

pvarc2MensajeAlerta);

SET\_ALERT\_PROPERTY (pvarc2NombreAlerta, TITLE, pvarc2TituloAlerta);

lnumbBanderaBoton := SHOW\_ALERT (pvarc2NombreAlerta);

END;

# C.5.10. Procedimiento: PRO\_TITULO\_COLOR\_VENTANA

Este procedimiento permite poner título a la ventana, además se define el color y se maximiza.

#### Descripción de Variables:

- pvarc2NombreVentana: Parámetro que recibe el nombre de la Ventana
- pvarc2TituloVentana: Parámetro que recibe el título de la Ventana

#### PROCEDURE PRO\_TITULO\_COLOR\_VENTANA (

pvarc2NombreVentana VARCHAR2, pvarc2TituloVentana VARCHAR2)

#### **IS BEGIN**

PRO\_VENTANA\_CENTRADA('WINDOW1'); SET\_WINDOW\_PROPERTY('WINDOW1', WINDOW\_STATE, MAXIMIZE); SET\_WINDOW\_PROPERTY (pvarc2NombreVentana, TITLE, varc2TituloVentana || ' Form:(' || get\_application\_property(CURRENT\_FORM\_NAME) || ')'); SET\_WINDOW\_PROPERTY(pvarc2NombreVentana, BACKGROUND\_COLOR,'r200g230b210');

END;

## C.5.11. Procedimiento: PRO\_VENTANA\_CENTRADA

Este procedimiento permite centrar la ventana

#### Descripción de Variables:

- pvarc2win: Parámetro que recibe el nombre de la ventana
- lwinWinId: Variable que almacena el nombre de la ventana
- InumbWinX: Variable para la posición en x de la ventana
- InumbWinY: Variable para la posición en y de la ventana
- InumbWinW: Variable para el ancho de la ventana

- InumbWinH: Variable para el largo de la ventana
- InumbDisplayW: Variable para el ancho de la pantalla
- InumbDisplayH: Variable para el largo de la pantalla
- InumbHeightOffsett: Variable para el largo de la ventana

#### PROCEDURE PRO\_VENTANA\_CENTRADA ( pvarc2Win VARCHAR2 )

```
IS lwinWinId window;
```

lnumbWinX NUMBER;

lnumbWinY NUMBER;

lnumbWinW NUMBER;

```
lnumbWinH NUMBER;
```

```
lnumbDisplayW NUMBER;
```

```
lnumbDisplayH NUMBER;
```

```
lnumbHeightOffset NUMBER := 0;
```

#### BEGIN

IF Get\_Application\_Property(USER\_INTERFACE)='MSWINDOWS' THEN

lnumbHeightOffset := .05; -- inches;

END IF;

lwinWinId := FIND\_WINDOW(pvarc2Win);

IF ID\_NULL(lwinWinId) THEN RETURN;

END IF;

lnumbDisplayH := TO\_NUMBER(GET\_APPLICATION\_PROPERTY(DISPLAY\_ HEIGHT));

lnumbDisplayW:=TO\_NUMBER(GET\_APPLICATION\_PROPERTY(DISPLAY\_WI
DTH));

lnumbWinX := GET\_WINDOW\_PROPERTY(lwinWinId, X\_POS);

lnumbWinY := GET\_WINDOW\_PROPERTY(lwinWinId, Y\_POS);

lnumbWinW := GET\_WINDOW\_PROPERTY(lwinWinId, WIDTH);

lnumbWinH := GET\_WINDOW\_PROPERTY(lwinWinId, HEIGHT);

lnumbWinH := lnumbWinH+100;

```
IF ( lnumbWinW >= lnumbDisplayW ) THEN
```

```
lnumbWinX := 0;
```

ELSE

```
lnumbWinX := (lnumbDisplayW - lnumbWinW) / 2;
```

END IF;

ELSE

```
lnumbWinY := (lnumbDisplayH - lnumbHeightOffset - lnumbWinH)/2;
END IF;
```

-- Set window's new position

SET\_WINDOW\_PROPERTY(lwinWinId, X\_POS, lnumbWinX-20);

SET\_WINDOW\_PROPERTY(lwinWinId, Y\_POS, lnumbWinY-55);

SHOW\_WINDOW(lwinWinId);

END;

# **D. DICCIONARIO DE DATOS**

# **D.1. DEFINICION DE LAS TABLAS.**

# D.1.1. ACT\_TAB\_ACTIVOS

Almacena la información completa de los bienes de larga duración (activos fijos).

| RESUMEN DE COLUMNAS     |                 |      |                                                                                            |  |
|-------------------------|-----------------|------|--------------------------------------------------------------------------------------------|--|
| NOMBRE DE LA COLUMNA    | TIPO            | NULL | DESCRIPCIÓN                                                                                |  |
| CODIGO                  | VARCHAR2 (30)   | N    | Identificador único<br>secuencial de cada activo                                           |  |
| CODIGO_BARRAS           | VARCHAR2 (10)   | Y    | Identificador único en<br>formato código de barras.                                        |  |
| CODIGO_BARRAS_FABRICA   | VARCHAR2 (30)   | Y    | Identificador único en<br>formato código de barras,<br>que viene de fábrica en el<br>bien. |  |
| NOMBRE                  | VARCHAR2 (1000) | Y    | Nombre.                                                                                    |  |
| DESCRIPCION             | VARCHAR2 (1000) | Y    | Descripción General.                                                                       |  |
| PRECIO_COMPRA           | NUMBER (22)     | Y    | Precio de adquisición.                                                                     |  |
| TIEMPO_GARANTÍA         | NUMBER (22)     | Y    | Tiempo de garantía.                                                                        |  |
| FINICIO_GARANTÍA        | DATE (7)        | Y    | Fecha de Inicio del<br>periodo de garantía.                                                |  |
| VIDA_UTIL               | NUMBER (22)     | Y    | Vida útil.                                                                                 |  |
| PORCENTAJE_DEPRECIACION | NUMBER (22)     | Y    | Porcentaje de<br>depreciación.                                                             |  |
| FECHA_COMPRA            | DATE (7)        | Y    | Fecha de compra.                                                                           |  |
| FECHA_REGISTRO          | DATE (7)        | Y    | Fecha en la que se<br>registra.                                                            |  |
| ESTADO                  | VARCHAR2 (10)   | N    | Estado del registro del<br>activo: Activo (A) o<br>Inactivo (I).                           |  |
| FOTOGRAFIA              | BLOB (4000)     | Y    | Fotografía.                                                                                |  |
| OBSERVACION             | VARCHAR2 (4000) | Y    | Observación.                                                                               |  |

| ITEM_CODIGO                       | VARCHAR2 (30) | Ν | Código del Ítem.                                 |
|-----------------------------------|---------------|---|--------------------------------------------------|
| ACTIVO_CODIGO                     | VARCHAR2 (30) | Y | Código del activo padre                          |
| CLACTIVO_CODIGO                   | VARCHAR2 (10) | Ν | Código de la clase o grupo.                      |
| EACTIVO_CODIGO                    | VARCHAR2 (10) | Ν | Código del estado.                               |
| CONACTIVO_CODIGO                  | VARCHAR2 (10) | Y | Código de la condición.                          |
| DEPEN_CODIGO                      | VARCHAR2 (10) | Y | Código de la dependencia.                        |
| DEPEN_INST_CODIGO                 | VARCHAR2 (10) | Y | Código de la institución.                        |
| CENTRO_COS_CODIGO                 | VARCHAR2 (10) | Y | Código del centro de<br>costo.                   |
| PROYEC_CODIGO                     | VARCHAR2 (10) | Y | Código del proyecto.                             |
| DIM3_CODIGO                       | VARCHAR2 (10) | Y | Código de la dimensión 3.                        |
| DIM4_CODIGO                       | VARCHAR2 (10) | Y | Código de la dimensión 4.                        |
| DIM5_CODIGO                       | VARCHAR2 (10) | Y | Código de la dimensión 5.                        |
| CUENTA_CON_ACTIVO_CODIG<br>O      | VARCHAR2 (10) | Y | Código de la cuenta<br>contable.                 |
| CUENTA_CON_INST_ACTIVO_<br>CODIGO | VARCHAR2 (10) | Y | Código de la institución.                        |
| CUENTA_CON_DEPREC_CODI<br>GO      | VARCHAR2 (10) | Y | Código de la cuenta<br>contable de depreciación. |
| CUENTA_CON_INST_DEPREC_<br>CODIGO | VARCHAR2 (10) | Y | Código de la institución.                        |
| PRECIO_REGISTRO                   | NUMBER (22)   | Y | Precio de registro.                              |
| PRECIO                            | NUMBER (22)   | Y | Valor contable.                                  |
| TINGRESO_CODIGO                   | VARCHAR2 (30) | Y | Código del tipo de ingreso.                      |
| TACTIVO_CODIGO                    | VARCHAR2 (10) | Y | Código del tipo de activo.                       |
| VALOR_RESIDUAL                    | NUMBER (22)   | Y | Valor residual.                                  |
| COMPRA_ESTABLECIMIENTO            | VARCHAR2 (3)  | Y | Número del<br>establecimiento de la<br>factura.  |
| COMPRA_PUNTO_EMISION              | VARCHAR2 (3)  | Y | Número del punto de<br>emisión de la factura.    |
| COMPRA_SECUENCIAL                 | VARCHAR2 (9)  | Y | Número secuencial de la factura.                 |
| COMPRA_AUTORIZACION               | VARCHAR2 (10) | Y | Número de autorización de la factura.            |
| COMPRA_CODIGO_PROVEEDO            | VARCHAR2 (10) | Y | Código del proveedor.                            |

UNIVERSIDAD TÉCNICA DEL NORTE | Olga Patricia Galiano Yépez

| R                       |               |   |                                                    |
|-------------------------|---------------|---|----------------------------------------------------|
| CLACTIVO_BIENCLA_CODIGO | VARCHAR2 (10) | N | Código del tipo de bien<br>según la clase o grupo. |
| CUR                     | VARCHAR2 (30) | Y | Comprobante único de registro.                     |

Tabla D.1 Resumen de Columnas: ACT\_TAB\_ACTIVOS

| CLAVES      |                               |                               |  |
|-------------|-------------------------------|-------------------------------|--|
| TIPO        | NOMBRE                        | COLUMNAS                      |  |
| РК          | ACTIVO_PK                     | CODIGO                        |  |
| FK          | ACTIVO_PROYEC_FK              | PROYEC_CODIGO                 |  |
| FK          | ACTIVO_DIM5_FK                | DIM5_CODIGO                   |  |
| FK          | ACTIVO_DIM4_FK                | DIM4_CODIGO                   |  |
| FK          | Αςτινό είαςτινο έκ            | CLACTIVO_CODIGO,              |  |
|             | herro_chherro_rk              | CLACTIVO_BIENCLA_CODIGO       |  |
| FK          | ACTIVO_ITEM_FK                | ITEM_CODIGO                   |  |
| EK          | ACTIVO CUENTA CON EK          | CUENTA_CON_DEPREC_CODIGO,     |  |
| I'IX        | ACTIVO_COLINIA_CON_FR         | CUENTA_CON_INST_DEPREC_CODIGO |  |
| EK          | ACTIVO DEPEN EK               | DEPEN_CODIGO,                 |  |
| FK ACTIVO_D | ACTIVO_DELEN_FK               | DEPEN_INST_CODIGO             |  |
| FK          | ACTIVO_DIM3_FK                | DIM3_CODIGO                   |  |
| FK          | ACTIVO_TACTIVO_FK             | TACTIVO_CODIGO                |  |
| FK          | ACTIVO_ACTIVO_FK              | ACTIVO_CODIGO                 |  |
| FK          | ACTIVO_CENTRO_COS_FK          | CENTRO_COS_CODIGO             |  |
| EV          | ACTIVO_CUENTA_CONCORRESPOND_  | CUENTA_CON_ACTIVO_CODIGO,     |  |
| ГХ          | FK                            | CUENTA_CON_INST_ACTIVO_CODIGO |  |
| FK          | ACTIVO_EACTIVO_FK             | EACTIVO_CODIGO                |  |
|             |                               | COMPRA_SECUENCIAL,            |  |
|             |                               | COMPRA_ESTABLECIMIENTO,       |  |
| FK          | ACT_TAB_ACTIVOS_CXP_TAB_C_FK1 | COMPRA_CODIGO_PROVEEDOR,      |  |
|             |                               | COMPRA_PUNTO_EMISION,         |  |
|             |                               | COMPRA_AUTORIZACION           |  |
| FK          | ACTIVO_CONACTIVO_FK           | CONACTIVO_CODIGO              |  |

Tabla D.2 Claves: ACT\_TAB\_ACTIVOS

RESTRICCIONES

| NOMBRE                             | TABLA PADRE                    | TABLA HIJA                         |
|------------------------------------|--------------------------------|------------------------------------|
| ACTIVO_PROYEC_FK                   | FIN_TAB_PROYECTOS              |                                    |
| ACTIVO_DIM5_FK                     | FIN_TAB_DIMENSION5             |                                    |
| ACTIVO_DIM4_FK                     | FIN_TAB_DIMENSION4             |                                    |
| ACTIVO_CLACTIVO_FK                 | ACT_TAB_CLASES_ACTIVO          |                                    |
| ACTIVO_ITEM_FK                     | INV_TAB_ITEMS                  |                                    |
| CACTIVO_ACTIVO_FK                  |                                | ACT_TAB_CARACTERISTIC<br>AS_ACTIVO |
| ACTIVO_CUENTA_CON_FK               | CON_TAB_CUENTAS_CONT<br>ABLES  |                                    |
| ACTIVO_DIM3_FK                     | FIN_TAB_DIMENSION3             |                                    |
| ACTIVO_TACTIVO_FK                  | ACT_TAB_TIPOS_ACTIVO           |                                    |
| CODBAR_ACTIVO_FK                   |                                | ACT_TAB_CODIGOS_BARRA<br>S         |
| ACTIVO_ACTIVO_FK                   |                                |                                    |
| ACTIVO_CENTRO_COS_FK               | FIN_TAB_CENTROS_COSTO<br>S     |                                    |
| DEPRECIACI_ACTIVO_FK               |                                | ACT_TAB_DEPRECIACIONE<br>S         |
| ACTIVO_CUENTA_CONCOR<br>RESPOND_FK | CON_TAB_CUENTAS_CONT<br>ABLES  |                                    |
| ACTIVO_EACTIVO_FK                  | ACT_TAB_ESTADOS_ACTIV<br>OS    |                                    |
| DTRANSACCA_ACTIVOCOR<br>RESPOND_FK |                                | ACT_TAB_DETALLES_TRAN<br>SACCION   |
| DTRANSACCA_ACTIVO_FK               |                                | ACT_TAB_DETALLES_TRAN<br>SACCION   |
| ACTIVO_CONACTIVO_FK                | ACT_TAB_CONDICIONES_A<br>CTIVO |                                    |

Tabla D.3 Restricciones: ACT\_TAB\_ACTIVOS

# D.1.2. ACT\_TAB\_BIENES\_CLASE

Almacena la información los tipos de bienes: Activos Fijos y Bienes de Control.

#### **RESUMEN DE COLUMNAS**

| NOMBRE DE LA COLUMNA | TIPO            | NULL | DESCRIPCIÓN                                               |
|----------------------|-----------------|------|-----------------------------------------------------------|
| CODIGO               | VARCHAR2 (10)   | N    | Identificador único la<br>clase o grupo según el<br>bien. |
| NOMBRE               | VARCHAR2 (200)  | Ν    | Nombre.                                                   |
| DESCRIPCION          | VARCHAR2 (200)  | Ν    | Descripción.                                              |
| ESTADO               | VARCHAR2 (10)   | N    | Estado del registro: Activo<br>(A) o Inactivo (I).        |
| OBSERVACION          | VARCHAR2 (4000) | Y    | Observación.                                              |

Tabla D.4 Resumen de Columnas: ACT\_TAB\_BIENES\_CLASE

| CLAVES |            |          |
|--------|------------|----------|
| TIPO   | NOMBRE     | COLUMNAS |
| РК     | BIENCLA_PK | CODIGO   |

Tabla D.5 Claves: ACT\_TAB\_BIENES\_CLASE

| RESTRICCIONES       |             |                       |
|---------------------|-------------|-----------------------|
| NOMBRE              | TABLA PADRE | TABLA HIJA            |
| CLACTIVO_BIENCLA_FK |             | ACT_TAB_CLASES_ACTIVO |

Tabla D.6 Restricciones: ACT\_TAB\_BIENES\_CLASE

# D.1.3. ACT\_TAB\_CARACTERISTICAS\_ACTIVO

Almacena la información de las características con valores y unidades de medida de los activos.

| RESUMEN DE COLUMNAS  |                 |      |                                                                                       |  |
|----------------------|-----------------|------|---------------------------------------------------------------------------------------|--|
| NOMBRE DE LA COLUMNA | TIPO            | NULL | DESCRIPCIÓN                                                                           |  |
| ESTADO               | VARCHAR2 (10)   | N    | Estado del registro de la<br>característica del activo:<br>Activo (A) o Inactivo (I). |  |
| OBSERVACION          | VARCHAR2 (4000) | Y    | Observación                                                                           |  |
| ACTIVO_CODIGO        | VARCHAR2 (30)   | Ν    | Código del activo.                                                                    |  |
| VCARACTERI_CODIGO    | VARCHAR2 (10)   | N    | Código del valor de la<br>característica.                                             |  |

| VCARACTERI_CARACTERIS_C<br>ODIGO | VARCHAR2 (10) | N | Código de la característica.                |
|----------------------------------|---------------|---|---------------------------------------------|
| VCARACTERI_UNIDAD_MED_<br>CODIGO | VARCHAR2 (10) | N | Código de la unidad de medida.              |
| VALOR_PERSONALIZADO              | VARCHAR2 (30) | Y | Valor personalizado para la característica. |

Tabla D.7 Resumen de Columnas: ACT\_TAB\_CARACTERISTICAS\_ACTIVO

| CLAVES |                       |                               |  |  |  |
|--------|-----------------------|-------------------------------|--|--|--|
| TIPO   | NOMBRE                | COLUMNAS                      |  |  |  |
|        |                       | VCARACTERI_CARACTERIS_CODIGO, |  |  |  |
| DV     | CACTIVO DK            | VCARACTERI_UNIDAD_MED_CODIGO, |  |  |  |
| ГK     | CACTIVO_PK            | ACTIVO_CODIGO,                |  |  |  |
|        |                       | VCARACTERI_CODIGO             |  |  |  |
| FK     | CACTIVO_ACTIVO_FK     | ACTIVO_CODIGO                 |  |  |  |
|        |                       | VCARACTERI_UNIDAD_MED_CODIGO, |  |  |  |
| FK     | CACTIVO_VCARACTERI_FK | VCARACTERI_CARACTERIS_CODIGO, |  |  |  |
|        |                       | VCARACTERI_CODIGO             |  |  |  |

#### Tabla D.8 Claves: ACT\_TAB\_CARACTERISTICAS\_ACTIVO

| RESTRICCIONES         |                       |            |  |
|-----------------------|-----------------------|------------|--|
| NOMBRE                | TABLA PADRE           | TABLA HIJA |  |
| CACTIVO_ACTIVO_FK     | ACT_TAB_ACTIVOS       |            |  |
| ΟΛΟΤΙΝΟ ΝΟΛΡΛΟΤΕΡΙ ΕΚ | INV_TAB_VALORES_CARAC |            |  |
| CACITVO_VCARACTERI_FR | TERISTICA             |            |  |

Tabla D.9 Restricciones: ACT\_TAB\_CARACTERISTICAS\_ACTIVO

# D.1.4. ACT\_TAB\_CARGOS\_ACTAS

Almacena la información de los cargos que los funcionarios pueden tener en las actas de los movimientos de los activos.

| RESUMEN DE COLUMNAS  |                |      |                                |  |
|----------------------|----------------|------|--------------------------------|--|
| NOMBRE DE LA COLUMNA | TIPO           | NULL | DESCRIPCIÓN                    |  |
| CODIGO               | VARCHAR2 (30)  | N    | Identificador único del cargo. |  |
| NOMBRE               | VARCHAR2 (200) | Ν    | Nombre.                        |  |

#### SISTEMA DE GESTIÓN Y CONTROL DE ACTIVOS FIJOS

| DESCRIPCION | VARCHAR2 (200)  | Ν | Descripción.                                                   |
|-------------|-----------------|---|----------------------------------------------------------------|
| ESTADO      | VARCHAR2 (10)   | N | Estado del registro del<br>cargo: Activo (A) o<br>Inactivo (I) |
| OBSERVACION | VARCHAR2 (4000) | Y | Observación.                                                   |

Tabla D.10 Resumen de Columnas: ACT\_TAB\_CARGOS\_ACTAS

| CLAVES |             |          |  |
|--------|-------------|----------|--|
| TIPO   | NOMBRE      | COLUMNAS |  |
| РК     | CARGOACT_PK | CODIGO   |  |

Tabla D.11 Claves: ACT\_TAB\_CARGOS\_ACTAS

| RESTRICCIONES             |             |                       |  |  |
|---------------------------|-------------|-----------------------|--|--|
| NOMBRE                    | TABLA PADRE | TABLA HIJA            |  |  |
| PERSOACTA_CARGOACT_F<br>K |             | ACT_TAB_PERSONAS_ACTA |  |  |

Tabla D.12 Restricciones: ACT\_TAB\_CARGOS\_ACTAS

# D.1.5. ACT\_TAB\_CCOSTOS\_DEPENDENCIAS

Almacena la información del vínculo entre centros de costos y dependencias.

| RESUMEN DE COLUMNAS                                          |                 |      |                                                    |
|--------------------------------------------------------------|-----------------|------|----------------------------------------------------|
| NOMBRE DE LA COLUMNA                                         | TIPO            | NULL | DESCRIPCIÓN                                        |
| ESTADO                                                       | VARCHAR2 (10)   | N    | Estado del registro: Activo<br>(A) o Inactivo (I). |
| OBSERVACION                                                  | VARCHAR2 (4000) | Y    | Observación.                                       |
| CENTRO_COS_CODIGO                                            | VARCHAR2 (10)   | N    | Código del Centro de<br>Costo.                     |
| DEPEN_CODIGO                                                 | VARCHAR2 (10)   | Ν    | Código de la Dependencia.                          |
| DEPEN_INST_CODIGO                                            | VARCHAR2 (10)   | Ν    | Código de la institución                           |
| Tabla D.13 Resumen de Columnas: ACT_TAB_CCOSTOS_DEPENDENCIAS |                 |      |                                                    |

| CLAVES |               |                    |  |  |
|--------|---------------|--------------------|--|--|
| TIPO   | NOMBRE        | COLUMNAS           |  |  |
|        |               | CENTRO_COS_CODIGO, |  |  |
| РК     | COSTO_DEPE_PK | DEPEN_CODIGO,      |  |  |
|        |               | DEPEN_INST_CODIGO  |  |  |

| FK                     | COSTO_DEPE_CENTRO_COS_FK | CENTRO_COS_CODIGO |  |  |
|------------------------|--------------------------|-------------------|--|--|
| FK COSTO_DEPE_DEPEN_FK | COCTO DEDE DEDEN EK      | DEPEN_CODIGO,     |  |  |
|                        | DEPEN_INST_CODIGO        |                   |  |  |

Tabla D.14 Claves: ACT\_TAB\_CCOSTOS\_DEPENDENCIAS

| RESTRICCIONES         |                       |            |  |
|-----------------------|-----------------------|------------|--|
| NOMBRE                | TABLA PADRE           | TABLA HIJA |  |
| COSTO_DEPE_CENTRO_COS | FIN_TAB_CENTROS_COSTO |            |  |
| _FK                   | S                     |            |  |

Tabla D.15 Restricciones: ACT\_TAB\_CCOSTOS\_DEPENDENCIAS

# D.1.6. ACT\_TAB\_CLASES\_ACTIVO

Almacena la información de las clases o grupos de activos.

| RESUMEN DE COLUMNAS               |                 |      |                                                    |
|-----------------------------------|-----------------|------|----------------------------------------------------|
| NOMBRE DE LA COLUMNA              | TIPO            | NULL | DESCRIPCIÓN                                        |
| CODIGO                            | VARCHAR2 (10)   | N    | Identificador único de la clase o grupo.           |
| NOMBRE                            | VARCHAR2 (200)  | Ν    | Nombre.                                            |
| DESCRIPCION                       | VARCHAR2 (200)  | Ν    | Descripción.                                       |
| SECUENCIA                         | VARCHAR2 (30)   | N    | Secuencia de la clase o grupo.                     |
| ESTADO                            | VARCHAR2 (10)   | N    | Estado del registro: Activo<br>(A) o Inactivo (I). |
| OBSERVACION                       | VARCHAR2 (4000) | Y    | Observación.                                       |
| BIENCLA_CODIGO                    | VARCHAR2 (10)   | N    | Código del bien según el grupo.                    |
| CUENTA_CON_CODIGO                 | VARCHAR2 (10)   | Y    | Código de la cuenta<br>contable.                   |
| CUENTA_CON_DEPREC_CODI<br>GO      | VARCHAR2 (10)   | Y    | Código de la cuenta<br>contable de depreciación.   |
| CUENTA_CON_INST_CODIGO            | VARCHAR2 (10)   | Y    | Código de la institución.                          |
| CUENTA_CON_INST_DEPREC_<br>CODIGO | VARCHAR2 (10)   | Y    | Código de la institución.                          |
| MDEPRECIAC_CODIGO                 | VARCHAR2 (10)   | Y    | Código del método de<br>depreciación.              |

UNIVERSIDAD TÉCNICA DEL NORTE | Olga Patricia Galiano Yépez

#### SISTEMA DE GESTIÓN Y CONTROL DE ACTIVOS FIJOS

| VIDAUTIL_CODIGO   | VARCHAR2 (10) | Y | Código de la vida útil.                |
|-------------------|---------------|---|----------------------------------------|
| PDEPRECIAC_CODIGO | VARCHAR2 (10) | Y | Código del periodo de<br>depreciación. |

Tabla D.16 Resumen de Columnas: ACT\_TAB\_CLASES\_ACTIVO

| CLAVES |                               |                               |  |  |
|--------|-------------------------------|-------------------------------|--|--|
| TIPO   | NOMBRE                        | COLUMNAS                      |  |  |
| РК     | CLACTIVO_PK                   | CODIGO, BIENCLA_CODIGO        |  |  |
| EK     | CLACTIVO_CUENTA_CCORRESPOND_F | CUENTA_CON_CODIGO,            |  |  |
| ГК     | К                             | CUENTA_CON_INST_CODIGO        |  |  |
| FK     | CLACTIVO_BIENCLA_FK           | BIENCLA_CODIGO                |  |  |
| FK     | CLACTIVO_PDEPRECIAC_FK        | PDEPRECIAC_CODIGO             |  |  |
| FK     | CLACTIVO_VIDAUTIL_FK          | VIDAUTIL_CODIGO               |  |  |
| FK     | CLACTIVO_CUENTA_CON_FK        | CUENTA_CON_DEPREC_CODIGO,     |  |  |
|        |                               | CUENTA_CON_INST_DEPREC_CODIGO |  |  |
| FK     | CLACTIVO_MDEPRECIAC_FK        | MDEPRECIAC_CODIGO             |  |  |
|        |                               |                               |  |  |

Tabla D.17 Claves: ACT\_TAB\_CLASES\_ACTIVO

| RESTRICCIONES          |                       |                 |  |
|------------------------|-----------------------|-----------------|--|
| NOMBRE                 | TABLA PADRE           | TABLA HIJA      |  |
| ACTIVO_CLACTIVO_FK     |                       | ACT_TAB_ACTIVOS |  |
| CLACTIVO_CUENTA_CCORR  | CON_TAB_CUENTAS_CONT  |                 |  |
| ESPOND_FK              | ABLES                 |                 |  |
| CLACTIVO_BIENCLA_FK    | ACT_TAB_BIENES_CLASE  |                 |  |
| CLACTIVO PDEPRECIAC EK | ACT_TAB_PERIODOS_DEPR |                 |  |
|                        | ECIACION              |                 |  |
| CLACTIVO_VIDAUTIL_FK   | ACT_TAB_VIDA_UTIL     |                 |  |
| CLACTIVO_CUENTA_CON_F  | CON_TAB_CUENTAS_CONT  |                 |  |
| К                      | ABLES                 |                 |  |
| CLACTIVO_MDEPRECIAC_F  | ACT_TAB_METODOS_DEPR  |                 |  |
| К                      | ECIACION              |                 |  |

Tabla D.18 Restricciones: ACT\_TAB\_CLASES\_ACTIVO

## D.1.7. ACT\_TAB\_CODIGOS\_BARRAS

Almacena la información de los códigos de barras de los activos.

#### **RESUMEN DE COLUMNAS**

| NOMBRE DE LA COLUMNA | TIPO            | NULL | DESCRIPCIÓN                                        |
|----------------------|-----------------|------|----------------------------------------------------|
| CODIGO_BARRAS        | BLOB (4000)     | Y    | Identificador único<br>(código de barras).         |
| ESTADO               | VARCHAR2 (10)   | N    | Estado del registro: Activo<br>(A) o Inactivo (I). |
| OBSERVACION          | VARCHAR2 (4000) | Y    | Observación.                                       |
| ACTIVO_CODIGO        | VARCHAR2 (30)   | Ν    | Código del activo.                                 |
| FECHA                | DATE (7)        | Y    | Fecha de creación del<br>código de barras.         |

Tabla D.19 Resumen de Columnas: ACT\_TAB\_CODIGOS\_BARRAS

| CLAVES |                  |               |  |  |
|--------|------------------|---------------|--|--|
| TIPO   | NOMBRE           | COLUMNAS      |  |  |
| РК     | CODBAR_PK        | ACTIVO_CODIGO |  |  |
| FK     | CODBAR_ACTIVO_FK | ACTIVO_CODIGO |  |  |

Tabla D.20 Claves: ACT\_TAB\_CODIGOS\_BARRAS

| RESTRICCIONES    |                 |            |
|------------------|-----------------|------------|
| NOMBRE           | TABLA PADRE     | TABLA HIJA |
| CODBAR_ACTIVO_FK | ACT_TAB_ACTIVOS |            |

Tabla D.21 Restricciones: ACT\_TAB\_CODIGOS\_BARRAS

# D.1.8. ACT\_TAB\_CONDICIONES\_ACTIVO

Almacena la información de las condiciones por las que puede pasar un activo.

| RESUMEN DE COLUMNAS  |                |      |                                                                            |
|----------------------|----------------|------|----------------------------------------------------------------------------|
| NOMBRE DE LA COLUMNA | TIPO           | NULL | DESCRIPCIÓN                                                                |
| CODIGO               | VARCHAR2 (10)  | N    | Identificador único de<br>cada condición que puede<br>tener un activo fijo |
| NOMBRE               | VARCHAR2 (200) | N    | Nombre. Por ejemplo:<br>Bueno, Regular.                                    |
| DESCRIPCION          | VARCHAR2 (200) | Ν    | Descripción.                                                               |
| ESTADO               | VARCHAR2 (10)  | N    | Estado del registro: Activo<br>(A) o Inactivo (I).                         |

186
#### SISTEMA DE GESTIÓN Y CONTROL DE ACTIVOS FIJOS

OBSERVACION

VARCHAR2 (4000)

 Tabla D.22 Resumen de Columnas: ACT\_TAB\_CONDICIONES\_ACTIVO

Y

Observación

| CLAVES |              |          |  |
|--------|--------------|----------|--|
| TIPO   | NOMBRE       | COLUMNAS |  |
| РК     | CONACTIVO_PK | CODIGO   |  |

Tabla D.23 Claves: ACT\_TAB\_CONDICIONES\_ACTIVO

| RESTRICCIONES       |             |                 |  |  |
|---------------------|-------------|-----------------|--|--|
| NOMBRE              | TABLA PADRE | TABLA HIJA      |  |  |
| ACTIVO_CONACTIVO_FK |             | ACT_TAB_ACTIVOS |  |  |

Tabla D.24 Restricciones: ACT\_TAB\_CONDICIONES\_ACTIVO

### **D.1.9. ACT\_TAB\_DEPRECIACIONES**

Almacena la información de las depreciaciones de los activos.

| RESUMEN DE COLUMNAS               |                 |      |                                                                   |
|-----------------------------------|-----------------|------|-------------------------------------------------------------------|
| NOMBRE DE LA COLUMNA              | TIPO            | NULL | DESCRIPCIÓN                                                       |
| FECHA_HASTA                       | DATE (7)        | N    | Fecha hasta la que se calcula la depreciación.                    |
| FECHA_DESDE                       | DATE (7)        | N    | Fecha desde la que se<br>calcula la depreciación.                 |
| DEPRECIACION_ACUMULADA            | NUMBER (22)     | N    | Suma de las<br>depreciaciones por las que<br>ha pasado el activo. |
| VALOR_DEPRECIADO                  | NUMBER (22)     | N    | Valor que se deprecia cada periodo.                               |
| PERIODO                           | VARCHAR2 (50)   | N    | Periodo.                                                          |
| ESTADO                            | VARCHAR2 (10)   | N    | Estado del registro: Activo<br>(A) o Inactivo (I).                |
| OBSERVACION                       | VARCHAR2 (4000) | Y    | Observación.                                                      |
| TRANSACCIO_NUMERO_TRAN<br>SACCION | NUMBER (22)     | N    | Número de transacción.                                            |
| ACTIVO_CODIGO                     | VARCHAR2 (30)   | N    | Código del Activo.                                                |

 Tabla D.25 Resumen de Columnas: ACT\_TAB\_DEPRECIACIONES

#### **CLAVES**

| TIPO | NOMBRE                    | COLUMNAS                     |  |  |
|------|---------------------------|------------------------------|--|--|
|      |                           | FECHA_HASTA,                 |  |  |
| РК   | DEPRECIACI_PK             | TRANSACCIO_NUMERO_TRANSACCIO |  |  |
|      |                           | N, ACTIVO_CODIGO             |  |  |
| FV   | DEDDECIACI TRANSACCIO EK  | TRANSACCIO_NUMERO_TRANSACCIO |  |  |
| ГK   | DEPRECIACI_I RANSACCIO_FK | Ν                            |  |  |
| FK   | DEPRECIACI_ACTIVO_FK      | ACTIVO_CODIGO                |  |  |
|      |                           |                              |  |  |

Tabla D.26 Claves: ACT\_TAB\_DEPRECIACIONES

| RESTRICCIONES                |                       |            |  |  |
|------------------------------|-----------------------|------------|--|--|
| NOMBRE                       | TABLA PADRE           | TABLA HIJA |  |  |
| DEPRECIACI_TRANSACCIO_<br>FK | INV_TAB_TRANSACCIONES |            |  |  |
| DEPRECIACI_ACTIVO_FK         | ACT_TAB_ACTIVOS       |            |  |  |

Tabla D.27 Restricciones: ACT\_TAB\_DEPRECIACIONES

# **D.1.10. ACT\_TAB\_DETALLES\_TRANSACCION**

Almacena la información del detalle de los movimientos que se realizan con los activos.

| RESUMEN DE COLUMNAS               |                 |      |                                                    |
|-----------------------------------|-----------------|------|----------------------------------------------------|
| NOMBRE DE LA COLUMNA              | TIPO            | NULL | DESCRIPCIÓN                                        |
| NUMERO_LINEA                      | NUMBER (22)     | N    | Número de línea del detalle.                       |
| CANTIDAD                          | NUMBER (22)     | N    | Cantidad de activos del movimiento.                |
| ESTADO                            | VARCHAR2 (10)   | N    | Estado del registro: Activo<br>(A) o Inactivo (I). |
| OBSERVACION                       | VARCHAR2 (4000) | Y    | Observación.                                       |
| ACTIVO_CODIGO                     | VARCHAR2 (30)   | Ν    | Código del activo.                                 |
| ACTIVO_PADRE_CODIGO               | VARCHAR2 (30)   | Y    | Código del activo padre.                           |
| TRANSACCIO_NUMERO_TRAN<br>SACCION | NUMBER (22)     | N    | Número de transacción.                             |

Tabla D.28 Resumen de Columnas: ACT\_TAB\_DETALLES\_TRANSACCION

| CLAVES |        |          |
|--------|--------|----------|
| TIPO   | NOMBRE | COLUMNAS |

| РК | DTRANSACCA_PK                | TRANSACCIO_NUMERO_TRANSACCIO   |
|----|------------------------------|--------------------------------|
|    |                              | N, NUMERO_LINEA, ACTIVO_CODIGO |
| ГV | DTRANSACCA_TRANSACCIO_FK     | TRANSACCIO_NUMERO_TRANSACCIO   |
| ГК |                              | Ν                              |
| EK | DTRANSACCA_ACTIVOCORRESPOND_ | ACTIVO PADRE CODICO            |
| ГК | FK                           |                                |
| FK | DTRANSACCA_ACTIVO_FK         | ACTIVO_CODIGO                  |
|    |                              |                                |

Tabla D.29 Claves: ACT\_TAB\_DETALLES\_TRANSACCION

| RESTRICCIONES         |                       |                       |  |  |
|-----------------------|-----------------------|-----------------------|--|--|
| NOMBRE                | TABLA PADRE           | TABLA HIJA            |  |  |
| RESP_ACT_DTRANSACCA_F |                       | ACT_TAB_RESPONSABLES_ |  |  |
| К                     |                       | ACTIVOS               |  |  |
| RESP_ACT_DTRANSACCOR  |                       | ACT_TAB_RESPONSABLES_ |  |  |
| RESPOND_FK            |                       | ACTIVOS               |  |  |
| DTRANSACCA_TRANSACCI  | INV TAB TRANSACCIONES |                       |  |  |
| 0_FK                  |                       |                       |  |  |
| SEGURO_DTRANSACCA_FK  |                       | ACT_TAB_SEGUROS       |  |  |
| DTRANSACCA_ACTIVOCOR  | ΔСТ ΤΔΒ ΔСΤΙVOS       |                       |  |  |
| RESPOND_FK            | Mel_IMD_Melliv03      |                       |  |  |
| DTRANSACCA_ACTIVO_FK  | ACT_TAB_ACTIVOS       |                       |  |  |
| MEJORAS_DTRANSACCA_F  |                       | ACT TAB MEIORAS       |  |  |
| К                     |                       |                       |  |  |

Tabla D.30 Restricciones: ACT\_TAB\_DETALLES\_TRANSACCION

# D.1.11. ACT\_TAB\_ESTADOS\_ACTIVOS

Almacena la información de los estados por los que puede pasar un activo.

| RESUMEN DE COLUMNAS  |                |      |                                               |  |
|----------------------|----------------|------|-----------------------------------------------|--|
| NOMBRE DE LA COLUMNA | TIPO           | NULL | DESCRIPCIÓN                                   |  |
| CODIGO               | VARCHAR2 (10)  | N    | Identificador único de cada estado.           |  |
| NOMBRE               | VARCHAR2 (200) | N    | Nombre. Por ejemplo:<br>Donado, Dado de Baja. |  |
| DESCRIPCION          | VARCHAR2 (200) | N    | Descripción del estado del activo             |  |

| ESTADO      | VARCHAR2 (10)   | N | Estado del registro: Activo<br>(A) o Inactivo (I). |
|-------------|-----------------|---|----------------------------------------------------|
| OBSERVACION | VARCHAR2 (4000) | Y | Observación.                                       |

Tabla D.31 Resumen de Columnas: ACT\_TAB\_ESTADOS\_ACTIVOS

| CLAVES |            |          |  |
|--------|------------|----------|--|
| TIPO   | NOMBRE     | COLUMNAS |  |
| РК     | EACTIVO_PK | CODIGO   |  |

Tabla D.32 Claves: ACT\_TAB\_ESTADOS\_ACTIVOS

| RESTRICCIONES     |             |                 |
|-------------------|-------------|-----------------|
| NOMBRE            | TABLA PADRE | TABLA HIJA      |
| ACTIVO_EACTIVO_FK |             | ACT_TAB_ACTIVOS |

Tabla D.33 Restricciones: ACT\_TAB\_ESTADOS\_ACTIVOS

## D.1.12. ACT\_TAB\_ITEMS\_COMPONENTES

Almacena la información del vínculo entre ítems y sus componentes.

| RESUMEN DE COLUMNAS    |                 |      |                                                    |
|------------------------|-----------------|------|----------------------------------------------------|
| NOMBRE DE LA COLUMNA   | TIPO            | NULL | DESCRIPCIÓN                                        |
| ESTADO                 | VARCHAR2 (10)   | N    | Estado del registro: Activo<br>(A) o Inactivo (I). |
| OBSERVACION            | VARCHAR2 (4000) | Y    | Observación                                        |
| ITEM_CODIGO            | VARCHAR2 (30)   | Ν    | Código del ítem padre.                             |
| ITEM_COMPONENTE_CODIGO | VARCHAR2 (30)   | Ν    | Código del ítem hijo.                              |
| NUMERO                 | NUMBER (22)     | N    | Número de componentes<br>que puede tener un ítem.  |

Tabla D.34 Resumen de Columnas: ACT\_TAB\_ITEMS\_COMPONENTES

| CLAVES |                                    |                        |  |  |
|--------|------------------------------------|------------------------|--|--|
| TIPO   | NOMBRE                             | COLUMNAS               |  |  |
| DK     | ICOMPONENT PK                      | ITEM_CODIGO,           |  |  |
| PK     | ICOMPONENT_FR                      | ITEM_COMPONENTE_CODIGO |  |  |
| FK     | ICOMPONENT_ITEM_FK                 | ITEM_COMPONENTE_CODIGO |  |  |
| FK     | ICOMPONENT_ITEM_CORRESPONDE_<br>FK | ITEM_CODIGO            |  |  |

Tabla D.35 Claves: ACT\_TAB\_ITEMS\_COMPONENTES

| RESTRICCIONES                      |               |            |  |
|------------------------------------|---------------|------------|--|
| NOMBRE                             | TABLA PADRE   | TABLA HIJA |  |
| ICOMPONENT_ITEM_FK                 | INV_TAB_ITEMS |            |  |
| ICOMPONENT_ITEM_CORR<br>ESPONDE_FK | INV_TAB_ITEMS |            |  |

Tabla D.36 Restricciones: ACT\_TAB\_ITEMS\_COMPONENTES

# D.1.13. ACT\_TAB\_MEJORAS

Almacena la información de las mejoras que se realicen sobre los activos.

| RESUMEN DE COLUMNAS                                                                |                                             |             |                                                                                                   |
|------------------------------------------------------------------------------------|---------------------------------------------|-------------|---------------------------------------------------------------------------------------------------|
| NOMBRE DE LA COLUMNA                                                               | TIPO                                        | NULL        | DESCRIPCIÓN                                                                                       |
| FECHA                                                                              | DATE (7)                                    | Ν           | Fecha en la que se realiza                                                                        |
|                                                                                    |                                             |             | la mejora.                                                                                        |
| COSTO                                                                              | NUMBER (22)                                 | N           | Costo de la mejora.                                                                               |
| ESTADO                                                                             | VARCHAR2 (10)                               | Ν           | Estado del registro: Activo                                                                       |
|                                                                                    |                                             |             | (A) o Inactivo (I).                                                                               |
| OBSERVACION                                                                        | VARCHAR2 (4000)                             | Y           | Observación.                                                                                      |
| DTRANAC_NUMERO_LINEA                                                               | NUMBER (22)                                 | Ν           | Número de línea del                                                                               |
|                                                                                    |                                             |             | detalle de la transacción.                                                                        |
| DTRAN_TRAN_NUMERO_TRA                                                              | NUMBER (22)                                 | Ν           | Número de transacción.                                                                            |
| NSACCION                                                                           |                                             |             |                                                                                                   |
| DTRANAC_ACTIVO_CODIGO                                                              | VARCHAR2 (30)                               | N           | Código del activo.                                                                                |
| DTRANAC_NUMERO_LINEA<br>DTRAN_TRAN_NUMERO_TRA<br>NSACCION<br>DTRANAC_ACTIVO_CODIGO | NUMBER (22)<br>NUMBER (22)<br>VARCHAR2 (30) | N<br>N<br>N | Número de línea del<br>detalle de la transacción.<br>Número de transacción.<br>Código del activo. |

 Tabla D.37 Resumen de Columnas: ACT\_TAB\_MEJORAS

| CLAVES |                       |                                                                                             |  |
|--------|-----------------------|---------------------------------------------------------------------------------------------|--|
| TIPO   | NOMBRE                | COLUMNAS                                                                                    |  |
| РК     | MEJORAS_PK            | DTRANAC_NUMERO_LINEA,<br>DTRAN_TRAN_NUMERO_TRANSACCI<br>ON, DTRANAC_ACTIVO_CODIGO,<br>FECHA |  |
| FK     | MEJORAS_DTRANSACCA_FK | DTRANAC_ACTIVO_CODIGO,<br>DTRANAC_NUMERO_LINEA,<br>DTRAN_TRAN_NUMERO_TRANSACCI<br>ON        |  |

Tabla D.38 Claves: ACT\_TAB\_MEJORAS

| RESTRICCIONES        |                       |            |  |
|----------------------|-----------------------|------------|--|
| NOMBRE               | TABLA PADRE           | TABLA HIJA |  |
| MEJORAS_DTRANSACCA_F | ACT_TAB_DETALLES_TRAN |            |  |
| К                    | SACCION               |            |  |

Tabla D.39 Restricciones: ACT\_TAB\_MEJORAS

#### **D.1.14. ACT\_TAB\_METODOS\_DEPRECIACION**

Almacena la información de los métodos de depreciación.

| RESUMEN DE COLUMNAS  |                 |      |                             |
|----------------------|-----------------|------|-----------------------------|
| NOMBRE DE LA COLUMNA | TIPO            | NULL | DESCRIPCIÓN                 |
| CODIGO               | VARCHAR2 (10)   | Ν    | Identificador único de      |
|                      |                 |      | cada método de              |
|                      |                 |      | depreciación.               |
| NOMBRE               | VARCHAR2 (200)  | Ν    | Nombre.                     |
| DESCRIPCION          | VARCHAR2 (200)  | Ν    | Descripción.                |
| ESTADO               | VARCHAR2 (10)   | Ν    | Estado del registro: Activo |
|                      |                 |      | (A) o Inactivo (I).         |
| OBSERVACION          | VARCHAR2 (4000) | Y    | Observación.                |

Tabla D.40 Resumen de Columnas: ACT\_TAB\_METODOS\_DEPRECIACION

| CLAVES |               |          |
|--------|---------------|----------|
| TIPO   | NOMBRE        | COLUMNAS |
| РК     | MDEPRECIAC_PK | CODIGO   |

Tabla D.41 Claves: ACT\_TAB\_METODOS\_DEPRECIACION

| RESTRICCIONES              |             |                       |  |
|----------------------------|-------------|-----------------------|--|
| NOMBRE                     | TABLA PADRE | TABLA HIJA            |  |
| CLACTIVO_MDEPRECIAC_F<br>K |             | ACT_TAB_CLASES_ACTIVO |  |

Tabla D.42 Restricciones: ACT\_TAB\_METODOS\_DEPRECIACION

#### **D.1.15. ACT\_TAB\_PERIODOS\_DEPRECIACION**

Almacena la información de los periodos de depreciación.

#### **RESUMEN DE COLUMNAS**

| NOMBRE DE LA COLUMNA | TIPO            | NULL | DESCRIPCIÓN                 |
|----------------------|-----------------|------|-----------------------------|
| CODIGO               | VARCHAR2 (10)   | Ν    | Identificador único de      |
|                      |                 |      | cada periodo de             |
|                      |                 |      | depreciación                |
| NOMBRE               | VARCHAR2 (200)  | Ν    | Nombre.                     |
| DESCRIPCION          | VARCHAR2 (200)  | Ν    | Descripción.                |
| ESTADO               | VARCHAR2 (10)   | Ν    | Estado del registro: Activo |
|                      |                 |      | (A) o Inactivo (I).         |
| OBSERVACION          | VARCHAR2 (4000) | Y    | Observación.                |

Tabla D.43 Resumen de Columnas: ACT\_TAB\_PERIODOS\_DEPRECIACION

| CLAVES |               |          |
|--------|---------------|----------|
| TIPO   | NOMBRE        | COLUMNAS |
| РК     | PDEPRECIAC_PK | CODIGO   |

Tabla D.44 Claves: ACT\_TAB\_PERIODOS\_DEPRECIACION

| RESTRICCIONES          |             |                       |
|------------------------|-------------|-----------------------|
| NOMBRE                 | TABLA PADRE | TABLA HIJA            |
| CLACTIVO_PDEPRECIAC_FK |             | ACT_TAB_CLASES_ACTIVO |

Tabla D.45 Restricciones: ACT\_TAB\_PERIODOS\_DEPRECIACION

### D.1.16. ACT\_TAB\_PERSONAS\_ACTA

Almacena al información de las personas y los cargos de las mismas, dentro de un movimiento de activo que genere una acta.

| RESUMEN DE COLUMNAS               |               |      |                                                    |
|-----------------------------------|---------------|------|----------------------------------------------------|
| NOMBRE DE LA COLUMNA              | TIPO          | NULL | DESCRIPCIÓN                                        |
| TRANSACCIO_NUMERO_TRAN<br>SACCION | NUMBER (22)   | N    | Número de transacción.                             |
| NUMERO_LINEA                      | NUMBER (22)   | Ν    | Número de línea.                                   |
| EMPLEADO_PERSONA_CEDUL<br>A       | VARCHAR2 (20) | Y    | Cédula del empleado.                               |
| CARGOACT_CODIGO                   | VARCHAR2 (30) | Ν    | Código del cargo.                                  |
| ESTADO                            | VARCHAR2 (10) | N    | Estado del registro: Activo<br>(A) o Inactivo (I). |

#### SISTEMA DE GESTIÓN Y CONTROL DE ACTIVOS FIJOS

OBSERVACION

VARCHAR2 (4000)

Observación.

Y

#### Tabla D.46 Resumen de Columnas: ACT\_TAB\_PERSONAS\_ACTA

| CLAVES |                       |                              |
|--------|-----------------------|------------------------------|
| TIPO   | NOMBRE                | COLUMNAS                     |
|        |                       | NUMERO_LINEA,                |
| РК     | PERSOACTA_PK          | TRANSACCIO_NUMERO_TRANSACCIO |
|        |                       | Ν                            |
| ΓV     | DEDSOACTA TYTACTAS EK | TRANSACCIO_NUMERO_TRANSACCIO |
| ΓK     | FERSOACIA_IXIACIAS_FR | Ν                            |
| FK     | PERSOACTA_EMPLEADO_FK | EMPLEADO_PERSONA_CEDULA      |
| FK     | PERSOACTA_CARGOACT_FK | CARGOACT_CODIGO              |

Tabla D.47 Claves: ACT\_TAB\_PERSONAS\_ACTA

| RESTRICCIONES             |                      |            |
|---------------------------|----------------------|------------|
| NOMBRE                    | TABLA PADRE          | TABLA HIJA |
| PERSOACTA_TXTACTAS_FK     | ACT_TAB_TEXTOS_ACTAS |            |
| PERSOACTA_CARGOACT_F<br>K | ACT_TAB_CARGOS_ACTAS |            |

Tabla D.48 Restricciones: ACT\_TAB\_PERSONAS\_ACTA

### D.1.17. ACT\_TAB\_RESPONSABLES\_ACTIVOS

Almacena la información de los empleados responsables de la custodia de los activos.

| RESUMEN DE COLUMNAS    |                 |      |                                                                                 |
|------------------------|-----------------|------|---------------------------------------------------------------------------------|
| NOMBRE DE LA COLUMNA   | TIPO            | NULL | DESCRIPCIÓN                                                                     |
| FECHA_INICIO           | DATE (7)        | N    | Fecha de inicio de la<br>custodia.                                              |
| FECCHA_FIN             | DATE (7)        | Y    | Fecha en la que termina el<br>periodo de<br>responsabilidad sobre un<br>activo. |
| ESTADO                 | VARCHAR2 (10)   | N    | Estado del registro: Activo<br>(A) o Inactivo (I).                              |
| OBSERVACION            | VARCHAR2 (4000) | Y    | Observación.                                                                    |
| EMPLEADO_PERSONA_CEDUL | VARCHAR2 (20)   | Ν    | Cédula de la persona                                                            |

| А                                 |               |   | responsable del activo.            |
|-----------------------------------|---------------|---|------------------------------------|
| DTRANAC_ACTIVO_CODIGO             | VARCHAR2 (30) | Ν | Código del activo.                 |
| DTRANAC_NUMERO_LINEA              | NUMBER (22)   | Ν | Número de línea.                   |
| DTRAN_TRAN_NUMERO_TRA<br>NSACCION | NUMBER (22)   | N | Número de transacción.             |
| DTRANAC_NUMERO_LINEAF             | NUMBER (22)   | Y | Número de línea final del periodo. |
| DTRAN_TRAN_NUMERO_TRA             | NUMBER (22)   | v | Número de transacción              |
| NSACCIONF                         |               | 1 | final del periodo.                 |
| DTRANAC_ACTIVO_CODIGOF            | VARCHAR2 (30) | Y | Código del activo.                 |

Tabla D.49 Resumen de Columnas: ACT\_TAB\_RESPONSABLES\_ACTIVOS

| CLAVES |                              |                             |
|--------|------------------------------|-----------------------------|
| TIPO   | NOMBRE                       | COLUMNAS                    |
|        |                              | EMPLEADO_PERSONA_CEDULA,    |
| DK     | RESP ACT DK                  | DTRAN_TRAN_NUMERO_TRANSACCI |
| 1 11   |                              | ON, DTRANAC_ACTIVO_CODIGO,  |
|        |                              | DTRANAC_NUMERO_LINEA        |
|        |                              | DTRAN_TRAN_NUMERO_TRANSACCI |
| FK     | RESP_ACT_DTRANSACCA_FK       | ON, DTRANAC_ACTIVO_CODIGO,  |
|        |                              | DTRANAC_NUMERO_LINEA        |
| FK     | RESP_ACT_EMPLEADO_FK         | EMPLEADO_PERSONA_CEDULA     |
|        |                              | DTRANAC_NUMERO_LINEAF,      |
| ΓV     | RESP_ACT_DTRANSACCORRESPOND_ | DTRANAC_ACTIVO_CODIGOF,     |
| ГK     | FK                           | DTRAN_TRAN_NUMERO_TRANSACCI |
|        |                              | ONF                         |

Tabla D.50 Claves: ACT\_TAB\_RESPONSABLES\_ACTIVOS

| RESTRICCIONES         |                       |            |
|-----------------------|-----------------------|------------|
| NOMBRE                | TABLA PADRE           | TABLA HIJA |
| RESP_ACT_DTRANSACCA_F | ACT_TAB_DETALLES_TRAN |            |
| К                     | SACCION               |            |
| RESP_ACT_DTRANSACCOR  | ACT_TAB_DETALLES_TRAN |            |
| RESPOND_FK            | SACCION               |            |

Tabla D.51 Restricciones: ACT\_TAB\_RESPONSABLES\_ACTIVOS

# D.1.18. ACT\_TAB\_SEGUROS

Almacena la información de las pólizas de seguros contratadas para los activos.

UNIVERSIDAD TÉCNICA DEL NORTE | Olga Patricia Galiano Yépez

| RESUMEN DE COLUMNAS               |                 |      |                                                    |
|-----------------------------------|-----------------|------|----------------------------------------------------|
| NOMBRE DE LA COLUMNA              | TIPO            | NULL | DESCRIPCIÓN                                        |
| FECHA_INICIO                      | DATE (7)        | N    | Fecha inicio del periodo<br>del seguro.            |
| NOMBRE                            | VARCHAR2 (200)  | Ν    | Nombre.                                            |
| DESCRIPCION                       | VARCHAR2 (200)  | Ν    | Descripción.                                       |
| COSTO                             | NUMBER (22)     | Ν    | Costo del seguro.                                  |
| ESTADO_SEGURO                     | VARCHAR2 (30)   | N    | Estado en el que se<br>encuentra el seguro.        |
| FECHA_FIN                         | DATE (7)        | N    | Fecha fin del periodo del seguro.                  |
| TIPO_SEGURO                       | VARCHAR2 (50)   | Ν    | Tipo de seguro.                                    |
| ESTADO                            | VARCHAR2 (10)   | N    | Estado del registro: Activo<br>(A) o Inactivo (I). |
| OBSERVACION                       | VARCHAR2 (4000) | Y    | Observación.                                       |
| DTRAN_TRAN_NUMERO_TRA<br>NSACCION | NUMBER (22)     | N    | Número de transacción.                             |
| DTRANAC_NUMERO_LINEA              | NUMBER (22)     | Ν    | Número de línea.                                   |
| DTRANAC_ACTIVO_CODIGO             | VARCHAR2 (30)   | Ν    | Código del activo.                                 |
| PPROVEEDOR_CODIGO                 | VARCHAR2 (10)   | Ν    | Código del proveedor.                              |

Tabla D.52 Resumen de Columnas: ACT\_TAB\_SEGUROS

| CLAVES |                      |                             |
|--------|----------------------|-----------------------------|
| TIPO   | NOMBRE               | COLUMNAS                    |
|        |                      | DTRAN_TRAN_NUMERO_TRANSACCI |
| DK     | SECURO DK            | ON, FECHA_INICIO,           |
| ΓΛ     | SEGORO_FK            | DTRANAC_ACTIVO_CODIGO,      |
|        |                      | DTRANAC_NUMERO_LINEA        |
| FK     | SEGURO_PPROVEEDOR_FK | PPROVEEDOR_CODIGO           |
|        |                      | DTRANAC_NUMERO_LINEA,       |
| FK     | SEGURO_DTRANSACCA_FK | DTRAN_TRAN_NUMERO_TRANSACCI |
|        |                      | ON, DTRANAC_ACTIVO_CODIGO   |

Tabla D.53 Claves: ACT\_TAB\_SEGUROS

| RESTRICCIONES |             |            |
|---------------|-------------|------------|
| NOMBRE        | TABLA PADRE | TABLA HIJA |

| SECHIDO DTDANSACCA EK | ACT_TAB_DETALLES_TRAN |  |
|-----------------------|-----------------------|--|
| SEGURO_DI RANSACCA_FR | SACCION               |  |

Tabla D.54 Restricciones: ACT\_TAB\_SEGUROS

# D.1.19. ACT\_TAB\_TEXTOS\_ACTAS

Almacena los textos de las actas que se generen de los movimientos de los activos.

| RESUMEN DE COLUMNAS               |                 |      |                                                    |
|-----------------------------------|-----------------|------|----------------------------------------------------|
| NOMBRE DE LA COLUMNA              | TIPO            | NULL | DESCRIPCIÓN                                        |
| TRANSACCIO_NUMERO_TRAN<br>SACCION | NUMBER (22)     | N    | Número de transacción.                             |
| CABECERA                          | VARCHAR2 (4000) | N    | Texto de la cabecera del acta.                     |
| PIE                               | VARCHAR2 (4000) | Ν    | Texto del pie del acta.                            |
| ESTADO                            | VARCHAR2 (10)   | N    | Estado del registro: Activo<br>(A) o Inactivo (I). |
| OBSERVACION                       | VARCHAR2 (4000) | Y    | Observación.                                       |

 Tabla D.55 Resumen de Columnas: ACT\_TAB\_TEXTOS\_ACTAS

| CLAVES |                        |                                   |  |  |
|--------|------------------------|-----------------------------------|--|--|
| TIPO   | NOMBRE                 | COLUMNAS                          |  |  |
| РК     | TXTACTAS_PK            | TRANSACCIO_NUMERO_TRANSACCIO<br>N |  |  |
| FK     | TXTACTAS_TRANSACCIO_FK | TRANSACCIO_NUMERO_TRANSACCIO<br>N |  |  |

Tabla D.56 Claves: ACT\_TAB\_TEXTOS\_ACTAS

| RESTRICCIONES              |                       |                       |  |
|----------------------------|-----------------------|-----------------------|--|
| NOMBRE                     | TABLA PADRE           | TABLA HIJA            |  |
| PERSOACTA_TXTACTAS_FK      |                       | ACT_TAB_PERSONAS_ACTA |  |
| TXTACTAS_TRANSACCIO_F<br>K | INV_TAB_TRANSACCIONES |                       |  |

Tabla D.57 Restricciones: ACT\_TAB\_TEXTOS\_ACTAS

### D.1.20. ACT\_TAB\_TIPOS\_ACTIVO

Almacena la información de los tipos de activos.

| RESUMEN DE COLUMNAS  |                 |      |                                                    |
|----------------------|-----------------|------|----------------------------------------------------|
| NOMBRE DE LA COLUMNA | TIPO            | NULL | DESCRIPCIÓN                                        |
| CODIGO               | VARCHAR2 (10)   | N    | Identificador único del tipo de activo.            |
| NOMBRE               | VARCHAR2 (200)  | Ν    | Nombre.                                            |
| DESCRIPCION          | VARCHAR2 (200)  | Ν    | Descripción.                                       |
| ESTADO               | VARCHAR2 (10)   | N    | Estado del registro: Activo<br>(A) o Inactivo (I). |
| OBSERVACION          | VARCHAR2 (4000) | Y    | Observación.                                       |

Tabla D.58 Resumen de Columnas: ACT\_TAB\_TIPOS\_ACTIVO

| CLAVES |            |          |
|--------|------------|----------|
| TIPO   | NOMBRE     | COLUMNAS |
| РК     | TACTIVO_PK | CODIGO   |

Tabla D.59 Claves: ACT\_TAB\_TIPOS\_ACTIVO

| RESTRICCIONES     |             |                 |
|-------------------|-------------|-----------------|
| NOMBRE            | TABLA PADRE | TABLA HIJA      |
| ACTIVO_TACTIVO_FK |             | ACT_TAB_ACTIVOS |

Tabla D.60 Restricciones: ACT\_TAB\_TIPOS\_ACTIVO

# D.1.21. ACT\_TAB\_VIDA\_UTIL

Almacena la información de la vida útil.

| RESUMEN DE COLUMNAS  |                |      |                                                                 |
|----------------------|----------------|------|-----------------------------------------------------------------|
| NOMBRE DE LA COLUMNA | TIPO           | NULL | DESCRIPCIÓN                                                     |
| CODIGO               | VARCHAR2 (10)  | N    | Identificador único de la vida útil.                            |
| NOMBRE               | VARCHAR2 (200) | Ν    | Nombre.                                                         |
| DESCRIPCION          | VARCHAR2 (200) | Ν    | Descripción.                                                    |
| VALOR                | NUMBER (22)    | Ν    | Valor de la vida útil.                                          |
| FUNCION              | VARCHAR2 (10)  | N    | Identificador de<br>recursividad: Grupo (G),<br>Movimiento (M). |
| ESTADO               | VARCHAR2 (10)  | Ν    | Estado del registro: Activo                                     |

|                 |                 |   | (A) o Inactivo (I).              |
|-----------------|-----------------|---|----------------------------------|
| OBSERVACION     | VARCHAR2 (4000) | Y | Observación.                     |
| VIDAUTIL_CODIGO | VARCHAR2 (10)   | Y | Código de la vida útil<br>padre. |

Tabla D.61 Resumen de Columnas: ACT\_TAB\_VIDA\_UTIL

| CLAVES |                      |                 |  |
|--------|----------------------|-----------------|--|
| TIPO   | NOMBRE               | COLUMNAS        |  |
| РК     | VIDAUTIL_PK          | CODIGO          |  |
| FK     | VIDAUTIL_VIDAUTIL_FK | VIDAUTIL_CODIGO |  |

Tabla D.62 Claves: ACT\_TAB\_VIDA\_UTIL

| RESTRICCIONES        |             |                       |  |
|----------------------|-------------|-----------------------|--|
| NOMBRE               | TABLA PADRE | TABLA HIJA            |  |
| VIDAUTIL_VIDAUTIL_FK |             |                       |  |
| CLACTIVO_VIDAUTIL_FK |             | ACT_TAB_CLASES_ACTIVO |  |

Tabla D.63 Restricciones: ACT\_TAB\_VIDA\_UTIL

### D.1.22. INV\_TAB\_CARACTERISTICAS

Almacena la información de todas las características que puede tener un activo.

| RESUMEN DE COLUMNAS    |                 |      |                                                    |
|------------------------|-----------------|------|----------------------------------------------------|
| NOMBRE DE LA COLUMNA   | TIPO            | NULL | DESCRIPCIÓN                                        |
| CODIGO                 | VARCHAR2 (10)   | N    | Identificador único de<br>cada característica      |
| NOMBRE                 | VARCHAR2 (200)  | N    | Nombre. Por ejemplo:<br>marca, color, modelo, etc. |
| DESCRIPCION            | VARCHAR2 (200)  | Ν    | Descripción.                                       |
| ESTADO                 | VARCHAR2 (10)   | N    | Estado del registro: Activo<br>(A) o Inactivo (I). |
| OBSERVACION            | VARCHAR2 (4000) | Y    | Observación.                                       |
| TCARACTERI_CODIGO      | VARCHAR2 (10)   | N    | Código del tipo de<br>característica.              |
| VALORES_PERSONALIZADOS | VARCHAR2 (10)   | N    | Valores personalizados de las características.     |

Tabla D.64 Resumen de Columnas: INV\_TAB\_CARACTERISTICAS

| CLAVES |                          |                   |  |
|--------|--------------------------|-------------------|--|
| TIPO   | NOMBRE                   | COLUMNAS          |  |
| РК     | CARACTERIS_PK            | CODIGO            |  |
| FK     | CARACTERIS_TCARACTERI_FK | TCARACTERI_CODIGO |  |

Tabla D.65 Claves: INV\_TAB\_CARACTERISTICAS

| RESTRICCIONES         |                        |                        |  |  |
|-----------------------|------------------------|------------------------|--|--|
| NOMBRE                | TABLA PADRE            | TABLA HIJA             |  |  |
| CARACTERIS_TCARACTERI | INV_TAB_TIPOS_CARACTER |                        |  |  |
| _FK                   | ISTICAS                |                        |  |  |
| CARAC_UNID_CARACTERIS |                        | INV_TAB_CARACTERISTICA |  |  |
| _FK                   |                        | S_UNIDAD               |  |  |
| CARAC_ITEM_CARACTERIS |                        | INV_TAB_CARACTERISTICA |  |  |
| _FK                   |                        | S_ITEMS                |  |  |

Tabla D.66 Restricciones: INV\_TAB\_CARACTERISTICAS

#### D.1.23. INV\_TAB\_CARACTERISTICAS\_ITEMS

Almacena la información del vínculo entre ítems y características.

| RESUMEN DE COLUMNAS  |                 |      |                              |
|----------------------|-----------------|------|------------------------------|
| NOMBRE DE LA COLUMNA | TIPO            | NULL | DESCRIPCIÓN                  |
|                      |                 |      | Identificador de             |
| OBLIGATORIA          | VARCHAR2 (10)   | Ν    | obligatoriedad de la         |
|                      |                 |      | característica para el ítem. |
|                      |                 | N    | Estado del registro: Activo  |
| ESTADO               | VARCHARZ (10)   | IN   | (A) o Inactivo (I).          |
| OBSERVACION          | VARCHAR2 (4000) | Y    | Observación.                 |
| ITEM_CODIGO          | VARCHAR2 (30)   | Ν    | Código del ítem.             |
| CARACTERIS_CODIGO    | VARCHAR2 (10)   | Ν    | Código de la característica. |

Tabla D.67 Resumen de Columnas: INV\_TAB\_CARACTERISTICAS\_ITEMS

| CLAVES |                          |                                |  |  |  |
|--------|--------------------------|--------------------------------|--|--|--|
| TIPO   | NOMBRE                   | COLUMNAS                       |  |  |  |
| РК     | CARAC_ITEM_PK            | CARACTERIS_CODIGO, ITEM_CODIGO |  |  |  |
| FK     | CARAC_ITEM_ITEM_FK       | ITEM_CODIGO                    |  |  |  |
| FK     | CARAC_ITEM_CARACTERIS_FK | CARACTERIS_CODIGO              |  |  |  |

| RESTRICCIONES         |                        |            |  |  |
|-----------------------|------------------------|------------|--|--|
| NOMBRE                | TABLA PADRE            | TABLA HIJA |  |  |
| CARAC_ITEM_ITEM_FK    | INV_TAB_ITEMS          |            |  |  |
| CARAC_ITEM_CARACTERIS | INV_TAB_CARACTERISTICA |            |  |  |
| _FK                   | S                      |            |  |  |

#### Tabla D.68 Claves: INV\_TAB\_CARACTERISTICAS\_ITEMS

Tabla D.69 Restricciones: INV\_TAB\_CARACTERISTICAS\_ITEMS

#### D.1.24. INV\_TAB\_CARACTERISTICAS\_UNIDAD

Almacena la información del vínculo entre la característica y la unidad de medida.

| RESUMEN DE COLUMNAS  |                 |      |                                                    |
|----------------------|-----------------|------|----------------------------------------------------|
| NOMBRE DE LA COLUMNA | TIPO            | NULL | DESCRIPCIÓN                                        |
| ESTADO               | VARCHAR2 (10)   | N    | Estado del registro: Activo<br>(A) o Inactivo (I). |
| OBSERVACION          | VARCHAR2 (4000) | Y    | Observación.                                       |
| CARACTERIS_CODIGO    | VARCHAR2 (10)   | Ν    | Código de la característica.                       |
| UNIDAD_MED_CODIGO    | VARCHAR2 (10)   | N    | Código de la unidad de medida.                     |

Tabla D.70 Resumen de Columnas: INV\_TAB\_CARACTERISTICAS\_UNIDAD

| CLAVES |                          |                    |  |  |
|--------|--------------------------|--------------------|--|--|
| TIPO   | NOMBRE                   | COLUMNAS           |  |  |
| DK     | CARAC UNID PK            | UNIDAD_MED_CODIGO, |  |  |
| ΓK     | CARAC_UNID_FR            | CARACTERIS_CODIGO  |  |  |
| FK     | CARAC_UNID_UNIDAD_MED_FK | UNIDAD_MED_CODIGO  |  |  |
| FK     | CARAC_UNID_CARACTERIS_FK | CARACTERIS_CODIGO  |  |  |

Tabla D.71 Claves: INV\_TAB\_CARACTERISTICAS\_UNIDAD

| RESTRICCIONES         |                        |                       |  |  |
|-----------------------|------------------------|-----------------------|--|--|
| NOMBRE                | TABLA PADRE            | TABLA HIJA            |  |  |
| CARAC_UNID_UNIDAD_ME  | INV_TAB_UNIDADES_MEDI  |                       |  |  |
| D_FK                  | DA                     |                       |  |  |
| CARAC_UNID_CARACTERIS | INV_TAB_CARACTERISTICA |                       |  |  |
| _FK                   | S                      |                       |  |  |
| VCARACTERI_CARAC_UNID |                        | INV_TAB_VALORES_CARAC |  |  |

| _FK |  | TERISTICA |
|-----|--|-----------|
|     |  |           |

Tabla D.72 Restricciones: INV\_TAB\_CARACTERISTICAS\_UNIDAD

# **D.1.25. INV\_TAB\_DETALLES\_TRANSACCIONES**

Almacena la información del detalle de todos los movimientos del inventario general de bienes.

| RESUMEN DE COLUMNAS               |                 |      |                                                                     |
|-----------------------------------|-----------------|------|---------------------------------------------------------------------|
| NOMBRE DE LA COLUMNA              | TIPO            | NULL | DESCRIPCIÓN                                                         |
| NUMERO_LINEA                      | NUMBER (22)     | Ν    | Número de línea.                                                    |
| CANTIDAD                          | NUMBER (22)     | N    | Cantidad de ítems que<br>intervienen en la<br>transacción.          |
| COSTO                             | NUMBER (22)     | Ν    | Costo del ítem                                                      |
| ESTADO                            | VARCHAR2 (10)   | N    | Estado del registro: Activo<br>(A) o Inactivo (I).                  |
| FACTURADO                         | VARCHAR2 (10)   | N    | Permite saber si un<br>registro del detalle está o<br>no facturado. |
| OBSERVACION                       | VARCHAR2 (4000) | Y    | Observación.                                                        |
| TRANSACCIO_NUMERO_TRAN<br>SACCION | NUMBER (22)     | N    | Código de la transacción.                                           |
| ITEM_UMED_UNIDAD_MED_C<br>ODIGO   | VARCHAR2 (10)   | N    | Código de la unidad de medida.                                      |
| ITEM_UMED_ITEM_CODIGO             | VARCHAR2 (30)   | Ν    | Código del ítem.                                                    |
| DTORD_CMP_ORD_COMPRA_<br>NUMERO   | NUMBER (22)     | Y    | Número de la orden de compra.                                       |
| DTORD_CMP_NRO_LINEA               | NUMBER (22)     | Y    | Número de línea de la orden de compra.                              |
| DTORD_CMP_ITEMS_PART_IT<br>EM_COD | VARCHAR2 (30)   | Y    | Código del ítem, ítem                                               |
| DTORD_CMP_PART_PART_PR<br>ESU_COD | VARCHAR2 (10)   | Y    | Código de la partida<br>presupuestaria                              |
| CARACTERISTICA                    | VARCHAR2 (4000) | Y    | Característica del ítem.                                            |

 Tabla D.73 Resumen de Columnas: INV\_TAB\_DETALLES\_TRANSACCIONES
 INV\_TAB\_DETALLES\_TRANSACCIONES

| CLAVES |                          |                                                                                                    |  |  |
|--------|--------------------------|----------------------------------------------------------------------------------------------------|--|--|
| TIPO   | NOMBRE                   | COLUMNAS                                                                                                    |  |  |
| РК     | DTRANSACCI_PK            | ITEM_UMED_UNIDAD_MED_CODIGO,<br>ITEM_UMED_ITEM_CODIGO,<br>NUMERO_LINEA,<br>TRANSACCIO_NUMERO_TRANSACCIO<br>N                     |  |  |
| FK     | DTRANSACCI_TRANSACCIO_FK | TRANSACCIO_NUMERO_TRANSACCIO<br>N                                                                                                |  |  |
| FK     | DTRANSACCI_ITEM_UMED_FK  | ITEM_UMED_UNIDAD_MED_CODIGO,<br>ITEM_UMED_ITEM_CODIGO                                                                            |  |  |
| FK     | DTRANSACCI_DTORD_CMP_FK  | DTORD_CMP_ITEMS_PART_ITEM_COD<br>,<br>DTORD_CMP_ORD_COMPRA_NUMERO<br>, DTORD_CMP_NRO_LINEA,<br>DTORD_CMP_PART_PART_PRESU_CO<br>D |  |  |

Tabla D.74 Claves: INV\_TAB\_DETALLES\_TRANSACCIONES

| RESTRICCIONES                |                               |            |  |  |
|------------------------------|-------------------------------|------------|--|--|
| NOMBRE                       | TABLA PADRE                   | TABLA HIJA |  |  |
| DTRANSACCI_TRANSACCIO<br>_FK | INV_TAB_TRANSACCIONES         |            |  |  |
| DTRANSACCI_ITEM_UMED_<br>FK  | INV_TAB_ITEMS_UMEDID          |            |  |  |
| DTRANSACCI_DTORD_CMP_<br>FK  | ADQ_TAB_DT_ORDENES_CO<br>MPRA |            |  |  |

Tabla D.75 Restricciones: INV\_TAB\_DETALLES\_TRANSACCIONES

# D.1.26. INV\_TAB\_ITEMS

Almacena la información general de los ítems del Clasificador Central de Productos.

| RESUMEN DE COLUMNAS  |               |      |                                   |  |
|----------------------|---------------|------|-----------------------------------|--|
| NOMBRE DE LA COLUMNA | TIPO          | NULL | DESCRIPCIÓN                       |  |
| CODIGO               | VARCHAR2 (30) | N    | Identificador único de cada ítem. |  |

| CODIGO_BARRAS           | VARCHAR2 (30)   | Y | Identificador único en<br>formato de código de                         |
|-------------------------|-----------------|---|------------------------------------------------------------------------|
| NOMBRE                  | VARCHAR2 (2000) | N | Nombre.                                                                |
| DESCRIPCION             | VARCHAR2 (2000) | N | Descripción.                                                           |
| ALIAS                   | VARCHAR2 (2000) | Y | Nombre del ítem que es común para los usuarios.                        |
| VIDA_UTIL               | NUMBER (22)     | Y | Número de años de vida<br>útil que tiene un ítem.                      |
| COSTO_PROMEDIO_COSTEO   | NUMBER (22)     | Y | Costo promedio de los<br>ítems.                                        |
| PRECIO_REFERENCIAL      | NUMBER (22)     | Y | Precio referencial para realizar el presupuesto.                       |
| STOCK_MINIMO            | NUMBER (22)     | Y | Cantidad mínima de ítems<br>en el inventario.                          |
| STOCK_MAXIMO            | NUMBER (22)     | Y | Cantidad máxima de ítems<br>en el inventario.                          |
| STOCK_COSTEO            | NUMBER (22)     | Y | Cantidad de ítems con el<br>cual se realizó el costeo.                 |
| FECHA_COSTEO            | DATE (7)        | Y | Fecha en la cual se realiza<br>el costeo                               |
| PORCENTAJE_DEPRECIACION | NUMBER (22)     | Y | Porcentaje de<br>depreciación para el ítem.                            |
| REVISION_TECNICA        | VARCHAR2 (10)   | Y | Determina si el ítem<br>requiere ser enrutado a un<br>personal técnico |
| FUNCION_PADRE           | VARCHAR2 (1)    | Y | Grupo (G) o Movimiento<br>(M) Padre                                    |
| FUNCION_CLASE           | VARCHAR2 (1)    | Y | Grupo (G) o Movimiento<br>(M) Clase                                    |
| NUMERO_COMPONENTES      | VARCHAR2 (30)   | Y | Número de componentes<br>que puede tener ligado un<br>ítem.            |
| ORDEN                   | VARCHAR2 (10)   | Y | Orden de secuencia de<br>Jerarquía de los ítems en<br>el árbol.        |

| ESTADO                             | VARCHAR2 (10)   | Y | Estado del ítem Activo (A)<br>o Inactivo (I).    |
|------------------------------------|-----------------|---|--------------------------------------------------|
| FOTOGRAFIA                         | BLOB (4000)     | Y | Fotografía del ítem.                             |
| OBSERVACION                        | VARCHAR2 (4000) | Y | Observación                                      |
| ITEM_CLASE_CODIGO                  | VARCHAR2 (30)   | Y | Código del ítem.                                 |
| ITEM_PADRE_CODIGO                  | VARCHAR2 (30)   | Y | Código del ítem.                                 |
| TITEM_CODIGO                       | VARCHAR2 (10)   | Y | Código del tipo de ítem.                         |
| CUENTA_CON_ITEM_CODIGO             | VARCHAR2 (10)   | Y | Código de la cuenta contable.                    |
| CUENTA_CON_DEPRECI_CODI<br>GO      | VARCHAR2 (10)   | Y | Código de la cuenta<br>contable de depreciación. |
| CUENTA_CON_INST_ITEM_CO<br>DIGO    | VARCHAR2 (10)   | Y | Código de la institución.                        |
| CUENTA_CON_INST_DEPRECI<br>_CODIGO | VARCHAR2 (10)   | Y | Código de la institución.                        |
| NORMADO                            | VARCHAR2 (10)   | N | Indica si un ítem ha sido<br>normado.            |
| TITEM_BIEN_CODIGO                  | VARCHAR2 (30)   | Y | Código del tipo de bien.                         |
| CONSIGNACI_CODIGO                  | VARCHAR2 (30)   | Y | Código de consignación.                          |
| CODIGO_LIBRO                       | VARCHAR2 (30)   | Y | Código del libro (ISBN).                         |
| GRUP_ITEM_CODIGO                   | VARCHAR2 (30)   | Y | Código del grupo de ítems.                       |

Tabla D.76 Resumen de Columnas: INV\_TAB\_ITEMS

| CLAVES |                                    |                                                                  |
|--------|------------------------------------|------------------------------------------------------------------|
| TIPO   | NOMBRE                             | COLUMNAS                                                         |
| РК     | ITEM_PK                            | CODIGO                                                           |
| FK     | ITEM_CONSIGNACI_FK                 | CONSIGNACI_CODIGO                                                |
| FK     | ITEM_TITEM_FK                      | TITEM_CODIGO                                                     |
| FK     | ITEM_CUENTA_CON_FK                 | CUENTA_CON_DEPRECI_CODIGO,<br>CUENTA_CON_INST_DEPRECI_CODIG<br>O |
| FK     | ITEM_CUENTA_CON_CORRESPONDE_<br>FK | CUENTA_CON_INST_ITEM_CODIGO,<br>CUENTA_CON_ITEM_CODIGO           |
| FK     | ITEM_TBIEN_FK                      | TITEM_BIEN_CODIGO                                                |
| FK     | ITEM_GRUP_ITEM_FK                  | GRUP_ITEM_CODIGO                                                 |
| FK     | ITEM_ITEM_SER_CONTENIDO_FK         | ITEM_CLASE_CODIGO                                                |

FK

ITEM\_ITEM\_FK

ITEM\_PADRE\_CODIGO

Tabla D.77 Claves: INV\_TAB\_ITEMS

| RESTRICCIONES         |                       |                        |  |  |
|-----------------------|-----------------------|------------------------|--|--|
| NOMBRE                | TABLA PADRE           | TABLA HIJA             |  |  |
| ΙΤΕΜ ΔΙ ΜΑΟ ΙΤΕΜ ΕΚ   |                       | INV_TAB_ITEMS_ALMACEN  |  |  |
| TIEM_ALMAC_TIEM_FK    |                       | ES                     |  |  |
| ITEM CONSIGNACI EK    | INV_TAB_CONSIGNACIONE |                        |  |  |
| TTEM_CONSIGNACI_FK    | S                     |                        |  |  |
| ITEM_TITEM_FK         | INV_TAB_TIPOS_ITEMS   |                        |  |  |
| ITEM CHENTA CON EK    | CON_TAB_CUENTAS_CONT  |                        |  |  |
| TIEM_CUENTA_CUN_FK    | ABLES                 |                        |  |  |
| CADAC ITEM ITEM EK    |                       | INV_TAB_CARACTERISTICA |  |  |
| CARAC_ITEM_ITEM_IK    |                       | S_ITEMS                |  |  |
| ACTIVO_ITEM_FK        |                       | ACT_TAB_ACTIVOS        |  |  |
| ΔΟΜΤΕς ΙΤΕ ΙΤΕΜ ΕΚ    |                       | ADQ_TAB_ADMTECNICOS_I  |  |  |
| ADMIEC_IIE_IIEM_FK    |                       | TEMS                   |  |  |
| ICOMDONENT ITEM EK    |                       | ACT_TAB_ITEMS_COMPON   |  |  |
|                       |                       | ENTES                  |  |  |
| ICOMPONENT_ITEM_CORR  |                       | ACT_TAB_ITEMS_COMPON   |  |  |
| ESPONDE_FK            |                       | ENTES                  |  |  |
| ΙΤ ΝΟΡΜΑDΟ ΙΤΕΜ ΕΚ    |                       | ADQ_TAB_ITEMS_NORMAD   |  |  |
|                       |                       | OS                     |  |  |
| ITEM_CUENTA_CON_CORR  | CON_TAB_CUENTAS_CONT  |                        |  |  |
| ESPONDE_FK            | ABLES                 |                        |  |  |
| ITEM IIMED ITEM EK    |                       | INV_TAB_ITEMS_UMEDIDA  |  |  |
|                       |                       | S                      |  |  |
| ITEM_TBIEN_FK         | INV_TAB_TIPOS_ITEMS   |                        |  |  |
| SCENERAL ITEM EK      |                       | INV_TAB_SALDOS_GENERA  |  |  |
| SQENEIKAL_ITEM_IK     |                       | LES                    |  |  |
| ITEM_GRUP_ITEM_FK     | INV_TAB_GRUPOS_ITEMS  |                        |  |  |
| ITEM_ITEM_SER_CONTENI |                       |                        |  |  |
| DO_FK                 |                       |                        |  |  |
| ITEM_ITEM_FK          |                       |                        |  |  |

Tabla D.78 Restricciones: INV\_TAB\_ITEMS

### D.1.27. INV\_TAB\_TIPOS\_CARACTERISTICAS

Almacena la información de los tipos de características.

| RESUMEN DE COLUMNAS  |                 |      |                                                     |
|----------------------|-----------------|------|-----------------------------------------------------|
| NOMBRE DE LA COLUMNA | TIPO            | NULL | DESCRIPCIÓN                                         |
| CODIGO               | VARCHAR2 (10)   | N    | Identificador único de cada tipo de característica. |
| NOMBRE               | VARCHAR2 (200)  | Ν    | Nombre.                                             |
| DESCRPCION           | VARCHAR2 (200)  | Ν    | Descripción.                                        |
| ESTADO               | VARCHAR2 (10)   | N    | Estado del registro: Activo<br>(A) o Inactivo (I).  |
| OBSERVACION          | VARCHAR2 (4000) | Y    | Observación.                                        |

Tabla D.79 Resumen de Columnas: INV\_TAB\_TIPOS\_CARACTERISTICAS

| CLAVES |               |          |
|--------|---------------|----------|
| TIPO   | NOMBRE        | COLUMNAS |
| РК     | TCARACTERI_PK | CODIGO   |

#### Tabla D.80 Claves: INV\_TAB\_TIPOS\_CARACTERISTICAS

| RESTRICCIONES         |             |                        |  |  |
|-----------------------|-------------|------------------------|--|--|
| NOMBRE                | TABLA PADRE | TABLA HIJA             |  |  |
| CARACTERIS_TCARACTERI |             | INV_TAB_CARACTERISTICA |  |  |
| _FK                   |             | S                      |  |  |

Tabla D.81 Restricciones: INV\_TAB\_TIPOS\_CARACTERISTICAS

#### D.1.28. INV\_TAB\_TIPOS\_ITEMS

Almacena la información de los tipos de ítems.

| RESUMEN DE COLUMNAS  |                |      |                                              |  |  |
|----------------------|----------------|------|----------------------------------------------|--|--|
| NOMBRE DE LA COLUMNA | TIPO           | NULL | DESCRIPCIÓN                                  |  |  |
| CODIGO               | VARCHAR2 (10)  | N    | Identificador único de<br>cada tipo de ítem. |  |  |
| NOMBRE               | VARCHAR2 (200) | Y    | Nombre.                                      |  |  |
| DESCRIPCION          | VARCHAR2 (200) | Y    | Descripción.                                 |  |  |

| COSTEO       | VARCHAR2 (10)   | Y | Determina si se costea o<br>no este tipo de ítem.  |
|--------------|-----------------|---|----------------------------------------------------|
| FUNCION      | VARCHAR2 (1)    | Y | Grupo (G) o Movimiento<br>(M)                      |
| ESTADO       | VARCHAR2 (10)   | Y | Estado del registro: Activo<br>(A) o Inactivo (I). |
| OBSERVACION  | VARCHAR2 (4000) | Y | Observación.                                       |
| TITEM_CODIGO | VARCHAR2 (10)   | Y | Código del tipo de ítem.                           |
| INCOP        | VARCHAR2 (20)   | Y |                                                    |

Tabla D.82 Resumen de Columnas: INV\_TAB\_TIPOS\_ITEMS

| CLAVES |                |              |  |
|--------|----------------|--------------|--|
| TIPO   | NOMBRE         | COLUMNAS     |  |
| РК     | TITEM_PK       | CODIGO       |  |
| FK     | TITEM_TITEM_FK | TITEM_CODIGO |  |

Tabla D.83 Claves: INV\_TAB\_TIPOS\_ITEMS

| RESTRICCIONES  |             |               |  |  |
|----------------|-------------|---------------|--|--|
| NOMBRE         | TABLA PADRE | TABLA HIJA    |  |  |
| ITEM_TITEM_FK  |             | INV_TAB_ITEMS |  |  |
| TITEM_TITEM_FK |             |               |  |  |
| ITEM_TBIEN_FK  |             | INV_TAB_ITEMS |  |  |

Tabla D.84 Restricciones: INV\_TAB\_TIPOS\_ITEMS

### D.1.29. INV\_TAB\_TIPOS\_UNIDAD\_MEDIDA

Almacena la información de los tipos de unidades de medida.

| RESUMEN DE COLUMNAS  |                 |      |                                                    |
|----------------------|-----------------|------|----------------------------------------------------|
| NOMBRE DE LA COLUMNA | TIPO            | NULL | DESCRIPCIÓN                                        |
| CODIGO               | VARCHAR2 (10)   | N    | Identificador único del tipo de unidad de medida.  |
| NOMBRE               | VARCHAR2 (200)  | Ν    | Nombre.                                            |
| DESCRIPCION          | VARCHAR2 (200)  | Ν    | Descripción.                                       |
| ESTADO               | VARCHAR2 (10)   | N    | Estado del registro: Activo<br>(A) o Inactivo (I). |
| OBSERVACION          | VARCHAR2 (4000) | Y    | Observación.                                       |

| CLAVES |               |          |  |  |
|--------|---------------|----------|--|--|
| TIPO   | NOMBRE        | COLUMNAS |  |  |
| РК     | TUNIDADMED_PK | CODIGO   |  |  |

#### Tabla D.85 Resumen de Columnas: INV\_TAB\_TIPOS\_UNIDAD\_MEDIDA

Tabla D.86 Claves: INV\_TAB\_TIPOS\_UNIDAD\_MEDIDA

| RESTRICCIONES                |             |                             |  |  |
|------------------------------|-------------|-----------------------------|--|--|
| NOMBRE                       | TABLA PADRE | TABLA HIJA                  |  |  |
| UNIDAD_MED_TUNIDADME<br>D_FK |             | INV_TAB_UNIDADES_MEDI<br>DA |  |  |

Tabla D.87 Restricciones: INV\_TAB\_TIPOS\_UNIDAD\_MEDIDA

### D.1.30. INV\_TAB\_TRANSACCIONES

Almacena la información de todos los movimientos del inventario general de bienes.

| RESUMEN DE COLUMNAS           |                 |      |                                                             |  |
|-------------------------------|-----------------|------|-------------------------------------------------------------|--|
| NOMBRE DE LA COLUMNA          | TIPO            | NULL | DESCRIPCIÓN                                                 |  |
| NUMERO_TRANSACCION            | NUMBER (22)     | N    | Identificador único de<br>cada transacción.                 |  |
| FECHA                         | DATE (7)        | Ν    | Fecha en la que realiza la transacción.                     |  |
| ESTADO                        | VARCHAR2 (10)   | N    | Estado del registro: Activo<br>(A) o Inactivo (I).          |  |
| FACTURADO                     | VARCHAR2 (10)   | N    | Permite saber si una<br>transacción está o no<br>facturada. |  |
| OBSERVACION                   | VARCHAR2 (4000) | Y    | Observación.                                                |  |
| ALMACEN_ORIGEN_CODIGO         | VARCHAR2 (10)   | Y    | Código del almacén<br>origen.                               |  |
| ALMACEN_DESTINO_CODIGO        | VARCHAR2 (10)   | Y    | Código del almacén destino.                                 |  |
| CENTRO_COS_ORIGEN_CODIG<br>O  | VARCHAR2 (10)   | Y    | Código del centro de costo<br>origen.                       |  |
| CENTRO_COS_DESTINO_CODI<br>GO | VARCHAR2 (10)   | Y    | Código del centro de costo destino.                         |  |

#### SISTEMA DE GESTIÓN Y CONTROL DE ACTIVOS FIJOS

| PROYEC_CODIGO                    | VARCHAR2 (10)  | Y | Código del proyecto.                         |
|----------------------------------|----------------|---|----------------------------------------------|
| DIM3_CODIGO                      | VARCHAR2 (10)  | Y | Código de la dimensión 3.                    |
| DIM4_CODIGO                      | VARCHAR2 (10)  | Y | Código de la dimensión 4.                    |
| DIM5_CODIGO                      | VARCHAR2 (10)  | Y | Código de la dimensión 5.                    |
| TOPERACION_CODIGO                | VARCHAR2 (10)  | N | Código del tipo de<br>operación.             |
| TOPERACION_MODULO_CODI<br>GO     | VARCHAR2 (10)  | N | Código del módulo.                           |
| TOPERACION_INST_CODIGO           | VARCHAR2 (10)  | Ν | Código de la institución.                    |
| CALENGNRAL_FECHA_INICIO          | DATE (7)       | Y | Fecha cuando inicia la<br>actividad.         |
| CALENGNRAL_ACTIVGNRAL_<br>CODIGO | VARCHAR2 (10)  | Y | Código de la actividad.                      |
| CALENGNRAL_MODULO_CODI<br>GO     | VARCHAR2 (10)  | Y | Código del módulo.                           |
| CALENGNRAL_INST_CODIGO           | VARCHAR2 (10)  | Y | Código de la institución.                    |
| USER_CCOST_CENTRO_COS_C<br>ODIGO | VARCHAR2 (10)  | Y | Código del centro de costo.                  |
| USER_CCOST_USUARIOS_CUE<br>NTA   | VARCHAR2 (100) | Y | Cuenta del usuario.                          |
| NUMERO_ACTA                      | NUMBER (22)    | Y | Número de acta.                              |
| FECHA_DEPRECIACION               | DATE (7)       | Y |                                              |
| NUM_CUR                          | VARCHAR2 (10)  | Y | Número del comprobante<br>único de registro. |
| NUM_DOCUMENTO                    | VARCHAR2 (30)  | Y | Número de documento.                         |

Tabla D.88 Resumen de Columnas: INV\_TAB\_TRANSACCIONES

| CLAVES |                              |                                                                           |  |  |  |
|--------|------------------------------|---------------------------------------------------------------------------|--|--|--|
| TIPO   | NOMBRE                       | COLUMNAS                                                                  |  |  |  |
| РК     | TRANSACCIO_PK                | NUMERO_TRANSACCION                                                        |  |  |  |
| FK     | TRANSACCIO_ALMACEN_FK        | ALMACEN_DESTINO_CODIGO                                                    |  |  |  |
| FK     | TRANSACCIO_TOPERACION_FK     | TOPERACION_INST_CODIGO,<br>TOPERACION_MODULO_CODIGO,<br>TOPERACION_CODIGO |  |  |  |
| FK     | TRANSACCIO_DIM5_FK           | DIM5_CODIGO                                                               |  |  |  |
| FK     | TRANSACCIO_CENTROCORRESPOND_ | CENTRO_COS_ORIGEN_CODIGO                                                  |  |  |  |

|    | FK                                 |                                                                                                    |
|----|------------------------------------|----------------------------------------------------------------------------------------------------|
| FK | TRANSACCIO_DIM4_FK                 | DIM4_CODIGO                                                                                                    |
| FK | TRANSACCIO_DIM3_FK                 | DIM3_CODIGO                                                                                                    |
| FK | TRANSACCIO_ALMACECORRESPOND_<br>FK | ALMACEN_ORIGEN_CODIGO                                                                                            |
| FK | TRANSACCIO_CENTRO_COS_FK           | CENTRO_COS_DESTINO_CODIGO                                                                                        |
| FK | TRANSACCIO_USER_CCOST_FK           | USER_CCOST_USUARIOS_CUENTA,<br>USER_CCOST_CENTRO_COS_CODIGO                                                      |
| FK | TRANSACCIO_CALENGNRAL_FK           | CALENGNRAL_FECHA_INICIO,<br>CALENGNRAL_INST_CODIGO,<br>CALENGNRAL_MODULO_CODIGO,<br>CALENGNRAL_ACTIVGNRAL_CODIGO |
| FK | TRANSACCIO_PROYEC_FK               | PROYEC_CODIGO                                                                                                    |

Tabla D.89 Claves: INV\_TAB\_TRANSACCIONES

| RESTRICCIONES          |                        |                       |  |  |
|------------------------|------------------------|-----------------------|--|--|
| NOMBRE                 | TABLA PADRE            | TABLA HIJA            |  |  |
| TRANSACCIO_ALMACEN_F   | INV_TAB_ALMACENES      |                       |  |  |
| К                      |                        |                       |  |  |
| TRANSACCIO_TOPERACION  | INS_TAB_TIPOS_OPERACIO |                       |  |  |
| _FK                    | NES                    |                       |  |  |
| TRANSACCIO_DIM5_FK     | FIN_TAB_DIMENSION5     |                       |  |  |
| DEPRECIACI_TRANSACCIO_ |                        | ACT_TAB_DEPRECIACIONE |  |  |
| FK                     |                        | S                     |  |  |
| TRANSACCIO_CENTROCOR   | FIN_TAB_CENTROS_COSTO  |                       |  |  |
| RESPOND_FK             | S                      |                       |  |  |
| TRANSACCIO_DIM4_FK     | FIN_TAB_DIMENSION4     |                       |  |  |
| TRANSACCIO_DIM3_FK     | FIN_TAB_DIMENSION3     |                       |  |  |
| TRANSACCIO_ALMACECOR   | INV_TAB_ALMACENES      |                       |  |  |
| RESPOND_FK             |                        |                       |  |  |
| TRANSACCIO_CENTRO_COS  | FIN_TAB_CENTROS_COSTO  |                       |  |  |
| _FK                    | S                      |                       |  |  |
| DTRANSACCA_TRANSACCI   |                        | ACT_TAB_DETALLES_TRAN |  |  |
| O_FK                   |                        | SACCION               |  |  |
| TXTACTAS_TRANSACCIO_F  |                        | ACT_TAB_TEXTOS_ACTAS  |  |  |
| К                      |                        |                       |  |  |
| TRANSACCIO_USER_CCOST  | PRE_TAB_USUARIOS_CENT  | TRANSACCIO_USER_CCOST |  |  |

UNIVERSIDAD TÉCNICA DEL NORTE | Olga Patricia Galiano Yépez

| _FK                   | ROS_COSTO              | _FK                   |
|-----------------------|------------------------|-----------------------|
| DTRANSACCI_TRANSACCIO |                        | INV_TAB_DETALLES_TRAN |
| _FK                   |                        | SACCIONES             |
| TRANSACCIO_CALENGNRA  | INS_TAB_CALENDARIOS_GE |                       |
| L_FK                  | NERALES                |                       |
| TRANSACCIO_PROYEC_FK  | FIN_TAB_PROYECTOS      |                       |

Tabla D.90 Restricciones: INV\_TAB\_TRANSACCIONES

# D.1.31. INV\_TAB\_UNIDADES\_MEDIDA

Almacena la información de las unidades de medida.

| RESUMEN DE COLUMNAS  |                 |      |                                                                                       |  |
|----------------------|-----------------|------|---------------------------------------------------------------------------------------|--|
| NOMBRE DE LA COLUMNA | TIPO            | NULL | DESCRIPCIÓN                                                                           |  |
| CODIGO               | VARCHAR2 (10)   | N    | Identificador único de<br>cada unidad de medida.                                      |  |
| NOMBRE               | VARCHAR2 (200)  | Ν    | Nombre.                                                                               |  |
| ABREVIATURA          | VARCHAR2 (10)   | Ν    | Abreviatura.                                                                          |  |
| DESCRIPCION          | VARCHAR2 (200)  | Ν    | Descripción.                                                                          |  |
| ESTADO               | VARCHAR2 (10)   | N    | Estado del registro: Activo<br>(A) o Inactivo (I).                                    |  |
| OBSERVACION          | VARCHAR2 (4000) | Y    | Observación.                                                                          |  |
| TUNIDADMED_CODIGO    | VARCHAR2 (10)   | N    | Código del tipo de unidad de medida.                                                  |  |
| PORTAL               | VARCHAR2 (20)   | N    | Indica si la unidad de<br>medida es utilizada en el<br>portal de compras<br>públicas. |  |

Tabla D.91 Resumen de Columnas: INV\_TAB\_UNIDADES\_MEDIDA

| CLAVES                                        |               |          |  |  |  |
|-----------------------------------------------|---------------|----------|--|--|--|
| TIPO                                          | NOMBRE        | COLUMNAS |  |  |  |
| РК                                            | UNIDAD_MED_PK | CODIGO   |  |  |  |
| FK UNIDAD_MED_TUNIDADMED_FK TUNIDADMED_CODIGO |               |          |  |  |  |
| Table D.02 Claver, INV TAB, UNIDADES, MEDIDA  |               |          |  |  |  |

Tabla D.92 Claves: INV\_TAB\_UNIDADES\_MEDIDA

#### RESTRICCIONES

| NOMBRE                | TABLA PADRE            | TABLA HIJA             |
|-----------------------|------------------------|------------------------|
| IT_NORMADO_UNIDAD_ME  |                        | ADQ_TAB_ITEMS_NORMAD   |
| D_FK                  |                        | OS                     |
| CARAC_UNID_UNIDAD_ME  |                        | INV_TAB_CARACTERISTICA |
| D_FK                  |                        | S_UNIDAD               |
| UNIDAD_MED_TUNIDADME  | INV_TAB_TIPOS_UNIDAD_M |                        |
| D_FK                  | EDIDA                  |                        |
| INV_TAB_ITEMS_UMEDIDA |                        | INV_TAB_ITEMS_UMEDIDA  |
| S_IN_FK1              |                        | S                      |

Tabla D.93 Restricciones: INV\_TAB\_UNIDADES\_MEDIDA

### D.1.32. INV\_TAB\_VALORES\_CARACTERISTICA

Almacena la información de los posibles valores de las características.

| RESUMEN DE COLUMNAS              |                 |      |                                                                 |  |
|----------------------------------|-----------------|------|-----------------------------------------------------------------|--|
| NOMBRE DE LA COLUMNA             | TIPO            | NULL | DESCRIPCIÓN                                                     |  |
| CODIGO                           | VARCHAR2 (10)   | N    | Identificador único de<br>cada valor de las<br>características. |  |
| VALOR1                           | VARCHAR2 (100)  | N    | Valor mínimo del<br>intervalo de medición.                      |  |
| VALOR2                           | VARCHAR2 (100)  | Y    | Valor máximo del<br>intervalo de medición.                      |  |
| ESTADO                           | VARCHAR2 (10)   | N    | Estado del registro: Activo<br>(A) o Inactivo (I).              |  |
| OBSERVACION                      | VARCHAR2 (4000) | Y    | Observación.                                                    |  |
| CARAC_UNID_CARACTERIS_C<br>ODIGO | VARCHAR2 (10)   | N    | Código de la característica.                                    |  |
| CARAC_UNID_UNIDAD_MED_C<br>ODIGO | VARCHAR2 (10)   | N    | Código de la unidad de medida.                                  |  |

Tabla D.94 Resumen de Columnas: INV\_TAB\_VALORES\_CARACTERISTICA

| CLAVES |               |                                          |  |  |
|--------|---------------|------------------------------------------|--|--|
| TIPO   | NOMBRE        | COLUMNAS                                 |  |  |
| РК     | VCARACTERI_PK | CARAC_UNID_UNIDAD_MED_CODIGO,<br>CODIGO, |  |  |

|    |                              | CARAC_UNID_CARACTERIS_CODIGO  |  |
|----|------------------------------|-------------------------------|--|
|    |                              | CARAC_UNID_UNIDAD_MED_CODIGO, |  |
|    | INV_TAB_VALORES_CARACTERI_UK | VALOR1,                       |  |
|    |                              | CARAC_UNID_CARACTERIS_CODIGO  |  |
| EV | VCADACTEDI CADAC UNID EV     | CARAC_UNID_UNIDAD_MED_CODIGO, |  |
| ГК | VCARACTERI_CARAC_ONID_FR     | CARAC_UNID_CARACTERIS_CODIGO  |  |

Tabla D.95 Claves: INV\_TAB\_VALORES\_CARACTERISTICA

| RESTRICCIONES                |                                    |                                    |  |  |  |
|------------------------------|------------------------------------|------------------------------------|--|--|--|
| NOMBRE                       | TABLA PADRE                        | TABLA HIJA                         |  |  |  |
| CACTIVO_VCARACTERI_FK        |                                    | ACT_TAB_CARACTERISTIC<br>AS_ACTIVO |  |  |  |
| VCARACTERI_CARAC_UNID<br>_FK | INV_TAB_CARACTERISTICA<br>S_UNIDAD |                                    |  |  |  |

Tabla D.96 Restricciones: INV\_TAB\_VALORES\_CARACTERISTICA

### D.1.33. ADQ\_TAB\_ORDENES\_COMPRA

Almacena la información de las órdenes de compra.

| RESUMEN DE COLUMNAS  |               |      |                                                                                                    |  |
|----------------------|---------------|------|----------------------------------------------------------------------------------------------------|--|
| NOMBRE DE LA COLUMNA | TIPO          | NULL | DESCRIPCIÓN                                                                                                    |  |
| NUMERO               | NUMBER (22)   | N    | Valor único de<br>identificación, es el código<br>de la orden de compra.                                                                               |  |
| CORRELATIVO          | VARCHAR2 (30) | Y    | Número del documento                                                                                                    |  |
| FECHA_EMISION        | DATE (7)      | N    | Fecha en que se emite la<br>Orden de Compra.                                                                                                    |  |
| INST_CODIGO          | VARCHAR2 (10) | Ν    | Código de la institución                                                                                                    |  |
| PROCESOCMP_CODIGO    | NUMBER (22)   | N    | Valorúnicodeidentificación, es el códigodel proceso de adquisiciónformado por las siguientessiglas:INTITUCION-CENTROCOSTO-CONTRATACION-NROPROCESO-AÑO. |  |

#### SISTEMA DE GESTIÓN Y CONTROL DE ACTIVOS FIJOS

| PROCESOCMP_FECHA  | DATE (7)        | N | Es la fecha fijada para el proceso de adquisición.                                                                 |
|-------------------|-----------------|---|----------------------------------------------------------------------------------------------------|
| PPROVEEDOR_CODIGO | VARCHAR2 (10)   | N | Clave primaria de cada<br>proveedor                                                                                |
| TOTAL_ORDEN       | NUMBER (22)     | N | Valor total de la Orden de<br>Compra.                                                                              |
| INGRESADO         | VARCHAR2 (10)   | Y | Informa si los bienes que<br>han sido adjudicados ya<br>han sido registrados                                       |
| ESTADO            | VARCHAR2 (10)   | N | Estado de la Orden de<br>Compra.                                                                                   |
| OBSERVACION       | VARCHAR2 (4000) | Y | Breve resumen de los<br>bienes que constan en la<br>Orden de Compra.                                               |
| ACTIVADO          | VARCHAR2 (10)   | Y | Informa si están<br>registradas correctamente<br>las características de los<br>bienes que han sido<br>adjudicados. |
| TOTAL_GESTIONADO  | NUMBER (22)     | Y | Total de la orden gestionado.                                                                                      |

Tabla D.97 Resumen de Columnas: ADQ\_TAB\_ORDENES\_COMPRA

| COLUMNAS  |
|-----------|
|           |
| P_CODIGO, |
| P_FECHA   |
| R_CODIGO  |
|           |
|           |

Tabla D.98 Claves: ADQ\_TAB\_ORDENES\_COMPRA

| RESTRICCIONES       |                      |                       |  |  |  |
|---------------------|----------------------|-----------------------|--|--|--|
| NOMBRE              | TABLA PADRE          | TABLA HIJA            |  |  |  |
| ORD_COMPRA_PROCESOC | ADQ_TAB_PROCESOS_COM |                       |  |  |  |
| MP_FK               | PRA                  |                       |  |  |  |
| DTORD_CMP_ORD_COMPR |                      | ADQ_TAB_DT_ORDENES_CO |  |  |  |
| A_FK                |                      | MPRA                  |  |  |  |

Tabla D.99 Restricciones: ADQ\_TAB\_ORDENES\_COMPRA

# D.1.34. FIN\_TAB\_CENTROS\_COSTOS

Almacena la información general de los centros de costos.

| RESUMEN DE COLUMNAS  |                 |      |                                                        |  |
|----------------------|-----------------|------|--------------------------------------------------------|--|
| NOMBRE DE LA COLUMNA | TIPO            | NULL | DESCRIPCIÓN                                            |  |
| CODIGO               | VARCHAR2 (10)   | N    | Identificador único del<br>Centro de Costo.            |  |
| DESCRIPCION          | VARCHAR2 (100)  | Y    | Nombre.                                                |  |
| FUNCION              | VARCHAR2 (5)    | N    | Grupo (G) o Movimiento<br>(M).                         |  |
| ESTADO               | VARCHAR2 (10)   | N    | Estado del registro: Activo<br>(A) o Inactivo (I).     |  |
| OBSERVACION          | VARCHAR2 (4000) | Y    | Observación.                                           |  |
| TIPO_CC_CODIGO       | VARCHAR2 (10)   | N    | Código del tipo de centro de costo.                    |  |
| CENTRO_COS_CODIGO    | VARCHAR2 (10)   | Y    | Código del centro de costo.                            |  |
| INST_CODIGO          | VARCHAR2 (10)   | N    | Código de la institución.                              |  |
| ALIAS                | VARCHAR2 (30)   | Y    | Nombre común del centro<br>de costo para los usuarios. |  |
| ESTRUC_FIS_CODIGO    | VARCHAR2 (10)   | Y    | Código de la estructura<br>física.                     |  |

Tabla D.100 Resumen de Columnas: FIN\_TAB\_CENTROS\_COSTOS

| CLAVES |                          |                   |  |  |
|--------|--------------------------|-------------------|--|--|
| TIPO   | NOMBRE                   | COLUMNAS          |  |  |
| РК     | CENTRO_COS_PK            | CODIGO            |  |  |
| FK     | CENTRO_COS_TIPO_CC_FK    | TIPO_CC_CODIGO    |  |  |
| FK     | CENTRO_COS_ESTRUC_FIS_FK | ESTRUC_FIS_CODIGO |  |  |
| FK     | CENTRO_COS_INST_FK       | INST_CODIGO       |  |  |
| FK     | CENTRO_COS_CENTRO_COS_FK | CENTRO_COS_CODIGO |  |  |

Tabla D.101 Claves: FIN\_TAB\_CENTROS\_COSTOS

| RESTRICCIONES          |                         |                        |  |  |
|------------------------|-------------------------|------------------------|--|--|
| NOMBRE                 | TABLA PADRE             | TABLA HIJA             |  |  |
| TECHO_CC_CENTRO_COS_F  |                         | PRE_TAB_TECHOS_CENTRO  |  |  |
| К                      |                         | COSTOS                 |  |  |
| ITEM CC CENTRO COS EK  |                         | PRE_TAB_ITEMS_CENTROS  |  |  |
|                        |                         | _COSTO                 |  |  |
| CENTRO COS TIPO CC FK  | UTNDB.PRE_TAB_TIPOS_CE  | CENTRO COS TIPO CC FK  |  |  |
|                        | NTROS_COSTO             |                        |  |  |
| ASIGNACION_CENTRO_COS  |                         | PRE TAB ASIGNACIONES   |  |  |
| _FK                    |                         |                        |  |  |
| PRE_INGRES_CENTRO_COS_ |                         | PRE_TAB_PRESUP_INGRES  |  |  |
| FK                     |                         | OS                     |  |  |
| DTORD_CMP_CENTRO_COS   |                         | ADQ_TAB_DT_ORDENES_CO  |  |  |
| _FK                    |                         | MPRA                   |  |  |
| TRANSACCIO_CENTROCOR   |                         | INV_TAB_TRANSACCIONES  |  |  |
| RESPOND_FK             |                         |                        |  |  |
| CENTRO_COS_ESTRUC_FIS_ | UTNDB.INS_TAB_ESTRUCT   |                        |  |  |
| FK                     | URAS_FISICAS            |                        |  |  |
| CC_PROYECT_CENTRO_COS  |                         | FIN_TAB_CENTROS_COS_PR |  |  |
| _FK                    |                         | OYECTOS                |  |  |
| PROG_CC_CENTRO_COS_FK  |                         | PRE_TAB_PROGRAMAS_CE   |  |  |
|                        |                         | NTRO_COSTO             |  |  |
| TRANSACCIO_CENTRO_COS  |                         | INV_TAB_TRANSACCIONES  |  |  |
| _FK                    |                         |                        |  |  |
| PARTIDA_CC_CENTRO_COS  |                         | PRE_TAB_PARTIDAS_CENT  |  |  |
| _FK                    |                         | RO_COS                 |  |  |
| PORC_ASIGC_CENTRO_COS_ |                         | PRE_TAB_PORCENTAJES_A  |  |  |
| FK                     |                         | SIG_CC                 |  |  |
| DCOMPROB_CENTRO_COS_   |                         | FIN_TAB_DET_COMPROBA   |  |  |
| FK                     |                         | NTES_CONTA             |  |  |
| USER_CCOST_CENTRO_COS  |                         | PRE_TAB_USUARIOS_CENT  |  |  |
| _FK                    |                         | ROS_COSTO              |  |  |
| ACTIVO_CENTRO_COS_FK   |                         | ACT_TAB_ACTIVOS        |  |  |
| COSTO_DEPE_CENTRO_COS  |                         | ACT_TAB_CCOSTOS_DEPEN  |  |  |
| _FK                    |                         | DENCIAS                |  |  |
| CENTRO_COS_INST_FK     | UTNDB.INS_TAB_INSTITUCI |                        |  |  |

|                       | ONES |                       |
|-----------------------|------|-----------------------|
| CENTRO_COS_CENTRO_COS |      |                       |
| _FK                   |      |                       |
| CPROB_CONT_CENTRO_CO  |      | FIN_TAB_COMPROBANTES_ |
| S_FK                  |      | CONTABLES             |
| MOTREPRG_CENTRO_COS_  |      | PRE_TAB_MOTIVOSREPRO  |
| FK                    |      | GPAC                  |

Tabla D.102 Restricciones: FIN\_TAB\_CENTROS\_COSTOS

#### D.1.35. INS\_TAB\_ESTRUCTURAS\_FISICAS

Almacena la información general de las estructuras físicas.

| RESUMEN DE COLUMNAS  |                |      |                                                                   |  |
|----------------------|----------------|------|-------------------------------------------------------------------|--|
| NOMBRE DE LA COLUMNA | TIPO           | NULL | DESCRIPCIÓN                                                       |  |
| CODIGO               | VARCHAR2 (20)  | N    | Identificador único de la<br>estructura física                    |  |
| LOCALIDAD_CODIGO     | VARCHAR2 (10)  | Ν    | Código de la localidad.                                           |  |
| TESTFIS_CODIGO       | VARCHAR2 (10)  | N    | Código del tipo de estructura física.                             |  |
| NOMBRE               | VARCHAR2 (100) | N    | Nombre de la estructura<br>física: Laboratorio de<br>Electrónica. |  |
| СИРО                 | NUMBER (22)    | Ν    | Capacidad de estudiantes.                                         |  |
| FUNCION              | VARCHAR2 (1)   | N    | Grupo (G) o<br>Movimiento(M).                                     |  |
| ESTRUC_FIS_CODIGO    | VARCHAR2 (20)  | Y    | Código que identifica la estructura física.                       |  |
| DESCRIPCION          | VARCHAR2 (100) | Y    | Descripción.                                                      |  |
| OBSERVACION          | LONG (0)       | Y    | Observación.                                                      |  |
| INST_CODIGO          | VARCHAR2 (10)  | Y    | Código de la institución.                                         |  |
| ESTADO               | VARCHAR2 (10)  | Y    | Estado del registro: Activo<br>(A) o Inactivo (I).                |  |

Tabla D.103 Resumen de Columnas: INS\_TAB\_ESTRUCTURAS\_FISICAS

| CLAVES |        |          |
|--------|--------|----------|
| TIPO   | NOMBRE | COLUMNAS |

UNIVERSIDAD TÉCNICA DEL NORTE | Olga Patricia Galiano Yépez

| РК | ESTRUC_FIS_PK            | CODIGO            |
|----|--------------------------|-------------------|
| FK | ESTRUC_FIS_ESTRUC_FIS_FK | ESTRUC_FIS_CODIGO |
| FK | ESTRUC_FIS_INST_FK       | INST_CODIGO       |
| FK | ESTRUC_FIS_TESTFIS_FK    | TESTFIS_CODIGO    |
| FK | ESTRUC_FIS_LOCALIDAD_FK  | LOCALIDAD_CODIGO  |

Tabla D.104 Claves: INS\_TAB\_ESTRUCTURAS\_FISICAS

| RESTRICCIONES           |                       |                       |  |  |  |
|-------------------------|-----------------------|-----------------------|--|--|--|
| NOMBRE                  | TABLA PADRE           | TABLA HIJA            |  |  |  |
| ESTRUC_FIS_ESTRUC_FIS_F |                       |                       |  |  |  |
| К                       |                       |                       |  |  |  |
| ESTRUC_FIS_INST_FK      | INS_TAB_INSTITUCIONES |                       |  |  |  |
| ESTRIC EIS TESTEIS EK   | INS_TAB_TESTRUCTURAS_ |                       |  |  |  |
| LSTRUC_FIS_TESTFIS_FR   | FISICAS               |                       |  |  |  |
| CENTRO_COS_ESTRUC_FIS_  |                       | FIN_TAB_CENTROS_COSTO |  |  |  |
| FK                      |                       | S                     |  |  |  |
| ESTRUC_FIS_LOCALIDAD_F  | INS TAR LOCALIDADES   |                       |  |  |  |
| К                       | INS_IAD_LOCALIDADES   |                       |  |  |  |

Tabla D.105 Restricciones: INS\_TAB\_ESTRUCTURAS\_FISICAS

## D.1.36. INS\_TAB\_MODULOS

Almacena la información de todos los módulos del sistema integrado.

| RESUMEN DE COLUMNAS                              |                |      |                                    |  |
|--------------------------------------------------|----------------|------|------------------------------------|--|
| NOMBRE DE LA COLUMNA                             | TIPO           | NULL | DESCRIPCIÓN                        |  |
| CODIGO                                           | VARCHAR2 (10)  | N    | Identificador único del<br>módulo. |  |
| DESCRIPCION                                      | VARCHAR2 (100) | N    | Nombre.                            |  |
| COLOR                                            | VARCHAR2 (20)  | N    | Color de identificación.           |  |
| ESTADO                                           | VARCHAR2 (10)  | N    | Estado del registro: Activo        |  |
| OBSERVACION                                      |                | v    | (A) o mactivo (I).<br>Observación  |  |
| SIGLAS                                           | VARCHAR2 (15)  | Y    | Siglas del Modulo.                 |  |
| PREFIJO                                          | VARCHAR2 (5)   | Y    | Prefijo de identificación.         |  |
| INST_CODIGO                                      | VARCHAR2 (10)  | Ν    | Código de la institución.          |  |
| Tabla D.106 Resumen de Columnas: INS_TAB_MODULOS |                |      |                                    |  |

UNIVERSIDAD TÉCNICA DEL NORTE | Olga Patricia Galiano Yépez

| CLAVES |                |                     |  |  |  |
|--------|----------------|---------------------|--|--|--|
| TIPO   | NOMBRE         | COLUMNAS            |  |  |  |
| РК     | MODULO_PK      | INST_CODIGO, CODIGO |  |  |  |
| FK     | MODULO_INST_FK | INST_CODIGO         |  |  |  |

Tabla D.107 Claves: INS\_TAB\_MODULOS

| RESTRICCIONES         |                         |                        |  |  |  |
|-----------------------|-------------------------|------------------------|--|--|--|
| NOMBRE                | TABLA PADRE             | TABLA HIJA             |  |  |  |
| NIV APROBA MODILLO FK |                         | UTNDB.PRE_TAB_NIVELES_ |  |  |  |
|                       |                         | APROBAC_PRE            |  |  |  |
| ΤΟΡΕΡΑΓΙΟΝ ΜΟΡΙΙΙΟ ΕΚ |                         | UTNDB.INS_TAB_TIPOS_OP |  |  |  |
| TOTERACION_MODOLO_FR  |                         | ERACIONES              |  |  |  |
| MODULO INST FK        | UTNDB.INS_TAB_INSTITUCI |                        |  |  |  |
|                       | ONES                    |                        |  |  |  |
| ACTIVENBAL MODULO EK  |                         | UTNDB.INS_TAB_ACTIVIDA |  |  |  |
|                       |                         | DES_GENERALES          |  |  |  |
| TDOCUMEN MODULO EK    |                         | UTNDB.INS_TAB_TIPOS_DO |  |  |  |
|                       |                         | CUMENTOS               |  |  |  |

Tabla D.108 Restricciones: INS\_TAB\_MODULOS

### D.1.37. INS\_TAB\_TIPOS\_OPERACIONES

Almacena la información de los tipos de operaciones utilizadas para las transacciones de cada módulo.

| RESUMEN DE COLUMNAS  |                 |      |                                                                |  |
|----------------------|-----------------|------|----------------------------------------------------------------|--|
| NOMBRE DE LA COLUMNA | TIPO            | NULL | DESCRIPCIÓN                                                    |  |
| CODIGO               | VARCHAR2 (10)   | N    | Identificador único de los<br>tipos de operaciones.            |  |
| DESCRIPCION          | VARCHAR2 (100)  | Ν    | Nombre.                                                        |  |
| OBSERVACION          | VARCHAR2 (4000) | Y    | Observación.                                                   |  |
| SECUENCIA            | VARCHAR2 (10)   | Y    | Secuencia.                                                     |  |
| CODIGO_SRI           | VARCHAR2 (10)   | Y    | Código del tipo de<br>documento para la<br>declaración al SRI. |  |
| MODULO_INST_CODIGO   | VARCHAR2 (10)   | N    | Código de la institución.                                      |  |

| MODULO_CODIGO   | VARCHAR2 (10) | Ν | Código del módulo.        |
|-----------------|---------------|---|---------------------------|
| TTRANSAC_CODIGO | VARCHAR2 (10) | Y | Código de la transacción. |

#### Tabla D.109 Resumen de Columnas: INS\_TAB\_TIPOS\_OPERACIONES

| CLAVES |                        |                        |  |  |  |
|--------|------------------------|------------------------|--|--|--|
| TIPO   | NOMBRE                 | COLUMNAS               |  |  |  |
| DK     | TODERACION DK          | CODIGO, MODULO_CODIGO, |  |  |  |
| ΡΛ     | IOPERACION_FK          | MODULO_INST_CODIGO     |  |  |  |
| FK     | TOPERACION_TTRANSAC_FK | TTRANSAC_CODIGO        |  |  |  |
| EK     | TOPERACION MODILLO EK  | MODULO_CODIGO,         |  |  |  |
| 1.17   | TOT ENACION_MODOLO_FK  | MODULO_INST_CODIGO     |  |  |  |

Tabla D.110 Claves: INS\_TAB\_TIPOS\_OPERACIONES

| RESTRICCIONES                |                        |                        |  |  |  |
|------------------------------|------------------------|------------------------|--|--|--|
| NOMBRE                       | TABLA PADRE            | TABLA HIJA             |  |  |  |
| TRANSACCIO_TOPERACION<br>_FK |                        | INV_TAB_TRANSACCIONES  |  |  |  |
| TOPERACION_TTRANSAC_F        | INS_TAB_TIPOS_TRANSACC |                        |  |  |  |
| К                            | IONES                  |                        |  |  |  |
| EJPRE_EGRE_TOPERACION_       |                        | PRE_TAB_EJECUC_PRESUP_ |  |  |  |
| FK                           |                        | EGRESOS                |  |  |  |
| TOPERACION_MODULO_FK         | INS_TAB_MODULOS        |                        |  |  |  |
| PERIOD_INV_TOPERACION_       |                        | INV_TAB_PERIODOS_INVEN |  |  |  |
| FK                           |                        | TARIOS                 |  |  |  |
| ASIGNACION_TOPERACION        |                        | PRE TAB ASIGNACIONES   |  |  |  |
| _FK                          |                        | I RE_IND_RSIGNACIONES  |  |  |  |

Tabla D.111 Restricciones: INS\_TAB\_TIPOS\_OPERACIONES

#### D.1.38. INS\_TAB\_TIPOS\_TRANSACCIONES

Almacena la información de los tipos de transacciones utilizadas para los movimientos de cada módulo.

| RESUMEN DE COLUMNAS  |               |      |                                                       |  |  |
|----------------------|---------------|------|-------------------------------------------------------|--|--|
| NOMBRE DE LA COLUMNA | TIPO          | NULL | DESCRIPCIÓN                                           |  |  |
| CODIGO               | VARCHAR2 (10) | N    | Identificador único de los<br>tipos de transacciones. |  |  |

#### SISTEMA DE GESTIÓN Y CONTROL DE ACTIVOS FIJOS

| DESCRIPCION | VARCHAR2 (100) | Ν | Descripción. |
|-------------|----------------|---|--------------|
| SIGNO       | NUMBER (22)    | Ν | Signo.       |

#### Tabla D.112 Resumen de Columnas: INS\_TAB\_TIPOS\_TRANSACCIONES

| CLAVES |             |          |  |
|--------|-------------|----------|--|
| TIPO   | NOMBRE      | COLUMNAS |  |
| РК     | TTRANSAC_PK | CODIGO   |  |

#### Tabla D.113 Claves: INS\_TAB\_TIPOS\_TRANSACCIONES

| RESTRICCIONES         |             |                        |  |
|-----------------------|-------------|------------------------|--|
| NOMBRE                | TABLA PADRE | TABLA HIJA             |  |
| TOPERACION_TTRANSAC_F |             | INS_TAB_TIPOS_OPERACIO |  |
| К                     |             | NES                    |  |

Tabla D.114 Restricciones: INS\_TAB\_TIPOS\_TRANSACCIONES
# E. MANUAL INTERNO DE ADMINISTRACIÓN Y CONTROL E.1. PRESENTACIÓN

El presente manual de administración de bienes de larga duración (activos fijos) de la Universidad Técnica del Norte, propone constituirse en un instrumento normativo de carácter obligatorio que deberá ser aplicado por todos los directivos, funcionarios, empleados y trabajadores de este Centro de Educación Superior, con el propósito de lograr un adecuado control sobre los recursos materiales que se utilizan en las actividades académico administrativas.

Mediante este manual se busca superar los problemas detectados a través de la evaluación y análisis del manejo, administración y control de los bienes de la institución de cuyo resultado se desprende que la administración de los activos fijos constituye un área crítica que merece ser atendida mediante la expedición de normas relacionadas con la organización y funcionamiento de la gestión relativa a esta materia.

Con los criterios normativos que se establecen en el presente instrumento, se aspira robustecer las actividades administrativas financieras así como posibilitar la restitución de los perjuicios que se derivan del mal uso y pérdida de los activos fijos de la Universidad Técnica del Norte.

Para la elaboración del presente manual se tomó como base legal la Ley Orgánica de Administración Financiera y Control y sus reformas; la Ley de Contratación Pública; Ley de Transferencia Gratuita a favor de los Colegios Técnicos del País, de los Bienes Muebles Obsoletos; Reglamento General de bienes del Sector Publico; Reglamento para la Distribución de Bienes Muebles Obsoletos o Fuera de Uso, a favor de Colegios Técnicos del País; reglamentos Internos de la Institución.

# E.2. INTRODUCCIÓN

De conformidad a lo que establece el Art. 361 de la Ley Orgánica de Administración Financiera y Control, es facultad de la máxima autoridad de cada entidad u organismo asegurar la implantación y mantenimiento de los sistemas de Administración Financiera, incorporando medidas de control interno. En virtud del volumen de las operaciones, y del monto significativo de los recursos financieros invertidos por la Universidad Técnica del Norte en bienes de naturaleza permanente que se utilizan para el desarrollo de las actividades administrativas, financieras, académicas y de otro orden, determinó la necesidad de elaborar el presente Manual de Administración y Control de Activos Fijos cuya finalidad principal consiste en salvaguardar los recursos materiales de este Centro de Educación Superior, mediante la expedición de Normas y Procedimientos que permitan identificar a las unidades administrativas, usuarios y custodios de los bienes, y a su vez posibiliten establecer le grado de conservación de los mismos.

El manual comprende los procedimientos que deben ser aplicados para el ingreso, bajas, traspasos y otras transacciones que afectan la composición y ubicación de los activos fijos.

# **E.3. OBJETIVOS**

#### **E.3.1. OBJETIVO GENERAL**

 Dotar de una herramienta técnica que contenga un conjunto de criterios normativos de carácter práctico, que conlleva a una eficiente administración y control de los recursos materiales de la Universidad Técnica del Norte.

### E.3.2. OBJETIVOS ESPECÍFICOS

- Formular procedimientos que faciliten la operatividad en la administración de los bienes en lo que respecta al ingreso y egreso de los bienes bajo sus diferentes modalidades como son: compras, fabricación interna, donaciones, permutas y comodato. Además de traslados y bajas.
- Diseñar los formularios que permitan la aplicación y la operatividad de los procedimientos establecidos.

## E.4. E.4. ALCANCE

El presente manual se constituye en una guía práctica que será de aplicación y utilidad en todas las unidades y áreas administrativo académicas de la universidad Técnica del norte, previo a la aprobación del H. Consejo Universitario.

## **E.5. DEFINICIONES Y ABREVIATURAS**

#### **E.5.1. DEFINICIONES**

**BIENES DE LARGA DURACIÓN.-** Constituye bienes de larga duración de la UTN aquellos que reúnan las siguientes características:

- 1. Constituir propiedad de la Institución
- 2. Tener una vida útil superior a un año
- 3. Usarse en las actividades administrativas y productivas de la entidad.
- 4. Que tenga un costo de adquisición igual o mayor a 100 USD

**CODIFICACIÓN.-** A fin de identificar cada uno de los bienes de larga duración de la UTN se aplicará una codificación mediante sistema de barras el cual proporcionará información relacionada con clases de bienes, número secuencial del bien, cuentas contables.

**INGRESOS DE BIENES.-** Todos los bienes que la Universidad Técnica del Norte adquiera mediante compra, transferencia gratuita, donaciones, producidos en los talleres de artes industriales, autogestión, serán registrados como parte del inventario institucional.

**ENTREGA INICIAL DE BIENES.-** Los bienes adquiridos e ingresados al inventario institucional mediante las modalidades señaladas anteriormente, serán asignados a los usuarios de las diferentes dependencias administrativas previa legalización del comprobante respectivo registrando su movimiento en el sistema informático de activos.

**TRASLADO DE BIENES.-** El cambio de los bienes de una dependencia a otra se constituye en traslado. Por constituir un movimiento interno que no afecta al patrimonio institucional. Este movimiento será legalizado al llenar y firmar el formulario de traslado interno de bienes actualizando el movimiento en el sistema informático de activos. **EGRESO DE BIENES.-** Los bienes que forman parte del inventario institucional mediante las modalidades señaladas posteriormente serán dados de baja registrando esta operación en el sistema informático de activos.

**ENTREGA-RECEPCIÓN.-** El cambio de los funcionarios custodios de un centro de costo a otro, la renuncia y término de contrato de los mismos, obliga a la entrega - recepción de los bienes entre los custodios entrante y saliente, en la cual participa obligatoriamente el departamento de bienes, a través de la sección de activos fijos, la gestión concluye con la suscripción de las correspondientes actas y sus anexos.

**CONSTATACIONES FISICAS.-** El departamento de bienes a través de la sección de activos fijos por iniciativa propia o a pedido de la autoridad competente realizará las constataciones físicas de los bienes, gestión que concluye con la suscripción de la correspondiente acta y anexos, siendo necesario la presencia del custodio o su representante legal.

**REPOSICIÓN DE BIENES O RESTITUCIÓN DE VALORES.-** En base a las disposiciones legales se ha establecido el correspondiente procedimiento que permite identificar a los responsables y facilita la reposición de los bienes desaparecidos o dañados totalmente sin justificación, o la restitución de los valores pertinentes.

**RESPONSABILIDAD POR EL USO Y CUSTODIA DE LOS BIENES.-** La administración y uso de los bienes en la Universidad Técnica del Norte es responsabilidad en primer lugar del Rector, en base a las disposiciones contempladas en el Art. 2 del Reglamento General de bienes de Sector Público y la Norma Técnica de Control Interno 137-04.

La responsabilidad del uso de los bienes ubicados en las dependencias y unidades administrativas es de los Directivos y jefes de las mismas.

En cada dependencia o unidad administrativa se identificarán a los servidores encargados de la custodia de los bienes, y se mantendrán registrados individuales por cada funcionario custodio. La responsabilidad sobre el mantenimiento actualizado de tales registros recaerá en el directivo o jefe de cada unidad, quien podrá ser responsable además en relación a los bienes faltantes, en el caso de que los registros no se encuentren debidamente elaborados y sea imposible precisar a los respectivos encargados de la custodia.

Cada servidor será responsable de la custodia y conservación de los bienes de larga duración (activos fijos), que les haya sido entregado para el desempeño de sus funciones.

Cuando se produzca la ausencia definitiva de los servidores de una determinada dependencia o unidad administrativa, el directivo o jefe vigilará que se efectúe la devolución de los bienes entregados para uso de dicho servidor y asignará la responsabilidad de la custodia de los bienes temporalmente a otro funcionario de la misma unidad, hasta cuando se produzca una reasignación definitiva de los bienes.

**CENTROS DE COSTO.-** Mínima unidad que genera gasto. Ejemplo Dependencias, Facultades, Escuelas, Bus, etc.

#### **E.5.2. ABREVIATURAS**

SISTEMA ERP: (Proyecto de Planificación Recursos Empresariales – ERP).

**CUR:** (Comprobante Único de Registro).

### **E.6. MANUAL DE PROCEDIMIENTOS**

#### E.6.1. Procedimientos para el ingreso

Para la aplicación del presente manual es necesario cumplir con todos los requerimientos de carácter legal tanto interno como externo, disposiciones emanadas por los entes de control gubernamental, así como por él Honorable Concejo Universitario y Rector de la Institución.

El ingreso de los bienes al patrimonio universitario, está dado por diferentes formas que inciden en el registro y cuantificación de los saldos contables relacionados a estas cuentas.

Es importante señalar que previo al ingreso de los bienes, es necesario elaborar el Plan Anual de Adquisiciones.

A continuación se describen los diferentes procedimientos para el ingreso de todos y cada uno de los bienes de larga duración a sus cuentas patrimoniales.

### E.6.1.1. Procedimientos para el ingreso de bienes muebles

| UNIDAD<br>ADMINISTRATIVA | PASO | PROCEDIMIENTO                                                                                                    |
|--------------------------|------|----------------------------------------------------------------------------------------------------|
|                          | 1    | En base al contrato de compra venta y/o proformas,<br>recibe los bienes al proveedor adjudicado, conjuntamente<br>con el ADMINISTRADOR Y TECNICO DEL CONTRATO, en<br>los casos que corresponde y en las compras por ínfima<br>cuantía recibe directamente al proveedor (podrá<br>respaldarse en informes técnicos según los bienes a<br>adquirirse). |
| ALMACÉN BODEGA           | 2    | Elabora el acta de entrega recepción de bienes a<br>proveedores detallando cantidades, marcas, y demás<br>especificaciones técnicas de los bienes adquiridos. La<br>legaliza conjuntamente con el vendedor, el administrador<br>y técnico del contrato adjuntando la factura<br>correspondiente.                                                     |
|                          | 3    | Remite acta de entrega recepción con la documentación de respaldo a la dirección financiera el pago correspondiente.                                                                                                    |
| DIRECCION<br>FINANCIERA  | 4    | Revisa acta con documentación de respaldo y remite el trámite autorizando el pago a contabilidad.                                                                                                    |
| CONTABILIDAD             | 5    | Revisa documentación (control previo) y elabora el<br>comprobante único de registro (CUR) (asiento contable) y<br>remite a la dirección financiera.                                                                                                    |
| DIRECCION<br>FINANCIERA  | 6    | Revisa documentación y autoriza la transferencia de fondos a tesorería.                                                                                                    |
| TESORERIA                | 7    | Revisa documentación, garantías, acta de recepción de<br>bienes, facturas y realiza la transferencia de fondos a las<br>cuentas correspondientes de los proveedores y remite<br>toda la documentación a almacén bodega.                                                                                                    |
| ALMACÉN BODEGA           | 8    | Recibe el CUR con la documentación de respaldo y<br>registra los bienes en el módulo de activos fijos del<br>sistema integrado ERP de la Universidad Técnica del<br>Norte, asignando custodio, dependencia y código de                                                                                                    |

#### E.6.1.1.1. Procedimiento: Ingreso de bienes muebles por compra

|            |    | identificación de cada uno de los bienes.                 |
|------------|----|-----------------------------------------------------------|
|            | 0  | Se imprime actas de entrega recepción y etiquetas con los |
|            | 9  | códigos de identificación.                                |
|            |    | Legaliza actas de entrega recepción de bienes             |
|            | 10 | conjuntamente con los custodios responsables y coloca     |
|            |    | las etiquetas de identificación en los bienes.            |
| DIRECCION  | 11 | Archiva copias de documentación de compra y actas de      |
| FINANCIERA | 11 | entrega recepción.                                        |
|            |    | FIN DEL PROCESO                                           |

Tabla E.1 Procedimiento: Ingreso de bienes muebles por compra

# E.6.1.1.2. Procedimiento: Ingreso de bienes muebles por donación o transferencia gratuita

| UNIDAD<br>ADMINISTRATIVA | PASO | PROCEDIMIENTO                                                                                                    |
|--------------------------|------|----------------------------------------------------------------------------------------------------|
| DIRECCION<br>FINANCIERA  | 1    | Recibe informes y actas de donación de entidades o dependencias internas o externas con el detalle de los bienes a ser donados.                                                                                 |
|                          | 2    | Revisa documentación y remite a almacén bodega para recepción de bienes.                                                                                                    |
|                          | 3    | En base a los informes y actas de donación verifica los<br>bienes determinando conformidad de cantidades y<br>características y asignando valores en el caso que no<br>consten en la documentación remitida.    |
| ALMACÉN BODEGA           | 4    | Registra los bienes en el módulo de activos fijos del<br>sistema integrado ERP de la Universidad Técnica del<br>Norte, asignando custodio, dependencia y código de<br>identificación de cada uno de los bienes. |
|                          | 5    | Se imprime actas de entrega recepción y etiquetas con los códigos de identificación.                                                                                                    |
|                          | 6    | Legaliza actas de entrega recepción de bienes<br>conjuntamente con los custodios responsables y coloca las<br>etiquetas de identificación en los bienes.                                                        |
|                          | 7    | Archiva copias de documentación de donación y actas de entrega recepción.                                                                                                    |
|                          |      | FIN DEL PROCESO                                                                                                    |

Tabla E.2 Procedimiento: Ingreso de bienes muebles por donación o transferencia gratuita

# E.6.1.1.3. Procedimiento: Ingreso de bienes muebles fabricados internamente

| UNIDAD<br>ADMINISTRATIVA   | PASO | PROCEDIMIENTO                                                                                                    |
|----------------------------|------|----------------------------------------------------------------------------------------------------|
| TALLERES<br>UNIVERSITARIOS | 1    | El responsable del taller elabora informe de producción,<br>adjuntando el formulario denominado reporte de bienes<br>terminados donde especifica cantidad, tipo,<br>características y valor estimado de los bienes, y remite a<br>la dirección financiera. |
| DIRECCION<br>FINANCIERA    | 2    | Revisa Informe y remite a almacén bodega con copia a contabilidad para el registro respectivo.                                                                                                    |
|                            | 3    | En base al informe del responsable del taller verifica<br>físicamente los bienes, determinando conformidad de<br>cantidades y características de los bienes.                                                                                               |
| ΔΙ ΜΑζΈΝΙ ΡΟΝΕζ Δ          | 4    | Registra los bienes en el módulo de activos fijos del<br>sistema integrado ERP de la Universidad Tecuca del<br>Norte, asignando custodio, dependencia y código de<br>identificación de cada uno de los bienes.                                             |
| ALMACEN DODEGA             | 5    | Se imprime actas de entrega recepción y etiquetas con los códigos de identificación.                                                                                                    |
|                            | 6    | Legaliza actas de entrega recepción de bienes<br>conjuntamente con los custodios responsables y coloca<br>las etiquetas de identificación en los bienes.                                                                                                   |
|                            | 7    | Archiva informes de producción y actas de entrega recepción.                                                                                                    |
|                            |      | FIN DEL PROCESO                                                                                                    |

Tabla E.3 Procedimiento: Ingreso de bienes muebles fabricados internamente

#### E.6.1.1.4. Procedimiento: Ingreso de bienes muebles por toma física

| UNIDAD<br>ADMINISTRATIVA | PASO | PROCEDIMIENTO                                                                                                    |
|--------------------------|------|----------------------------------------------------------------------------------------------------|
| ALMACÉN BODEGA           | 1    | Realiza constataciones físicas anuales o por cambios<br>administrativos, en las cuales determina bienes que no<br>constan en el inventario (sobrantes). |
|                          | 2    | Los bienes sobrantes los registra en el formulario denominado registro de bienes de larga duración,                                                     |

|   | detallando área de ubicación, custodio, cantidad, características y estado de dichos bienes, y estableciendo valores estimados.                                                                                       |
|---|----------------------------------------------------------------------------------------------------|
| 3 | Registra los bienes en el módulo de activos fijos del<br>sistema integrado ERP de la Universidad Tecuca del<br>Norte, asignando custodio, dependencia y código de<br>identificación de cada uno de los bienes.        |
| 4 | Envía a contabilidad el detalle de los bienes que han sido<br>registrados por toma física con los valores respectivos<br>detallando las cuentas a las que deben afectarse, para<br>efectos de conciliación de saldos. |
| 5 | Se imprime actas de entrega recepción y etiquetas con los códigos de identificación.                                                                                                    |
| 6 | Legaliza actas de entrega recepción de bienes<br>conjuntamente con los custodios responsables y coloca<br>las etiquetas de identificación en los bienes.                                                              |
| 7 | Archiva formularios de registro de bienes y actas de entrega recepción.                                                                                                    |
| 8 | Realiza constataciones físicas anuales o por cambios<br>administrativos, en las cuales determina bienes que no<br>constan en el inventario (sobrantes).                                                               |
|   | FIN DEL PROCESO                                                                                                    |

Tabla E.4 Procedimiento: Ingreso de bienes muebles por toma física

#### **E.6.1.2.** Procedimientos para el ingreso de bienes inmuebles

# E.6.1.2.1. Procedimiento: Ingreso de bienes Inmuebles por Compra o Construcción con recursos propios

| UNIDAD<br>ADMINISTRATIVA | PASO | PROCEDIMIENTO                                                                                                    |
|--------------------------|------|----------------------------------------------------------------------------------------------------|
| TESORERIA                | 1    | Remite a almacén bodega el comprobante único de registro (CUR) adjuntando documentación de respaldo relacionada con la compra o construcción de inmuebles.                                                 |
| ALMACÉN BODEGA           | 2    | Revisa documentación, revisa físicamente el inmueble<br>adquirido o construido confirmando características<br>constructivas, superficies y otros componentes que<br>podrían formar parte de los inmuebles. |

| 3 | Determina el tipo de inmueble (edificios o terrenos).                                                                                                    |
|---|----------------------------------------------------------------------------------------------------|
| 4 | Registra los bienes en el módulo de activos fijos del<br>sistema integrado ERP de la Universidad Técnica del<br>Norte, determinando ubicación del inmueble, áreas y<br>características de construcción, accesorios y otros<br>aditamentos del inmueble en caso de que este<br>corresponda a edificaciones y superficie en caso de que el<br>inmueble sea un terreno, determinando además valores y<br>fecha de registro. |
| 5 | Archiva el CUR adjuntando copias de escrituras de<br>compra y actas de entrega definitiva de obras y demás<br>documentación de respaldo.                                                                                                    |

Tabla E.5 Procedimiento: Ingreso de bienes Inmuebles por Compra o Construcción con recursos propios

#### E.6.1.2.2. Procedimiento: Ingreso de bienes Inmuebles por Donación o Transferencia gratuita

| UNIDAD<br>ADMINISTRATIVA | PASO | PROCEDIMIENTO                                                                                                    |
|--------------------------|------|----------------------------------------------------------------------------------------------------|
| DIRECCION<br>FINANCIERA  | 1    | Recibe informes de donación de inmuebles de las<br>dependencias internas correspondientes con las actas de<br>donación o escrituras de transferencia de dominio,<br>debidamente legalizadas por la entidad donante y por el<br>representante legal de la institución. |
|                          | 2    | Remite documentación de donación a almacén bodega<br>con copia a contabilidad para el registro e ingreso<br>correspondiente.                                                                                                    |
|                          | 3    | Revisa documentación, revisa físicamente el inmueble<br>donado confirmando características constructivas,<br>superficies y otros componentes que podrían formar<br>parte de los mismos.                                                                               |
| ALMACÉN BODEGA           | 4    | Revisa y determina valores del inmueble en base a avalúos catastrales e informes técnicos.                                                                                                    |
|                          | 5    | Determina el tipo de inmueble (edificios o terrenos).                                                                                                    |
|                          | 6    | Registra los bienes en el módulo de activos fijos del<br>sistema integrado ERP de la Universidad Técnica del<br>Norte, determinando ubicación del inmueble, áreas y                                                                                                   |

|   | características de construcción, accesorios y otros<br>aditamentos del inmueble en caso de que este<br>corresponda a edificaciones y superficie en caso de que el<br>inmueble sea un terreno, determinando además valores y<br>fecha de registro. |
|---|----------------------------------------------------------------------------------------------------|
| 7 | Archiva actas de donación o escrituras de transferencia<br>de dominio con la documentación de respaldo.                                                                                                    |
|   | FIN DEL PROCESO                                                                                                    |

Tabla E.6 Procedimiento: Ingreso de bienes Inmuebles por Donación o Transferencia gratuita

#### E.6.1.3. Procedimientos para el ingreso de semovientes

En las granjas experimentales de propiedad de la UTN es necesario para el cumplimiento de sus funciones académicas la crianza y cuidado de animales, por tal motivo los ingresos de los mismos se realizar por: compra, reproducción o por donaciones.

| UNIDAD         | PASO | PROCEDIMIENTO                                              |
|----------------|------|------------------------------------------------------------|
| ADMINISTRATIVA |      |                                                            |
| TESORERIA      | 1    | Recibe comprobante único de registro (CUR) con             |
|                |      | documentación de respaldo relacionada con la compra de     |
|                |      | semovientes y remite al almacén bodega para el registro.   |
| ALMACÉN        | 2    | Recibe trámite de compra de semovientes, verifica          |
| BODEGA         |      | físicamente con un perito en la materia la edad, estado,   |
|                |      | cantidad y estado de los mismos.                           |
|                | 3    | Registra los semovientes en el módulo de activos fijos del |
|                |      | sistema integrado ERP de la Universidad Técnica del Norte, |
|                |      | asignando custodio, dependencia, tipo de semoviente,       |
|                |      | estado, edad, valor , nombre y código de identificación de |
|                |      | cada uno de los animales.                                  |
|                | 4    | Se imprime actas de entrega recepción y se elabora arete   |
|                |      | de identificación con el código respectivo.                |
|                | 5    | Legaliza actas de entrega recepción de bienes              |
|                |      | conjuntamente con los custodios responsables y coloca      |
|                |      | aretes de identificación en los bienes.                    |
|                | 6    | Archiva copias de documentación de compra y actas de       |
|                |      | entrega recepción.                                         |

E.6.1.3.1. Procedimiento: Ingreso de Semovientes por compra

|--|

Tabla E.7 Procedimiento: Ingreso de Semovientes por compra

#### E.6.1.3.2. Procedimiento: Ingreso de Semovientes por donación

| UNIDAD<br>ADMINISTRATIVA | PASO | PROCEDIMIENTO                                                                                                    |
|--------------------------|------|----------------------------------------------------------------------------------------------------|
| DIRECCION                | 1    | Recibe informes y actas de donación de semovientes de las dependencias correspondientes                                                                                                    |
| FINANCIERA               | 2    | Revisa documentación y envía a almacén bodega con<br>copia a contabilidad para el registro e ingreso de los<br>bienes.                                                                                                    |
|                          | 3    | Recibe trámite de donación de semovientes, verifica<br>físicamente con un perito en la materia la edad, estado,<br>cantidad y estado de los mismos, determinando el valor<br>estimado de los mismos.                                                                        |
| ALMACÉN BODEGA           | 4    | Registra los semovientes en el módulo de activos fijos del<br>sistema integrado ERP de la Universidad Técnica del<br>Norte, asignando custodio, dependencia, tipo de<br>semoviente, estado, edad, valor , nombre y código de<br>identificación de cada uno de los animales. |
|                          | 5    | Se imprime actas de entrega recepción y se elabora arete<br>de identificación con el código respectivo.                                                                                                    |
|                          | 6    | Legaliza actas de entrega recepción de bienes<br>conjuntamente con los custodios responsables y coloca<br>aretes de identificación en los bienes.                                                                                                    |
|                          | 7    | Archiva copias de documentación de donación y actas de entrega recepción.                                                                                                    |
|                          |      | FIN DEL PROCESO                                                                                                    |

Tabla E.8 Procedimiento: Ingreso de Semovientes por donación

#### E.6.1.3.3. Procedimiento: Ingreso de Semovientes por reproducción

| UNIDAD<br>ADMINISTRATIVA     | PASO | PROCEDIMIENTO                                                                                                    |
|------------------------------|------|----------------------------------------------------------------------------------------------------|
| GRANJAS Y AREAS<br>AGRICOLAS | 1    | El administrador o responsable del área envía el informe<br>de parto del animal a la dirección financiera señalando el<br>nombre de la madre y el número de críos detallando<br>además cantidad de machos y hembras. |

UNIVERSIDAD TÉCNICA DEL NORTE | Olga Patricia Galiano Yépez

| DIRECCION<br>FINANCIERA | 2 | Remite a almacén bodega con copia a contabilidad el<br>informe de parto y más documentación de respaldo para<br>el registro e ingreso correspondiente.                                                                                                    |
|-------------------------|---|----------------------------------------------------------------------------------------------------|
|                         | 3 | Recibe informe y con un perito en la materia verifica<br>físicamente el número de críos producto del parto<br>determinando el estado de salud de los mismos.                                                                                                    |
|                         | 4 | Registra provisionalmente los críos hasta que cumplan<br>los tres meses de edad.                                                                                                    |
|                         | 5 | Verifica nuevamente con el perito experto en la materia<br>la supervivencia de los críos determinando estado de<br>salud, valor estimado y nombre de los mismos.                                                                                                    |
| ALMACÉN BODEGA          | 6 | Registra definitivamente los semovientes en el módulo<br>de activos fijos del sistema integrado ERP de la<br>Universidad Técnica del Norte, asignando custodio,<br>dependencia, tipo de semoviente, estado, edad, valor ,<br>nombre y código de identificación de cada uno de los<br>animales. |
|                         | 7 | Se imprime actas de entrega recepción y se elabora arete<br>de identificación con el código respectivo.                                                                                                    |
|                         | 8 | Legaliza actas de entrega recepción de bienes<br>conjuntamente con los custodios responsables y coloca<br>aretes de identificación en los bienes.                                                                                                    |
|                         | 9 | Archiva copias de documentación de alumbramiento y actas de entrega recepción.                                                                                                    |
|                         |   | FIN DEL PROCESO                                                                                                    |

Tabla E.9 Procedimiento: Ingreso de Semovientes por reproducción

#### E.6.1.3.4. Procedimiento: Ingreso de Vehículos

Una vez que se haya efectuado la revisión técnica del automotor para su ingreso al patrimonio universitario, este debe ser entregado al custodio o responsable del mismo, mediante el Acta de entrega-Recepción de Vehículos, que permite legalizar el procedimiento administrativo, así como dejar constancia de los accesorios que se incorporan a dicho automotor.

### E.6.2. Procedimientos para el Egreso

### E.6.2.1. Procedimientos para el Egreso de bienes muebles

#### E.6.2.1.1. Procedimiento: Baja de bienes muebles por obsolescencia.

En el caso de bienes obsoletos que no sean susceptibles de venta ni de entrega gratuita conforme al artículo 13 y 80 del Reglamento de general sustitutivo para el manejo y administración de bienes del sector público, así como en el evento de que no hubiere interesados en la venta ni fuere conveniente la entrega gratuita.

| UNIDAD ADMINISTRATIVA                             | PASO | PROCEDIMIENTO                                                                                                    |
|---------------------------------------------------|------|----------------------------------------------------------------------------------------------------|
| ALMACÉN BODEGA O CUSTODIO<br>FISICO D ELOS BIENES | 1    | En concordancia a lo que dispone<br>el artículo 13 del Reglamento de<br>general sustitutivo para el manejo<br>y administración de bienes del<br>sector público, almacén bodega o el<br>custodio físico de los bienes,<br>cuando notare que estos se han<br>vuelto inservibles para el<br>desarrollo de sus actividades, sea a<br>causa de daño o deterioro,<br>informará por escrito del<br>particular al director financiero. |
| DIRECTOR FINANCIERO                               | 2    | Designará de inmediato a uno de<br>sus servidores, distinto al custodio<br>físico de los bienes para que realice<br>la inspección previa.                                                                                                    |
| FUNCIONARIO ENCARGADO DE LA<br>INSPECCION         | 3    | El funcionario encargado de la<br>inspección verifica fiscalmente el<br>estado en el que se encuentran los<br>bienes objetos de la baja y<br>presentará un informe por escrito<br>al director financiero. Si del<br>informe se desprende que los<br>bienes son todavía útiles para la<br>institución concluirá el trámite y<br>ordenará su archivo, si por el                                                                  |

|                     |   | contrario el informe determina que    |
|---------------------|---|---------------------------------------|
|                     |   | los bienes son inservibles y no son   |
|                     |   | susceptibles del utilización, venta,  |
|                     |   | remate o transferencia gratuita,      |
|                     |   | informará del particular al Director  |
|                     |   | Financiero, surgiendo según el        |
|                     |   | estado de los bienes la baja, de      |
|                     |   | conformidad a la ley nro. 106         |
|                     |   | publicada en el registro oficial nro. |
|                     |   | 852 del 29 de diciembre de 1995.      |
|                     |   | Revisa informe de inspección y        |
|                     |   | solicita a la máxima autoridad la     |
| DIRECTOR EINANCIERO | 4 | autorización de baja de los bienes    |
| DIRECTOR FINANCIERO |   | adjuntando el informe de              |
|                     |   | inspección previa.                    |
|                     |   | El Sr. Rector revisa la petición de   |
|                     |   | baja con la documentación de          |
|                     |   | respaldo, analiza su procedencia y    |
|                     |   | ordena al Director Financiero y a la  |
|                     |   | comisión de baja la destrucción de    |
|                     |   | los bienes considerando las           |
|                     |   | normas de protección del medio        |
|                     | _ | ambiente o la entrega según el tipo   |
| RECTORADO           | 5 | de bienes de que se trate a las       |
|                     |   | instituciones de educación como       |
|                     |   | material didáctico de conformidad     |
|                     |   | a la ley nro. 106 publicada en el     |
|                     |   | registro oficial nro. 852 del 29 de   |
|                     |   | diciembre de 1995. fijando además     |
|                     |   | día v hora en que debe realizarse     |
|                     |   | dicho acto.                           |
|                     |   | Recibe la autorización de baia o      |
|                     |   | entrega de bienes v remite a          |
|                     |   | almacén bodega v a la comisión de     |
| DIRECTOR FINANCIERO | 6 | baja para que se proceda con el       |
|                     |   | trámite levantando el acta de baja    |
|                     |   | o entrega correspondiente             |
|                     |   | o entrega correspondiente.            |

|                 |          | Recibe autorización con               |
|-----------------|----------|---------------------------------------|
|                 |          | documentación de respaldo,            |
|                 |          | realiza acta de baja o entrega de los |
|                 |          | bienes detallando cantidades,         |
|                 | 7        | características y códigos de los      |
|                 |          | mismos y legaliza la misma            |
|                 |          | conjuntamente con el director         |
|                 |          | financiero, los miembros de la        |
|                 |          | comisión de baja o el                 |
|                 |          | representante legal de la             |
|                 |          | institución beneficiada.              |
| ΑΙ ΜΑCΈΝ ΡΟΡΕζΑ |          | Remite copia del acta de baja o de    |
| ALMACEN DODEGA  | 8        | entrega de los bienes al custodio     |
|                 |          | físico o usuario de los mismos.       |
|                 |          | Registra la baja de los bienes en el  |
|                 |          | módulo de activos fijos del sistema   |
|                 |          | integrado ERP de la Universidad       |
|                 | 9        | Técnica del Norte y remite informe    |
|                 | <i>J</i> | a contabilidad con el detalle de      |
|                 |          | valores de los bienes para la         |
|                 |          | disminución de las cuentas            |
|                 |          | respectivas.                          |
|                 | 10       | Archiva actas de baja con             |
|                 | 10       | documentación de respaldo.            |
|                 |          | FIN DEL PROCESO                       |

Tabla E.10 Procedimiento: Baja de bienes muebles por obsolescencia

# E.6.2.1.2. Procedimiento: Baja de Bienes muebles por transferencia gratuita

En el caso de bienes que han dejado de utilizarse en la institución y presentan un nivel medio de desgaste, estos serán transferidos gratuitamente a una entidad del sector público o una institución de educación, asistencia social o de beneficencia de conformidad con el artículo 53 del Reglamento de general sustitutivo para el manejo y administración de bienes del sector público.

| UNIDAD         | DACO | DDACEDIMIENTA |
|----------------|------|---------------|
| ADMINISTRATIVA | PASO | PROCEDIMIENTO |
|                |      |               |

| ALMACÉN BODEGA O<br>CUSTODIO FISICO DE<br>LOS BIENES | 1 | En concordancia a lo que dispone el artículo 13 del<br>Reglamento de general sustitutivo para el manejo y<br>administración de bienes del sector público, almacén<br>bodega o el custodio físico de los bienes, cuando<br>notare que estos se han vuelto inservibles o han<br>dejado de usarse para el desarrollo de sus actividades,<br>informará por escrito del particular al director<br>financiero.                                                              |
|------------------------------------------------------|---|----------------------------------------------------------------------------------------------------|
| DIRECTOR<br>FINANCIERO                               | 2 | Designará de inmediato a uno de sus servidores,<br>distinto al custodio físico de los bienes para que<br>realice la inspección previa.                                                                                                    |
| FUNCIONARIO<br>ENCARGADO DE LA<br>INSPECCION         | 3 | El funcionario encargado de la inspección verifica<br>fiscalmente el estado en el que se encuentran los<br>bienes y determina que los bienes han dejado de<br>utilizarse pero aún se encuentran operativos, presenta<br>el informe respectivo al director financiero sugiriendo<br>la transferencia gratuita de los mismos de<br>conformidad con el artículo 53 del Reglamento<br>general sustitutivo para el manejo y administración de<br>bienes del sector publico |
| DIRECTOR<br>FINANCIERO                               | 4 | Revisa informe de inspección y solicita a la máxima<br>autoridad la autorización de transferencia gratuita de<br>los bienes, informando además que no conviene la<br>venta de los mismos.                                                                                                    |
| RECTORADO                                            | 5 | El Sr. Rector revisa trámite con documentación de<br>respaldo, analiza su procedencia y autoriza al Director<br>Financiero y a la comisión de baja la transferencia<br>gratuita de los bienes señalando la institución<br>beneficiada.                                                                                                    |
| DIRECTOR<br>FINANCIERO                               | 6 | Recibe la autorización de transferencia gratuita de<br>bienes y remite a almacén bodega con copia a los<br>miembros de la comisión de baja para que se proceda<br>con el trámite.                                                                                                    |
| ALMACÉN BODEGA                                       | 7 | Recibe autorización con documentación de respaldo, y<br>elabora el acta de transferencia gratuita de los bienes<br>detallando cantidades, características y códigos de los<br>mismos y legaliza la misma conjuntamente con el                                                                                                    |

|    | director financiero, los miembros de la comisión de<br>baja y el representante legal de la institución<br>beneficiada.                                       |
|----|----------------------------------------------------------------------------------------------------|
| 8  | Remite informe a contabilidad adjuntando el acta de<br>transferencia, señalando los valores de los bienes para<br>la disminución de las cuentas respectivas. |
| 8  | Registra la transferencia gratuita de los bienes en el<br>módulo de activos fijos del sistema integrado ERP de<br>la Universidad Técnica del Norte.          |
| 10 | Archiva actas de baja con documentación de respaldo.                                                                                                    |
|    | FIN DEL PROCESO                                                                                                    |

Tabla E.11 Procedimiento: Baja de Bienes muebles por transferencia gratuita

#### E.6.2.1.3. Procedimiento: Baja de Bienes muebles por Hurto o Robo

| UNIDAD<br>ADMINISTRATIVA  | PASO | PROCEDIMIENTO                                                                                                    |
|---------------------------|------|----------------------------------------------------------------------------------------------------|
| DEPENDENCIA<br>INTERESADA | 1    | El custodio o usuario de los bienes dentro de los dos días<br>hábiles siguientes al del conocimiento de la desaparición<br>de los bienes comunicará por escrito de este hecho a la<br>máxima autoridad de la institución, al jefe de almacén<br>bodega y al director financiero señalando los pormenores<br>del hecho. Envía copia del informe a procuraduría.                    |
| RECTORADO                 | 2    | La máxima autoridad recibe el informe y ordena de<br>inmediato que Procuraduría realice la denuncia<br>respectiva ante los jueces competentes y además que<br>la unidad de auditoría interna realice un examen<br>especial con el fin de comprobar la infracción, e<br>identificar a los responsables del hecho.                                                                  |
| PROCURADURÍA<br>GENERAL   | 3    | El Procurador General recibe disposición de la máxima<br>autoridad y formula la denuncia de la sustracción,<br>acompañando los documentos que acrediten la propiedad<br>de los bienes sustraídos, el procurador será responsable<br>de realizar el seguimiento del proceso legal hasta la<br>conclusión del mismo, de acuerdo al artículo 86 del<br>reglamento general de bienes. |
| FICALIA                   | 4    | El fiscal con la colaboración de la policía judicial investigara los hechos para comprobar la materialidad de                                                                                                    |

| RECTORADOSi del informe de la fiscalía se desprende que no s<br>establecieron los responsables de la infracción o rob<br>desestimando la causa remitirá documentación<br>procuraduría con copia al director financiero.PROCURADURIA6Recibe revisa notificación de la fiscalía con l<br>desestimación del caso y remite a la dirección financier<br>con copia al custodio responsable de los bienes.DIRECTOR<br>FINANCIERO7Recibe informe de procuraduría con la desestimación<br>fiscal y ordena a almacén bodega y a contabilidad l<br>eliminación de los bienes del inventario y de los registro<br>correspondientes.88Recibe autorización de la dirección financiera y registra e<br>egreso de los bienes en el módulo de activos fijos de<br>sistema integrado ERP de la Universidad Técnica de<br>Norte |                        |    | la infracción, la propiedad y preexistencia de los bienes, o<br>el responsable dela infracción, caso contrario establecerá<br>la desestimación correspondiente ordenando el archivo<br>del proceso y notificando a la máxima autoridad de la<br>institución. |
|----------------------------------------------------------------------------------------------------|------------------------|----|----------------------------------------------------------------------------------------------------|
| PROCURADURIA6Recibe revisa notificación de la fiscalía con la<br>desestimación del caso y remite a la dirección financier<br>con copia al custodio responsable de los bienes.DIRECTOR<br>FINANCIERO7Recibe informe de procuraduría con la desestimació<br>fiscal y ordena a almacén bodega y a contabilidad l<br>eliminación de los bienes del inventario y de los registro<br>correspondientes.8Recibe autorización de la dirección financiera y registra e<br>egreso de los bienes en el módulo de activos fijos de<br>sistema integrado ERP de la Universidad Técnica de<br>Norte                                                                                                    | RECTORADO              | 5  | Si del informe de la fiscalía se desprende que no se<br>establecieron los responsables de la infracción o robo<br>desestimando la causa remitirá documentación a<br>procuraduría con copia al director financiero.                                           |
| DIRECTOR<br>FINANCIERO7Recibe informe de procuraduría con la desestimació<br>fiscal y ordena a almacén bodega y a contabilidad l<br>eliminación de los bienes del inventario y de los registro<br>correspondientes.8Recibe autorización de la dirección financiera y registra e<br>egreso de los bienes en el módulo de activos fijos de<br>sistema integrado ERP de la Universidad Técnica de<br>Nexte                                                                                                    | PROCURADURIA           | 6  | Recibe revisa notificación de la fiscalía con la desestimación del caso y remite a la dirección financiera con copia al custodio responsable de los bienes.                                                                                                  |
| 8 Recibe autorización de la dirección financiera y registra e<br>egreso de los bienes en el módulo de activos fijos de<br>sistema integrado ERP de la Universidad Técnica de                                                                                                    | DIRECTOR<br>FINANCIERO | 7  | Recibe informe de procuraduría con la desestimación<br>fiscal y ordena a almacén bodega y a contabilidad la<br>eliminación de los bienes del inventario y de los registros<br>correspondientes.                                                              |
| Norte.                                                                                                    |                        | 8  | Recibe autorización de la dirección financiera y registra el<br>egreso de los bienes en el módulo de activos fijos del<br>sistema integrado ERP de la Universidad Técnica del<br>Norte.                                                                      |
| ALMACÉN BODEGA<br>9 Envía informe a contabilidad con documentación d<br>respaldo señalando los valores de los bienes y las cuenta<br>en las que se encontraban registrados para l<br>disminución respectiva.                                                                                                    | ALMACÉN BODEGA         | 9  | Envía informe a contabilidad con documentación de<br>respaldo señalando los valores de los bienes y las cuentas<br>en las que se encontraban registrados para la<br>disminución respectiva.                                                                  |
| 10     Archiva documentación.       FIN DEL PROCESO                                                                                                    |                        | 10 | Archiva documentación.<br>FIN DEL PROCESO                                                                                                    |

Tabla E.12 Procedimiento: Baja de Bienes muebles por Hurto o Robo

# E.6.2.1.4. Procedimiento: Baja de Bienes muebles por perdida injustificada o daño

| UNIDAD<br>ADMINISTRATIVA | PASO | PROCEDIMIENTO                                                                                                    |
|--------------------------|------|----------------------------------------------------------------------------------------------------|
| ALMACÉN BODEGA           | 1    | Como resultado de las constataciones físicas periódicas<br>determina el faltante de el a los bienes e informa por<br>escrito del particular al director financiero, señalando el<br>custodio responsable de los mismos. |
| DIRECTOR                 | 2    | Revisa informe y solicita al custodio responsable de los                                                                                                    |

UNIVERSIDAD TÉCNICA DEL NORTE | Olga Patricia Galiano Yépez

| Image: constraint of the second second sec | FINANCIERO     |    | bienes desaparecidos la justificación de la existencia física |  |
|----------------------------------------------------------------------------------------------------|----------------|----|---------------------------------------------------------------|--|
| Si en el plazo establecido el custodio responsable no<br>justifica la existencia física de los bienes o informa que no<br>conoce de su ubicación, el director financiero solicita a<br>auditoria interna un examen especial para determinar el<br>responsable de los bienes desaparecidos.AUDITORIA<br>INTERNA4Realiza el examen especial y determina responsabilidad<br>sobre la perdida de los bienes e informa al director<br>financiero señalando el nombre del funcionario<br>responsable de la perdida.DIRECTOR<br>FINANCIERO5En base al informe de auditoría interna solicita al<br>custodio responsable la reposición del bien o de los<br>bienes, en dinero, al precio de mercado o en especie de<br>iguales características del bien desaparecido destruido o<br>inutilizado conforme lo señala el artículo 92 del<br>reglamento general sustituito para el manejo y<br>administración de bienes del sector público.CONTABILIDAD7En base a la autorización del director financiero crea la<br>cuenta por cobrar al servidor<br>responsable del bien desaparecido y remite copia a<br>almacén bodega.CUSTODIO<br>RESPONSABLE8Recibe notificación e informa al director financiero su<br>voluntad de reponer el o los bienes.DIRECTOR8Recibe informe de custodio responsable hasta que el<br>mismo proceda con la reposición de los bienes.                                                                                                    |                |    | de los mismos en un plazo de 48 horas.                        |  |
| 3justifica la existencia física de los bienes o informa que no<br>conoce de su ubicación, el director financiero solicita a<br>auditoria interna un examen especial para determinar el<br>responsable de los bienes desaparecidos.AUDITORIA<br>INTERNA4Realiza el examen especial y determina responsabilidad<br>sobre la perdida de los bienes e informa al director<br>financiero señalando el nombre del funcionario<br>responsable de la perdida.DIRECTOR<br>FINANCIERO5En base al informe de auditoría interna solicita al<br>custodio responsable la reposición del bien o de los<br>bienes, en dinero, al precio de mercado o en especie de<br>iguales características del bien desaparecido destruido o<br>inutilizado conforme lo señala el artículo 92 del<br>reglamento general sustituito para el manejo y<br>administración de bienes del sector público.ONTABILIDAD7En base a la autorización de respaldo y autorizando la<br>creación de una cuenta por cobrar al servidor<br>responsable del bien desaparecido y remite copia a<br>almacén bodega.CUSTODIO<br>RESPONSABLE8Recibe notificación e informa al director financiero su<br>voluntad de reponer el o los bienes.DIRECTOR8Recibe notificación e informa al director financiero su<br>voluntad de reponer el o los bienes.                                                                                                    |                |    | Si en el plazo establecido el custodio responsable no         |  |
| 33conoce de su ubicación, el director financiero solicita a<br>auditoria interna un examen especial para determinar el<br>responsable de los bienes desaparecidos.AUDITORIA<br>INTERNA4Realiza el examen especial y determina responsabilidad<br>sobre la perdida de los bienes e informa al director<br>financiero señalando el nombre del funcionario<br>responsable de la perdida.DIRECTOR<br>FINANCIEROEn base al informe de auditoría interna solicita al<br>custodio responsable la reposición del bien o de los<br>bienes, en dinero, al precio de mercado o en especie de<br>iguales características del bien desaparecido destruido o<br>inutilizado conforme lo señala el artículo 92 del<br>reglamento general sustitutivo para el manejo y<br>administración de bienes del sector público.0Notifica a contabilidad de la perdida ocasionada<br>adjuntando documentación de respaldo y autorizando la<br>creación de una cuenta por cobrar al servidor<br>responsable del bien desaparecido y remite copia a<br>almacén bodega.CONTABILIDAD7En base a la autorización del director financiero crea la<br>cuenta por cobrar al servidor responsable hasta que el<br>mismo proceda con la reposición de los bienes.DIRECTOR<br>RESPONSABLE8Recibe notificación e informa al director financiero su<br>voluntad de reponer el o los bienes en especies de iguales<br>características.                                                                                                    |                |    | justifica la existencia física de los bienes o informa que no |  |
| AUDITORIA<br>INTERNA4Realiza el examen especial y determina responsabilidad<br>sobre la perdida de los bienes e informa al director<br>financiero señalando el nombre del funcionario<br>responsable de la perdida.NUDITORIA<br>INTERNA4En base al informe de auditoría interna solicita al<br>custodio responsable la reposición del bien o de los<br>bienes, en dinero, al precio de mercado o en especie de<br>iguales características del bien desaparecido destruido o<br>inutilizado conforme lo señala el artículo 92 del<br>reglamento general sustitutivo para el manejo y<br>administración de bienes del sector público.DIRECTOR<br>FINANCIERONotifica a contabilidad de la perdida ocasionada<br>adjuntando documentación de respaldo y autorizando la<br>creación de una cuenta por cobrar al servidor<br>responsable del bien desaparecido y remite copia a<br>almacén bodega.CONTABILIDAD7En base a la autorización del director financiero crea la<br>cuenta por cobrar al servidor responsable hasta que el<br>mismo proceda con la reposición de los bienes.CUSTODIO<br>RESPONSABLE8Recibe notificación e informa al director financiero su<br>voluntad de reponer el o los bienes en especies de iguales<br>características.DIRECTOR4Recibe notificación e informa al director financiero su<br>voluntad de reponer el o los bienes en especies de iguales<br>características.                                                                                                    |                | 3  | conoce de su ubicación, el director financiero solicita a     |  |
| Image: separation of the separation of the separatis of the separation of the separati |                |    | auditoria interna un examen especial para determinar el       |  |
| AUDITORIA<br>INTERNA4Realiza el examen especial y determina responsabilidad<br>sobre la perdida de los bienes e informa al director<br>financiero señalando el nombre del funcionario<br>responsable de la perdida.INTERNA4En base al informe de auditoría interna solicita al<br>custodio responsable la reposición del bien o de los<br>bienes, en dinero, al precio de mercado o en especie de<br>iguales características del bien desaparecido destruido o<br>inutilizado conforme lo señala el artículo 92 del<br>reglamento general sustitutivo para el manejo y<br>administración de bienes del sector público.DIRECTOR<br>FINANCIERONotifica a contabilidad de la perdida ocasionada<br>adjuntando documentación de respaldo y autorizando la<br>creación de una cuenta por cobrar al servidor<br>responsable del bien desaparecido y remite copia a<br>almacén bodega.CONTABILIDAD7En base a la autorización del director financiero crea la<br>cuenta por cobrar al servidor responsable hasta que el<br>mismo proceda con la reposición de los bienes.CUSTODIO<br>RESPONSABLE8Recibe notificación e informa al director financiero su<br>voluntad de reponer el o los bienes en especies de iguales<br>características.                                                                                                    |                |    | responsable de los bienes desaparecidos.                      |  |
| AUDITORIA<br>INTERNA4sobre la perdida de los bienes e informa al director<br>financiero señalando el nombre del funcionario<br>responsable de la perdida.FINANCIEROEn base al informe de auditoría interna solicita al<br>custodio responsable la reposición del bien o de los<br>bienes, en dinero, al precio de mercado o en especie de<br>iguales características del bien desaparecido destruido o<br>inutilizado conforme lo señala el artículo 92 del<br>reglamento general sustitutivo para el manejo y<br>administración de bienes del sector público.DIRECTOR<br>FINANCIERONotifica a contabilidad de la perdida ocasionada<br>adjuntando documentación de respaldo y autorizando la<br>creación de una cuenta por cobrar al servidor<br>responsable del bien desaparecido y remite copia a<br>almacén bodega.CONTABILIDAD7En base a la autorización del director financiero crea la<br>cuenta por cobrar al servidor responsable hasta que el<br>mismo proceda con la reposición de los bienes.CUSTODIO<br>RESPONSABLE8Recibe notificación e informa al director financiero su<br>voluntad de reponer el o los bienes en especies de iguales<br>características.DIRECTOR48                                                                                                    |                |    | Realiza el examen especial y determina responsabilidad        |  |
| INTERNA4financiero señalando el nombre del funcionario<br>responsable de la perdida.INTERNAEn base al informe de auditoría interna solicita al<br>custodio responsable la reposición del bien o de los<br>bienes, en dinero, al precio de mercado o en especie de<br>iguales características del bien desaparecido destruido o<br>inutilizado conforme lo señala el artículo 92 del<br>reglamento general sustitutivo para el manejo y<br>administración de bienes del sector público.DIRECTORNotifica a contabilidad de la perdida ocasionada<br>adjuntando documentación de respaldo y autorizando la<br>creación de una cuenta por cobrar al servidor<br>responsable del bien desaparecido y remite copia a<br>almacén bodega.CONTABILIDAD7En base a la autorización del director financiero crea la<br>cuenta por cobrar al servidor responsable hasta que el<br>mismo proceda con la reposición de los bienes.DIRECTOR8Recibe informe al director financiero su<br>voluntad de reponer el o los bienes.DIRECTOR8Recibe informe de custodio responsable y dispone a<br>características.                                                                                                    | AUDITORIA      | 4  | sobre la perdida de los bienes e informa al director          |  |
| Image: constant of the second second secon | INTERNA        | 4  | financiero señalando el nombre del funcionario                |  |
| En base al informe de auditoría interna solicita al<br>custodio responsable la reposición del bien o de los<br>bienes, en dinero, al precio de mercado o en especie de<br>iguales características del bien desaparecido destruido o<br>inutilizado conforme lo señala el artículo 92 del<br>reglamento general sustitutivo para el manejo y<br>administración de bienes del sector público.DIRECTOR<br>FINANCIERONotifica a contabilidad de la perdida ocasionada<br>adjuntando documentación de respaldo y autorizando la<br>creación de una cuenta por cobrar al servidor<br>responsable del bien desaparecido y remite copia a<br>almacén bodega.CONTABILIDAD7En base a la autorización del director financiero crea la<br>cuenta por cobrar al servidor responsable hasta que el<br>mismo proceda con la reposición de los bienes.CUSTODIO<br>RESPONSABLE8Recibe notificación e informa al director financiero su<br>voluntad de reponer el o los bienes en especies de iguales<br>características.DIRECTOR8Recibe informe de custodio responsable y dispone a                                                                                                    |                |    | responsable de la perdida.                                    |  |
| PIRECTORCustodio responsable la reposición del bien o de los<br>bienes, en dinero, al precio de mercado o en especie de<br>iguales características del bien desaparecido destruido o<br>inutilizado conforme lo señala el artículo 92 del<br>reglamento general sustitutivo para el manejo y<br>administración de bienes del sector público.DIRECTORNotifica a contabilidad de la perdida ocasionada<br>adjuntando documentación de respaldo y autorizando la<br>creación de una cuenta por cobrar al servidor<br>responsable del bien desaparecido y remite copia a<br>almacén bodega.CONTABILIDAD7En base a la autorización del director financiero crea la<br>cuenta por cobrar al servidor responsable hasta que el<br>mismo proceda con la reposición de los bienes.CUSTODIO<br>RESPONSABLE8Recibe notificación e informa al director financiero su<br>voluntad de reponer el o los bienes en especies de iguales<br>características.DIRECTOR4Recibe informe de custodio responsable y dispone a                                                                                                    |                |    | En base al informe de auditoría interna solicita al           |  |
| DIRECTOR<br>FINANCIERObienes, en dinero, al precio de mercado o en especie de<br>iguales características del bien desaparecido destruido o<br>inutilizado conforme lo señala el artículo 92 del<br>reglamento general sustitutivo para el manejo y<br>administración de bienes del sector público.DIRECTOR<br>FINANCIERONotifica a contabilidad de la perdida ocasionada<br>adjuntando documentación de respaldo y autorizando la<br>creación de una cuenta por cobrar al servidor<br>responsable del bien desaparecido y remite copia a<br>almacén bodega.CONTABILIDAD7En base a la autorización del director financiero crea la<br>cuenta por cobrar al servidor responsable hasta que el<br>mismo proceda con la reposición de los bienes.CUSTODIO<br>RESPONSABLE8Recibe notificación e informa al director financiero su<br>voluntad de reponer el o los bienes en especies de iguales<br>características.DIRECTOR4Recibe informe de custodio responsable y dispone a<br>responsable y dispone a                                                                                                    |                |    | custodio responsable la reposición del bien o de los          |  |
| DIRECTOR<br>FINANCIERO5iguales características del bien desaparecido destruido o<br>inutilizado conforme lo señala el artículo 92 del<br>reglamento general sustitutivo para el manejo y<br>administración de bienes del sector público.FINANCIEROANotifica a contabilidad de la perdida ocasionada<br>adjuntando documentación de respaldo y autorizando la<br>creación de una cuenta por cobrar al servidor<br>responsable del bien desaparecido y remite copia a<br>almacén bodega.CONTABILIDAD7En base a la autorización del director financiero crea la<br>cuenta por cobrar al servidor responsable hasta que el<br>mismo proceda con la reposición de los bienes.CUSTODIO<br>RESPONSABLE8Recibe notificación e informa al director financiero su<br>voluntad de reponer el o los bienes en especies de iguales<br>características.DIRECTOR4Recibe informe de custodio responsable y dispone a                                                                                                    |                |    | bienes, en dinero, al precio de mercado o en especie de       |  |
| DIRECTOR<br>FINANCIEROinutilizado conforme lo señala el artículo 92 del<br>reglamento general sustitutivo para el manejo y<br>administración de bienes del sector público.FINANCIERONotifica a contabilidad de la perdida ocasionada<br>adjuntando documentación de respaldo y autorizando la<br>creación de una cuenta por cobrar al servidor<br>responsable del bien desaparecido y remite copia a<br>almacén bodega.CONTABILIDAD7En base a la autorización del director financiero crea la<br>cuenta por cobrar al servidor responsable hasta que el<br>mismo proceda con la reposición de los bienes.CUSTODIO<br>RESPONSABLE8Recibe notificación e informa al director financiero su<br>voluntad de reponer el o los bienes en especies de iguales<br>características.DIRECTOR-Recibe informe de custodio responsable y dispone a                                                                                                    |                | 5  | iguales características del bien desaparecido destruido o     |  |
| DIRECTOR<br>FINANCIEROreglamento general sustitutivo para el manejo y<br>administración de bienes del sector público.FINANCIERONotifica a contabilidad de la perdida ocasionada<br>adjuntando documentación de respaldo y autorizando la<br>creación de una cuenta por cobrar al servidor<br>responsable del bien desaparecido y remite copia a<br>almacén bodega.CONTABILIDAD7En base a la autorización del director financiero crea la<br>cuenta por cobrar al servidor responsable hasta que el<br>mismo proceda con la reposición de los bienes.CUSTODIO<br>RESPONSABLE8Recibe notificación e informa al director financiero su<br>voluntad de reponer el o los bienes en especies de iguales<br>características.DIRECTOR4Recibe informe de custodio responsable y dispone a                                                                                                    |                |    | inutilizado conforme lo señala el artículo 92 del             |  |
| FINANCIEROadministración de bienes del sector público.FINANCIERONotifica a contabilidad de la perdida ocasionada<br>adjuntando documentación de respaldo y autorizando la<br>creación de una cuenta por cobrar al servidor<br>responsable del bien desaparecido y remite copia a<br>almacén bodega.CONTABILIDAD7En base a la autorización del director financiero crea la<br>cuenta por cobrar al servidor responsable hasta que el<br>mismo proceda con la reposición de los bienes.CUSTODIO<br>RESPONSABLE8Recibe notificación e informa al director financiero su<br>voluntad de reponer el o los bienes en especies de iguales<br>características.DIRECTORARecibe informe de custodio responsable y dispone a                                                                                                    | DIRECTOR       |    | reglamento general sustitutivo para el manejo y               |  |
| Notifica a contabilidad de la perdida ocasionada<br>adjuntando documentación de respaldo y autorizando la<br>creación de una cuenta por cobrar al servidor<br>responsable del bien desaparecido y remite copia a<br>almacén bodega.CONTABILIDAD7En base a la autorización del director financiero crea la<br>cuenta por cobrar al servidor responsable hasta que el<br>mismo proceda con la reposición de los bienes.CUSTODIO<br>RESPONSABLE8Recibe notificación e informa al director financiero su<br>voluntad de reponer el o los bienes en especies de iguales<br>características.DIRECTOR-Recibe informe de custodio responsable y dispone a                                                                                                    | FINANCIERO     |    | administración de bienes del sector público.                  |  |
| 6adjuntando documentación de respaldo y autorizando la<br>creación de una cuenta por cobrar al servidor<br>responsable del bien desaparecido y remite copia a<br>almacén bodega.CONTABILIDAD7En base a la autorización del director financiero crea la<br>cuenta por cobrar al servidor responsable hasta que el<br>mismo proceda con la reposición de los bienes.CUSTODIO<br>RESPONSABLE8Recibe notificación e informa al director financiero su<br>voluntad de reponer el o los bienes en especies de iguales<br>características.DIRECTOR8Recibe informe de custodio responsable y dispone a                                                                                                    |                |    | Notifica a contabilidad de la perdida ocasionada              |  |
| 6creación de una cuenta por cobrar al servidor<br>responsable del bien desaparecido y remite copia a<br>almacén bodega.CONTABILIDAD7En base a la autorización del director financiero crea la<br>cuenta por cobrar al servidor responsable hasta que el<br>mismo proceda con la reposición de los bienes.CUSTODIO<br>RESPONSABLE8Recibe notificación e informa al director financiero su<br>voluntad de reponer el o los bienes en especies de iguales<br>características.DIRECTOR8Recibe informe de custodio responsable y dispone a                                                                                                    |                |    | adjuntando documentación de respaldo y autorizando la         |  |
| CONTABILIDAD7En base a la autorización del director financiero crea la<br>cuenta por cobrar al servidor responsable hasta que el<br>mismo proceda con la reposición de los bienes.CUSTODIO<br>RESPONSABLE8Recibe notificación e informa al director financiero su<br>voluntad de reponer el o los bienes en especies de iguales<br>características.DIRECTOR8Recibe informe de custodio responsable y dispone a                                                                                                    |                | 6  | creación de una cuenta por cobrar al servidor                 |  |
| And And And And And And And And And And                                                                                                    |                |    | responsable del bien desaparecido y remite copia a            |  |
| CONTABILIDADEn base a la autorización del director financiero crea la<br>cuenta por cobrar al servidor responsable hasta que el<br>mismo proceda con la reposición de los bienes.CUSTODIO<br>RESPONSABLE8Recibe notificación e informa al director financiero su<br>voluntad de reponer el o los bienes en especies de iguales<br>características.DIRECTORRecibe informe de custodio responsable y dispone a<br>cuenta de reponer el o los de custodio responsable y dispone a                                                                                                    |                |    | almacén bodega.                                               |  |
| CONTABILIDAD7cuenta por cobrar al servidor responsable hasta que el<br>mismo proceda con la reposición de los bienes.CUSTODIO<br>RESPONSABLE8Recibe notificación e informa al director financiero su<br>voluntad de reponer el o los bienes en especies de iguales<br>características.DIRECTORRecibe informe de custodio responsable y dispone a<br>cuenta de reponer el o los de custodio responsable y dispone a                                                                                                    |                |    | En base a la autorización del director financiero crea la     |  |
| CUSTODIO<br>RESPONSABLE8Recibe notificación e informa al director financiero su<br>voluntad de reponer el o los bienes en especies de iguales<br>características.DIRECTORRecibe informe de custodio responsable y dispone a                                                                                                    | CONTABILIDAD   | 7  | cuenta por cobrar al servidor responsable hasta que el        |  |
| CUSTODIO<br>RESPONSABLE8Recibe notificación e informa al director financiero su<br>voluntad de reponer el o los bienes en especies de iguales<br>características.DIRECTORRecibe informe de custodio responsable y dispone a<br>Recibe informe de custodio responsable y dispone a                                                                                                    |                |    | mismo proceda con la reposición de los bienes.                |  |
| CUSTODIO<br>RESPONSABLE8voluntad de reponer el o los bienes en especies de iguales<br>características.DIRECTORRecibe informe de custodio responsable y dispone a<br>características.                                                                                                    |                |    | Recibe notificación e informa al director financiero su       |  |
| RESPONSABLE     características.       DIRECTOR     Recibe informe de custodio responsable y dispone a                                                                                                    | CUSTODIO       | 8  | voluntad de reponer el o los bienes en especies de iguales    |  |
| DIRECTOR Recibe informe de custodio responsable y dispone a                                                                                                    | RESPONSABLE    | -  | características.                                              |  |
| DIRECTOR                                                                                                    |                |    | Recibe informe de custodio responsable y dispone a            |  |
| 9 almacén bodega la verificación y la recepción de los                                                                                                    | DIRECTOR       | 9  | almacén bodega la verificación y la recepción de los          |  |
| FINANCIERO bienes a reponerse.                                                                                                    | FINANCIERO     | -  | bienes a reponerse.                                           |  |
| Recibe verifica físicamente lo bienes devueltos por el                                                                                                    |                |    | Recibe verifica físicamente lo bienes devueltos por el        |  |
| 10 custodio responsable determinando conformidad de                                                                                                    |                | 10 | custodio responsable determinando conformidad de              |  |
| ALMACÉN BODEGA cantidad v características de los mismos.                                                                                                    | ALMACÉN BODEGA | 10 | cantidad y características de los mismos.                     |  |
| Realiza acta de renosición detallando cantidades y                                                                                                    |                |    | Realiza acta de reposición detallando cantidades y            |  |
| 11 características de los bienes devueltos y legaliza la misma                                                                                                    |                | 11 | características de los bienes devueltos y legaliza la misma   |  |

|  |    | conjuntamente con el director financiero y el custodio responsable.                                                                                                    |
|--|----|----------------------------------------------------------------------------------------------------|
|  | 12 | Remite informe a contabilidad adjuntando el acta de<br>reposición y señalando el valor o valores de los bienes<br>repuestos con la finalidad de que realice el ajuste<br>respectivo.                                                         |
|  | 13 | En base al acta de reposición elimina del inventario del<br>módulo de activos fijos del sistema integrado ERP de la<br>Universidad Técnica del Norte los bienes desaparecidos e<br>ingresa los bienes devueltos por el custodio responsable. |
|  | 14 | Archiva actas de reposición con documentación de respaldo.                                                                                                    |
|  |    | FIN DEL PROCESO                                                                                                    |

Tabla E.13 Procedimiento: Baja de Bienes muebles por perdida injustificada o daño

# E.6.2.1.5. Procedimiento: Baja de Bienes muebles por Enajenación o venta

| UNIDAD<br>ADMINISTRATIVA | PASO                                                                                                    | PROCEDIMIENTO                                                                                                    |
|--------------------------|----------------------------------------------------------------------------------------------------|----------------------------------------------------------------------------------------------------|
| DIRECTOR<br>FINANCIERO   | 1                                                                                                    | Si del informe que emite el funcionario encargado de la<br>inspección previa se desprende que los bienes son<br>inservibles o se hubieren dejado de usar pero son<br>susceptibles de venta, solicitara a la máxima autoridad de<br>la institución el remate de los mismos, de acuerdo a lo<br>dispuesto en el artículo 14 del reglamento general<br>sustitutivo para el manejo y administración de bienes del<br>sector público. |
| RECTORADO                | 2                                                                                                    | Revisa solicitud y autoriza a la junta de remate o al<br>director financiero para que proceda con el trámite de<br>venta de los bienes según el monto al que ascienden los<br>bienes a ser enajenados.                                                                                                    |
| JUNTA DE REMATES         | Si el monto de los bienes a ser enajenados es considerab<br>establecerá la forma de remate de los mismos de acuero<br>a lo establecido en el artículo 17 del reglamento gener<br>sustitutivo para el manejo y administración de bienes d<br>sector público, estableciendo el avaluó de loa bienes<br>ajustándose a los procedimientos legales establecido |                                                                                                    |

|                |    | para el efecto en el reglamento señalado.                     |
|----------------|----|---------------------------------------------------------------|
|                |    | Luego del procedimiento legal y analizadas las ofertas        |
|                |    | respectivas adjudica la venta de los bienes al mejor          |
|                |    | postor y levantando el acta de la diligencia realizada, en la |
|                |    | que se señalara lugar con fecha, enunciación de las           |
|                | 4  | posturas presentadas, su calificación y preferencia,          |
|                | 1  | nombre del adjudicado señalando además cada uno de los        |
|                |    | bienes con sus características y los valores con los que se   |
|                |    | hace la adjudicación, según artículo 28 del reglamento        |
|                |    | general sustitutivo para el manejo y administración de        |
|                |    | bienes del sector público.                                    |
|                | _  | Legaliza el acta de remate conjuntamente con el               |
|                | 5  | adjudicado y remite a la dirección financiera para el         |
|                |    | trámite correspondiente.                                      |
| DIRECTOR       |    | Revisa acta de remate con la documentación de respaldo        |
| FINANCIERO     | 6  | y remite a almacén bodega y a contabilidad para el            |
|                |    | registro y egreso de los bienes del inventario.               |
|                | 7  | Recibe acta de remate con documentación de respaido y         |
|                |    | entrega fisicamente los bienes ai aujunicado elaborando y     |
|                | 8  | adjudicado                                                    |
|                |    | Pogietra al agreso de los bienes en el médule de activos      |
| ALMACÉN BODEGA |    | filos del sistema integrado FRP de la Universidad Técnica     |
|                | 0  | del Norte                                                     |
|                |    | Envía informe a contabilidad adjuntando acta de remate        |
|                |    | más documentación de respaldo, detallando valores             |
|                | 9  | históricos de los bienes y las cuentas en las que estaban     |
|                |    | registrados para efectos de conciliación de saldos.           |
|                | 10 | Archiva actas de remate, acta de entrega recepción al         |
|                |    | adjudicatario y documentación de respaldo.                    |
|                |    | FIN DEL PROCESO                                               |

 Tabla E.14 Procedimiento:
 Baja de Bienes muebles por Enajenación o venta

# E.6.2.1.6. Procedimiento: Baja de Bienes muebles mediante ventas directa

Podrá efectuarse la venta directa de bienes muebles cuando se hubiere llamado por dos veces a remate y no hubiere postores o las posturas presentadas no fueren admitidas por

contravenir las disposiciones del reglamento general de bienes o los bienes fueren de tan poco valor que el remate no satisfaga los gastos del mismo según lo que dispone el artículo 45 del mencionado reglamento.

| UNIDAD<br>ADMINISTRATIVA | PASO | PROCEDIMIENTO                                                                                                    |  |  |
|--------------------------|------|----------------------------------------------------------------------------------------------------|--|--|
| DIRECTOR<br>FINANCIERO   | 1    | Si del informe que emite el funcionario encargado de la<br>inspección previa se desprende que los bienes son<br>inservibles o se hubieren dejado de usar pero son<br>susceptibles de venta y su valor es poco significativo,<br>solicitara a la máxima autoridad de la institución la venta<br>directa de los mismos adjuntando tres ofertas. |  |  |
| RECTORADO                | 2    | Revisa documentación y autoriza al director financiero la<br>venta de los bienes al oferente que presenta la mejor<br>oferta.                                                                                                    |  |  |
| DIRECTOR<br>FINANCIERO   | 3    | Recibe autorización de venta y notifica al oferente<br>adjudicado para que realice el depósito del valor ofertado<br>y remite documentación a almacén bodega.                                                                                                    |  |  |
| ALMACÉN BODEGA           | 4    | Recibe autorización de venta con documentación de respaldo y solicita papeleta de depósito al oferente.                                                                                                    |  |  |
|                          | 5    | Realiza el acta de venta de los bienes detallando<br>cantidades, características y valor de venta, legaliza el<br>acta y entrega los bienes al oferente adjudicado.                                                                                                    |  |  |
|                          | 6    | Registra el egreso de los bienes en el módulo de activos<br>fijos del sistema integrado ERP de la Universidad Técnica<br>del Norte.                                                                                                    |  |  |
|                          | 7    | Envía informe a contabilidad adjuntando acta de venta<br>más documentación de respaldo, detallando valores<br>históricos de los bienes y las cuentas en las que estaban<br>registrados para efectos de conciliación de saldos.                                                                                                    |  |  |
|                          | 8    | Archiva actas de venta y documentación de respaldo.                                                                                                    |  |  |
|                          |      | FIN DEL PROCESO                                                                                                    |  |  |

Tabla E.15 Procedimiento: Baja de Bienes muebles mediante ventas directa

### E.6.2.2. Procedimientos para el Egreso de semovientes

#### E.6.2.2.1. Procedimiento: Baja de semovientes por muerte o mala salud

| UNIDAD<br>ADMINISTRATIVA                       | PASO | PROCEDIMIENTO                                                                                                    |
|------------------------------------------------|------|----------------------------------------------------------------------------------------------------|
| GRANJAS<br>EXPERIMENTALES                      | 1    | El administrador de la granja comunica a la máxima<br>autoridad con copia al jefe inmediato y al director<br>financiero la muerte o el mal estado de salud del<br>animal, adjuntando documentos de respaldo, y<br>solicitando la baja del mismo. |
| RECTORADO                                      | 2    | Remite solicitud de baja al director financiero para el análisis respectivo.                                                                                                    |
| DIRECTOR FINANCIERO                            | 3    | Recibe documentación de baja y delega a un funcionario independiente de la custodio del bien para que realice la respectiva verificación.                                                                                                    |
| FUNCIONARIO<br>RESPONSABLE DE LA<br>INSPECCIÓN | 4    | En base a la documentación de baja verifica la<br>veracidad del hecho acontecido y verifica además<br>informe del veterinario y remite informe al director<br>financiero.                                                                        |
| DIRECTOR FINANCIERO                            | 5    | En base al informe del funcionario encargado de la<br>inspección solicita la baja a la máxima autoridad<br>adjuntando documentación de respaldo.                                                                                                 |
| RECTORADO                                      | 6    | Revisa documentación y autoriza la baja o sacrificio<br>del animal al director financiero y a la comisión de<br>baja.                                                                                                    |
| DIRECTOR FINANCIERO                            | 7    | Recibe autorización y remite con la documentación de respaldo a almacén bodega.                                                                                                    |
|                                                | 8    | En base a la documentación recibida realiza el acta de<br>baja y la legaliza conjuntamente con el director<br>financiero y los miembros de la comisión de baja.                                                                                  |
| ALMACÉN BODEGA                                 | 9    | Registra la baja del semoviente en el módulo de<br>activos fijos del sistema integrado ERP de la<br>Universidad Técnica del Norte.                                                                                                    |
|                                                | 10   | Envía informe a contabilidad adjuntando copias de<br>acta de baja y documentación de respaldo, detallando<br>el valor del bien y las cuentas en las que estaban                                                                                  |

|    | registrados para efectos de conciliación de saldos. |
|----|-----------------------------------------------------|
| 11 | Archiva actas de baja y documentación de respaldo.  |
|    | FIN DEL PROCESO                                     |

Tabla E.16 Procedimiento: Baja de semovientes por muerte o mala salud

### E.6.3. Procedimientos para el Traslado de Bienes.

### **E.6.3.1.** Procedimientos para el traslado bienes muebles

#### E.6.3.1.1. Procedimiento: Traslado interno de bienes muebles

Procedimientos que permitirán identificar y controlar los bienes que se trasladan de una dependencia a otra ya sea de manera temporal o definitiva por necesidad, subutilización o reemplazo de los existentes.

| UNIDAD<br>ADMINISTRATIVA      | PASO | PROCEDIMIENTO                                                                                                    |  |
|-------------------------------|------|----------------------------------------------------------------------------------------------------|--|
| DEPENDENCIA<br>ADMINISTRATIVA | 1    | El titular de la misma en base a petición formulada por el<br>servidor custodio de los bienes a almacén bodega se<br>proceda al traspaso de los bienes que no están siendo<br>utilizados.                                                                                                    |  |
|                               | 2    | Verifica los bienes que no están siendo utilizados registrando características y códigos de los mismos.                                                                                                    |  |
|                               | 3    | Ingresa físicamente los bienes a bodega de activos fijos.                                                                                                    |  |
| ALMACÉN BODEGA                | 4    | Registra el ingreso a bodega de los bienes en el módulo<br>de activos fijos del sistema integrado ERP de la<br>Universidad Técnica del Norte, elaborando y legalizando<br>el acta de entrega recepción respectiva, con el custodio<br>responsable de los mismos; hasta exista requerimiento<br>interno de estos bienes.             |  |
| DEPENDENCIA<br>INTERZADA      | 5    | Solicita a almacén bodega el bien o los bienes que han dejado de utilizarse por otras dependencias.                                                                                                    |  |
| ALMACÉN BODEGA                | 6    | Recibe petición y analiza la necesidad real de los bienes<br>por parte de la dependencia interesada, registrando el<br>traslado interno en el módulo de activos fijos del sistema<br>integrado ERP de la Universidad Técnica del Norte,<br>realizando y legalizando acta de traslado, conjuntamente<br>con el custodio responsable. |  |

| 7 | Archiva actas de traslado interno. |
|---|------------------------------------|
|   | FIN DEL PROCESO                    |

Tabla E.17 Procedimiento: Traslado interno de bienes muebles

ERP

## **F. MANUAL DE USUARIO**

# F.1. Introducción

El Módulo de Gestión y Control de Activos Fijos **(MAF)** ha sido construido para facilitar el manejo eficiente de los bienes de larga duración **(Activos Fijos)** de la Universidad Técnica del Norte, a lo largo de su ciclo de vida lo que permitirá tener mayor seguridad al momento de tomar decisiones.

El presente manual ha sido elaborado con la finalidad de ser una herramienta ágil que facilite la utilización de las opciones y funcionalidades del MAF.

# F.2. Presentación del Módulo de Adquisiciones MAF

En este apartado se ofrece una presentación general del MAF, los distintos agentes implicados y cómo pueden relacionarse entre sí a través del sistema.

## F.3. ¿Qué es el sistema MAF?

El Módulo de Gestión y Control de Activos Fijos (MAF) es una herramienta concebida para prestar apoyo al personal de la Jefatura de Almacén Bodega quienes realizan el control de las actividades relacionadas al manejo de Activos Fijos de la Institución.

El MAF permite almacenar y organizar información referente al manejo de los Activos Fijos, para que estos datos sean accesibles de manera oportuna y eficaz desde lugares físicamente remotos a las instalaciones de la Universidad.

Está directamente Relacionado con el Sistema de Adquisiciones MADQ que contiene que una base de datos de los ítems del Clasificador Central de Productos (CPC) que intervienen en los procesos cotidianos manejados por los usuarios del sistema.

Contiene la información de los Centros de Costos y estructuras físicas de los mismos, las cuentas contables relacionadas con los bienes, grupos y tipos de bienes, además de los datos de los responsables encargados de la custodia de los mismos.

# F.4. ¿Qué agentes intervienen en el MAF?

Esta parte contiene orientaciones generales los usuarios competentes y administradores que hacen uso de MAF. Se irá actualizando de acuerdo a la evolución del sistema.

# F.5. Administrador funcional y Usuarios del Sistema

Los principales agentes del MAF son los funcionarios de la Jefatura de Almacén Bodega, que se encargan de gestionar a través del sistema la información relacionada con los Activos Fijos de la institución.

# F.6. Acceso a la Aplicación

### F.6.1. Ingreso al Sistema

- a) El acceso a la aplicación está ubicado en el UniPortal Web de la Universidad Técnica del Norte.
- b) Mediante un navegador web ingresar a la página <u>www.utn.edu.ec</u>, luego hacer clic en el enlace **SISTEMA DE INFORMACIÓN**.

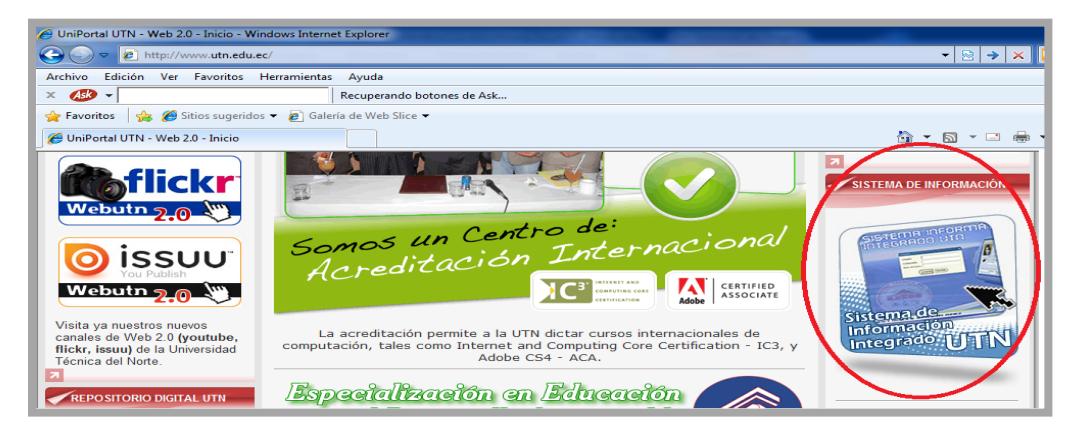

Figura F.1 Ingreso al sistema

Fuente: [PROPIA]

### F.6.2. Autentificación del usuario

a) Se presenta a continuación la pantalla de Bienvenida al sistema, para acceder a los servicios de la misma debe identificarse como usuario en el sistema.

| Conexión 🗙        |
|-------------------|
| Usuario:          |
| Contraseña:       |
| Base de Datos:    |
| Conectar Cancelar |

Figura F.2 Autentificación del usuario

| Fuente: [ | PROPIA] |
|-----------|---------|
|-----------|---------|

b) Ir a la ventana de identificación e ingresar el usuario y la contraseña de acceso al sistema además llenar el campo de Base de Datos de la siguiente manera.

| Conexión          | ×         |  |
|-------------------|-----------|--|
| Usuario:          | jespinoza |  |
| Contraseña:       | *****     |  |
| Base de Datos:    | servidor  |  |
| Conectar Cancelar |           |  |

Figura F.3 Autentificación del usuario Administrador

Fuente: [PROPIA]

c) Clic en el botón Conectar.

#### F.6.3. Menú Principal

- a) Se presenta a continuación el Menú Principal del Sistema Integrado de Información.
- b) En la parte izquierda de la Pantalla debe acceder al enlace de GESTION
   FINANCIERA. En la parte derecha se muestra las opciones del Menú Financiero.
- c) Clic en el Botón GESTION DE ACTIVOS FIJOS.

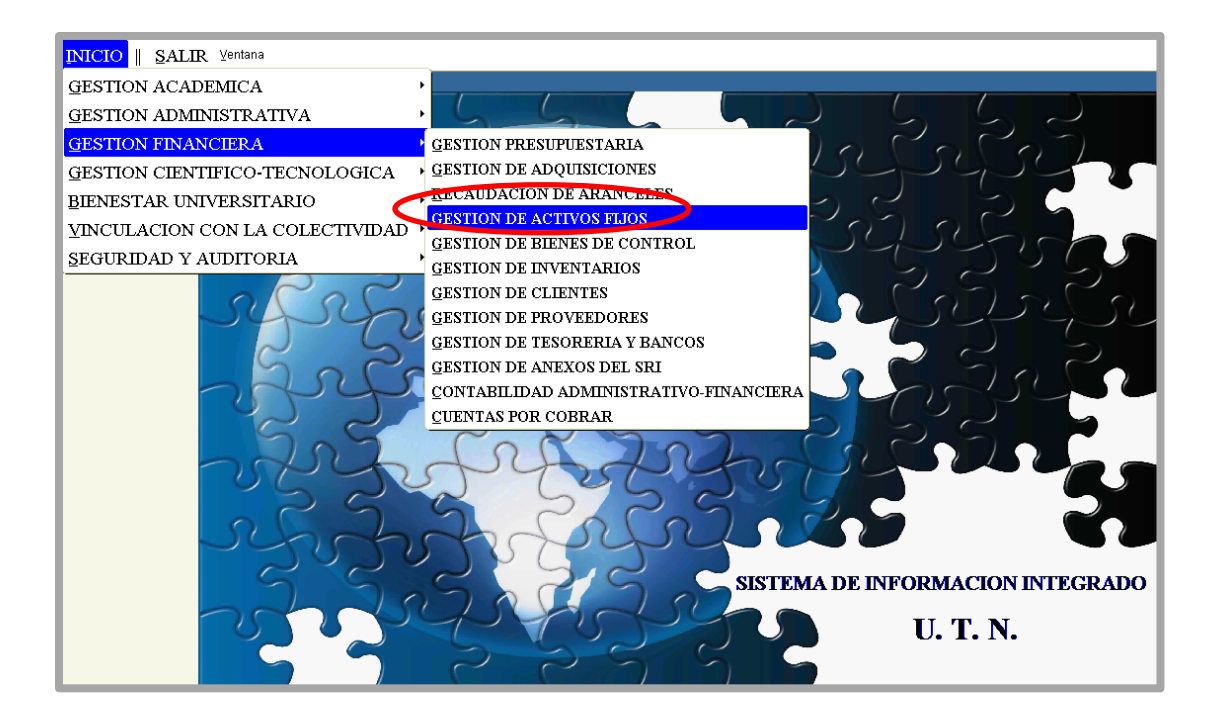

Figura F.4 Acceso al Módulo de Activos Fijos

Fuente: [PROPIA]

d) A continuación se encuentra la pantalla principal del Módulo de Activos Fijos.

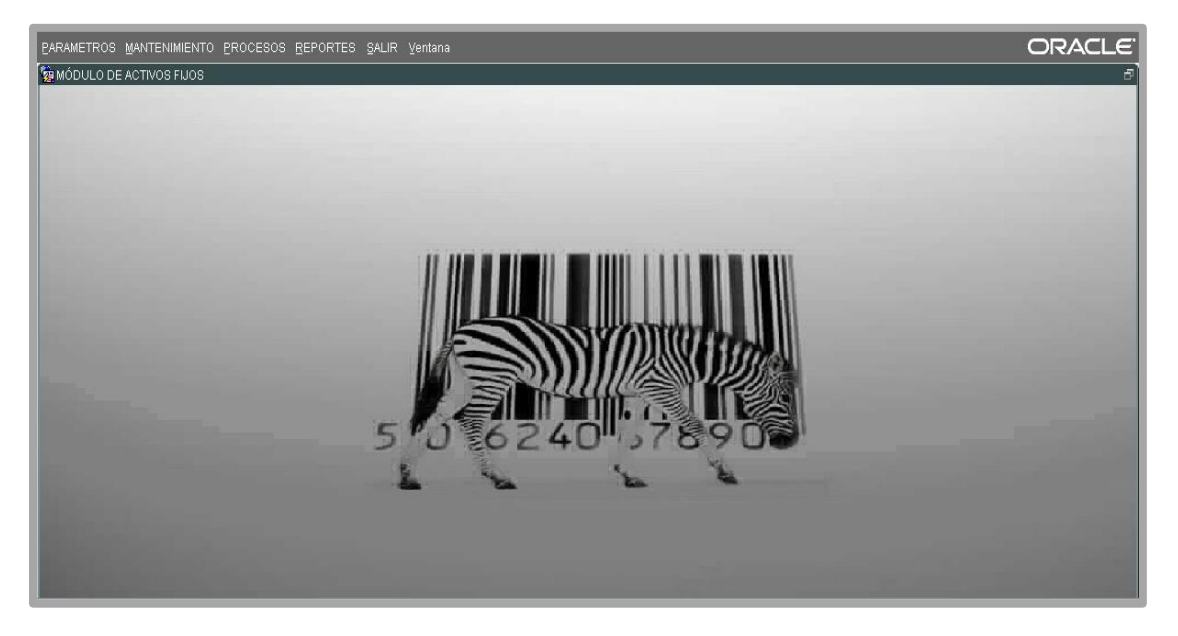

Figura F.5 Pantalla principal del Módulo de Activos Fijos

e) A continuación se muestra la barra de herramientas que permite interactuar con la información dentro del sistema, esta barra es un estándar para toda la aplicación:

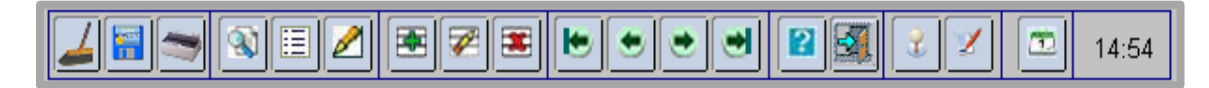

#### Figura F.6 Barra de herramientas

| ICONO | DESCRIPCION                                                                           |
|-------|---------------------------------------------------------------------------------------|
|       | Limpiar Forma: Limpia el formulario.                                                  |
|       | Guardar: Guarda la información ingresada.                                             |
| 1     | Imprimir: Imprime el formulario.                                                      |
| 100   | Buscar: Permite buscar la información de forma dinámica por campo(s), o de            |
| £.    | registro en registro.                                                                 |
|       | Lista: Lista de valores en un campo seleccionado.                                     |
|       | Editar: Edita un registro del formulario.                                             |
|       | Insertar Registro: Ingresa un nuevo registro de un bloque de datos donde el           |
|       | cursor está posicionado.                                                              |
|       | Limpiar Registro: Limpia un registro especificado de un bloque de datos               |
|       | donde el cursor está posicionado.                                                     |
|       | Borrar Registro: Elimina un registro especificado por el posicionamiento del          |
|       | cursor.                                                                               |
| le.   | Primer Registro: Permite ir al primer registro de un bloque de datos de un            |
|       | formulario.                                                                           |
| *     | <b>Registro Anterior:</b> Permite ir al anterior registro de un bloque de datos de un |
|       | formulario.                                                                           |
|       | <b>Registro Siguiente:</b> Permite ir al siguiente registro de un bloque de datos de  |
|       | un formulario.                                                                        |
| •     | Ultimo Registro: Permite ir al último registro de un bloque de datos de un            |
|       | formulario.                                                                           |
|       | Ayuda: Muestra los comandos de cada opción de un formulario, mediante                 |
|       | teclas.                                                                               |
|       | Salir: Permite salir del formulario                                                   |
|       | Tabla F.1 Descripción de los íconos de la Barra de herramientas                       |

# F.7. Funcionalidades para el Administrador funcional y Usuario del Sistema

## F.7.1. PARAMETROS

## F.7.1.1. Grupos de Activos

- a) Dentro del menú principal dar clic en la opción **PARAMETROS** y a continuación clic en Grupo de Activos.
- b) Seleccionar la Opción "Insertar registro".

| GRUPOS DE AC | TIVOS FIJOS ×                        |
|--------------|--------------------------------------|
|              | <b>3 E Z E Z E E E E E E E E E E</b> |
| GRUPO DE AG  | стімо                                |
| Codigo       |                                      |
| Nombre       |                                      |
| Descripcion  |                                      |
| Secuencia    |                                      |
| Estado       |                                      |
| Observacion  |                                      |
|              |                                      |
|              | DN                                   |
| Metodo       |                                      |
| Periodo      |                                      |
|              |                                      |
| CUENTAS CO   | NTABLES                              |
| Clase        |                                      |
| Depreciacion |                                      |
|              |                                      |
| Codigo       |                                      |
| coulgo       |                                      |
|              |                                      |
|              |                                      |

Figura F.7 Ingreso al Formulario: Grupo de Activos

- c) A continuación ingresar el nombre, la descripción general, la secuencia y una breve observación del grupo de activos a registrar.
- d) A continuación seleccionar el Método de Depreciación y el Periodo de Depreciación del Grupo.
- e) Seleccionar las Cuentas Contables para el grupo y para Depreciación del Grupo.

- f) Seleccionar la Vida Útil para el Grupo.
- g) Seleccionar la Opción "Guardar".

| GRUPOS DE AC |                                                                                                    |                                                                            |          |
|--------------|----------------------------------------------------------------------------------------------------|----------------------------------------------------------------------------|----------|
|              |                                                                                                    |                                                                            |          |
| GRUPO DE AG  | CTIVO                                                                                                    |                                                                            |          |
| Codigo       | 001                                                                                                    |                                                                            |          |
| Nombre       | COMPUTADORAS P                                                                                                    | ERSONALES                                                                  |          |
| Descripcion  | COMPUTADORAS P                                                                                                    | ERSONALES                                                                  |          |
| Secuencia    | 1103                                                                                                    |                                                                            |          |
| Estado       | <ul> <li>Image: A start of the start of the start of</li></ul> |                                                                            |          |
| Observacion  | NINGUNA                                                                                                    |                                                                            |          |
|              |                                                                                                    |                                                                            | <b>.</b> |
| L            |                                                                                                    |                                                                            | )        |
| DEPRECIACIO  |                                                                                                    |                                                                            |          |
| Metodo       | 001                                                                                                    | EINEA RECTA                                                                |          |
| Periodo      | 004                                                                                                    |                                                                            |          |
|              |                                                                                                    |                                                                            |          |
| COLITIAS CO  |                                                                                                    |                                                                            | ]        |
| Clase        | 141.01.07                                                                                                    | EQUIPOS. SISTEMAS Y PAQUETES INFORMATICOS                                  |          |
| Depreciacion | 141.99.07                                                                                                    | E= (-) DEPRECIACION ACUMULADA DE EQUIPOS. SISTEMAS Y PAQUETES INFORMATICOS |          |
|              |                                                                                                    |                                                                            |          |
| Codigo       | 011                                                                                                    | Equipos de Computacion                                                     | 5        |
|              |                                                                                                    |                                                                            |          |
|              |                                                                                                    |                                                                            |          |

Figura F.8 Formulario: Grupo de Activos

Fuente: [PROPIA]

## F.7.1.2. Vida Útil por Grupos

a) Dentro del menú principal dar clic en la opción **PARAMETROS** y a continuación clic en Vida Útil por Grupos.

| <ul> <li>→ Edificaciones</li> <li>- Hornigon Armado y Ladrillo</li> <li>- Ladrillo (o Bloque)</li> <li>- Mixto (Ladrillo o Bloque y Adobe o Madera</li> <li>- Adobe</li> </ul> | VIDA UTIL<br>Codigo<br>Nombre<br>Descripcion<br>Valor |  |
|----------------------------------------------------------------------------------------------------|-------------------------------------------------------|--|
| └─- Madera                                                                                                    | Funcion<br>Estado<br>Observacion                      |  |
|                                                                                                    | VIDA UTIL PADRE Codigo                                |  |
| Edificaciones     F- Hormigon Armado y Ladrillo     F- Ladrillo (o Bloque)     NUEVA RAIZ EXPANDIR CONTRAER                                                                    |                                                       |  |

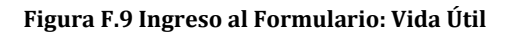

#### Fuente: [PROPIA]

- b) Hacer clic en la ramificación del árbol bajo la cual se desea crear una nueva Vida útil, hacer clic en uno de los campos del formulario y seleccionar la Opción "Insertar Registro".
- c) A continuación ingresar el nombre, la descripción general, el valor, seleccionar la función e ingresar una breve observación de la Vida Útil a registrar.
- d) Seleccionar la Opción "Guardar".

| S ARBOL VIDA UTIL                                                                              |                                                                                                    |  |
|------------------------------------------------------------------------------------------------|----------------------------------------------------------------------------------------------------|--|
| SIN VIDA UTIL                                                                                  |                                                                                                    |  |
|                                                                                                | VIDA UTIL<br>Codigo 003<br>Nombre - Hornigon Armado y Ladrillo<br>Descripcion Hornigon Armado y Ladrillo<br>Valor 50<br>Eluncion MOVIMENTO |  |
| * Maquinarias y Equipos<br>* Muebiles y Enseres<br>* Instalaciones<br>* Equipos de Computacion | Estado Observacion                                                                                                    |  |
| L+ vehiculos<br>⊖-produccion<br>⊕+ Edificaciones                                               | VIDA UTIL PADRE<br>Codigo 002 * Edificaciones                                                                                              |  |
| Ladrillo (o Biloque)     Ladrillo (o Biloque)     Contraer                                     |                                                                                                    |  |

Figura F.10 Formulario: Vida Útil

#### F.7.1.3. Estados de los Activos

a) Dentro del menú principal dar clic en la opción **PARAMETROS** y a continuación clic en Estado de los Activos.

| 😤 ESTADOS DE LO | S ACTIVOS × |
|-----------------|-------------|
|                 | 3 E Z ≅ ₹ ≅ |
| — ESTADOS DE    |             |
| Codigo          |             |
| Nombre          |             |
| Descripcion     |             |
| Estado          |             |
| Observacion     |             |
|                 |             |
|                 |             |
|                 |             |
|                 |             |
|                 |             |
|                 |             |
|                 |             |
|                 |             |
|                 |             |

Figura F.11 Ingreso al Formulario: Estado de los Activos

- b) Seleccionar la Opción "Insertar registro".
- c) A continuación ingresar el nombre, la descripción general y una breve observación del estado de los activos a registrar.
- d) Seleccionar la Opción "Guardar".

| 😤 ESTADOS DE LO | s activos ×                                                                                  |
|-----------------|----------------------------------------------------------------------------------------------|
|                 | N 🗄 🖉 🗷 💌 💌 🥶 📽 🛐 🔮 🗹 立 13:57                                                                |
| ESTADOS DE      | LOS ACTIVOS                                                                                  |
| Codigo          | 002                                                                                          |
| Nombre          | DADO DE BAJA                                                                                 |
| Descripcion     | DADO DE BAJA                                                                                 |
| Estado          |                                                                                              |
| Observacion     | CUANDO DEJA DE DER ÚTIL PARA LA INSTITUCIÓN O CUANDO ES VENDIDO, ROBADO, DONADO O DESTRUÍDO. |
|                 |                                                                                              |
|                 |                                                                                              |
|                 |                                                                                              |
|                 |                                                                                              |
|                 |                                                                                              |
|                 |                                                                                              |
|                 |                                                                                              |

Figura F.12 Formulario: Estado de los Activos

Fuente: [PROPIA]

#### **F.7.1.4. Condiciones de los Activos**

a) Dentro del menú principal dar clic en la opción **PARAMETROS** y a continuación clic en Condiciones de los Activos.

|             | DE LOS ACTIVOS X                                                                                                    |  |  |
|-------------|----------------------------------------------------------------------------------------------------|--|--|
|             | Image: Second second second |  |  |
|             | S DE LOS ACTIVOS                                                                                                    |  |  |
| Codigo      |                                                                                                    |  |  |
| Nombre      |                                                                                                    |  |  |
| Descripcion |                                                                                                    |  |  |
| Estado      |                                                                                                    |  |  |
| Observacion |                                                                                                    |  |  |
|             |                                                                                                    |  |  |
|             |                                                                                                    |  |  |
|             |                                                                                                    |  |  |
|             |                                                                                                    |  |  |
|             |                                                                                                    |  |  |
|             |                                                                                                    |  |  |
|             |                                                                                                    |  |  |
|             |                                                                                                    |  |  |

Figura F.13 Ingreso al Formulario: Condiciones de los Activos
- b) Seleccionar la Opción "Insertar registro".
- c) A continuación ingresar el nombre, la descripción general y una breve observación de la condición de los activos a registrar.
- d) Seleccionar la Opción "Guardar".

| CONDICIONES DE LOS ACTIVOS |                                     |  |  |
|----------------------------|-------------------------------------|--|--|
|                            |                                     |  |  |
|                            | CONDICIONES DE LOS ACTIVOS          |  |  |
| Codigo                     | 001                                 |  |  |
| Nombre                     | NUEVO                               |  |  |
| Descripcion                | NUEVO                               |  |  |
| Estado                     |                                     |  |  |
| Observacion                | QUE NO HA SIDO UTILIZADO POR NADIE. |  |  |
|                            |                                     |  |  |
|                            |                                     |  |  |
|                            |                                     |  |  |
|                            |                                     |  |  |
|                            |                                     |  |  |
|                            |                                     |  |  |

Figura F.14 Formulario: Condiciones de los Activos

# F.7.1.5. Métodos de Depreciación

a) Dentro del menú principal dar clic en la opción **PARAMETROS** y a continuación clic en Métodos de Depreciación.

| METODOS DE  |  |  |  |
|-------------|--|--|--|
| Codigo      |  |  |  |
| Nombre      |  |  |  |
| Descripcion |  |  |  |
| Estado      |  |  |  |
| Observacion |  |  |  |
|             |  |  |  |
|             |  |  |  |
|             |  |  |  |
|             |  |  |  |
|             |  |  |  |
|             |  |  |  |

Figura F.15 Ingreso al Formulario: Métodos de Depreciación

- b) Seleccionar la Opción "Insertar registro".
- c) A continuación ingresar el nombre, la descripción general y una breve observación del método de depreciación de los activos a registrar.
- d) Seleccionar la Opción "Guardar".

| METODOS DE DEPRECIACION X |                                                                                                    |  |
|---------------------------|----------------------------------------------------------------------------------------------------|--|
|                           |                                                                                                    |  |
| - METODOS DE              | DEPRECIACION                                                                                           |  |
| Codigo                    | 001                                                                                                    |  |
| Nombre                    | LINEA RECTA                                                                                            |  |
| Descripcion               | METODO DE DEPRECIACION EN LINEA RECTA                                                                  |  |
| Estado                    |                                                                                                    |  |
| Observacion               | ADMITE QUE LA DEPRECIACION ES UNA FUNCION CONSTANTE DEL TIEMPO Y QUE LAS CAUSAS QUE LA PROVOCAN TIENEN |  |
|                           |                                                                                                    |  |
|                           |                                                                                                    |  |
|                           |                                                                                                    |  |
|                           |                                                                                                    |  |
|                           |                                                                                                    |  |
|                           |                                                                                                    |  |
|                           |                                                                                                    |  |
|                           |                                                                                                    |  |

Figura F.16 Formulario: Métodos de Depreciación

## F.7.1.6. Periodos de Depreciación

a) Dentro del menú principal dar clic en la opción **PARAMETROS** y a continuación clic en Periodos de Depreciación.

| PERIODOS DE DEPRECIACION X |               |  |  |
|----------------------------|---------------|--|--|
|                            |               |  |  |
| - PERIODOS DE              | EDEPRECIACION |  |  |
| Codigo                     |               |  |  |
| Nombre                     |               |  |  |
| Descripcion                |               |  |  |
| Estado                     |               |  |  |
| Observacion                |               |  |  |
|                            |               |  |  |
|                            |               |  |  |
|                            |               |  |  |
|                            |               |  |  |
|                            |               |  |  |
|                            |               |  |  |
|                            |               |  |  |
|                            |               |  |  |

Figura F.17 Ingreso al Formulario: Periodos de Depreciación

- b) Seleccionar la Opción "Insertar registro".
- c) A continuación ingresar el nombre, la descripción general y una breve observación del periodo de depreciación de los activos a registrar.
- d) Seleccionar la Opción "Guardar".

| PERIODOS DE DEPRECIACION X |                                        |  |  |
|----------------------------|----------------------------------------|--|--|
|                            |                                        |  |  |
| PERIODOS DE                | PERIODOS DE DEPRECIACION               |  |  |
| Codigo                     | 004                                    |  |  |
| Nombre                     | ANUAL                                  |  |  |
| Descripcion                | DEPRECIACIÓN ANUAL                     |  |  |
| Estado                     |                                        |  |  |
| Observacion                | Depreciación que se realiza anualmente |  |  |
|                            |                                        |  |  |
|                            |                                        |  |  |
|                            |                                        |  |  |
|                            |                                        |  |  |
|                            |                                        |  |  |
|                            |                                        |  |  |
|                            |                                        |  |  |
|                            |                                        |  |  |

Figura F.18 Formulario: Periodos de Depreciación

# F.7.1.7. Tipos de Ítems

a) Dentro del menú principal dar clic en la opción **PARAMETROS** y a continuación clic en Tipos de Ítems.

| S ARBOL TIPOS DE ITEMS                 | TIPOS DE ITEMS     |
|----------------------------------------|--------------------|
| -BIEN<br>BIENES DE LARGA DURACION      |                    |
|                                        | TIPOS DE ITEMS     |
|                                        | Codigo Nombre      |
| -BIENES FUNGIBLES DE CONSUMO INMEDIATO | Costen             |
| -servicio                              | Funcion            |
|                                        | Observacion        |
|                                        |                    |
|                                        |                    |
|                                        |                    |
|                                        | TIPO DE ITEM PADRE |
|                                        | Codigo             |
| NUEVA RAIZ EXPANDIR CONTRAER           |                    |

Figura F.19 Ingreso al Formulario: Tipos de Ítems

#### Fuente: [PROPIA]

 b) Hacer clic en la ramificación del árbol bajo la cual se desea crear un nuevo Tipo de Ítem, hacer clic en uno de los campos del formulario y seleccionar la Opción "Insertar Registro".

- c) A continuación ingresar el nombre, la descripción general, seleccionar costeo, función y finalmente una breve observación del tipo de ítem a registrar.
- d) Seleccionar la Opción "Guardar".

| S ARBOL TIPOS DE ITEMS                                                                                                    |                                                                                                    |
|----------------------------------------------------------------------------------------------------|----------------------------------------------------------------------------------------------------|
| O-BIEN     O-EXISTENCIAS DE LARCA DURACIÓN     O-EXISTENCIAS DE SUMINISTROS Y MATERIALES     O-EXISTENCIAS DE CONTROL     O-BIENES FUNGIBLES     DEIENES FUNGIBLES     DEIENES FUNGIBLES     DEIENES FUNGIBLES     O-SERVICIO     O-OBRA     CONSULTORIA | Image: Contract of the second second seco |
| NUEVA RAIZ EXPANDIR CONTRAER                                                                                                    | TIPO DE ITEM PADRE Codigo 00001 BIEN                                                                                                    |

Figura F.20 Formulario: Tipos de Ítems

## F.7.1.8. Tipos de Unidades de Medida

a) Dentro del menú principal dar clic en la opción **PARAMETROS** y a continuación clic en Tipos de Unidades de Medida.

| TIPOS DE UNIDAD DE MEDIDA |               |  |
|---------------------------|---------------|--|
|                           |               |  |
|                           |               |  |
| TIPOS DE UNI              | DAD DE MEDIDA |  |
| Codigo                    |               |  |
| Nombre                    |               |  |
| Descripcion               |               |  |
| Estado                    | ×             |  |
| Observacion               |               |  |
|                           |               |  |
|                           |               |  |
|                           |               |  |
|                           |               |  |
|                           |               |  |
|                           |               |  |
|                           |               |  |
|                           |               |  |
|                           |               |  |

Figura F.21 Ingreso al Formulario: Tipos de Unidades de Medida

ERP

- b) Seleccionar la Opción "Insertar registro".
- c) A continuación ingresar el nombre, la descripción general y una breve observación del tipo de unidad de medida a registrar.
- d) Seleccionar la Opción "Guardar".

| TIPOS DE UNIDAD DE MEDIDA |                                                                                                    |  |  |
|---------------------------|----------------------------------------------------------------------------------------------------|--|--|
|                           |                                                                                                    |  |  |
| TIPOS DE UNI              | TIPOS DE UNIDAD DE MEDIDA                                                                                                    |  |  |
| Codigo                    | 00017                                                                                                    |  |  |
| Nombre                    | UNIDADES DE INFORMATICA (DISPOSITIVOS DE ALMACENAMIENTO)                                                                                                    |  |  |
| Descripcion               | UNIDADES DE MEDIDA DE COMPUTACION (DISPOSITIVOS DE ALMACENAMIENTO)                                                                                                    |  |  |
| Estado                    |                                                                                                    |  |  |
| Observacion               | En los dispositivos de almacenamiento del computador, se almacenan en forma temporal o permanentemente los programas y datos que son manejados por las aplicaciones que se ejecutan en estos sistemas. |  |  |
|                           |                                                                                                    |  |  |
|                           |                                                                                                    |  |  |
|                           |                                                                                                    |  |  |
|                           |                                                                                                    |  |  |
|                           |                                                                                                    |  |  |
|                           |                                                                                                    |  |  |

Figura F.22 Formulario: Tipos de Unidades de Medida

Fuente: [PROPIA]

# F.7.1.9. Tipos de Características

a) Dentro del menú principal dar clic en la opción **PARAMETROS** y a continuación clic en Tipos de características.

| TIPOS DE CARACTERISTICAS          ▼       ▼       ●       ●       ●       ●       ●       14:12 |  |  |
|-------------------------------------------------------------------------------------------------|--|--|
| TIPOS DE CARACTERISTICAS                                                                        |  |  |
| Codigo                                                                                          |  |  |
| Nombre                                                                                          |  |  |
| Descrpcion                                                                                      |  |  |
| Estado                                                                                          |  |  |
| Observacion                                                                                     |  |  |
|                                                                                                 |  |  |
|                                                                                                 |  |  |
|                                                                                                 |  |  |
|                                                                                                 |  |  |
|                                                                                                 |  |  |
|                                                                                                 |  |  |
|                                                                                                 |  |  |

Figura F.23 Ingreso al Formulario: Tipos de Características

- b) Seleccionar la Opción "Insertar registro".
- c) A continuación ingresar el nombre, la descripción general y una breve observación del tipo de característica a registrar.
- d) Seleccionar la Opción "Guardar".

| 🔗 TIPOS DE CARACTERISTICAS 🗙 🗙 |                            |  |
|--------------------------------|----------------------------|--|
|                                |                            |  |
| TIPOS DE CARACTERISTICAS       |                            |  |
| Codigo                         | 00001                      |  |
| Nombre                         | CUALITATIVA                |  |
| Descrpcion                     | CARACTERISTICA CUALITATIVA |  |
| Estado                         |                            |  |
| Observacion                    | Se basa en las cualidades. |  |
|                                |                            |  |
|                                |                            |  |
|                                |                            |  |
|                                |                            |  |
|                                |                            |  |
|                                |                            |  |
|                                |                            |  |

Figura F.24 Formulario: Tipos de Características

## **F.7.1.10.** Tipos de Elementos

a) Dentro del menú principal dar clic en la opción **PARAMETROS** y a continuación clic en Tipos de Elementos.

| ۲ | Selementos de los activos |  |  |
|---|---------------------------|--|--|
|   |                           |  |  |
|   | - ELEMENTOS               |  |  |
|   | Codigo                    |  |  |
|   | Nombre                    |  |  |
|   | Descripcion               |  |  |
|   | Estado                    |  |  |
|   | Observacion               |  |  |
|   |                           |  |  |
|   |                           |  |  |
|   |                           |  |  |
|   |                           |  |  |
|   |                           |  |  |
|   |                           |  |  |
|   | L                         |  |  |
|   |                           |  |  |
|   |                           |  |  |

Figura F.25 Ingreso al Formulario: Tipos de Elementos

- b) Seleccionar la Opción "Insertar registro".
- c) A continuación ingresar el nombre, la descripción general y una breve observación del tipo de elemento a registrar.
- d) Seleccionar la Opción "Guardar".

| 😁 ELEMENTOS DE | LOS ACTIVOS X                                                    |
|----------------|------------------------------------------------------------------|
|                | N E Z E E E E E E E E Z Z Z I4:30                                |
| ELEMENTOS      | DE UN ACTIVO                                                     |
| Codigo         | 002                                                              |
| Nombre         | PARTE                                                            |
| Descripcion    | PARTE                                                            |
| Estado         |                                                                  |
| Observacion    | Parte de un activo que puede o no contener a una o varias piezas |
|                |                                                                  |
|                |                                                                  |
|                |                                                                  |
|                |                                                                  |
|                |                                                                  |
|                |                                                                  |
|                |                                                                  |
|                |                                                                  |

Figura F.26 Formulario: Tipos de Elementos

## F.7.1.11. Unidades de Medidas

a) Dentro del menú principal dar clic en la opción **PARAMETROS** y a continuación clic en Unidades de Medida.

| 🔗 UNIDADES DE MI | EDIDA X      |
|------------------|--------------|
|                  |              |
| UNIDADES DE      | MEDIDA       |
| Codigo           |              |
| Nombre           |              |
| Abreviatura      |              |
| Descripcion      |              |
| Estado           |              |
| Observacion      |              |
|                  |              |
|                  |              |
| TIPO DE UNIDA    | AD DE MEDIDA |
| Codigo           |              |
|                  |              |
|                  |              |
|                  |              |

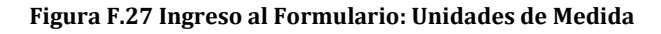

Fuente: [PROPIA]

b) Seleccionar la Opción "Insertar registro".

- c) A continuación ingresar el nombre, la abreviatura, la descripción general, y una breve observación de la unidad de medida a registrar.
- d) Seleccionar el Tipo de Unidad de Medida.
- e) Seleccionar la Opción "Guardar".

| 🛞 UNIDADES DE M | EDIDA ×                                                                                                    |
|-----------------|----------------------------------------------------------------------------------------------------|
|                 |                                                                                                    |
| UNIDADES DE     | MEDIDA                                                                                                    |
| Codigo          | 00142                                                                                                    |
| Nombre          | Gigabyte                                                                                                    |
| Abreviatura     | Gb                                                                                                    |
| Descripcion     | Gigabyte                                                                                                    |
| Estado          |                                                                                                    |
| Observacion     | Es un múltiplo del byte de símbolo gb que se describe como la unidad de medida más utilizada en los discos duros. El cual también es una unidad de almacenamiento. Un gigabyte es con exactitud (1,073,742,824 bytes o mil 1024 megabytes) |
|                 |                                                                                                    |
| — TIPO DE UNID  | AD DE MEDIDA                                                                                                    |
| Codigo          | 00017                                                                                                    |
|                 |                                                                                                    |
|                 |                                                                                                    |
|                 |                                                                                                    |

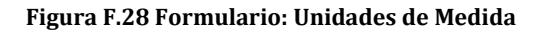

## F.7.1.12. Características Generales

a) Dentro del menú principal dar clic en la opción **PARAMETROS** y a continuación clic en Características Generales.

|               | AS            |                    | X         |
|---------------|---------------|--------------------|-----------|
|               |               |                    | 14:44     |
| - CARACTERIS  | ITICAS        |                    |           |
| Codigo        |               |                    | Estado 🔽  |
| Nombre        |               |                    |           |
| Descripcion   |               |                    |           |
| Observacion   |               |                    |           |
|               |               |                    |           |
|               |               | Valores Personaliz | ados SI 👻 |
| TIPO DE CAR   | ACTERISTICA   |                    |           |
| Codigo        |               |                    |           |
| couigo        |               |                    |           |
| UNIDADES DE M | EDIDA VALORES |                    |           |
| Codigo        | Nombre        | Observacion        | Estado    |
|               | Nomore        |                    |           |
|               |               |                    |           |
|               |               |                    |           |
|               |               |                    |           |
|               |               |                    |           |
|               |               | ][                 |           |
|               |               |                    |           |
|               |               |                    |           |
|               |               |                    |           |

Figura F.29 Ingreso al Formulario: Características Generales

- b) Seleccionar la Opción "Insertar registro".
- c) A continuación ingresar el nombre, la descripción general, y una breve observación de la unidad de medida a registrar.
- d) Seleccionar el Tipo de Característica.
- e) Seleccionar la Opción "Guardar".
- f) Seleccionar las Unidades de Medida para la característica.
- g) Seleccionar la Opción "Guardar".
- h) Ubicarse en la segunda pestaña **"VALORES"** del formulario e ingresar los valores para cada una de las unidades de medida.
- i) Seleccionar la Opción "Guardar".

| . 🛅 🦈                                                                                               | N 🗉 🖉 🗷                    | <b>7 8 8</b>            |                                                                                                    |                        | 14:4  |
|----------------------------------------------------------------------------------------------------|----------------------------|-------------------------|----------------------------------------------------------------------------------------------------|------------------------|-------|
| - CARACTERISTICAS                                                                                   |                            |                         |                                                                                                    |                        |       |
| Codic                                                                                               | ao 00001                   |                         |                                                                                                    | Est                    | ado 🔽 |
| Nomb                                                                                                |                            | ]                       |                                                                                                    |                        |       |
| Descripcio                                                                                          |                            |                         |                                                                                                    |                        |       |
| Observacio                                                                                          | on Título que se utiliza p | ara la identificación i | de un producto o un servicio en el mercado                                                                                      |                        |       |
|                                                                                                    | inaio que ce aniiza p      |                         |                                                                                                    |                        |       |
|                                                                                                    | L                          |                         |                                                                                                    | Valoras Parsopalizados |       |
|                                                                                                    |                            |                         |                                                                                                    |                        | SI 🔻  |
|                                                                                                    |                            |                         |                                                                                                    |                        |       |
| - TIPO DE C                                                                                         | CARACTERISTICA —           |                         |                                                                                                    |                        |       |
| - TIPO DE C                                                                                         |                            |                         |                                                                                                    |                        |       |
| - <b>TIPO DE (</b><br>Codig                                                                         | GORACTERISTICA             |                         |                                                                                                    |                        |       |
| - TIPO DE (<br>Codig                                                                                | CARACTERISTICA             |                         |                                                                                                    |                        |       |
| - TIPO DE (<br>Codig<br>IIDADES DE                                                                  | CARACTERISTICA             |                         |                                                                                                    |                        |       |
| - TIPO DE (<br>Codig<br>IIDADES DE<br>Codigo                                                        | CARACTERISTICA             |                         | Nombre Unidad                                                                                                    | Observacion            | Estad |
| TIPO DE      Codig      Codigo      VP                                                              | CARACTERISTICA             | ECUALITATIVA            | Nombre Unidad<br>Unidad Generica                                                                                                | Observacion            | Estac |
| TIPO DE C Codig Codigo VP 1                                                                         | CARACTERISTICA             | E CUALITATIVA           | Nombre Unidad<br>Unidad Generica<br>Unidad Generica                                                                             | Observacion            | Estac |
| TIPO DE C Codi                                                                                      | CARACTERISTICA             | ECUALITATIVA            | Nombre Unidad<br>Unidad Generica<br>Unidad Generica<br>Unidad Generica                                                          | Observacion            | Estac |
| TIPO DE Codigo Codigo VP 1 10 10 F                                                                  | CARACTERISTICA             | E CUALITATIVA           | Nombre Unidad<br>Unidad Generica<br>Unidad Generica<br>Unidad Generica<br>Unidad Generica                                       | Observacion            | Estac |
| TIPO DE C<br>Codigo<br>Codigo<br>VP N<br>100 F<br>101 F                                             | CARACTERISTICA             | E CUALITATIVA           | Nombre Unidad<br>Unidad Generica<br>Unidad Generica<br>Unidad Generica<br>Unidad Generica<br>Unidad Generica                    | Observacion            | Estac |
| TIPO DE (     Codig      Codigo      VP     1     10     7     10     F     101     F     102     I | CARACTERISTICA             | E CUALITATIVA           | Nombre Unidad<br>Unidad Generica<br>Unidad Generica<br>Unidad Generica<br>Unidad Generica<br>Unidad Generica<br>Unidad Generica | Observacion            | Estac |

Figura F.30 Formulario: Características Generales

Fuente: [PROPIA]

# F.7.1.13. Tipos por Ítems

a) Dentro del menú principal dar clic en la opción **PARAMETROS** y a continuación clic en Tipos por Ítems.

| ARBOL ITEMS CPC                                  | ASIGNACION DE TIPOS A LOS ITEMS |                       |
|--------------------------------------------------|---------------------------------|-----------------------|
| 🗈 412740021 TUBERIA GALVANIZADA                  | 🚄 🗃 🤝 🗟 🖻 🖉 🗷 💌 💌 😁 🐸 📓 🚳 🔮     | 2 14:57               |
| D-0 PRODUCTOS DE LA AGRICULTURA, SILVICULTU      |                                 |                       |
| 1 MINERALES; ELECTRICIDAD, GAS Y AGUA            | ITEMS                           |                       |
| -2 PRODUCTOS ALIMENTICIOS, BEBIDAS Y TABAC       | Online .                        |                       |
|                                                  | Nowing                          |                       |
| -4 PRODUCTOS METALICOS, MAQUINARIA Y EQUIF       | THUR INFIG                      |                       |
| Comments                                         |                                 |                       |
| E-42 PRODUCTOS METALICOS ELABORADOS, E           |                                 | _                     |
| E-43 MAQUINARIA PARA USOS GENERALES              | Alias                           |                       |
| €-44 MAQUINARIA PARA USOS ESPECIALES             |                                 |                       |
| €-45 MAQUINARIA DE OFICINA, CONTABILIDAD E       |                                 |                       |
| ⊕-46 MAQUINARIA Y APARATOS ELECTRICOS            |                                 | -                     |
| €-47 EQUIPO Y APARATOS DE RADIO, TELEVISK        |                                 | Estado                |
| E-48 APARATOS MEDICOS, INSTRUMENTOS OPT          |                                 |                       |
| €-49 EQUIPO DE TRANSPORTE                        |                                 |                       |
| E-5 ACTIVOS INTANGIBLES ; TERRENOS; CONSTRU      |                                 |                       |
| ⊕-6 SERVICIOS COMERCIALES DE DISTRIBUCION ; AL - | Codigo                          |                       |
|                                                  |                                 | Asignar a Sub-Niveles |
| EXPANDIR CONTRAER                                |                                 |                       |
|                                                  |                                 |                       |

Figura F.31 Ingreso al Formulario: Tipos por Ítems

- b) Hacer clic en la ramificación del árbol a la cual se desea asignar un tipo de ítem
- c) Seleccionar el tipo de ítem que se quiere asignar
- d) Marcar la opción **"Asignar a Sub-Niveles"** si se desea asignar el tipo de ítem seleccionado, a los sub niveles de la ramificación seleccionada.
- e) Seleccionar la Opción "Guardar".

| ARBOL ITEMS CPC                                  | SIGNACION DE TIPOS A LOS ITEMS        |
|--------------------------------------------------|---------------------------------------|
| 🕑 412740021 TUBERIA GALVANIZADA                  |                                       |
| P-0 PRODUCTOS DE LA AGRICULTURA, SILVICULTU<br>1 |                                       |
| ⊕-1 MINERALES; ELECTRICIDAD, GAS Y AGUA          | / ITEMS                               |
| €-2 PRODUCTOS ALIMENTICIOS, BEBIDAS Y TABAC      |                                       |
| B→3 OTROS BIENES TRANSPORTABLES, EXCEPTO P       |                                       |
| -4 PRODUCTOS METALICOS, MAQUINARIA Y EQUIF       | Nomore MAQUINARIA PARA USOS GENERALES |
| €-41 METALES COMUNES                             |                                       |
| €-42 PRODUCTOS METALICOS ELABORADOS, E           |                                       |
| 43 MAQUINARIA PARA USOS GENERALES                |                                       |
| €-44 MAQUINARIA PARA USOS ESPECIALES             |                                       |
| E>45 MAQUINARIA DE OFICINA, CONTABILIDAD E       |                                       |
| €-46 MAQUINARIA Y APARATOS ELECTRICOS            |                                       |
| €-47 EQUIPO Y APARATOS DE RADIO, TELEVISK        | Estado 🔽                              |
| €-48 APARATOS MEDICOS, INSTRUMENTOS OPT          |                                       |
| €-49 EQUIPO DE TRANSPORTE                        |                                       |
| ⊕-5 ACTIVOS INTANGIBLES ; TERRENOS; CONSTRU      |                                       |
| ⊕-6 SERVICIOS COMERCIALES DE DISTRIBUCION ; AL 🚽 | Codigo 00005                          |
|                                                  | Asignar a Sub-Niveles 🖌               |
| EXPANDIR CONTRAER                                |                                       |
|                                                  |                                       |
|                                                  |                                       |

Figura F.32 Formulario: Tipos por Ítems

# F.7.1.14. Componentes por Ítems

a) Dentro del menú principal dar clic en la opción **PARAMETROS** y a continuación clic en Componentes por Ítems.

|        | S POR II | TEMS   |        |             | ×       |  |
|--------|----------|--------|--------|-------------|---------|--|
|        |          |        |        |             |         |  |
| -      |          |        |        |             |         |  |
|        |          |        |        |             | ]       |  |
| Codigo |          |        |        |             |         |  |
| Nombre |          |        |        |             | <u></u> |  |
|        |          |        |        |             |         |  |
|        | TES —    |        |        |             |         |  |
| Codigo |          | Nombre | Numero | Observacion | Estado  |  |
|        | =        |        |        |             |         |  |
|        |          |        |        |             |         |  |
|        |          |        |        |             |         |  |
|        |          |        |        |             |         |  |
|        |          |        |        |             |         |  |
|        |          |        |        |             |         |  |
|        |          |        |        |             |         |  |
|        |          |        |        |             |         |  |
|        |          |        |        |             |         |  |
|        |          |        | II     |             |         |  |
|        |          |        |        |             |         |  |
|        |          |        |        |             |         |  |
|        |          |        |        |             |         |  |

Figura F.33 Ingreso al Formulario: Componentes por Ítem

- b) Seleccionar el ítem al cual le vamos a agregar componentes.
- c) Seleccionar los ítems que van a ser componentes del ítem anteriormente seleccionado.
- d) Seleccionar la Opción "Guardar".

|                        | S PO          | or items<br>E 2 E 7 E • • • • |        |             | 15:00    |
|------------------------|---------------|-------------------------------|--------|-------------|----------|
| Codigo 45<br>Nombre CC | 52300<br>DMPL | 1035                          |        |             |          |
|                        | ITES          | ·                             |        |             |          |
| Codigo                 |               | Nombre                        | Numero | Observacion | Estado   |
| 452900011              |               | TECLADO                       | 1      |             | <u>×</u> |
| 452900015              |               | MONITOR                       | 1      |             |          |
| 4529000125             |               | CPU                           | 1      |             |          |
| 452900012              |               | MOUSE                         | 1      |             |          |
|                        |               |                               |        |             |          |
|                        |               |                               |        |             |          |
|                        |               | ·                             |        |             |          |
|                        | 1             |                               |        |             |          |
|                        |               | <u>.</u>                      |        |             |          |
|                        |               |                               |        |             |          |
|                        | کتار          |                               |        |             |          |
|                        |               |                               |        |             |          |
|                        |               |                               |        |             |          |

Figura F.34 Formulario: Componentes por Ítem

Fuente: [PROPIA]

# F.7.1.15. Características por Ítems

a) Dentro del menú principal dar clic en la opción **PARAMETROS** y a continuación clic en Características por Ítems.

| RACTERISTICAS POR ITE | ms<br>1 1 2 2 3 1 1 1 1 1 | N 🔐 🛐 🕄 🔽   |             | 15:0   |
|-----------------------|---------------------------|-------------|-------------|--------|
|                       |                           |             |             |        |
|                       |                           |             |             |        |
| Codigo                | ( <u>=</u> )              |             |             |        |
| Nombre                |                           |             |             |        |
|                       |                           |             |             |        |
|                       |                           |             |             |        |
|                       |                           |             |             |        |
| Codigo                | Nombre                    | Obligatoria | Observacion | Estado |
|                       | Nombre                    |             | Observacion | Estado |
|                       |                           |             |             | ÷      |
|                       |                           |             |             |        |
|                       |                           |             |             |        |
|                       |                           |             |             |        |
|                       |                           |             |             |        |
|                       |                           |             |             |        |
|                       |                           |             |             |        |
|                       |                           |             |             |        |
|                       |                           |             |             |        |
|                       |                           |             |             |        |
|                       |                           |             |             |        |
|                       |                           |             |             |        |

#### Figura F.35 Ingreso al Formulario: Características por Ítems

- b) Seleccionar el ítem al cual le vamos a agregar características.
- c) Seleccionar las características para el ítem anteriormente seleccionado.
- d) Seleccionar la Opción "Guardar".

| Codigo 4529     Nombre DISCO     CARACTERIS | DOD19 III<br>D DURO                 |             |             |            |
|---------------------------------------------|-------------------------------------|-------------|-------------|------------|
| CARACTERIS                                  |                                     |             |             |            |
|                                             |                                     |             |             |            |
| Codigo                                      | Nombre                              | Obligatoria | Observacion | Estado     |
| 00003 💷 N                                   | IUMERO DE SERIE                     |             |             | A 🛛        |
| 00008                                       | APACIDAD DE ALMACENAMIENTO DE DATOS |             |             |            |
| 00001 📃 N                                   | 1ARCA                               | <b>v</b> [  |             |            |
| 00002 📃 N                                   | 10DELO                              | <b>v</b> [  |             | 🗹 💡        |
|                                             |                                     | ]           |             | P 8        |
|                                             |                                     |             |             | <u>= 8</u> |
|                                             |                                     |             |             |            |
|                                             |                                     | ]           |             |            |
|                                             |                                     |             |             |            |
|                                             |                                     | ] 🗖 [       |             |            |

Figura F.36 Formulario: Características por Ítems

# F.7.1.16. Centros de Costos

a) Dentro del menú principal dar clic en la opción **PARAMETROS** y a continuación clic en Centros de Costos.

| ARBOL - CENTROS COSTOS                    | CENTROS DE COSTOS      | ×     |
|-------------------------------------------|------------------------|-------|
|                                           |                        | 15:04 |
| -00000 UNIVERSIDAD TECNICA DEL NORTE      |                        | 10.04 |
| 000001 FACAE - FACULTAD DE CIENCIAS AD    | CENTRO - COSTO         |       |
| -00002 FFCCSS - FACULTAD DE CIENCIAS DE   |                        |       |
| -00003 FECYT - FACULTAD DE EDUCACION      | Codigo                 |       |
| -00004 FICAYA - FACULTAD DE INGENIERIA    | Descripcion            |       |
| -00005 FICA - FACULTAD DE INGENIERIA CIEN | Funcion V              |       |
| -00008 CAI - CENTRO ACADEMICO DE IDIOMA   |                        |       |
| 00017 FIN - DEPARTAMENTO FINANCIERO       |                        |       |
| -00066 INSTITUTO DE POSTGRADO             | Alias                  | -     |
| -00199 REC - RECTORADO                    |                        |       |
| -00202 PLANEAMENTO INT. UNIVERSITARIO     |                        |       |
| -00205 VACAD - VICERRECTORADO ACADE       | CENTRO - COSTO - PADRE |       |
| -00206 VADMIN - VICERRECTORADO ADMINI     | Centro C. Padre        |       |
| -00207 DBU - DEPARTAMENTO DE BIENESTAI    |                        |       |
| -00208 CENTRO UNIVERSITARIO DE INV. CIEN- |                        |       |
|                                           |                        |       |
|                                           | UBICACION FISICA       |       |
|                                           | Estructura Fisica      |       |
| NUEVA RAIZ EXPANDIR CONTRAER              |                        |       |
|                                           |                        |       |

Figura F.37 Ingreso al Formulario: Centros de Costos

- b) Hacer clic en la ramificación del árbol bajo la cual se desea crear un nuevo Centro de Costo, hacer clic en uno de los campos del formulario y seleccionar la Opción "Insertar Registro".
- c) A continuación ingresar la descripción, seleccionar la función, ingresar una breve observación y el alias del centro de costo a registrar.
- d) Seleccionar el tipo de Centro de Costo.
- e) Seleccionar la Ubicación Física para el centro de costo que se quiere registrar.
- f) Seleccionar la Opción "Guardar".

| ARBOL - CENTROS COSTOS                                                                      | CENTROS DE COSTOS                                                                                                    | ×     |
|---------------------------------------------------------------------------------------------|----------------------------------------------------------------------------------------------------|-------|
| -00353 HACIENDA SANTA MONICA<br>-00354 CASA HACIENDA<br>-00361 OFICINA                      |                                                                                                    | 15:04 |
|                                                                                             | Codigo 00354<br>Descripcion CASA HACIENDA<br>Funcion GRUPO C<br>Observacion CASA HACIENDA<br>Alias CASA HACIENDA                                   |       |
| O0370 MINI DEPARTAMENTO     O0371 DORMITORIO1     O0372 DORMITORIO2     O0373 SALA DE ESTAR | CENTRO - COSTO - PADRE<br>Centro C. Padre 00353 HACIENDA SANTA MONICA<br>TIPO CENTRO - COSTO<br>Tipo Centro C. 034 IE AREA CONSTRUIDA (CASA, ETC.) |       |
| EXPANDIR CONTRAER                                                                           | UBICACION FISICA                                                                                                    |       |

Figura F.38 Formulario: Centros de Costos

Fuente: [PROPIA]

# F.7.1.17. Dependencias por Centros de Costos

a) Dentro del menú principal dar clic en la opción **PARAMETROS** y a continuación clic en Dependencias por Centros de Costos.

| ARBOL DE CENTROS DE COSTOS                  | DEPENDENCIAS POR CE | NTROS DE COSTOS |             |         |  |  |  |
|---------------------------------------------|---------------------|-----------------|-------------|---------|--|--|--|
| ⊖-00000 UNIVERSIDAD TECNICA DEL NORTE       | 📔 🖉 🤝 🗄             | 2 🖲 🖉 🛎 🕒 🗢 🖻   | 9 😰 🛐 🔮 🔽   | 15:11   |  |  |  |
| -00001 FACAE - FACULTAD DE CIENCIAS ADMI    |                     |                 |             |         |  |  |  |
| ⊕-00002 FFCCSS - FACULTAD DE CIENCIAS DE L  | - CENTRO DE COSTO - |                 |             |         |  |  |  |
| ⊕-00003 FECYT - FACULTAD DE EDUCACION CIE   | Codigo              |                 |             | Estado  |  |  |  |
| ⊕-00004 FICAYA - FACULTAD DE INGENIERIA CIE | Descripcion         |                 |             |         |  |  |  |
| ⊕-00005 FICA - FACULTAD DE INGENIERIA CIENC |                     |                 |             |         |  |  |  |
| €-00008 CAI - CENTRO ACADEMICO DE IDIOMAS   |                     |                 |             |         |  |  |  |
| -00017 FIN - DEPARTAMENTO FINANCIERO        | - DEPENDENCIAS      |                 |             |         |  |  |  |
| -00066 INSTITUTO DE POSTGRADO               | Codigo              | Nombre          | Observacion | Estado  |  |  |  |
| E-00199 REC - RECTORADO                     |                     |                 |             |         |  |  |  |
| -00202 PLANEAMENTO INT. UNIVERSITARIO       |                     |                 |             |         |  |  |  |
| ⊕-00205 VACAD - VICERRECTORADO ACADEMIC     |                     |                 |             |         |  |  |  |
| ⊕-00206 VADMIN - VICERRECTORADO ADMINIST    |                     |                 |             | <u></u> |  |  |  |
| ⊕-00207 DBU - DEPARTAMENTO DE BIENESTAR (   |                     |                 |             |         |  |  |  |
| -00208 CENTRO UNIVERSITARIO DE INV. CIENT.  |                     |                 |             | i i i l |  |  |  |
| -00209 CENTRO UNIVERSITARIO DE DIFUSION C   |                     |                 | 2           |         |  |  |  |
| €-00210 DI - DIRECCION DE INFORMATICA       |                     |                 | )[          |         |  |  |  |
|                                             |                     |                 |             |         |  |  |  |
| EXPANDIR CONTRAER                           |                     |                 |             |         |  |  |  |
|                                             |                     |                 |             |         |  |  |  |

Figura F.39 Ingreso al Formulario: Dependencias por Centros de Costos

- b) Hacer clic en la ramificación del árbol de Centros de Costos al cual se desea agregar dependencias.
- c) Seleccionar las dependencias que se desea agregar al Centro de Costo anteriormente seleccionado.
- d) Seleccionar la Opción "Guardar".

| ARBOL DE CENTROS DE COSTOS                  | 😤 DEPENDENCIAS POR CENTROS DE COSTOS |               |
|---------------------------------------------|--------------------------------------|---------------|
| -00000 UNIVERSIDAD TECNICA DEL NORTE        |                                      | 15:12         |
| ⊕-00001 FACAE - FACULTAD DE CIENCIAS ADMI   |                                      |               |
| ⊕-00002 FFCCSS - FACULTAD DE CIENCIAS DE L  | - CENTRO DE COSTO                    |               |
| €-00003 FECYT - FACULTAD DE EDUCACION CIE   |                                      | Estada 🗖      |
| €-00004 FICAYA - FACULTAD DE INGENIERIA CIE |                                      |               |
| ⊕-00005 FICA - FACULTAD DE INGENIERIA CIENC | Coscipcion REC-RECTORADO             |               |
| B-00008 CAI - CENTRO ACADEMICO DE IDIOMAS   |                                      |               |
| B-00017 FIN - DEPARTAMENTO FINANCIERO       | - DEPENDENCIAS                       |               |
| ⊕-00066 INSTITUTO DE POSTGRADO              | Codiao Nombre Obser                  | vacion Estado |
| ⊕-00199 REC - RECTORADO                     | 00205 EVICERRECTORADO ACADEMICO      |               |
| -00202 PLANEAMIENTO INT. UNIVERSITARIO      | 00206 VICERRECTORADO ADMINISTRATIVO  |               |
| ⊕-00205 VACAD - VICERRECTORADO ACADEMI      |                                      |               |
| ⊕-00206 VADMIN - VICERRECTORADO ADMINIST    |                                      |               |
| ⊕-00207 DBU - DEPARTAMENTO DE BIENESTAR I   |                                      |               |
| -00208 CENTRO UNIVERSITARIO DE INV. CIENT.  |                                      |               |
| -00209 CENTRO UNIVERSITARIO DE DIFUSION C   |                                      |               |
| B-00210 DI - DIRECCION DE INFORMATICA       |                                      |               |
|                                             |                                      |               |
| EXPANDIR CONTRAER                           |                                      |               |
| Contraint                                   |                                      |               |
|                                             |                                      |               |

Figura F.40 Formulario: Dependencias por Centros de Costos

## F.7.1.18. Estructuras Físicas

a) Dentro del menú principal dar clic en la opción **PARAMETROS** y a continuación clic en Estructuras Físicas.

| ARBOL - ESTRUCTURAS FISICAS    | 🔗 ESTRUCTURAS FI  | sicas 🛛 🗙                      |
|--------------------------------|-------------------|--------------------------------|
|                                |                   | E 🖉 🛱 🛱 🗮 💌 💌 🔡 🐼 😨 💋 🔟 🔟 1513 |
| -00000 CIUDADELA UNIVERSITARIA |                   |                                |
| E-00001 EDIFICIO FICA          | - ESTRUCTURA F    | SICA                           |
| E-00002 EDIFICIO FICAYA        |                   |                                |
| ©-00003 EDIFICIO FACAE         | Codigo            |                                |
| -00004 EDIFICIO FCCSS 1        | Nombre            |                                |
| €-00006 EDIFICIO POSTGRADO     | Descripcion       |                                |
| -00225 EDIFICIO CENTRAL        | Cupo              | Estado 🗹                       |
| L00226 PLANTA BAJA             | Funcion           | MOVIMENTO                      |
| €-00005 EDIFICIO FCCSS 2       | Observacion       |                                |
| ⊕-00007 COLEGIO UNIVERSITARIO  |                   |                                |
| E-00008 GRANJA LA PRADERA      |                   | Cargar Fotografia              |
| -00009 HACIENDA SANTA MONICA   |                   | SICA - PADRE                   |
| -00160 CASA HACIENDA           | Estruc Eis Padre  |                                |
| -00167 PLANTA BAJA             | Lourdon Honradiro |                                |
| -00178 OFICINA                 | TIPO ESTRUCTU     | RA FISICA                      |
|                                | Tipo Est. Fisc.   |                                |
|                                | - LOCALIDAD -     |                                |
|                                | Localidad         |                                |
| NUEVA RAIZ EXPANDIR CONTRAER   |                   |                                |
|                                |                   |                                |
|                                |                   |                                |

Figura F.41 Ingreso al Formulario: Estructuras Físicas

- b) Hacer clic en la ramificación del árbol bajo la cual se desea crear una nueva Estructura Física, hacer clic en uno de los campos del formulario y seleccionar la Opción "Insertar Registro".
- c) A continuación ingresar el nombre, la descripción, el cupo, seleccionar la función e ingresar una breve observación de la Estructura Física a registrar.
- d) Seleccionar el tipo de estructura física
- e) Seleccionar la Localidad para la estructura física que se quiere registrar.
- f) Seleccionar la Opción "Guardar".

| ARBOL - ESTRUCTURAS FISICAS                          | 😤 ESTRUCTURAS FI   | sicas 🗡                         |
|------------------------------------------------------|--------------------|---------------------------------|
| P-00000 CIUDADELA UNIVERSITARIA                      | 🚄 🗃 🗢 🔍            | 1 🗄 🖉 🗷 💌 💌 😻 🖉 🌌 💰 🖌 🖉 🔟 15:13 |
| -00005 EDIFICIO FCCSS 2 -00007 COLEGIO UNIVERSITARIO | ESTRUCTURA F       | ISICA                           |
| E-00008 GRANJA LA PRADERA                            | Codigo             | 00009                           |
| O0009 HACIENDA SANTA MONICA                          | Nombre             | HACIENDA SANTA MONICA           |
| -00160 CASA HACIENDA                                 | Descripcion        | HACIENDA SANTA MONICA           |
| -00167 PLANTA BAJA                                   | Cupo               | 0 Estado 🗹                      |
| H00178 OFICINA                                       | Funcion            | GRUPO                           |
| 00179 DEPARTAMENTO MASTER                            | Observacion        | NULL                            |
| -00180 SALA DE ESTAR                                 |                    |                                 |
| -00181 DORMITORIO                                    |                    | Cargar Fotografia               |
| -00182 SALA                                          | ESTRUCTURA F       | ISICA - PADRE                   |
|                                                      | Estruc. Fis. Padre |                                 |
|                                                      |                    | JRA FISICA                      |
|                                                      | Tipo Est. Fisc.    | 002 E HACIENDA                  |
|                                                      | LOCALIDAD -        |                                 |
| NUEVA RAIZ EXPANDIR CONTRAER                         | Localidad          | 01001 🗄 EL SAGRARIO (BARRA)     |
|                                                      |                    |                                 |

Figura F.42 Formulario: Estructuras Físicas

# F.7.1.19. Cargos Actas

a) Dentro del menú principal dar clic en la opción **PARAMETROS** y a continuación clic en Cargos Actas.

| ۲ | CARGOS - ACTAS                                                                                                    | з Х  |  |  |  |  |
|---|----------------------------------------------------------------------------------------------------|------|--|--|--|--|
|   | ✓ Image: A matrix and a matrix and a mat |      |  |  |  |  |
|   | CARGOS - AC                                                                                                    | CTAS |  |  |  |  |
|   | Codigo                                                                                                    |      |  |  |  |  |
|   | Nombre                                                                                                    |      |  |  |  |  |
|   | Descripcion                                                                                                    |      |  |  |  |  |
|   | Estado                                                                                                    |      |  |  |  |  |
|   | Observacion                                                                                                    |      |  |  |  |  |
|   |                                                                                                    |      |  |  |  |  |
|   |                                                                                                    |      |  |  |  |  |
|   |                                                                                                    |      |  |  |  |  |
|   |                                                                                                    |      |  |  |  |  |
|   |                                                                                                    |      |  |  |  |  |
|   |                                                                                                    |      |  |  |  |  |
|   |                                                                                                    |      |  |  |  |  |
|   |                                                                                                    |      |  |  |  |  |

Figura F.43 Ingreso al Formulario: Cargos Actas

Fuente: [PROPIA]

b) Seleccionar la Opción "Insertar registro".

- c) A continuación ingresar el nombre, la descripción general y una breve observación del cargo de actas a registrar.
- d) Seleccionar la Opción "Guardar".

| 🔗 CARGOS - ACTAS | s >                                      | ¢ |  |  |  |  |  |
|------------------|------------------------------------------|---|--|--|--|--|--|
|                  |                                          |   |  |  |  |  |  |
| CARGOS - AC      | CTAS                                     |   |  |  |  |  |  |
| Codigo           | 001                                      |   |  |  |  |  |  |
| Nombre           | RECTOR UTN                               |   |  |  |  |  |  |
| Descripcion      | RECTOR UTN                               |   |  |  |  |  |  |
| Estado           |                                          |   |  |  |  |  |  |
| Observacion      | Maxima Autoridad en el proceso de BAJAS. |   |  |  |  |  |  |
|                  |                                          |   |  |  |  |  |  |
|                  |                                          |   |  |  |  |  |  |
|                  |                                          |   |  |  |  |  |  |
|                  |                                          |   |  |  |  |  |  |
|                  |                                          |   |  |  |  |  |  |
|                  |                                          |   |  |  |  |  |  |
|                  |                                          |   |  |  |  |  |  |
|                  |                                          |   |  |  |  |  |  |

#### Figura F.44 Formulario: Cargos Actas

Fuente: [PROPIA]

## F.7.2. MANTENIMIENTO

## F.7.2.1. Ingreso de Activos

a) Dentro del menú principal dar clic en la opción **MANTENIMIENTO** y a continuación clic en Activos Fijos.

### SISTEMA DE GESTIÓN Y CONTROL DE ACTIVOS FIJOS

| 😤 ACTIVOS FIJOS  | ×                                                 |
|------------------|---------------------------------------------------|
|                  | I 2 IS:17                                         |
| ACTIVO           | PARTES PIEZAS CARACTERISTICAS RESPONSABLE MEJORAS |
| Clase de Activo  |                                                   |
| Cuenta Contable  |                                                   |
| Centro Costo     |                                                   |
| Ubicacion Fisica |                                                   |
| Proyec Codigo    |                                                   |
| Dependencia      |                                                   |
| ltem             |                                                   |
|                  | Imprimir Etiqueta 📝                               |
| <u>Codigo</u>    |                                                   |
| Elemento         | 001 III ACTIVO FIJO                               |
| Estado           |                                                   |
| Condicion        |                                                   |
| Nombre           |                                                   |
| Descripcion      |                                                   |
| Observacion      |                                                   |
| Nro. Comprobante | CUR Informacion del proveedor.                    |
| Proveedor        |                                                   |

Figura F.45 Ingreso al Formulario: Activo Fijo

- b) Seleccionar la Opción "Insertar registro".
- c) Seleccionar Grupo de activo.
- d) Seleccionar el centro de Costo.
- e) Seleccionar el Ítem para el Activo.
- f) Seleccionar el Tipo de Elemento.
- g) Seleccionar el estado para el Activo.
- h) Seleccionar la Condición para el Activo.
- i) Seleccionar el Tipo de Ingreso.
- j) Ingresar el nombre, descripción y la observación.

- k) Seleccionar el número de comprobante si el tipo de Ingreso fue "Por Compra".
- l) Ingresar la fecha de compra, fecha de registro, precio de compra y precio de registro.

| 🗟 ACTIVOS FIJOS       |                                                               |
|-----------------------|---------------------------------------------------------------|
|                       | E 🖉 🗷 💌 💌 💌 🖉 🌌 🖉 🔮 🗾 15:19                                   |
|                       | PARTES PIEZAS CARACTERISTICAS RESPONSABLE MEJORAS             |
|                       |                                                               |
| Clase de Activo       | 001 ECOMPUTADORAS PERSONALES                                  |
| Cuenta Contable       | 141.01.07 EQUIPOS. SISTEMAS Y PAQUETES INFORMATICOS           |
| Centro Costo          | 00361 EI OFICINA - CASA HACIENDA - HACIENDA SANTA MONICA -    |
| Ubicacion Fisica      | OFICINA - PLANTA BAJA - CASA HACIENDA - HACIENDA SANTA MONICA |
| Proyec Codigo         | 00001 EISIN PROYECTO                                          |
| Dependencia<br>Item   | 452300035 E COMPUTADORES DE ESCRITORIO                        |
| <u>Codigo</u>         | 1410107.001.1082                                              |
| Elemento              | 001 EACTIVO FIJO                                              |
| Estado                | 001 EACTIVO 012 E                                             |
| Condicion             | 003 EBUENO                                                    |
| Nombre                | COMPUTADOR DE ESCRITORIO                                      |
| Descripcion           |                                                               |
| Observacion           | COMPUTADOR DE ESCRITORIO                                      |
| Nro. Comprobante      | E CUR Informacion del proveedor                               |
| Proveedor             |                                                               |
| Fecha Compra          | 23/06/2011 Precio Compra 500.00                               |
| Fecha Registro        | 23/06/2011 Precio Registro 500.00 Vida Util (Anios) 5         |
| Fecha Inicio Garantia | valor Contable 500.00 Valor Residual 50.00                    |
| Garantia (Anios)      | El Formato de Fecha es: (DD/MM/YYYY)                          |
|                       |                                                               |

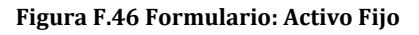

m) Seleccionar la Opción Guardar "Guardar".

### F.7.2.1.1. Agregar Partes

a) Ubicarse en la segunda pestaña "PARTES" del formulario.

|           | FIJOS    |           | • • 2     |       | 3 🖌       |                | 15:23         |
|-----------|----------|-----------|-----------|-------|-----------|----------------|---------------|
|           |          | PARTES    |           | S RE  | SPONSABLE | MEJORAS        |               |
| - AGREC   | GAR PAR  | те        |           | _     |           |                |               |
|           |          |           |           |       |           |                |               |
|           |          | J         |           |       |           |                |               |
|           |          |           |           |       |           |                |               |
| - PARTE   | S DEL A  | стіло     |           |       |           |                |               |
| Co        | digo     | MONITOR   | N         | ombre |           |                | Imp. Etiqueta |
| 1410107.0 | 18.0001  |           |           |       |           |                |               |
| 1410107.0 | 119 0001 |           |           |       |           |                |               |
| 1410107.0 | 713.0001 | TECEADO   |           |       |           |                |               |
|           |          | 1         |           |       |           |                |               |
| [         |          | Î         |           |       |           |                |               |
| [         |          | Ĵ.        |           |       |           |                |               |
| [         |          |           |           |       |           |                |               |
|           |          | ][        |           |       |           |                |               |
|           |          |           |           |       |           |                |               |
| DATO      |          |           |           |       |           |                |               |
| Hom       |          |           |           |       |           |                |               |
| nem       | 4929000  | MONITOR   |           |       |           |                |               |
| Grupo     | 018      | MONITORES | Estado    | 001   | ACTIVO    | Fecha Compra   | 23/06/2011    |
| Elemento  | 002      | PARTE     | Condicion | 003   | BUENO     | Fecha Registro | 23/06/2011    |
|           |          |           |           |       | 2         |                | Estado 🔽      |
|           |          |           |           |       |           |                |               |

Figura F.47 Ingreso al Formulario: Agregar Partes

- b) Hacer clic en el botón de la Sección "Agregar Parte".
- c) Seleccionar el ítem y el grupo e ingresar el nombre, descripción, fecha compra, fecha registro, precio compra y precio registro.

### SISTEMA DE GESTIÓN Y CONTROL DE ACTIVOS FIJOS

| 🧟 AGREGAF   | PARTE DEDECTORED DEDECTORED DEDECTORED DEDECTORED DEDECTORED DEDECTORED $ee$ All $	imes$ A |
|-------------|--------------------------------------------------------------------------------------------|
|             |                                                                                            |
| ttem ·      | 52900015 🔝 MONITOR                                                                         |
| Grupo       |                                                                                            |
| Nombre      |                                                                                            |
| Descripcion | IONITORES                                                                                  |
|             | Fecha Compra Precio Compra                                                                 |
|             | Fecha Registro Precio Registro                                                             |
|             | ACEPTAR CERRAR                                                                             |

Figura F.48 Formulario: Datos de la Parte a Ingresar

#### Fuente: [PROPIA]

d) Hacer clic en el botón "ACEPTAR".

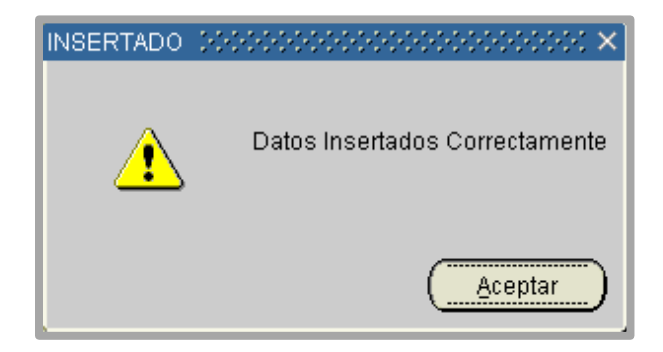

Figura F.49 Mensaje: Parte Ingresada Correctamente

### Fuente: [PROPIA]

| DATO:    | DATOS GENERALES        |           |       |        |     |        |                |            |
|----------|------------------------|-----------|-------|--------|-----|--------|----------------|------------|
| ltem     | ttem 452900015 MONITOR |           |       |        |     |        |                |            |
|          |                        |           |       |        |     |        |                |            |
| Grupo    | 018                    | MONI      | TORES | Estado | 001 | ACTIVO | Fecha Compra   | 23/06/2011 |
| Elemento | 002                    | PARTE Con |       |        | 003 | BUENO  | Fecha Registro | 23/06/2011 |
|          | Estado 🗹               |           |       |        |     |        |                |            |
|          |                        |           |       |        |     |        |                |            |
| <u> </u> |                        |           |       |        |     |        |                |            |

Figura F.50 Formulario: Datos de la Parte Ingresada

### F.7.2.1.2. Agregar Piezas

- a) Ubicarse en la tercera pestaña "**PIEZAS**" del formulario.
- b) Hacer clic en el botón de la Sección "Agregar PIEZA".

| ACTIVOS I | FIJOS            |                                                   | ×             |
|-----------|------------------|---------------------------------------------------|---------------|
|           |                  |                                                   | 15.25         |
| ACTIVO    | )                | PARTES PIEZAS CARACTERISTICAS RESPONSABLE MEJORAS |               |
|           | GAR PIEZA        |                                                   | ]             |
|           |                  |                                                   |               |
|           |                  |                                                   |               |
|           |                  |                                                   | ]             |
| Cod       | <b>s</b><br>digo | Nombre                                            | Imp. Etiqueta |
| 1410107.0 | 029.0001         | DISCO DURO                                        | 🔟 🔺           |
|           |                  |                                                   |               |
|           |                  |                                                   |               |
|           |                  |                                                   |               |
|           |                  |                                                   |               |
|           |                  |                                                   |               |
|           |                  |                                                   |               |
|           |                  |                                                   |               |
|           |                  |                                                   |               |
| DATOS     | S GENERA         | ES                                                |               |
| ltem      | 45290001         | DISCO DURO                                        |               |
|           |                  |                                                   |               |
| Grupo     | 029              | DISCOS DUROS Estado 001 ACTIVO Fecha Compra       | 23/06/2011    |
| Elemento  | 003              | PIEZA Condicion 003 BUENO Fecha Registro          | 23/06/2011    |
|           |                  |                                                   | Estado 💟      |
|           | -                |                                                   |               |

#### Figura F.51 Formulario: Agregar Pieza

### Fuente: [PROPIA]

c) Seleccionar el ítem y el grupo e ingresar el nombre, descripción, fecha compra, fecha registro, precio compra y precio registro.

### SISTEMA DE GESTIÓN Y CONTROL DE ACTIVOS FIJOS

| 🙀 AGREGAR   | PIEZA DOO  |                                                                   |
|-------------|------------|-------------------------------------------------------------------|
|             | NR         |                                                                   |
| ttem -      | 452900019  |                                                                   |
| Grupo       | 029        |                                                                   |
| Nombre      | DISCO DURO |                                                                   |
| Descripcion | DISCO DURO |                                                                   |
|             |            | Fecha Compra   Precio Compra     Fecha Registro   Precio Registro |
|             |            | ACEPTAR                                                           |

Figura F.52 Formulario: Datos de la Pieza a Ingresar

### Fuente: [PROPIA]

d) Hacer clic en el botón "ACEPTAR".

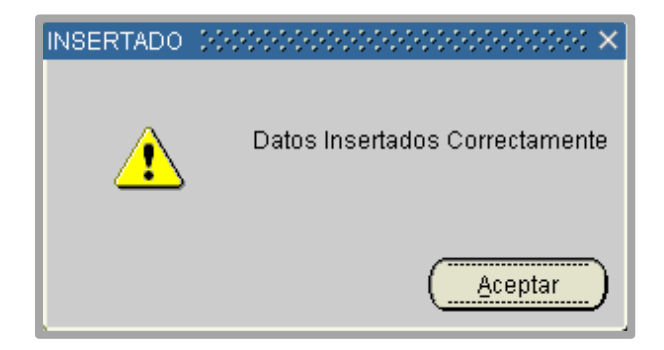

Figura F.53 Mensaje: Pieza Ingresada Correctamente

#### Fuente: [PROPIA]

| DATOS    | 6 GENERAL | .ES – |            |           |     |        |                | )          |
|----------|-----------|-------|------------|-----------|-----|--------|----------------|------------|
| ltem     | 45290001  | 9     | DISCO DURO |           |     |        |                | Ę          |
| Grupo    | 029       | DISCO | DS DUROS   | Estado    | 001 | ACTIVO | Fecha Compra   | 23/06/2011 |
| Elemento | 003       | PIEZA |            | Condicion | 003 | BUENO  | Fecha Registro | 23/06/2011 |
|          |           |       |            |           |     |        |                | Estado 🔽   |

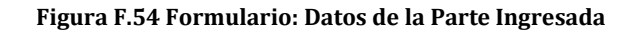

### F.7.2.1.3. Agregar características

- a) Ubicarse en la cuarta pestaña "CARACTERISTICAS" del formulario.
- b) Ubicarse en la sección correspondiente al activo, parte o pieza al cual se desea agregar características.
- c) Seleccionar la(s) característica(s).
- d) Seleccionar los valores para la(s) característica(s). Si la característica acepta valores personalizados, ingresar el valor personalizado para la característica seleccionada.

| CTIVOS FIJC         | 98                   |                                   |               |            |                       |               |
|---------------------|----------------------|-----------------------------------|---------------|------------|-----------------------|---------------|
| 4 🗃 ⇒               | NE 🖉 🗷 🖉             |                                   | 2 🛛           |            |                       | 15:30         |
| ACTIVO              | PARTES P             | IEZAS CARACTERISTICAS F           | RESPONSABLE   | MEJORAS    |                       |               |
| - ACTIVO -          |                      |                                   |               |            |                       |               |
| <u>Codigo</u>       | <u>Caracteristic</u> | a <u>Valor1</u>                   | <u>Valor2</u> | Valor Pers | onalizado <u>U.M.</u> | <u>Estad</u>  |
| 00001               | MARCA                | HP                                |               |            | UG                    |               |
|                     |                      |                                   |               |            | ][                    |               |
|                     |                      |                                   |               |            | ][                    |               |
|                     |                      | ]                                 |               |            |                       |               |
|                     |                      |                                   |               |            |                       |               |
| – PARTE –<br>Codigo | Caracteristic        | a <u>Valor1</u>                   | <u>Valor2</u> | Valor Pers | onalizado <u>U.M.</u> | <u>Estado</u> |
| 00001               | MARCA                | HURRICAN                          |               |            | UG                    | <b>I</b>      |
| 00004               |                      | NEGRO                             |               |            | UG                    |               |
|                     | :=                   |                                   |               |            |                       |               |
|                     |                      |                                   |               |            |                       |               |
|                     |                      |                                   |               |            |                       |               |
|                     |                      |                                   |               |            |                       |               |
|                     |                      |                                   |               |            |                       |               |
| PIEZA -             |                      |                                   |               |            |                       |               |
| – PIEZA –<br>Codigo | E Caracteristic      | a <u>Valor1</u>                   | Valor2        | Valor Pers | onalizado U.M.        | Estado        |
| - PIEZA             | Caracteristic        | a <u>Valor1</u><br>NAMIENTO DE 80 | Valor2        | Valor Pers | onalizado U.M.<br>Gb  | Estado        |
| - PIEZA             | Caracteristic        | a <u>Valor1</u><br>NAMIENTO DE 80 | Valor2        | Valor Pers | onalizado U.M.<br>Gb  | Estado        |
| PIEZA               | Caracteristic        | a <u>Valor1</u><br>NAMIENTO DE 80 | Valor2        | Valor Pers | Gb                    | Estado        |
| - PIEZA             | Caracteristic        | a <u>Valor1</u><br>NAMIENTO DE 80 | Valor2        | Valor Pers | Gb                    | Estado        |

#### Figura F.55 Formulario: Agregar Características

Fuente: [PROPIA]

e) Seleccionar la Opción "Guardar".

#### F.7.2.1.4. Ver detalle de responsables

a) Ubicarse en la quinta pestaña "**RESPONSABLES**" del formulario.

| Ģ | ACTI | VOS FIJOS     |                                          |             | ×        |
|---|------|---------------|------------------------------------------|-------------|----------|
|   |      | <b>i s</b>    |                                          |             | 15:31    |
|   | AC   | TIVO P        | ARTES PIEZAS CARACTERISTICAS RESPONSABLE | MEJORAS     |          |
|   | F    | ESPONSABLES - |                                          |             |          |
|   | Nro  | Cedula        | Nombre                                   | Fecha Inici | o Estado |
|   | 4    | 0400721767    | WILSON HERNAN REYES PANTOJA              | 23/07/2011  |          |
|   |      | ]             |                                          |             |          |
|   |      | <u> </u>      |                                          |             |          |
|   |      |               |                                          |             | ;        |
|   |      |               |                                          |             |          |
|   |      |               |                                          |             |          |
|   |      |               |                                          |             |          |
|   |      | Î             | Î                                        |             |          |
|   |      |               |                                          |             |          |
|   |      |               |                                          |             |          |

Figura F.56 Formulario: Detalle de Responsables

### F.7.2.1.5. Ver detalle de mejoras o adecuaciones

a) Ubicarse en la sexta pestaña "MEJORAS" del formulario.

# F.7.2.2. Ingreso general de bienes al inventario

a) Dentro del menú principal dar clic en la opción **MANTENIMIENTO** y a continuación clic en Ingreso general Inventario.

| 🔗 INGRESO GENI     | ERAL AL INVENTARIO               | ×   |
|--------------------|----------------------------------|-----|
|                    | NEZEV.                           | 2   |
|                    | FALLE                            |     |
| - TRANSACCI        | ON                               |     |
| Nro. Trans.        |                                  |     |
| <u>Fecha</u>       | 05/10/2011                       |     |
| <u>Transaccion</u> | 010 🗄 INGRESO                    |     |
| Operacion          | 010 EPOR COMPRA                  |     |
| Destino -          |                                  | - L |
| Almacen            | 002 ALMACEN BODEGA               |     |
| Responsable        | JORGE MANUEL ESPINOSA VILLARRUEL |     |
|                    | Estado 🔽                         |     |
| Observacion        |                                  |     |
|                    |                                  |     |
|                    |                                  |     |
|                    |                                  |     |
|                    |                                  |     |
|                    |                                  |     |
|                    |                                  |     |
|                    |                                  |     |

Figura F.57 Formulario: Ingreso General de Bienes al Inventario

- b) Ubicarse en la segunda pestaña "DETALLE" del formulario.
- c) Seleccionar la orden de compra de la cual se desea agregar los bienes.

| ING   | RES     | D GENERAL A | L INVENTARIO                     |       |       |             |                |          | 2      |
|-------|---------|-------------|----------------------------------|-------|-------|-------------|----------------|----------|--------|
| 4     |         | ١ 🏹 🚬       | ፤ ⊿ 🛎 🖉 🛎 💌 💌 😫                  | 3 2 🗹 |       |             |                |          | 15:33  |
| NGRE  | so      | DETALLE     |                                  |       |       |             |                |          |        |
| — (   | Orde    | n de Compra |                                  |       |       |             |                |          |        |
| - 199 | Destall | :=]1030     | STSTEINDOARD S.A                 |       |       |             |                |          |        |
| Ord.  | Lin     | . Item      | Descripcion                      |       | Cant  | . U. Medida | C. U.          | С. Т.    |        |
| 99    | 1       | 451600315   | IMPRESORA LASER MONOCROMATICA A4 |       | 1     | UNIDAD      | 408.00         | 408.00   | + C 🔺  |
| 99    | 2       | 451600315   | IMPRESORA LASER MONOCROMATICA A4 |       | 6     | UNIDAD      | 380.00         | 2,280.00 | +C     |
|       |         |             |                                  |       |       |             |                |          | + C :  |
|       |         |             |                                  |       |       |             |                | [        | + C    |
|       |         |             |                                  |       |       |             |                |          |        |
|       | Dotal   |             | Homo Ingroandag                  |       |       | Agregar     | todo el detall | e AGRE   | GAR    |
| Ord.  | Lin     | . Item      | Descripcion                      | Cant. | с. і. | U. Medida   | C. U.          | С. Т.    | Estado |
|       |         |             |                                  |       |       |             |                |          | I [] ▲ |
|       |         |             |                                  |       |       |             |                |          |        |
|       |         |             |                                  |       |       |             |                |          |        |
|       |         |             |                                  |       |       |             |                | [        |        |
|       |         |             | <u> </u>                         |       |       |             |                |          |        |
|       |         |             |                                  |       |       |             | Total          |          |        |
| _     |         |             |                                  |       |       |             |                |          |        |

Figura F.58 Formulario: Ítems de la Orden de Compra a Ingresar

- d) Si se desea agregar solo algunas línea del detalle mostrado, seleccionar la opción
   "Agregar Línea".
- e) Si se desea Ingresar todo el detalle mostrado seleccionar la opción "Agregar".
- f) Aceptar el mensaje de confirmación.

|      | RESC<br>SO<br>Resc | D GENERAL /          |                                  |    | <u>?</u>  |              |                |          | 15:3 | 5  |   |
|------|--------------------|----------------------|----------------------------------|----|-----------|--------------|----------------|----------|------|----|---|
| 99   |                    | 1030                 | SYSTEMBOARD S.A                  |    |           |              |                |          |      |    |   |
| Ord. | )etall<br>Lin.     | e Orden Com<br>Item  | pra - Items Comprados            |    | Can       | t. U. Medida | C. U.          | С. Т.    |      |    | _ |
|      |                    |                      |                                  |    |           |              |                |          | +    | C  | 4 |
|      |                    | ]                    | ]                                |    |           |              |                |          | +    | C  |   |
|      |                    |                      |                                  |    |           |              |                |          | _ [+ |    | 2 |
|      | <u> </u>           | <u> </u>             | <u> </u>                         |    |           |              |                |          | +    |    |   |
| L    |                    |                      | <u></u>                          |    |           |              |                |          | _ [+ | C  |   |
|      |                    |                      |                                  |    |           | Agregar      | todo el detall | AGRE     | GAR  |    |   |
| Ord. | etall)<br>Lin.     | e Transaccio<br>Item | n - Items Ingresados Descripcion | Ca | nt. C. I. | U. Medida    | C. U.          | С. Т.    | Esta | ot |   |
| 99   | 1                  | 451600315            | MPRESORA LASER MONOCROMATICA A4  | 1  | 1         | UNIDAD       | 408.00         | 408.00   |      | C  | 4 |
| 99   | 2                  | 451600315            | IMPRESORA LASER MONOCROMATICA A4 | 6  | 6         | UNIDAD       | 380.00         | 2,280.00 |      | С  |   |
|      |                    |                      | ]                                |    |           |              |                |          |      | С  | 1 |
|      |                    |                      | ]                                |    |           |              |                |          |      | C  |   |
|      |                    |                      | <u></u>                          |    |           |              |                |          |      | C  | - |
|      |                    |                      |                                  |    |           |              | Total          | 2,688.00 |      |    |   |
|      |                    |                      |                                  |    |           |              |                |          |      |    |   |

Figura F.59 Formulario: Ítems Ingresados al Inventario

- g) Si la cantidad de bienes agregados no coincide con la cantidad de bienes recibidos, ubicarse en el campo cantidad de la línea y modificarla.
- h) Seleccionar la Opción "Guardar".

## F.7.2.3. Registro Activos por Compra

### F.7.2.3.1. Registrar Activos

a) Dentro del menú principal dar clic en la opción **MANTENIMIENTO** y a continuación clic en Registro Activos X Compra.

| REGISTRO DE    |                                                      |          | ×                          |  |  |  |  |  |  |  |
|----------------|------------------------------------------------------|----------|----------------------------|--|--|--|--|--|--|--|
|                |                                                      |          |                            |  |  |  |  |  |  |  |
| REGISTRO - ACT | VOS PARTES PIEZAS                                    |          |                            |  |  |  |  |  |  |  |
| - TRANSACCI    | DN                                                   |          |                            |  |  |  |  |  |  |  |
| Nro. Trans.    | Nro. Trans. 3702                                     |          |                            |  |  |  |  |  |  |  |
| Fecha          | 25/07/2011 19:24:01                                  |          |                            |  |  |  |  |  |  |  |
| Transaccion    | 010 INGRESO                                          |          |                            |  |  |  |  |  |  |  |
| Operacion      | 010 POR COMPRA                                       |          | Percete 🔍                  |  |  |  |  |  |  |  |
| 🛛 — Destino -  |                                                      |          |                            |  |  |  |  |  |  |  |
| Almacen        | 002 ALMACEN BODEGA                                   |          |                            |  |  |  |  |  |  |  |
| Responsable    | JORGE MANUEL ESPINOSA VILLARRUEL                     |          |                            |  |  |  |  |  |  |  |
|                |                                                      |          | Estado 🔽                   |  |  |  |  |  |  |  |
| Observacion    | COMPRA DE PROYECTORES PARA LA UNIVERSIDAD TECNICA DE | LNORTE   |                            |  |  |  |  |  |  |  |
|                |                                                      |          |                            |  |  |  |  |  |  |  |
| Lin. Item      | Descripcion                                          | Cant. UM | C. U. Estado I. Pr.Cr. Et. |  |  |  |  |  |  |  |
| 1 48323101     | E PROYECTOR MULTIMEDIA                               | 50 U 🧮   | 1,000.00                   |  |  |  |  |  |  |  |
| 2 48323101     |                                                      | 1 U 🧮    | 900.00                     |  |  |  |  |  |  |  |
| 3 48323101     | E PROYECTOR MULTIMEDIA                               | 1 U 🖽    | 879.00 🗹 💈 🕅 🕅 📈 🖊         |  |  |  |  |  |  |  |
| 4 48323101:    |                                                      | 2 U 🧮    | 698.00                     |  |  |  |  |  |  |  |
| 5 48323101     |                                                      | 3 U 🧮    | 707.20                     |  |  |  |  |  |  |  |
|                |                                                      | Total    | 55,296.60                  |  |  |  |  |  |  |  |
|                |                                                      |          |                            |  |  |  |  |  |  |  |
|                |                                                      |          |                            |  |  |  |  |  |  |  |

#### Figura F.60 Formulario: Registro de Activos por Compra

- b) Consultar el Ingreso general de Bienes del cual se desea registrar los activos.
- c) Ubicarse en la línea del detalle de la cual se desea registrar los activos.
- d) Seleccionar la Opción "Registrar Activos".
- e) Seleccionar el grupo de activos, el centro de costo, ingresar fecha compra, fecha registro, precio compra, precio registro, seleccionar el comprobante de compra, ingresar el nombre, descripción y una observación.
- f) Hacer clic en la opción "ACEPTAR".
- g) Aceptar el mensaje de confirmación.
- h) Aceptar el Mensaje informativo.

### F.7.2.3.2. Registrar Partes

- a) Después de Registrar Activos. Ubicarse en la línea del detalle de la cual se desea registrar las partes.
- b) Hacer clic en el botón "Agregar Parte".
- c) Seleccionar el ítem y el grupo para las partes a registrar.
- d) Hacer clic en la opción "ACEPTAR".
- e) Aceptar el mensaje de confirmación.
- f) Aceptar el Mensaje informativo.

### F.7.2.3.3. Registrar Piezas

- a) Después de registrar partes. Ubicarse en la línea de las partes agregadas de la cual se desea registrar las piezas.
- b) Hacer clic en el botón "Agregar Pieza".
- c) Seleccionar el ítem y el grupo para las piezas a registrar.
- d) Hacer clic en la opción "ACEPTAR".
- e) Aceptar el mensaje de confirmación.
- f) Aceptar el Mensaje informativo.

### F.7.2.3.4. Agregar características a los Activos

- a) Después de Registrar Activos. Ubicarse en la línea del detalle a la cual se desea agregar características.
- b) Hacer clic en el botón "Agregar Características".
- c) Seleccionar la(s) característica(s) y sus valores.
- d) Aceptar el mensaje de confirmación.
- e) Aceptar el Mensaje informativo.

### F.7.2.3.5. Agregar características a las Partes

- a) Después de Registrar Partes. Ubicarse en la línea del detalle de las partes agregadas a la cual se desea agregar características.
- b) Hacer clic en el botón "Agregar Características".
- c) Seleccionar la(s) característica(s) y sus valores.
- d) Aceptar el mensaje de confirmación.
- e) Aceptar el Mensaje informativo.

### F.7.2.3.6. Agregar características a las Piezas

- a) Después de Registrar Piezas. Ubicarse en la línea del detalle de las piezas agregadas a la cual se desea agregar características.
- b) Hacer clic en el botón "Agregar Características".
- c) Seleccionar la(s) característica(s) y sus valores.
- d) Aceptar el mensaje de confirmación.
- e) Aceptar el Mensaje informativo.

### F.7.2.4. Registro Activos por Otros Ingresos

### F.7.2.4.1. Registrar Activos

a) Dentro del menú principal dar clic en la opción MANTENIMIENTO y a continuación clic en Registro Activos X Otros Ingresos.

| REGISTR          | O DE A           | CTIV         | S                                           |                         | _    |      |         |           |        |               |
|------------------|------------------|--------------|---------------------------------------------|-------------------------|------|------|---------|-----------|--------|---------------|
|                  | 3                | <b>X</b> [   |                                             |                         |      |      |         |           |        | 15:36         |
| EGISTRO          | - ACTI           | vos          | PARTES PIEZAS                               |                         |      |      |         |           |        |               |
| - TRANS          | ACCIO            | N —          |                                             |                         |      |      |         |           |        |               |
| Nro. Trans. 3637 |                  |              |                                             |                         |      |      |         |           |        |               |
| Fe               | Fecha 21/07/2011 |              |                                             |                         |      |      |         |           |        |               |
| <u>Transac</u>   | cion (           | 010          | INGRESO                                     |                         |      |      |         |           |        |               |
| Орега            | cion (           | 012          | E POR TOMA FISICA                           |                         |      |      |         |           |        |               |
| — Desti          | ino —            |              |                                             |                         |      |      |         |           |        |               |
| Alm              | acen [           | 002          | E ALMACEN BODEGA                            |                         |      |      |         |           |        |               |
| Respons          | sable            | JORGE        | MANUEL ESPINOSA VILLARRUEL                  |                         |      |      |         |           |        |               |
|                  |                  |              |                                             |                         |      |      |         |           |        | Estado 🔽      |
| Observa          | acion            | REGIST       | RO INICIAL DE BIENES DE LA HACIENDA SANTA N | IONICA                  |      |      |         |           |        |               |
| - DETA           | LLE -            |              |                                             |                         |      |      |         |           |        |               |
| Lin.             | ltem             |              | Descripcion                                 |                         | Cant | . UM |         | C. U.     | Estado | I. Pr.Cr. Et. |
| 1 4511           | 100012           |              | MAQUINA DE ESCRIBIR ELECTRICA               |                         | 1    | U [  |         | 150.00    |        |               |
| 2 3812           | 210011           |              | ARCHIVADOR EN METAL                         |                         | 2    | U    |         | 100.00    |        |               |
| 3 3812           | 210011           |              | ARCHIVADOR EN METAL                         |                         | 2    | U    |         | 100.00    |        |               |
| 4 3814           | 402111           | _ <u>ļ</u> ≣ | MUEBLES DE OTROS MATERIALES, INCLUSO BAN    | 1BU, ROTEN, MIMBRE, O M | 4    |      |         | 100.00    |        |               |
| 5 3812           | 210017           |              |                                             |                         | 1    | U    | ≝ <br>• | 400.00    |        |               |
|                  |                  |              |                                             |                         |      | TOTA | ai      | 39,430.00 |        |               |
|                  |                  |              |                                             |                         |      |      |         |           |        |               |

Figura F.61 Formulario: Registro de Activos por Otros Ingresos

- b) Seleccionar el tipo de ingreso.
- c) En el detalle de la primera pestaña del formulario **"REGISTRO ACTIVOS"**, seleccionar el ítem, unidad de medida, ingresar la cantidad y el costo unitario.
- d) Seleccionar la Opción "Guardar".
- e) Seleccionar la Opción "Registrar Activos".
- f) Seleccionar el grupo de activos, el centro de costo, ingresar fecha compra, fecha registro, precio compra, precio registro, seleccionar el comprobante de compra si existiese para el tipo de ingreso, ingresar el nombre, descripción y una observación.
- g) Hacer clic en la opción "ACEPTAR".
- h) Aceptar el mensaje de confirmación.
- i) Aceptar el Mensaje informativo.
### F.7.2.4.2. Registrar Partes

- a) Después de Registrar Activos. Ubicarse en la línea del detalle de la cual se desea registrar las partes.
- b) Hacer clic en el botón "Agregar Parte".
- c) Seleccionar el ítem y el grupo para las partes a registrar.
- d) Hacer clic en la opción "ACEPTAR".
- e) Aceptar el mensaje de confirmación.
- f) Aceptar el Mensaje informativo.

### F.7.2.4.3. Registrar Piezas

- a) Después de registrar partes. Ubicarse en la línea de las partes agregadas de la cual se desea registrar las piezas.
- b) Hacer clic en el botón "Agregar Pieza".
- c) Seleccionar el ítem y el grupo para las piezas a registrar.
- d) Hacer clic en la opción "ACEPTAR".
- e) Aceptar el mensaje de confirmación.
- f) Aceptar el Mensaje informativo.

### F.7.2.4.4. Agregar características a los Activos

- a) Después de Registrar Activos. Ubicarse en la línea del detalle a la cual se desea agregar características.
- b) Hacer clic en el botón "Agregar Características".
- c) Seleccionar la(s) característica(s) y sus valores.
- d) Aceptar el mensaje de confirmación.
- e) Aceptar el Mensaje informativo.

### F.7.2.4.5. Agregar características a las Partes

- a) Después de Registrar Partes. Ubicarse en la línea del detalle de las partes agregadas a la cual se desea agregar características.
- b) Hacer clic en el botón "Agregar Características".
- c) Seleccionar la(s) característica(s) y sus valores.
- d) Aceptar el mensaje de confirmación.
- e) Aceptar el Mensaje informativo.

## F.7.2.4.6. Agregar características a las Piezas

- a) Después de Registrar Piezas. Ubicarse en la línea del detalle de las piezas agregadas a la cual se desea agregar características.
- b) Hacer clic en el botón "Agregar Características".
- c) Seleccionar la(s) característica(s) y sus valores.
- d) Aceptar el mensaje de confirmación.
- e) Aceptar el Mensaje informativo.

# F.7.2.5. Entrega Inicial

| 😤 ENTREGA INICI  | CIAL DE ACTIVOS                                                                                                    | >   |
|------------------|----------------------------------------------------------------------------------------------------|-----|
|                  | Image: Second second second | :37 |
| MOVIMIENTO       | DETALLE ACTIVOS - RESPONSABLES                                                                                                    |     |
| - ENTREGA DE     | E ACTIVOS                                                                                                    | _   |
| Nro. Trans.      | Numero Acta                                                                                                    |     |
| Fecha            | 05/10/2011 15:26:44                                                                                                    |     |
| Transaccion      | . 012 MOVIMIENTO Reporte 🛛                                                                                                    |     |
| Operacion        | 017 ENTREGA INCIAL Estado 🖌                                                                                                    |     |
| Observacion      |                                                                                                    |     |
| Almacen 0        | Origen                                                                                                    |     |
| Codigo 002       | 02 EALMACEN BODEGA                                                                                                    |     |
| Resp. JOI        | ORGE MANUEL ESPINOSA VILLARRUEL                                                                                                    |     |
|                  |                                                                                                    |     |
| DETALLE DE       | E TRANSACCION                                                                                                    |     |
| NFO. LINEA ACTIV | INO CODIGO DESCRIPCION ACTIVO ODSERVACION ESTAD                                                                                                    | 0   |
|                  |                                                                                                    | -   |
|                  |                                                                                                    | 3   |
|                  |                                                                                                    | 1   |
|                  |                                                                                                    |     |
|                  |                                                                                                    |     |
|                  | F. Compra<br>P. Compra<br>Valor Contable                                                                                                    |     |

Figura F.62 Formulario: Entrega Inicial de Activos

Fuente: [PROPIA]

# F.7.2.5.1. Asignar Custodios y Centro de Costo

- a) Dentro del menú principal dar clic en la opción **MANTENIMIENTO** y a continuación clic en Entrega Inicial.
- b) Ubicarse en la segunda pestaña "DETALLE" del formulario.
- c) Seleccionar el centro de costo que tiene activos fijos sin custodio(s). Se cargan los activos disponibles en el detalle del formulario.
- d) Seleccionar el Centro de costo destino para los bienes.
- e) Seleccionar el o los responsables custodios para los bienes.

- f) Ubicarse en la sección de activos disponibles y hacer la entrega inicial de cada uno de los activos a los custodios seleccionados mediante el botón "ASIGNAR".
- g) Aceptar el mensaje de confirmación.

| ENTREGA INICIAL DE ACTIVOS                                                   |
|------------------------------------------------------------------------------|
|                                                                              |
| MOVIMIENTO DETALLE ACTIVOS - RESPONSABLES                                    |
| Centros de costos<br>Origen (Compra)<br>Codigo 00066 EINSTITUTO DE POSTGRADO |
| Codigo 00066 ENSTITUTO DE POSTGRADO                                          |
| Cedula 0500818034 E MARIO MONTENEGRO JIMENEZ                                 |
| ACTIVOS DISPONIBLES<br>Codigo Asignar                                        |
| 1410107.002.0265 IMPRESORA LASER B/N A4                                      |
| 1410107.002.0267 MPRESORA LASER B/N A4                                       |
|                                                                              |
|                                                                              |

#### Figura F.63 Formulario: Asignar Custodios y Centro de Costo

#### Fuente: [PROPIA]

h) Aceptar el Mensaje informativo.

# F.7.2.5.2. Visualizar detalle del movimiento.

a) Ubicarse en la tercera pestaña "DETALLE - MOVIMIENTO" del formulario.

| 4 | 🖻 EN | TREGA INICIAL DE                     | ACTIVOS                  |                                                      | ×      |
|---|------|--------------------------------------|--------------------------|------------------------------------------------------|--------|
|   | 4    | <b>I I</b>                           | 32                       |                                                      | 15:42  |
|   | мом  | IMIENTO DETA                         | LLE ACTIVO               | S - RESPONSABLES                                     |        |
|   | _    | RESPONSABLES DE                      | LOS ACTIVOS              |                                                      |        |
| Ш |      | Activo                               | Cedula                   | Nombre Responsable                                   | Quitar |
|   |      |                                      |                          | •                                                    |        |
|   |      | 1410107.002.0265                     | 0500818034               | MARIO MONTENEGRO JIMENEZ                             |        |
|   |      | 1410107.002.0265<br>1410107.002.0267 | 0500818034<br>0500818034 | MARIO MONTENEGRO JIMENEZ<br>MARIO MONTENEGRO JIMENEZ |        |
|   |      | 1410107.002.0265<br>1410107.002.0267 | 0500818034<br>0500818034 | MARIO MONTENEGRO JIMENEZ<br>MARIO MONTENEGRO JIMENEZ |        |

#### Figura F.64 Formulario: Detalle del Movimiento

### Fuente: [PROPIA]

| UNIVERSE          |                        | UNIVERSIDAD<br>IBA | TÉCNICA<br>RRA - ECUADOR                                                  | DEL        | NORTE       |                     | 05/10/2011 15        |
|-------------------|------------------------|--------------------|---------------------------------------------------------------------------|------------|-------------|---------------------|----------------------|
|                   |                        | MODUL              | LO DE ACTIVOS FIJO                                                        | s          |             |                     |                      |
|                   | MRA-ECU                | ACTA DE ENTRE      | EGA INICIAL DE ACT                                                        | IVOS FIJO  | 5           |                     |                      |
| TRANSACCION:      | 3920                   |                    |                                                                           |            |             | NRC                 | O. ACTA: 00035       |
| CENTRO D          | E COSTO:               | RE                 | SPONSABLE (S):                                                            |            |             |                     | Fecha: 05/10/2011 15 |
| INST              | TITUTO DE POSTGRADO    |                    | MARIO MONTE                                                               | ENEGRO JII | IENEZ       |                     |                      |
|                   |                        |                    |                                                                           |            |             |                     |                      |
| CODIGO            | DESCRIPCION            |                    |                                                                           |            | PRECIO COMP | RA FECHA COMPRA     | COMPROBANTE COM      |
| 1410107.002.0265  | IMPRESORA LASER B/N A4 |                    |                                                                           |            | 160.35      | 16/03/2011          | 001-001-             |
| 1410107.002.0267  | IMPRESORA LASER B/N A4 |                    |                                                                           |            | 160.35      | 16/03/2011          | 001-001-             |
|                   |                        |                    |                                                                           |            |             | ENTREGUE CONFORM    | ME                   |
|                   |                        |                    |                                                                           |            | JORG        | E MANUEL ESPINOSA V | /ILLARRUEL           |
|                   |                        |                    |                                                                           |            |             | ALMACEN BODEGA      | 4                    |
| RECIBI CO         | NFORME                 |                    |                                                                           |            |             |                     |                      |
|                   |                        |                    |                                                                           |            |             |                     |                      |
|                   |                        |                    |                                                                           |            |             |                     |                      |
|                   |                        |                    |                                                                           |            |             |                     |                      |
| Usuario: JESPINOZ | A                      | Sistem<br>Telf: 2  | a Informático Integrado UTN<br>955884 - Fax: EXT - 7001<br>www.utn.edu.ec |            |             |                     | Página 1 d           |

#### Figura F.65 Reporte: Detalle del Movimiento

# F.7.2.6. Traslado de Activos

# F.7.2.6.1. Movimiento de Custodios y Centro de Costo

a) Dentro del menú principal dar clic en la opción **MANTENIMIENTO** y a continuación clic en Traslado de Activos.

| TRANSFERENCE       | CIAS X                                          |
|--------------------|-------------------------------------------------|
|                    | E Z E E E E E E E E E E E E E E E E             |
|                    | DETALLE ACTIVOS - RESPONSABLES                  |
| - ENTREGA DE       | ACTIVOS                                         |
| Nro. Trans.        | Numero Acta                                     |
| Fecha              | 05/10/2011 15:33:36                             |
| <u>Transaccion</u> | 012 MOVIMENTO Reporte 🖉                         |
| Operacion          | 016 CAMBIO DE CUSTODIO Estado 🗸                 |
| Observacion        |                                                 |
| - Centros C        |                                                 |
| Origen             |                                                 |
| Destino            |                                                 |
|                    |                                                 |
| - DETALLE DE       | TRANSACCION                                     |
| Nro. Linea Activ   | vo Codigo Descripcion Activo Observacion Estado |
|                    |                                                 |
|                    |                                                 |
|                    |                                                 |
|                    |                                                 |
|                    |                                                 |
|                    |                                                 |
|                    | F. Compra                                       |
|                    | P. Compra                                       |
|                    | Valor Contable                                  |
|                    |                                                 |

#### Figura F.66 Formulario: Traslado de Activos

- b) Ubicarse en la segunda pestaña "DETALLE" del formulario.
- c) Ingresar los criterios de búsqueda (Empleados custodios de los activos que deseamos trasladar).
- d) Hacer clic en el botón **"BUSCAR"**. Se cargan los activos disponibles en el detalle del formulario.

| 😤 TRANSFERENCIAS   |                          |         |       | ×  |
|--------------------|--------------------------|---------|-------|----|
|                    |                          | 1       | 15:45 | 5  |
| MOVIMIENTO DETALL  | E ACTIVOS - RESPONSABLES |         |       |    |
| EMPLEADOS          |                          |         |       | _  |
|                    |                          | AG      | REGA  | R  |
| RESPONSABLE (S) QU | E ENTREGA (N)            |         |       | =  |
| 0500818034         | MARIO MONTENEGRO JIMENEZ | 🚖 🛛 BU  | ISCA  | र  |
|                    |                          | <b></b> | MPIAF | 2  |
| ACTIVOS DISPONIBLE | s                        |         |       | Ξ. |
| 1410107.002.0267   | IMPRESORA LASER B/N A4   | 00066   |       | +  |
| 1410107.002.0265   | IMPRESORA LASER B/N A4   | 00066   |       | +  |
| 1410107.002.0268   | IMPRESORA LASER B/N A4   | 00066   | ] 8   | Ð  |
|                    |                          |         |       | +  |
|                    |                          |         |       | +  |
|                    |                          |         |       |    |

#### Figura F.67 Formulario: Activos Disponibles para el Traslado

#### Fuente: [PROPIA]

e) Agregar los activos que se desea trasladar haciendo clic en el botón "AGREGAR".

|                  |                                                                                                    | ×           |
|------------------|----------------------------------------------------------------------------------------------------|-------------|
|                  | $\blacksquare \blacksquare \blacksquare \blacksquare \blacksquare \blacksquare \blacksquare \blacksquare \blacksquare \blacksquare \blacksquare \blacksquare \blacksquare \blacksquare \blacksquare \blacksquare \blacksquare \blacksquare \blacksquare $ | 15:46       |
| MOVIMIENTO DET.  | ALLE ACTIVOS - RESPONSABLES                                                                                                    |             |
| <u> </u>         |                                                                                                    |             |
|                  |                                                                                                    | AGREGAR     |
| RESPONSABLE (S)  | QUE ENTREGA (N)                                                                                                    |             |
| 0500818034       | MARIO MONTENEGRO JIMENEZ                                                                                                    | 🚖 🛛 BUSCAR  |
|                  |                                                                                                    |             |
| ACTIVOS DISPONI  | BLES                                                                                                    |             |
| 1410107.002.0268 | IMPRESORA LASER B/N A4                                                                                                    | 00066 🔺 🕂   |
|                  |                                                                                                    |             |
|                  |                                                                                                    |             |
|                  |                                                                                                    |             |
|                  |                                                                                                    |             |
| ACTIVO (S) A MOI | DIFICAR                                                                                                    |             |
| 1410107.002.0267 | IMPRESORA LASER B/N A4                                                                                                    |             |
| 1410107.002.0265 | IMPRESORA LASER B/N A4                                                                                                    |             |
|                  |                                                                                                    | ter i sie i |
|                  |                                                                                                    |             |
|                  |                                                                                                    |             |
|                  |                                                                                                    | J           |

#### Figura F.68 Formulario: Activos a Trasladar

- f) Seleccionar el o los nuevos responsables custodios para los activos.
- g) Seleccionar el Centro de costo destino para los activos.

| RESPONSABLE (S) QU | ie recibe (n) 🚽 |              |                        |                 |
|--------------------|-----------------|--------------|------------------------|-----------------|
| 1002178653         | MARIBEL TATIA   | ANA ROBBY BE | NITEZ                  |                 |
|                    |                 |              |                        |                 |
|                    |                 |              |                        |                 |
|                    | ORIGEN          | 00066        | INSTITUTO DE POSTGRADO |                 |
|                    | DESTINO         | 00066        | INSTITUTO DE POSTGRADO |                 |
|                    |                 |              |                        | EJECUTAR CAMBIO |

Figura F.69 Formulario: Responsable y Centro de Costo Destino

Fuente: [PROPIA]

- h) Hacer clic en el botón "EJECUTAR CAMBIO".
- i) Aceptar el mensaje de confirmación.

| Atencion UTN | ×                                  |
|--------------|------------------------------------|
|              | Esta seguro de realizar el cambio? |
|              | <u>Si</u> No                       |

Figura F.70 Mensaje: Confirmar Cambio

```
Fuente: [PROPIA]
```

j) Aceptar el Mensaje informativo.

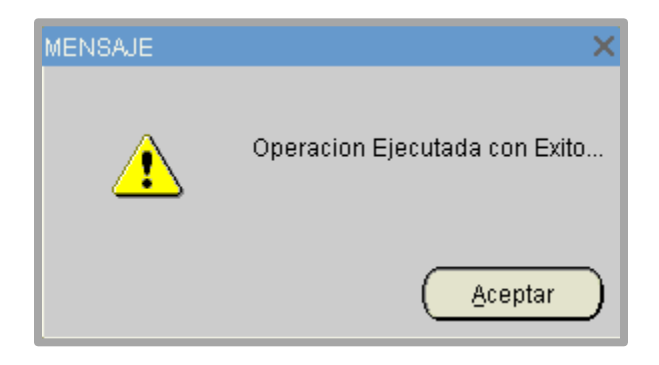

Figura F.71 Mensaje: Cambio de Custodio y Centro de Costo realizado correctamente

Fuente: [PROPIA]

# F.7.2.6.2. Visualizar detalle del traslado.

a) Ubicarse en la tercera pestaña "ACTIVOS - RESPONSABLES" del formulario.

|                      |            |                               |              | 15:4       | 19 |
|----------------------|------------|-------------------------------|--------------|------------|----|
| MOVIMIENTO DETAL     | LE 🗍 ACTIV | OS - RESPONSABLES             |              |            |    |
| RESPONSABLES A C     | CARGO      |                               |              |            |    |
| Activo Codigo        | Empleado   | Nombre                        | Fecha Inicio | Feccha Fin |    |
| 1410107.002.0267 100 | 02178653   | MARIBEL TATIANA ROBBY BENITEZ | 05/10/2011   |            |    |
|                      |            |                               |              |            |    |
|                      |            |                               |              |            | 18 |
|                      |            |                               |              |            |    |
|                      |            | <u> </u>                      | ļ            | I          |    |
| L                    |            |                               |              |            |    |
| RESPONSABLES DES     | SCARGADOS  |                               |              |            |    |
| Activo Codigo        | Empleado   | Nombre                        | Fecha Inicio | Feccha Fin |    |
| 1410107.002.0265 050 | 00818034   | MARIO MONTENEGRO JIMENEZ      | 05/10/2011   | 05/10/2011 | J≙ |
| 1410107.002.0267 050 | 00818034   | MARIO MONTENEGRO JIMENEZ      | 05/10/2011   | 05/10/2011 |    |
|                      |            |                               |              |            | 18 |
|                      |            |                               |              |            |    |
|                      |            |                               |              |            |    |

#### Figura F.72 Formulario: Detalle del Traslado

#### Fuente: [PROPIA]

| State State Stat | 4 OFF                       | UNIVERSI                                   | IDAD TÉCNICA            | DEL NORTE |               | 05/10/2011 15:40:               |
|----------------------------------------------------------------------------------------------------|-----------------------------|--------------------------------------------|-------------------------|-----------|---------------|---------------------------------|
|                                                                                                    |                             |                                            | IBARRA - ECUADOR        |           |               |                                 |
|                                                                                                    | 0                           |                                            | MODULO DE ACTIVOS FIJO  | s         | _             |                                 |
| MARA-ECU                                                                                                    | ····                        |                                            | ACTA DE TRASLADO DE BIE | NES       |               |                                 |
| TRANSACCION: 3921<br>CENTRO DE COSTO                                                                                                    | 1                           |                                            |                         |           | NRO. ACT      | A: 00007<br>a: 05/10/2011 15:33 |
|                                                                                                    | ORIGEN: INS<br>DESTINO: INS | TITUTO DE POSTGRADO<br>TITUTO DE POSTGRADO |                         |           |               |                                 |
| CODIGO                                                                                                    | DE                          | SCRIPCION                                  |                         |           | PRECIO COMPRA | FECHA COMPRA                    |
| 1410107.002.0267 IN                                                                                                    | IPRESORA LAS                | ER B/N A4                                  |                         |           | 160.35        | 16/03/2011                      |
|                                                                                                    |                             |                                            |                         |           |               |                                 |
|                                                                                                    |                             |                                            |                         |           |               |                                 |
| ENTREGUE CONFORME:                                                                                                    |                             |                                            |                         |           |               |                                 |
|                                                                                                    |                             |                                            |                         |           |               |                                 |
|                                                                                                    |                             |                                            |                         |           |               |                                 |
| MARIO MONTENEGRO JIM                                                                                                    | MENEZ                       |                                            |                         |           |               |                                 |
| RECIBI CONFORME:                                                                                                    |                             |                                            |                         |           |               |                                 |
|                                                                                                    |                             |                                            |                         |           |               |                                 |
|                                                                                                    |                             |                                            |                         |           |               |                                 |
| MARIBEL TATIANA ROBBY                                                                                                    | BENITEZ                     |                                            |                         |           |               |                                 |
|                                                                                                    |                             |                                            |                         |           |               | Página 1 de 1                   |
| Usuario: JESPINOZA                                                                                                    |                             |                                            |                         |           |               |                                 |

# F.7.2.7. Movimiento de Partes y/o Piezas

a) Dentro del menú principal dar clic en la opción **MANTENIMIENTO** y a continuación clic en Movimiento de Partes y/o Piezas.

| ACTIVO ORIGEN              |
|----------------------------|
| ACTIVO ORIGEN              |
|                            |
| Esoja el activo a mover    |
|                            |
| MOVER ACTIVO               |
| Codigo Activo Codigo Padre |

Figura F.74 Formulario: Movimiento de Partes y/o Piezas

- b) Ubicarse en la segunda pestaña "DETALLE" del formulario.
- c) Ingresar los criterios de búsqueda (Grupo de activos).
- d) Seleccionar el activo origen del cual se desea trasladar las partes y/o piezas. En el árbol de la parte izquierda del formulario se muestra la estructura del activo origen seleccionado.
- e) Seleccionar el activo destino al cual se desea trasladar las partes y/o piezas. En el árbol de la parte derecha del formulario se muestra la estructura del activo destino seleccionado.
- f) En el árbol del activo origen selecciona la parte y/o pieza a trasladar.

 g) En el árbol del activo destino seleccionar la ramificación a la cual se desea trasladar las partes y/o piezas.

|                                            | 15:55                                              |
|--------------------------------------------|----------------------------------------------------|
| ACTIVO ORIGEN                              | STINO 86 10 20 20 20 20 20 20 20 20 20 20 20 20 20 |
| MOVER ACTIVO                               |                                                    |
| Codigo Activo 1410107.037.0016 MEMORIA RAM |                                                    |
| Codigo Padre 1410107.089.0005 CPU          |                                                    |

Figura F.75 Formulario: Partes y/o Piezas a Trasladar

- h) Hacer clic en el botón "EJECUTAR CAMBIO".
- i) Aceptar el mensaje de confirmación.
- j) Aceptar el Mensaje informativo.

|                                            | 15:55                                 |
|--------------------------------------------|---------------------------------------|
| - ACTIVO ORIGEN                            |                                       |
| 1410107.001.1083                           | 1410107.001.1086                      |
| COMPUTADOR DE ESCRITORIO HP                | COMPUTADOR DE ESCRITORIO HP           |
| Esoja el activo a mover                    |                                       |
| -COMPUTADOR DE ESCRITORIO HP               | -COMPUTADOR DE ESCRITORIO HP          |
|                                            |                                       |
| -TECLADO                                   | -TECLADO                              |
| – CPU                                      | – – – – – – – – – – – – – – – – – – – |
| - DISCO DURO                               |                                       |
| -MEMORIA RAM                               |                                       |
|                                            | -MEMORIA RAM                          |
|                                            |                                       |
|                                            |                                       |
|                                            |                                       |
|                                            |                                       |
|                                            |                                       |
|                                            |                                       |
| Codigo Activo 1410107.037.0016 MEMORIA RAM |                                       |
| Codigo Padre 1410107.037.0004 MEMORIA RAM  |                                       |
|                                            |                                       |

Figura F.76 Formulario: Detalle del Traslado de Partes y/o Piezas

Fuente: [PROPIA]

# F.7.2.8. Bajas

# F.7.2.8.1. Bajas de Activos

a) Dentro del menú principal dar clic en la opción **MANTENIMIENTO** y a continuación clic en Bajas y después clic en Activos.

| 🔗 BAJA DE ACTIV    | OS FIJOS   |             |          |                |      |                 | ×         |
|--------------------|------------|-------------|----------|----------------|------|-----------------|-----------|
|                    | <u> </u>   | 2 🖲 🖉       |          | • • • 2        |      |                 | 11:32     |
|                    | DETALLE    |             |          |                |      |                 |           |
| BAJAS DE AG        | ctivos —   |             |          |                |      |                 |           |
| Nro. Trans.        |            |             |          |                |      | Numero Acta     |           |
| Fecha              | 11/07/2011 | 11:26:41    |          |                |      |                 |           |
| <u>Transaccion</u> | 017 E      | BAJA        |          |                |      | Repo            | orte 🗵 👘  |
| Operacion          | 013        | E POR OBSOL | ESCENCIA |                |      | Est             | ado 🔽     |
| Observacion        | BAJA DE AG | CTIVOS      |          |                |      |                 |           |
| DETALLE DE         | TRANSACC   | cion        |          | Descripcion Au |      | <br>Observation | Vice<br>T |
| Nro. Linea Activ   | io Codigo  |             |          | Descripcion Ac | livo | <br>Observacion | Estado    |
|                    |            | -           |          |                |      |                 |           |
|                    |            | -           |          |                |      |                 |           |
|                    |            |             |          |                |      |                 |           |
|                    |            |             |          |                |      |                 |           |

#### Figura F.77 Formulario: Bajas de Activos

Fuente: [PROPIA]

b) En la primera pestaña **"MOVIMIENTO"** del formulario e ingresar el texto del acta de baja.

|                                                      |                             |                                                                                                    | 14:28       |
|------------------------------------------------------|-----------------------------|----------------------------------------------------------------------------------------------------|-------------|
| — BAJAS DE A                                         |                             |                                                                                                    |             |
| Nro. Trans.<br>Fecha                                 | 3194<br>11/07/2011 14:12:42 | Numero Acta                                                                                                    | 00001       |
| <b>Transaccion</b>                                   | 017 BAJA                    | Repoi                                                                                                    | <u>te</u> 🛛 |
| Operacion                                            | 013 EPOR OBS                | OLESCENCIA                                                                                                    | do 🔽        |
| Observacion                                          | BAJA DE ACTIVOS             |                                                                                                    |             |
| los siguientes t                                     | uncionarios: el Dr. Antoni  | o Posso Salgado RECTOR, Econ. Jaime Placencia DIRECTOR FINANCIERO, y los señores: Ing. Jorje Espin<br>ton Zamora JEFE DE SEGURIDAD, MIEMBROS DE LA COMISION DE RAJA y el Licolo, Hertor Zamora RECT |             |
| con la finalidad                                     | de proceder con la baja (   | del siguiente bien:                                                                                                    | oR,         |
| con la finalidad                                     | TRANSACCION                 | del siguiente bien:                                                                                                    | oR,         |
| con la finalidad<br>— DETALLE DE<br>Nro. Linea Activ | TRANSACCION                 | Descripcion Activo Observacion                                                                                                    | Estado      |
| DETALLE DE                                           | TRANSACCION                 | Descripcion Activo                                                                                                    | Estado      |
| DETALLE DE                                           | TRANSACCION                 | Descripcion Activo Observacion                                                                                                    | Estado      |

#### Figura F.78 Formulario: Texto del Acta de Baja

- c) Ingresar los criterios de búsqueda (Grupo de activos).
- d) Hacer clic en el botón **"BUSCAR"**. Se cargan los activos disponibles en el detalle del formulario.
- e) Agregar los activos que se desea dar de baja haciendo clic en el botón "AGREGAR".

| 🔗 BAJA DE ACTIVOS FIJ | DS                                                                                                    |             | ×        |
|-----------------------|----------------------------------------------------------------------------------------------------|-------------|----------|
|                       | $\blacksquare \blacksquare \blacksquare \blacksquare \blacksquare \blacksquare \blacksquare \blacksquare \blacksquare \blacksquare \blacksquare \blacksquare \blacksquare \blacksquare \blacksquare \blacksquare \blacksquare \blacksquare \blacksquare $ |             | 14:29    |
|                       |                                                                                                    |             |          |
| GRUPOS DE ACIVOS      | <u>ì</u>                                                                                                    |             |          |
| 000                   | E Todos los Grupos                                                                                                    | BL          | JSCAR    |
|                       | LES                                                                                                    |             | $\equiv$ |
| 1410107.001.0003      | COMPUTADORES DE ESCRITORIO                                                                                                    | 00210       |          |
|                       |                                                                                                    |             |          |
|                       |                                                                                                    |             |          |
|                       |                                                                                                    |             |          |
|                       |                                                                                                    | l           | J⊽Ŀ)     |
| ACTIVO (S) A DAR I    | JE BAJA                                                                                                    |             | $\equiv$ |
| 1410107.001.0002      | COMPUTADORES DE ESCRITORIO                                                                                                    |             |          |
|                       |                                                                                                    |             |          |
|                       |                                                                                                    |             |          |
|                       |                                                                                                    |             |          |
|                       |                                                                                                    |             | J⊽⊡      |
| Para costrancia de lo | artuado y en fe de conformidad y acentacion, suscriben la nresente acta en un original y dos conias, del mismo ter                                                                                                    | or v efecto |          |
| las personas antes s  | eradado y en relacionamidad y acoptación, sascinar na presente acta en un originar y dos copias, del mismo ter<br>e?aladas, en el lugar y fecha expuestos.                                                                                                | or y creeto |          |
|                       |                                                                                                    |             | <u> </u> |
|                       |                                                                                                    |             |          |

#### Figura F.79 Formulario: Activos a dar de Baja

#### Fuente: [PROPIA]

- f) Completar el texto del acta de baja.
- g) Seleccionar los funcionarios y el cargo que van a tener en la baja de los activos.

| RECTOR UTN<br>DIRECTOR FINANCIERO<br>COMISION BAJA    |           |             |
|-------------------------------------------------------|-----------|-------------|
| DIRECTOR FINANCIERO<br>COMISION BAJA<br>COMISION BAJA |           | 100         |
| COMISION BAJA                                         |           | 12          |
| COMISION BAJA                                         |           | 14          |
|                                                       |           |             |
| ][]                                                   |           |             |
| ][]                                                   |           | ∍           |
|                                                       |           | _           |
| DAR DE BA                                             | AJA 🛛     |             |
|                                                       | DAR DE B/ | DAR DE BAJA |

#### Figura F.80 Formulario: Funcionarios y Cargos para la Baja de Activos

- h) Hacer clic en el botón "DAR DE BAJA".
- i) Aceptar el mensaje de confirmación.

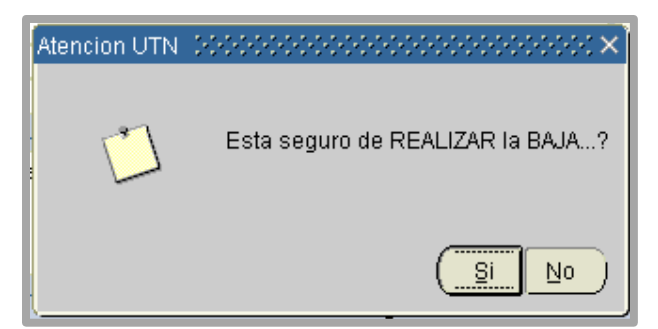

Figura F.81 Mensaje: Confirmación para realizar la Baja

#### Fuente: [PROPIA]

j) Aceptar el Mensaje informativo.

| Observacion                   | E-4-4-                                                                                                    |
|-------------------------------|----------------------------------------------------------------------------------------------------|
|                               | Estado                                                                                                    |
| DADO DE BAJA                  | 🗹 🔺                                                                                                    |
| DADO DE BAJA                  |                                                                                                    |
| DADO DE BAJA                  | - N 🛛 🖉                                                                                                    |
| DADO DE BAJA                  |                                                                                                    |
| DADO DE BAJA                  |                                                                                                    |
|                               |                                                                                                    |
| F. Compra 21/01/2011 00:00:00 |                                                                                                    |
| P. Compra 850                 |                                                                                                    |
| Valor Contable                |                                                                                                    |
|                               | DADO DE BAJA         DADO DE BAJA         DADO DE BAJA         DADO DE BAJA         DADO DE BAJA         DADO DE BAJA         DADO DE BAJA         F. Compra         21/01/2011 00:00:00         P. Compra         Valor Contable |

Figura F.82 Formulario: Detalle de la Baja

| 2 States -                                                                                 | UNIVE                                                                                                    | RSIDAD TÉCNICA DEL NOR                                                                                                    | TE                                                                                                    | 11/07/2011 14:28:3                                          |
|--------------------------------------------------------------------------------------------|----------------------------------------------------------------------------------------------------|----------------------------------------------------------------------------------------------------|----------------------------------------------------------------------------------------------------|-------------------------------------------------------------|
|                                                                                            |                                                                                                    | IBARRA - ECUADOR                                                                                                    |                                                                                                    |                                                             |
|                                                                                            |                                                                                                    | MODULO DE ACTIVOS FIJOS                                                                                                    |                                                                                                    |                                                             |
| BARRA-                                                                                     | ECUADO                                                                                                    | ACTA DE BAJA DE BIENES                                                                                                    |                                                                                                    |                                                             |
| TRANSACCION: 3194<br>POR O                                                                 | BSOLESCENCIA                                                                                                    |                                                                                                    | NRO. ACTA<br>Fecha                                                                                         | : 00001<br>a: 11/07/2011 14:12:4                            |
| El la ciudad de Ibarra, al<br>funcionarios: el Dr. Anton<br>Winston Zamora JEFE D<br>bien: | los 31 dias del mes de marzo del 20<br>io Posso Salgado RECTOR, Econ. Ja<br>E SEGURIDAD, MIEMBROS DE LA (                                                      | )11, se reunen en la oficina de Alamacen Bodega de la L<br>ime Placencia DIRECTOR FINANCIERO, y los señores: Ini<br>COMISION DE BAJA y el Licdo. Hertor Zamora RECTOR, | JNIVERSIDAD TECNICA DEL NORT<br>g. Jorje Espinosa JEFE ALMACEN BC<br>con la finalidad de proceder con la b | E, los siguientes<br>DDEGA, el Licdo.<br>vaja del siguiente |
| CODIGO                                                                                     | DESCRIPCION                                                                                                    |                                                                                                    | PRECIO COMPRA                                                                                              | FECHA COMPRA                                                |
| 1410107.001.0002                                                                           | COMPUTADORES DE ESCRITORIO<br>MARCA: HP -<br>, MONITOR<br><u>MARCA: HP -</u><br>, CPU<br><u>MARCA: HP -</u><br>* <u>DISCO DURO</u><br><u>MARCA: KINGSTON -</u> |                                                                                                    | 850                                                                                                    | 21-JAN-11                                                   |
|                                                                                            | * <u>MEMORIA RAM</u><br>POSSO SALGADO                                                                                                    | _                                                                                                    |                                                                                                    | RIQUEZ                                                      |
|                                                                                            |                                                                                                    |                                                                                                    |                                                                                                    | -                                                           |
| JORGE MANUEL E                                                                             | SPINOSA VILLARRUEL                                                                                                    | WISTON ALEJANDRO ZAMORA ZAMORA                                                                                                    |                                                                                                    |                                                             |
|                                                                                            |                                                                                                    |                                                                                                    |                                                                                                    |                                                             |

#### Figura F.83 Reporte: Baja de Activos

Fuente: [PROPIA]

## F.7.2.8.2. Bajas de Partes y/o Piezas

a) Dentro del menú principal dar clic en la opción **MANTENIMIENTO** y a continuación clic en Bajas y después clic en Partes y/o Piezas.

| 🔗 BAJA DE PARTI    | ES Y/O PIEZAS       |                |     |                  |     |     |                                                    |             | ×          |
|--------------------|---------------------|----------------|-----|------------------|-----|-----|----------------------------------------------------|-------------|------------|
|                    | N 🗉 💋 🖪             | • 🖉 🗷          |     |                  | 122 |     |                                                    |             | 18:24      |
|                    | DETALLE             |                |     |                  |     |     |                                                    |             |            |
| 👝 BAJAS DE P       | ARTES Y/O PIEZAS    |                |     |                  |     |     |                                                    |             |            |
| Nro. Trans.        |                     |                |     |                  |     |     |                                                    | Numero Acta |            |
| Fecha              | 04/10/2011 18:13:39 | 9              |     |                  | _   |     |                                                    |             |            |
| <u>Transaccion</u> | 018 BAJA PA         | ARTES Y/O PIE2 | ZAS |                  |     |     |                                                    | Rep         | orte 🗾     |
| Operacion          | 026                 | OBSOLESCEN     | CIA |                  |     |     |                                                    | Est         | ado 🔽      |
| Observacion        | BAJA DE PARTES Y    | //O PIEZAS     |     |                  |     |     |                                                    |             |            |
| DETALLE DE         | TRANSACCION —       |                | Des | scripcion Activo |     |     | 0                                                  | bservacion  | Estado     |
|                    |                     |                |     |                  |     |     |                                                    |             | <b>⊻</b> ≜ |
|                    | <u> </u>            |                |     |                  |     |     |                                                    |             |            |
|                    |                     |                |     |                  |     |     |                                                    |             |            |
|                    |                     |                |     |                  |     |     |                                                    |             |            |
|                    |                     |                |     |                  |     |     |                                                    |             |            |
|                    |                     |                |     |                  |     | Val | F. Compra<br>P. Compra<br><mark>or Contable</mark> |             |            |

Figura F.84 Formulario: Baja de Partes y/o Piezas

- b) En la primera pestaña **"MOVIMIENTO"** del formulario e ingresar el texto del acta de baja.
- c) Ingresar los criterios de búsqueda (Grupo de activos).
- d) Hacer clic en el botón **"BUSCAR"**. Se cargan los activos disponibles en el detalle del formulario.
- e) Seleccionar el activo del cual se desea dar de baja las partes y/o piezas. Se muestra la estructura del activo seleccionado.
- f) Hacer clic en la parte y/o pieza que se desea dar de baja.

| 🔗 BAJA DE PARTES Y/O PIEZAS                                                                                                    | ×            |
|----------------------------------------------------------------------------------------------------|--------------|
| $\blacksquare \blacksquare \blacksquare \blacksquare \blacksquare \blacksquare \blacksquare \blacksquare \blacksquare \blacksquare \blacksquare \blacksquare \blacksquare \blacksquare \blacksquare \blacksquare \blacksquare \blacksquare \blacksquare $ | 19:15        |
| MOVIMIENTO DETALLE                                                                                                    |              |
| GRUPOS DE ACIVOS                                                                                                    | ]            |
| 000 🔲 Todos los Grupos                                                                                                    |              |
| ACTIVO FIJO<br>1410107.001.1083                                                                                                    |              |
| PARTE (S) Y/O PIEZA(S) A DAR DE BAJA                                                                                                    |              |
| - 1410107.001.1083 - COMPUTADOR DE ESCRITORIO HP                                                                                                    |              |
| -1410107.018.0002 - MONITOR                                                                                                    |              |
| -1410107.019.0002 - TECLADO                                                                                                    |              |
| - 1410107.089.0002 - CPU                                                                                                    | 12           |
| -1410107.029.0002 - DISCO DURO                                                                                                    |              |
| 1410107.037.0016 - MEMORIA RAM                                                                                                    | -0           |
| -1410107.037.0019 - MEMORIA RAM                                                                                                    |              |
| -1410107.037.0031 - TARJETA MADRE                                                                                                    |              |
|                                                                                                    |              |
|                                                                                                    |              |
| PARTE (S) Y/O PIEZA(S) A DAR DE BAJA                                                                                                    |              |
|                                                                                                    |              |
|                                                                                                    |              |
|                                                                                                    | K            |
|                                                                                                    |              |
|                                                                                                    |              |
| Para cosntancia de lo actuado y en fe de conformidad y aceptacion, suscriben la presente acta en un original y dos copias, del mismo ter<br>las personas antes se?aladas, en el lugar y fecha expuestos.                                                  | ior y efecto |

Figura F.85 Formulario: Parte y/o Pieza a dar de Baja

- g) Hacer clic en el botón "AGREGAR".
- h) Completar el texto del acta de baja.
- i) Seleccionar los funcionarios y el cargo que van a tener en la baja de los activos.

| PARTE (S) Y/O PIEZA( | S) A DAR DE BAJA                                             |               |    | _    |  |
|----------------------|--------------------------------------------------------------|---------------|----|------|--|
| 1410107.018.0002     | MONITOR                                                      |               |    | 90   |  |
|                      |                                                              |               |    |      |  |
|                      |                                                              |               |    |      |  |
|                      |                                                              |               |    | -    |  |
|                      |                                                              |               |    | - از |  |
|                      | las personas antes se?aladas, en el lugar y fecha expuestos. |               |    |      |  |
| TUNCIONARIOS         | Persona                                                      | Cargo         |    |      |  |
| LUIS ANTONIO POSS    | SO SALGADO                                                   |               |    | -    |  |
| JAIME RUBEN PLACE    | ENCIA ENRIQUEZ                                               |               |    |      |  |
| JORGE MANUEL ESP     | NOSA VILLARRUEL                                              | COMISION BAJA |    | 1    |  |
| WISTON ALEJANDR      | O ZAMORA ZAMORA                                              |               |    | 1    |  |
|                      |                                                              |               |    |      |  |
|                      |                                                              |               |    | 0    |  |
|                      |                                                              |               |    |      |  |
|                      |                                                              | DAR DE BAJA   | ۱. |      |  |

#### Figura F.86 Funcionarios y Cargos en la Baja

#### Fuente: [PROPIA]

- j) Hacer clic en el botón "DAR DE BAJA".
- k) Aceptar el mensaje de confirmación.
- l) Aceptar el Mensaje informativo.

| DET.      | ALLE DE TRANSACCI | м — — — ма         |              |          |
|-----------|-------------------|--------------------|--------------|----------|
| Nro. Line | ea Activo Codigo  | Descripcion Activo | Observacion  | Estado   |
| 1         | 1410107.018.0002  | MONITOR            | DADO DE BAJA | 🗹 🔺 🚽    |
|           |                   |                    |              |          |
|           |                   |                    |              | <u>₽</u> |
|           |                   |                    |              |          |
|           |                   |                    |              |          |
|           |                   |                    |              |          |
|           |                   |                    |              |          |
|           |                   | F. Comp            | ra           |          |
|           |                   | P.                 | Compra       |          |
|           |                   | Valor (            | Contable     |          |
| $\square$ |                   |                    |              |          |

#### Figura F.87 Formulario: Detalle de la Baja de Partes y/o Piezas

|                                                                                                    | UNIVERSIDAD TECNICA I                                                                                                    | DEL NORTE                                                                                                    |                                                          | 11/07/2011 18:17:04                                   |
|----------------------------------------------------------------------------------------------------|----------------------------------------------------------------------------------------------------|----------------------------------------------------------------------------------------------------|----------------------------------------------------------|-------------------------------------------------------|
|                                                                                                    | IBARRA - ECUADOR                                                                                                    |                                                                                                    |                                                          |                                                       |
|                                                                                                    | MODULO DE ACTIVOS FIJOS                                                                                                    |                                                                                                    |                                                          |                                                       |
| RAPPA - ECHART                                                                                                    | ACTA DE BAJA DE BIENES PARTES Y                                                                                                    | O PIEZAS                                                                                                    |                                                          |                                                       |
| TRANSACCION: 3339<br>POR OBSOLESCENCIA                                                                                                    |                                                                                                    |                                                                                                    | NRO. ACTA:<br>Fecha:                                     | 00002<br>11/07/2011 18:08:04                          |
| El la ciudad de Ibarra, alos 31 dias del mes d<br>funcionarios: el Dr. Antonio Posso Salgado REC<br>Winston Zamora JEFE DE SEGURIDAD, MIEM<br>bien:                               | e marzo del 2011, se reunen en la oficina de Alamacer<br>TOR, Econ. Jaime Placencia DIRECTOR FINANCIERO,<br>IBROS DE LA COMISION DE BAJA y el Licdo. Hertor Z | a Bodega de la UNIVERSIDAD TEC<br>y los señores: Ing. Jorje Espinosa JE<br>amora RECTOR, con la finalidad de | NICA DEL NORTE,<br>FE ALMACEN BOD<br>proceder con la baj | los siguientes<br>DEGA, el Licdo.<br>ja del siguiente |
| CODIGO DESCR                                                                                                    | RIPCION                                                                                                    | PREC                                                                                                    | CIO COMPRA F                                             | ECHA COMPRA                                           |
| 1410107.018.0002 . MONITOR                                                                                                    |                                                                                                    |                                                                                                    |                                                          |                                                       |
| Para cosntancia de lo actuado y en fe de conformio<br>el lugar y fecha expuestos.                                                                                                 | lad y aceptacion, suscriben la presente acta en un origina                                                                                                    | I y dos coplas, del mismo tenor y efe                                                                        | cto las personas an                                      | tes se?aladas, en                                     |
| Para cosntancia de lo actuado y en fe de conformic<br>el lugar y fecha expuestos.                                                                                                 | lad y aceptacion, suscriben la presente acta en un origina                                                                                                    | I y dos copias, del mismo tenor y efe                                                                        | cto las personas an                                      | tes se?aiadas, en                                     |
| Para cosntancia de lo actuado y en fe de conformid<br>el lugar y fecha expuestos.<br>LUIS ANTONIO POSSO SALGAD                                                                    | lad y aceptacion, suscriben la presente acta en un origina                                                                                                    | I y dos copias, del mismo tenor y efe<br>JAIME RUBEN PLA                                                     | to las personas an<br>.cencia enrique                    | tes se?aladas, en<br>:Z                               |
| Para cosntancia de lo actuado y en fe de conformid<br>el lugar y fecha expuestos.<br>LUIS ANTONIO POSSO SALGAD<br>RECTOR UTN                                                      | lad y aceptacion, suscriben la presente acta en un origina                                                                                                    | I y dos copias, del mismo tenor y efe<br>JAIME RUBEN PLA<br>DIRECTOR                                         | to las personas an<br>CENCIA ENRIQUE<br>FINANCIERO       | tes se?aladas, en<br>Z                                |
| Para cosntancia de lo actuado y en fe de conformid<br>el lugar y fecha expuestos.<br>LUIS ANTONIO POSSO SALGAD<br>RECTOR UTN                                                      | ad y aceptacion, suscriben la presente acta en un origina<br>10<br>WISTON ALEJANDRO ZAM                                                                       | I y dos copias, del mismo tenor y efe<br>JAIME RUBEN PLA<br>DIRECTOR                                         | to las personas an<br>CENCIA ENRIQUE                     | tes se?aladas, en<br>Z                                |
| Para cosntancia de lo actuado y en fe de conformid<br>el lugar y fecha expuestos.<br>LUIS ANTONIO POSSO SALGAD<br>RECTOR UTN<br>JORGE MANUEL ESPINOSA VILLARRUEL<br>COMISION BAJA | ad y aceptacion, suscriben la presente acta en un origina                                                                                                    | I y dos copias, del mismo tenor y efe<br>JAIME RUBEN PLA<br>DIRECTOR<br>ORA ZAMORA                           | to las personas an<br>ICENCIA ENRIQUE<br>FINANCIERO      | tes se?aladas, en<br>Z                                |
| Para cosntancia de lo actuado y en fe de conformid<br>el lugar y fecha expuestos.<br>LUIS ANTONIO POSSO SALGAD<br>RECTOR UTN<br>JORGE MANUEL ESPINOSA VILLARRUEL<br>COMISION BAJA | io<br>WISTON ALEJANDRO ZAM                                                                                                    | I y dos copias, del mismo tenor y efe<br>JAIME RUBEN PLA<br>DIRECTOR<br>ORA ZAMORA                           | cto las personas an<br>CENCIA ENRIQUE<br>FINANCIERO      | tes se?aladas, en<br>Z                                |

Figura F.88 Reporte: Baja de Partes y/o Piezas

Fuente: [PROPIA]

# F.7.2.9. Mejoras sobre Activos

a) Dentro del menú principal dar clic en la opción **MANTENIMIENTO** y a continuación clic en Mejora o Adecuación.

| 😁 MEJORAS        |                                                                                 |
|------------------|---------------------------------------------------------------------------------|
|                  | N I Z E Z E C C C 11:33                                                         |
|                  | DETALLE                                                                         |
|                  | INCIA DE ACTIVOS                                                                |
| Nro. Trans.      | Reporte 📝                                                                       |
| Operacion        | 025 MEJORA                                                                      |
| Fecha            | 11/07/2011 11:27:56 Estado 🗹                                                    |
| Observacion      |                                                                                 |
|                  |                                                                                 |
| DETALLE DE       | E TRANSACCION                                                                   |
| Nro. Linea Activ | ivo Codigo Descripcion Activo Observacion Estado                                |
|                  |                                                                                 |
|                  |                                                                                 |
|                  |                                                                                 |
|                  |                                                                                 |
|                  |                                                                                 |
|                  |                                                                                 |
|                  |                                                                                 |
|                  | F. Compra                                                                       |
|                  | F. Compra Valor Contable Sin Mejora<br>P. Compra Costo Mejora<br>Valor Contable |

Figura F.89 Formulario: Mejora sobre un Activo

- b) Ubicarse en la segunda pestaña "DETALLE" del formulario.
- c) Ingresar los criterios de búsqueda (Grupo de activos).
- d) Seleccionar el activo al cual se desea aplicar la adecuación.
- e) Ingresar el concepto de la mejora.
- f) Ingresar el costo de la mejora.

| MEJORAS                                         |              |                 |                       | ×    |
|-------------------------------------------------|--------------|-----------------|-----------------------|------|
|                                                 | 2            |                 | 18                    | ):34 |
| MOVIMIENTO DETALLE                              |              |                 |                       |      |
| ACTIVO A MEJORAR                                | Fecha Compra | Precio Compra   | Valor Contable        |      |
| 1410302.105.0001                                | 21-ENE-11    | 100000          | 100000                |      |
| EDIFICIOS RESIDENCIALES DE TRES O MAS VIVIENDAS |              |                 | Ð                     |      |
| MEJORA<br>Concepto Mejora                       |              |                 |                       |      |
| ADECUACION DE LA TERRAZA                        |              |                 |                       |      |
|                                                 | !            | Costo Mejora 15 | 000<br>Aplicar.Meiora |      |

Figura F.90 Formulario: Datos para la Mejora

Fuente: [PROPIA]

- g) Hacer clic en el botón "APLICAR MEJORA".
- h) Aceptar el mensaje de confirmación.

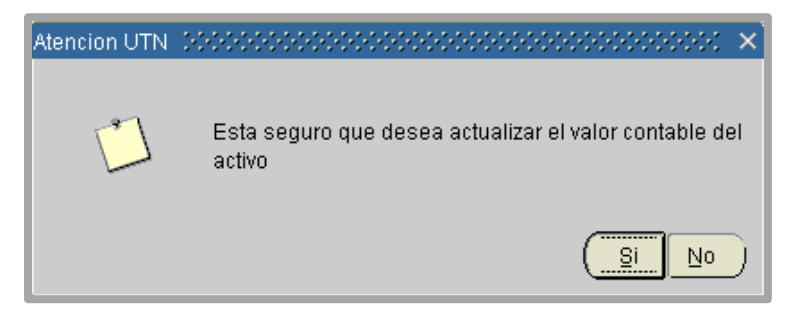

Figura F.91 Mensaje: Confirmar la Mejora sobre el Activo

Fuente: [PROPIA]

i) Aceptar el Mensaje informativo.

|        | ETALLE DE TRANSACC | ON                                               |          |           |                     |
|--------|--------------------|--------------------------------------------------|----------|-----------|---------------------|
| Nro. L | inea Activo Codigo | Descripcion Activo                               | Ob       | servacion | Estado              |
| 1      | 1410302.105.0001   | EDIFICIOS RESIDENCIALES DE TRES O MAS VIVIENDAS  | MEJORA A | UN ACTIVO |                     |
|        |                    |                                                  |          |           |                     |
|        |                    |                                                  |          |           |                     |
|        |                    |                                                  | l        |           |                     |
|        |                    | ]]                                               | l        |           |                     |
| $\geq$ |                    |                                                  |          |           | $ \longrightarrow $ |
|        |                    | F. Compra 21/01/2011 00:00:00 Valor Contable Sin | Mejora   | 100000    |                     |
|        |                    | P. Compra 100000 Costo                           | Mejora   | 15000     |                     |
|        |                    | Valor C                                          | ontable  | 115000    |                     |
|        |                    |                                                  |          |           |                     |

Figura F.92 Formulario: Detalle de la Mejora sobre el Activo

Fuente: [PROPIA]

# F.7.2.10. Seguros para Activos

a) Dentro del menú principal dar clic en la opción **MANTENIMIENTO** y a continuación clic en Seguros sobre Activos.

| 🔗 REGISTRO POI                 | LIZAS DE SI           | EGUROS                 |     |                      | ×       |
|--------------------------------|-----------------------|------------------------|-----|----------------------|---------|
|                                | <b>N</b> E            |                        | 3 🛛 |                      | ] 11:33 |
|                                | DETALLE               |                        |     |                      |         |
| - REGISTRO P                   | oliza de se           | GUROS DE ACTIVOS       |     |                      |         |
| Nro. Trans.<br>Fecha           | 11/07/2011            | 11:28:21               |     | Numero Acta          |         |
| Transaccion                    | 009 F                 |                        |     | <u>Repor</u><br>Esta | te 🗾    |
| Observacion                    | BAJA DE A             |                        |     | Lata                 |         |
| DETALLE DE<br>Nro. Linea Activ | TRANSACC<br>vo Codigo | ION Descripcion Activo |     | Observacion          | Estado  |
|                                |                       |                        |     |                      |         |
|                                |                       | ][]                    |     |                      |         |
|                                |                       |                        |     |                      |         |

Figura F.93 Formulario: Seguro para Activos

Fuente: [PROPIA]

b) Ubicarse en la segunda pestaña "DETALLE" del formulario.

- c) Ingresar los criterios de búsqueda (Grupo de activos).
- d) Hacer clic en el botón **"BUSCAR"**. Se cargan los activos disponibles en el detalle del formulario.
- e) Agregar los activos de los cuales se desea registrar las pólizas de seguros haciendo clic en el botón **"AGREGAR"**.
- f) Seleccionar el proveedor del seguro.
- g) Ingresar la fecha inicio y fin del periodo de validez del seguro.
- h) Hacer clic en el botón "REGISTRAR POLIZAS DE SEGUROS".

| 🔗 REGISTRO POLIZAS DI | ESEGUROS                                        |       |       | ×                  |
|-----------------------|-------------------------------------------------|-------|-------|--------------------|
|                       |                                                 |       | 18:39 | 9                  |
|                       |                                                 |       |       |                    |
| GRUPOS DE ACIVOS      |                                                 |       |       |                    |
| 000                   | Todos los Grupos                                | B     | USCA  | R                  |
| ACTIVO (S) DISPONI    | BLES                                            |       |       | $\leq$             |
| 1410107.001.0003      | COMPUTADOR DE ESCRITORIO                        | 00210 |       | $\left  + \right $ |
| 1410107.002.0001      | IMPRESORAS                                      | 00101 |       | +                  |
| 1410107.002.0002      | IMPRESORAS                                      | 00101 | 12    | +                  |
| 1410107.002.0003      | MPRESORA MULTIFUNCIONAL A4                      | 00290 |       | +                  |
| 1410107.018.0002      | MONITOR                                         |       | JJ    | ÷                  |
| ACTIVO (S) A ASEGI    | RAR                                             |       |       | $\equiv$           |
|                       |                                                 |       |       |                    |
| 1410302.105.0001      | EDIFICIOS RESIDENCIALES DE TRES O MAS VIVIENDAS |       |       | 느                  |
|                       |                                                 |       | - 2   | H                  |
|                       |                                                 |       | - 1   | 님                  |
|                       | /                                               |       | ╡     |                    |
|                       | J                                               |       |       |                    |

Figura F.94 Detalle del Registro del Seguro

Fuente: [PROPIA]

- i) Aceptar el mensaje de confirmación.
- j) Aceptar el Mensaje informativo.

# F.7.2.11. Resultado de las Depreciaciones

## F.7.2.11.1. Parcial

a) Dentro del menú principal dar clic en la opción **MANTENIMIENTO** y a continuación clic en Resultado de las Depreciaciones y después clic en Parcial.

|                                                      |           |                    | ]                  | x                    |
|------------------------------------------------------|-----------|--------------------|--------------------|----------------------|
| DEPRECIACION PARCIAL - PERIODOS EJECUTADO<br>Periodo | s <u></u> | <u>Fecha Desde</u> | <u>Fecha Hasta</u> |                      |
|                                                      |           |                    |                    | 🔺 🔄 Eliminar Periodo |
|                                                      |           |                    |                    | Eliminar Periodo     |
|                                                      |           |                    |                    | Eliminar Periodo     |
|                                                      |           |                    |                    | Eliminar Periodo     |
|                                                      |           |                    |                    | 🗧 Eliminar Periodo   |
|                                                      |           |                    |                    | Eliminar Periodo     |
|                                                      |           |                    |                    | Eliminar Periodo     |
|                                                      |           |                    |                    | Eliminar Periodo     |
|                                                      |           |                    |                    | Eliminar Periodo     |
|                                                      |           |                    |                    | Eliminar Periodo     |
|                                                      |           |                    |                    | Eliminar Periodo     |
|                                                      |           |                    | ·,                 |                      |
|                                                      |           |                    |                    |                      |
|                                                      |           |                    |                    |                      |

Figura F.95 Formulario: Resultado de la Depreciación Parcial

#### Fuente: [PROPIA]

- b) Se muestra el detalle de periodos parciales que se han ejecutado.
- c) Si se desea eliminar los periodos de depreciación:
- d) Ubicarse en la línea del periodo que se desea eliminar.
- e) Hacer clic en el botón "ELIMINAR".
- f) Aceptar el mensaje de confirmación.
- g) Aceptar el Mensaje informativo.

### F.7.2.11.2. Total

a) Dentro del menú principal dar clic en la opción **MANTENIMIENTO** y a continuación clic en Resultado de las Depreciaciones y después clic en Total.

|                                          |             |                    | ]                  |    | ×                |
|------------------------------------------|-------------|--------------------|--------------------|----|------------------|
| DEPRECIACION TOTAL - PERIODOS EJECUTADOS | <u>Nro.</u> | <u>Fecha Desde</u> | <u>Fecha Hasta</u> |    |                  |
|                                          |             |                    |                    |    | Eliminar Periodo |
|                                          |             |                    |                    |    | Eliminar Periodo |
|                                          |             |                    |                    |    | Eliminar Periodo |
|                                          |             |                    |                    |    | Eliminar Periodo |
|                                          |             |                    |                    | 1  | Eliminar Periodo |
|                                          |             |                    |                    | 2  | Eliminar Periodo |
|                                          |             |                    |                    | 14 | Eliminar Periodo |
|                                          |             |                    |                    |    | Eliminar Periodo |
|                                          |             |                    |                    |    | Eliminar Periodo |
|                                          |             |                    |                    |    | Eliminar Periodo |
|                                          |             |                    |                    | ∍  | Eliminar Periodo |
|                                          |             |                    |                    |    |                  |
|                                          |             |                    |                    |    |                  |
|                                          |             |                    |                    |    |                  |

#### Figura F.96 Resultado de la Depreciación Parcial

#### Fuente: [PROPIA]

- b) Se muestra el detalle de periodos parciales que se han ejecutado.
- c) Si se desea eliminar los periodos de depreciación:
- d) Ubicarse en la línea del periodo que se desea eliminar.
- e) Hacer clic en el botón "ELIMINAR".
- f) Aceptar el mensaje de confirmación.
- g) Aceptar el Mensaje informativo.

# F.7.3. PROCESOS

# F.7.3.1. Depreciación

## F.7.3.1.1. Parcial

 a) Dentro del menú principal dar clic en la opción PROCESOS y a continuación clic en Depreciación y después clic en Parcial.

|                                                 | 1 10000              |             |            | • • 22             |      |             | 11:35       |
|-------------------------------------------------|----------------------|-------------|------------|--------------------|------|-------------|-------------|
| RANSACCION                                      | DEPRE                |             | ······     |                    |      |             |             |
| - TRANSFEREN                                    | icia de a            | CTIVOS —    |            |                    |      |             |             |
| Nro. Trans.                                     |                      |             |            |                    |      | Repor       | <u>te</u> 🗾 |
| Transaccion                                     | 013                  | OPERACIONES |            |                    |      |             |             |
| <b>Operacion</b>                                | 018                  | DEPRECIACI  | ON PARCIAL |                    |      | Est         | ado 🔽       |
| Fecha                                           | 11/07/201            | 1 11:30:04  |            |                    |      |             |             |
|                                                 |                      |             |            |                    |      |             |             |
| Observacion<br>— DETALLE DE                     | TRANSAC              | CION        |            |                    | <br> |             |             |
| Observacion<br>— DETALLE DE<br>Iro. Linea Activ | TRANSAC<br>to Codigo | CION        |            | Descripcion Activo | <br> | Observacion | Estado      |
| Observacion<br>— DETALLE DE<br>Iro. Linea Activ | TRANSAC<br>to Codigo | CION        |            | Descripcion Activo |      | Observacion | Estado      |
| Observacion<br>— DETALLE DE<br>Iro. Linea Activ | TRANSAC<br>vo Codiga |             | ,<br>      | Descripcion Activo |      | Observacion | Estado      |
| Observacion<br>— DETALLE DE Iro. Linea Activ    | TRANSAC<br>to Codigo |             |            | Descripcion Activo |      | Observacion | Estado      |
| Observacion  DETALLE DE Iro. Linea Activ        | TRANSAC<br>vo Codiga |             |            | Descripcion Activo |      | Observacion | Estado      |
| Observacion  DETALLE DE Iro. Linea Activ        | TRANSAG<br>to Codigo |             |            | Descripcion Activo |      | Observacion | Estado      |

Figura F.97 Formulario: Depreciación Parcial

#### Fuente: [PROPIA]

- b) Ubicarse en la segunda pestaña "DEPRECIACION" del formulario.
- c) Ingresar la fecha hasta la cual se desea ejecutar la depreciación.
- d) Hacer clic en el botón "DEPRECIAR".
- e) Aceptar el mensaje de confirmación.
- f) Aceptar el Mensaje informativo.

# F.7.3.1.2. Total

 a) Dentro del menú principal dar clic en la opción PROCESOS y a continuación clic en Depreciación y después clic en Total.

| DEPRECIACION                     | N REER               |             | ******   |       |                |    |    |                  |            |        | -       |
|----------------------------------|----------------------|-------------|----------|-------|----------------|----|----|------------------|------------|--------|---------|
|                                  | <b>N</b> 🗉           | 2 🗷 🖉       | <b>E</b> | • • • | •              |    | 2  |                  |            |        | ] 11:30 |
| FRANSACCION                      | DEPRE                | CIACION     |          |       |                |    |    |                  |            |        |         |
| — TRANSFEREN                     | ICIA DE A            | TIVOS ———   |          |       |                |    |    |                  |            |        |         |
| Nro. Trans.                      |                      |             |          |       |                |    |    |                  | R          | eporte | 2       |
| <u>Transaccion</u>               | 013                  | OPERACIONES |          |       |                |    |    |                  |            |        |         |
| Operacion                        | 022                  | DEPRECIACIO | N        |       |                |    |    |                  |            | Estad  | lo 🔽    |
| Fecha                            | 11/07/201            | 1 11:30:52  |          |       |                |    |    |                  |            |        |         |
| Observacion                      |                      |             |          |       |                |    |    |                  |            |        |         |
|                                  | TDANCA               |             |          |       |                |    |    |                  |            |        |         |
| — DETALLE DE<br>Nro. Linea Activ | TRANSAC<br>vo Codigo | CION        |          | Des   | cripcion Activ | 10 |    |                  | Observacio | 'n     | Estado  |
| DETALLE DE                       | TRANSAC              | сюн ———     |          | Des   | cripcion Activ | 10 |    |                  | Observacio | n      | Estado  |
| DETALLE DE                       | TRANSAC              | сюн ———     |          | Des   | cripcion Activ | 10 |    |                  | Observacio | n      | Estado  |
| DETALLE DE                       | TRANSAC              |             |          | Des   | cripcion Activ | 10 |    |                  | Observacio | 'n     | Estado  |
| DETALLE DE                       | TRANSAC              |             |          | Des   | cripcion Activ | /0 |    |                  | Observacio | )n     | Estado  |
| DETALLE DE<br>Nro. Linea Activ   | TRANSAC              |             |          | Des   | cripcion Activ | 10 |    |                  | Observacio | )n     | Estado  |
| DETALLE DE                       | TRANSAC              |             |          | Des   | cripcion Activ | 10 |    |                  | Observacio |        | Estado  |
| DETALLE DE<br>Nro. Linea Activ   | TRANSAC              |             |          | Des   | cripcion Activ | 10 |    | Compra           | Observacio |        | Estado  |
| DETALLE DE<br>Nro. Linea Activ   | TRANSAC              |             |          | Des   | cripcion Activ | 10 | F. | Compra<br>P. Cor | Observacio |        | Estado  |

#### Figura F.98 Formulario: Depreciación Total

#### Fuente: [PROPIA]

- b) Ubicarse en la segunda pestaña "DEPRECIACION" del formulario.
- c) Ingresar la fecha hasta la cual se desea ejecutar la depreciación. Esta depreciación se la realiza al 31 de diciembre de cada año.
- d) Hacer clic en el botón "DEPRECIAR".
- e) Aceptar el mensaje de confirmación.
- f) Aceptar el Mensaje informativo.

# F.7.4. REPORTES

# F.7.4.1. Activos Fijos

## F.7.4.1.1. Personalizado

a) Dentro del menú principal dar clic en la opción **REPORTES** y a continuación clic en Activos Fijos y después clic en Personalizado.

| REPORTE PERSONAL          | IZADO                 |                     |                  |                 |          |                       |                               |                                | 27     |
|---------------------------|-----------------------|---------------------|------------------|-----------------|----------|-----------------------|-------------------------------|--------------------------------|--------|
| - Encabezado y Pie        | de Pagina ———         | Logo<br>Institucion | N<br>N           | Sede<br>Usuario | <b>N</b> | Direccion<br>Telefono | <ul><li>✓</li><li>✓</li></ul> | Portal Web<br>Numero de Pagina | V<br>V |
| Estado                    | Todos los Estados     |                     |                  |                 |          |                       |                               | Reporte<br>Salir               |        |
| Cuenta                    | Todas las Cuentas     |                     |                  |                 |          |                       |                               |                                |        |
| Grupo                     | Todos los Grupos      |                     |                  |                 |          |                       |                               |                                |        |
| 000                       | Todos los Centros     | de Costos           |                  |                 |          |                       |                               |                                |        |
| Dependencia<br>000        | Todas las Depende     | ncias               |                  |                 |          |                       |                               |                                |        |
| Responsable —             | Todos los Respons     | ables               |                  |                 |          |                       |                               |                                |        |
| Item - Caracteristi       | ca<br>Todos Los Items |                     |                  |                 |          |                       |                               |                                |        |
| Caracteristica<br>Valores | 000<br>000            | Todas las (         | Caract<br>Valore | teristicas<br>s |          |                       | 9                             | %                              | Ĭ      |
| U U                       | aiui Personalizad     | 0 000               |                  |                 |          |                       |                               |                                |        |

Figura F.99 Formulario: Reporte Personalizado

- b) Seleccionar los criterios de búsqueda.
- c) Hacer clic en el botón "REPORTE".

| and a start                                                                                                    | TECNICA OF                                    | UNIVERSI                            | DAD TÉCNICA                                                          | DEL | NORTE |               | 04/10/2011 12:33:5 |
|----------------------------------------------------------------------------------------------------|-----------------------------------------------|-------------------------------------|----------------------------------------------------------------------|-----|-------|---------------|--------------------|
|                                                                                                    |                                               |                                     | IBARRA - ECUADOR                                                     |     |       |               |                    |
| ۵ 🕨                                                                                                    | • <b>4</b> "0 / <sup>#</sup> —                |                                     | MODULO DE ACTIVOS FIJ                                                | os  |       | _             |                    |
| and the second second s | RA-ECUADOR                                    |                                     | ACTIVOS FIJOS                                                        |     |       | _             |                    |
| RESULTADO EN BASE A LO                                                                                                    | OS CRITERIOS DE BUSQUED                       | A:                                  |                                                                      |     |       |               |                    |
| CODIGO                                                                                                    | DESCRI                                        | CION                                |                                                                      |     |       | PRECIO COMPRA | FECHA COMPRA       |
| 1410103.004.0001                                                                                                    | ESCRITORIO<br>COLOR: CAFE UG                  |                                     |                                                                      |     |       | 400.0         | 23/06/2011         |
|                                                                                                    | MATERIAL: MADERA<br>MODO DE FABRICACIO        | <u>UG</u><br>N: TALLADO/A UG        |                                                                      |     |       |               |                    |
| 1410103.005.0376                                                                                                    | SILLA DE MADERA MOD<br>MODELO: Valor Personal | ELO LUIS XV<br>izado - LUIS XV - UG |                                                                      |     |       | 100.0         | 23/06/2011         |
|                                                                                                    | COLOR: CAFE UG<br>MATERIAL: MADERA            | UG                                  |                                                                      |     |       |               |                    |
|                                                                                                    | MODO DE FABRICACIO                            | N: TALLADO/A UG                     |                                                                      |     |       |               |                    |
| 1410103.005.0377                                                                                                    | SILLA DE MADERA MOD<br>MODELO: Valor Personal | ELO LUIS XV<br>izado - LUIS XV - UG |                                                                      |     |       | 100.0         | 23/06/2011         |
|                                                                                                    | MATERIAL: MADERA                              | UG_                                 |                                                                      |     |       |               |                    |
|                                                                                                    | MODO DE FABRICACIO                            | N: TALLADO/A UG                     |                                                                      |     |       |               |                    |
| 1410103.005.0378                                                                                                    | SILLA DE MADERA MOD<br>MODELO: Valor Personal | ELO LUIS XV<br>izado - LUIS XV - UG |                                                                      |     |       | 100.0         | 23/06/2011         |
|                                                                                                    | COLOR: CAFE UG                                | 110                                 |                                                                      |     |       |               |                    |
|                                                                                                    | MODO DE FABRICACIO                            | N: TALLADO/A UG                     |                                                                      |     |       |               |                    |
| 1410103.005.0379                                                                                                    | SILLA DE MADERA MOD<br>MODELO: Valor Personal | ELO LUIS XV<br>izado - LUIS XV - UG |                                                                      |     |       | 100.0         | 23/06/2011         |
|                                                                                                    | COLOR: CAFE UG                                |                                     |                                                                      |     |       |               |                    |
|                                                                                                    | MODO DE FABRICACIO                            | N: TALLADO/A UG                     |                                                                      |     |       |               |                    |
| Usuario: JESPINOZA                                                                                                    |                                               |                                     |                                                                      |     |       |               | Página 7 de 7      |
|                                                                                                    |                                               |                                     | Sistema Informático Integrado UTN<br>Telf: 2955884 - Fey: FXT - 7001 | 1   |       |               |                    |

#### Figura F.100 Reporte: Activos Personalizado

Fuente: [PROPIA]

## F.7.4.1.2. Por Centro de Costo

- a) Dentro del menú principal dar clic en la opción **REPORTES** y a continuación clic en Activos Fijos y después clic en Por Centro de Costo.
- b) Seleccionar del árbol desplegado en la parte izquierda del formulario, el Centro de costo del cual se desea consultar los activos.

| 🔗 CENTROS DE COSTO 🛛 🗹 🛪 🗙                                                                                                    | REPORTE: ACTIVOS POR CENTRO DE COSTO                                                                                                    | ≚ Я X |
|----------------------------------------------------------------------------------------------------|----------------------------------------------------------------------------------------------------|-------|
| CENTROS DE COSTO     COSTO     COSTO     CONTRACE     CONTRACE     CONTRACE     CONTRACE     CONTRACE     CONTRACE     CONTRACE     CONTRACE     CONTRACE     CONTRACE     CONTRACE     CONTRACE     CONTRACE     CONTRACE      CONTRACE | REPORTE: ACTIVOS POR CENTRO DE COSTO Encabezado y Pie de Pagina Logo Sede Direccion Numero de Pagina  Centros de Costo Codigo 00017 Codigo 00017 FIN - DEPARTAMENTO FINANCIERO GENERAL  GENERAL  Sa |       |

Figura F.101 Formulario: Reporte Activos por Centro de Costo

#### Fuente: [PROPIA]

c) Hacer clic en el botón "REPORTE".

## F.7.4.1.3. Por responsable

- a) Dentro del menú principal dar clic en la opción **REPORTES** y a continuación clic en Activos Fijos y después clic en Por Responsable.
- b) Seleccionar el responsable del cual se desea consultar los activos.

| 🔗 REPORTE: AC | TIVOS F   | POR  | RESPON    | SABI | LE         |    |                  |             | े अग                           |
|---------------|-----------|------|-----------|------|------------|----|------------------|-------------|--------------------------------|
| — Encabeza    | do y Pie  | de P | agina —   |      |            |    |                  |             |                                |
|               | Logo      |      | Sede      |      | Direccion  | ☑. | Portal Web       |             |                                |
| Ins           | stitucion |      | Usuario   |      | Telefono   |    | Numero de Pagina |             | J                              |
| Empleado      | / Custo   | dio  |           |      |            |    |                  |             |                                |
| Cedula        | 1001573   | 243  |           |      |            |    |                  |             |                                |
| Nombre        | JORGE N   | /ANU | EL ESPINO | SA V | /ILLARRUEL |    |                  |             |                                |
|               |           |      |           |      |            |    |                  |             |                                |
|               |           |      |           |      |            |    |                  | <u>Re</u> j | p <mark>orte</mark> 💋<br>Galir |

Figura F.102 Formulario: Reporte Activos por Responsable

Fuente: [PROPIA]

c) Hacer clic en el botón "REPORTE".

# F.7.4.2. Resultado de las Depreciaciones

## F.7.4.2.1. Tarjeta Individual

- a) Dentro del menú principal dar clic en la opción **REPORTES** y a continuación clic en Activos Fijos y después clic en Tarjeta Individual.
- b) Seleccionar el grupo de activos.
- c) Seleccionar el activo del cual se desea visualizar la tarjeta individual.

| 😤 REPORTE: TARJETA   | INDIVIDU    | AL.           |           |    |                  |                | ≚ ⊼ X |
|----------------------|-------------|---------------|-----------|----|------------------|----------------|-------|
| — Encabezado y Pie   | e de Pagina | I ———         |           |    |                  |                |       |
| Logo                 | 🖌 S         | iede 🔽        | Direction | ☑. | Portal Web       |                |       |
| Institucion          | 🗹 Usu       | iario 🔽       | Telefono  |    | Numero de Pagina |                |       |
| — Activo - Tarjeta I | ndividual   |               |           |    |                  |                |       |
| Grupo                |             |               |           |    |                  |                |       |
| Codigo 001           |             | ]             |           |    |                  |                |       |
| Nombre COMPL         | ITADORAS I  | -<br>PERSONAL | .ES       |    |                  |                |       |
| <u>Activo</u>        |             |               |           |    |                  |                |       |
| Codigo 141010        | 7.001.1083  |               |           |    |                  |                | _     |
| Nombre               | ITADOR DE I | ESCRITOR      | IO HP     |    |                  |                | ŧ     |
|                      |             |               |           |    |                  |                |       |
|                      |             |               |           |    |                  | <u>Reporte</u> |       |
|                      |             |               |           |    |                  | Salir          |       |
|                      |             |               |           |    |                  |                |       |

#### Figura F.103 Formulario: Reporte Tarjeta Individual

Fuente: [PROPIA]

d) Hacer clic en el botón "REPORTE".

| Sala TECI                                  | VICA DEL      | UNIVERS                | SIDAD TÉCNICA I         | DEL NORTE                                         |                              | 05/10/2011 15:58:1                     |
|--------------------------------------------|---------------|------------------------|-------------------------|---------------------------------------------------|------------------------------|----------------------------------------|
|                                            |               |                        | IBARRA - ECUADOR        |                                                   |                              |                                        |
| 7                                          |               |                        | MODULO DE ACTIVOS FIJOS |                                                   |                              |                                        |
| BARRA -                                    | CUADU         |                        | TARJETA INDIVIDUAL      |                                                   |                              |                                        |
| ACTIVO FIJO<br>CODIGO:                     | 1410107.001.1 | 1083                   |                         |                                                   |                              |                                        |
| DESCRIPCION:                               | COMPUTADO     | R DE ESCRITORIO HP     |                         |                                                   |                              |                                        |
| CLASE:<br>GRUPO:                           | EQUIPOS. SIS  | STEMAS Y PAQUETES INFO | RMATICOS                |                                                   |                              |                                        |
|                                            |               |                        |                         |                                                   |                              |                                        |
| RESPONSABLE (                              | S)            | RAS PERSONALES         |                         |                                                   |                              |                                        |
| RESPONSABLE (                              | S)            | RAS PERSONALES         |                         | FECHA COMPRA 25/05/201                            | 1 PRECIO C                   | COMPRA: 980.00                         |
| RESPONSABLE (<br>DESCRIPCION               | S)<br>FECHA   | VALOR CONTABLE         | DEPRECIACION PERIOD     | FECHA COMPRA 25/05/201                            | 1 PRECIO C                   | COMPRA: 980.00<br>VALOR RESIDUAL       |
| RESPONSABLE ( DESCRIPCION Registro Inicial |               | VALOR CONTABLE<br>980  | DEPRECIACION PERIOD     | FECHA COMPRA 25/05/201 DEPRECIACION ACUMULAD 0,00 | 1 PRECIO C<br>VIDA UTIL<br>5 | COMPRA: 980.00<br>VALOR RESIDUAL<br>98 |

Figura F.104 Reporte: Tarjeta Individual

Fuente: [PROPIA]

# F.7.4.3. Etiquetas de Codificación

- a) Dentro del menú principal dar clic en la opción **REPORTES** y a continuación clic en Etiquetas de Codificación
- b) Seleccionar el grupo de activos.
- c) Selecciono el rango de activos para generar el reporte.
- d) Hacer clic en el botón "REPORTE".

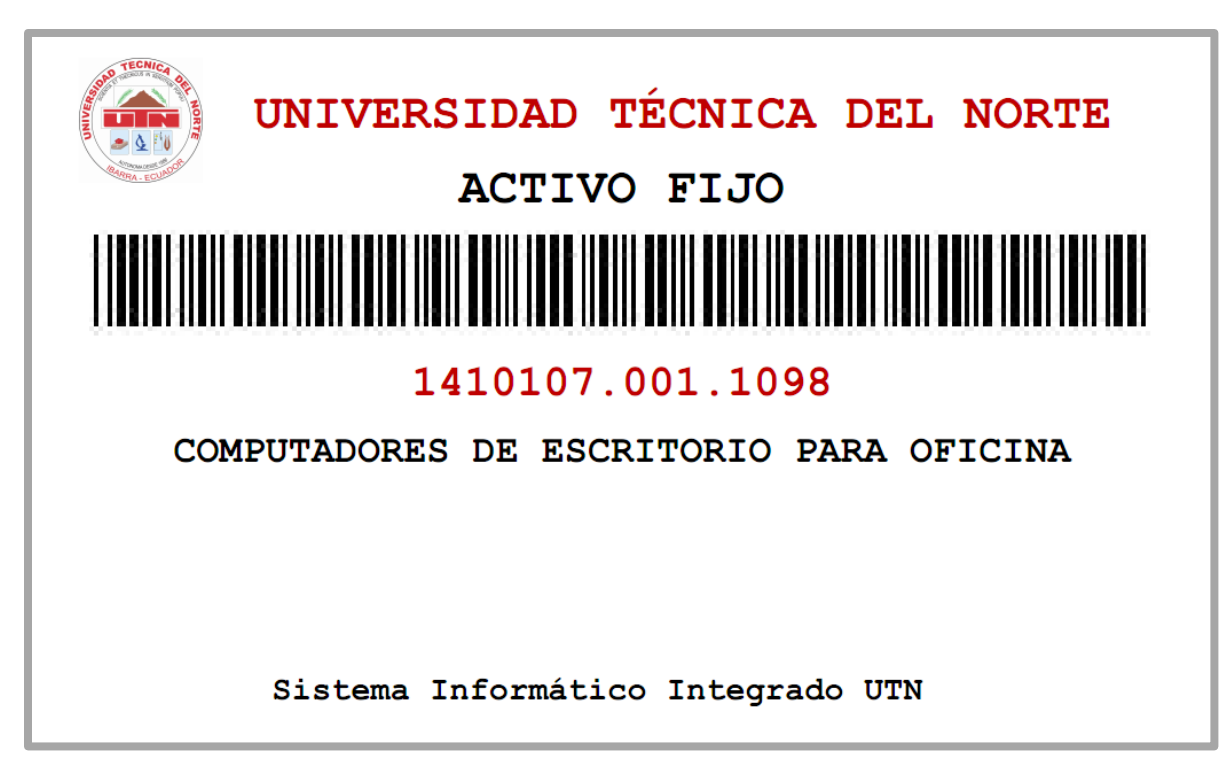

Figura F.105 Reporte: Etiqueta de Codificación
